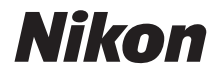

### DIGITÁLIS FÉNYKÉPEZŐGÉP

# COOLPIX A900 Referencia útmutató

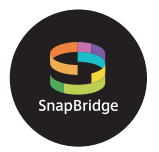

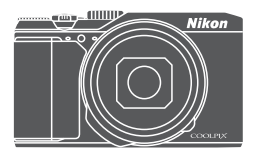

Gyors témakeresés

- A fényképezőgép használata előtt alaposan tanulmányozza át a jelen használati útmutatót.
- A fényképezőgép megfelelő használatának érdekében mindenképpen olvassa el a "Saját biztonsága érdekében" című fejezetet (vi. oldal).
- A használatú útmutatót elolvasása után tartsa elérhető helyen, hogy szükség esetén később is tanulmányozhassa.

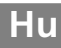

# 📌 Gyors témakeresés

Erre az oldalra bármikor visszatérhet, ha az egyes lapok jobb alsó sarkában a 🎧 ikonra koppint vagy kattint.

# Fő témakörök

| Bevezetés                                                             | iii |
|-----------------------------------------------------------------------|-----|
| Tartalomjegyzék                                                       | ix  |
| A fényképezőgép részei                                                | 1   |
| Felkészülés a fényképezésre                                           | 8   |
| Alapvető fényképezési és visszajátszási műveletek                     | 16  |
| Csatlakoztatás okoseszközhöz (SnapBridge)                             | 23  |
| Fényképezési funkciók                                                 |     |
| Visszajátszási funkciók                                               | 75  |
| Videók                                                                |     |
| A fényképezőgép csatlakoztatása tévéhez, nyomtatóhoz és számítógéphez | 101 |
| A menü használata                                                     | 111 |
| Műszaki megjegyzések                                                  | 159 |

### Gyakori témakörök

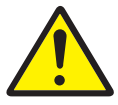

Saját biztonsága érdekében

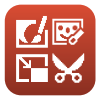

Képek szerkesztése (állóképek)

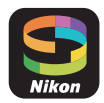

Csatlakoztatás okoseszközhöz

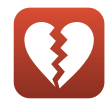

Egyidejűleg nem használható funkciók

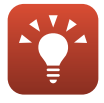

Tippek az expozíció beállításához

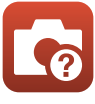

Hibaelhárítás

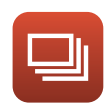

Sorozatfelvétel

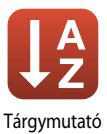

# Bevezetés

## Először ezt olvassa el

Köszönjük, hogy Nikon COOLPIX A900 digitális fényképezőgépet vásárolt.

### A jelen kézikönyvben használt szimbólumok és jelölések

- Szimbólumok

| Szimbólum | Leírás                                                                                                    |
|-----------|----------------------------------------------------------------------------------------------------|
|           | Ez az ikon olyan figyelmeztetéseket és tudnivalókat jelöl, amelyeket a<br>fényképezőgép használata előtt ajánlott elolvasnia. |
| I         | Ez az ikon olyan megjegyzéseket és tudnivalókat jelöl, amelyeket a fényképezőgép<br>használata előtt ajánlott elolvasnia.     |
|           | Ez az ikon jelzi a témára vonatkozó információkat tartalmazó egyéb oldalakat.                                                 |

- Az SD-, SDHC- és SDXC-memóriakártyákra az útmutató röviden "memóriakártyaként" utal.
- Az okostelefonokra és táblagépekre "okoseszközök" néven hivatkozunk.
- Azok a beállítások, amelyekkel a fényképezőgép forgalomba kerül, az "alapértelmezett beállítások" vagy "alapbeállítások".
- A képernyőn megjelenő menüelemek nevei és a számítógép képernyőjén megjelenő gombnevek és üzenetek félkövér betűvel jelennek meg.
- A használati útmutató példáin nem mindig szerepelnek a képernyőn megjelenő képek, hogy a képernyő jelzései világosabban láthatók legyenek.

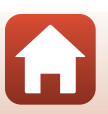

## Tudnivalók és óvintézkedések

### Tanulás egy életen át

A Nikon "Life-Long Learning" (Tanulás egy életen át) kezdeményezésének részeként az alábbi webhelyeken terméktámogatási és oktatási anyagok, valamint folyamatosan frissített információk érhetők el:

- Az Amerikai Egyesült Államokban élő vásárlóknak: http://www.nikonusa.com/
- Az Európában élő felhasználók számára: http://www.europe-nikon.com/support/
- Ázsia, Óceánia és a Közel-Kelet területén, valamint az Afrikában élő felhasználók számára: http://www.nikon-asia.com/

Látogasson el ezekre a webhelyekre, ahol tájékozódhat a legújabb termékekről, tippeket kaphat, elolvashatja a gyakori kérdésekre adott válaszokat, valamint általános tanácsokat olvashat a digitális képfeldolgozással és fényképezéssel kapcsolatban. További információt a legközelebbi Nikon márkakereskedésben kaphat. A kapcsolatfelvételi információkat az alábbi webhelyen találja:

http://imaging.nikon.com/

### Csak Nikon márkájú elektronikus tartozékokat használjon

A Nikon COOLPIX fényképezőgépek a legszigorúbb követelményeknek is megfelelnek, és bonyolult elektromos áramköröket tartalmaznak. Csak a Nikon márkajelzéssel és a Nikon tanúsítványával rendelkező, kifejezetten ehhez a Nikon digitális fényképezőgéphez készült elektronikus tartozékok (ideértve az akkutöltőket, az akkumulátorokat, a hálózati tápegységeket és az USB-kábeleket) felelnek meg bizonyítottan a készülékben található elektromos áramkörök működési és biztonsági követelményeinek.

Nem Nikon gyártmányú elektronikus tartozékok használata esetén a fényképezőgép károsodhat, és érvénytelenné válhat a készülékhez kapott Nikon-jótállás.

A Nikon hologramos zárócímkéjével nem rendelkező, más gyártóktól származó lítiumion akkumulátorok használata meggátolhatja a fényképezőgép szokásos működését, illetve az akkumulátor túlhevüléséhez, felgyulladásához, felrobbanásához vagy szivárgásához vezethet.

Hologramos matrica: igazolja, hogy ez a termék eredeti Nikon termék.

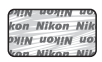

A Nikon márkájú tartozékokkal kapcsolatban a Nikon helyi hivatalos forgalmazójától kaphat bővebb tájékoztatást.

### Fontos fényképek készítése előtt

A fontos alkalmakon (esküvőkön vagy utazás során) készülő fényképek készítése előtt mindig érdemes próbafelvételt készíteni a fényképezőgép működésének ellenőrzéséhez. A Nikon nem vállal felelősséget a termék meghibásodásából eredő károkért, az anyagi károkat is beleértve.

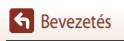

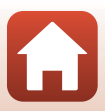

### Az útmutatókról

- A Nikon előzetes írásbeli engedélye nélkül a jelen termékhez mellékelt útmutatók egyetlen részét sem szabad semmilyen formában és semmilyen módszerrel sokszorosítani, továbbadni, átírni, visszakereshető rendszeren tárolni, vagy bármilyen nyelvre lefordítani.
- A képernyő tartalmának és a fényképezőgépnek az ábrái eltérhetnek a tényleges terméktől.
- A Nikon fenntartja a jogot, hogy a jelen útmutatóban bemutatott hardver és szoftver műszaki jellemzőit bármikor, előzetes bejelentés nélkül megváltoztathassa.
- A Nikon nem vállal semmilyen felelősséget a jelen termék használatából eredő károkért.
- Habár minden erőfeszítést megtettünk annak érdekében, hogy a jelen útmutatóban szereplő adatok pontosak és teljesek legyenek, örömmel fogadjuk észrevételeit az esetleges hibákkal és hiányosságokkal kapcsolatban a legközelebbi Nikon márkaképviseletnél (a címeket lásd külön).

### Megfelelés a szerzői jogi megjegyzéseknek

A szerzői jogokra vonatkozó jogszabályok értelmében a fényképezőgéppel készített szerzői jogi oltalom alatt álló fényképek és videofelvételek nem használhatók a szerzői jog tulajdonosának engedélye nélkül. Kivételt képez ez alól a személyes használat, bár a kiállítás vagy élő előadás során bemutatásra került fényképek vagy felvételek esetén a személyes használat is korlátozás alá eshet.

### Az adattároló eszközök kidobása vagy továbbadása

Felhívjuk figyelmét arra, hogy az adattároló eszközökön – például memóriakártyákon vagy a fényképezőgép beépített memóriájában – tárolt képek törlésekor, illetve az adattároló eszközök formázásakor az eredeti képadatok nem törlődnek véglegesen. Kereskedelmi forgalomban kapható szoftverekkel bizonyos esetekben visszaállíthatók a törölt fájlok a kidobott vagy továbbadott tárolóeszközökről, ami lehetőséget teremt a személyes képadatok rosszindulatú felhasználására. Az ilyen adatok megfelelő védelmének biztosítása a felhasználó felelőssége.

Mielőtt kidobna egy adattároló-eszközt, vagy a készüléket más személynek továbbadná, feltétlenül formázza meg a fényképezőgép beállításait a Beállítás menü **Alapértékek** (Ш117) lehetőségével. Miután elvégezte a fényképezőgép beállításainak formázzásít, törölje az eszközön lévő adatokat egy kereskedelmi forgalomban kapható törlőszoftverrel, vagy formázza meg az eszközt, a Beállítás menü (Ш112) **Memória formázása** vagy **Kártya formázsás** lehetőségével, majd teljesen töltse fel azt személyes információt nem tartalmazó (például az üres égboltot ábrázoló) képekkel. A memóriakártya fizikai megsemmisítése esetén legyen óvatos, nehogy sérülést vagy kárt okozzon.

### Megfelelőségi jelölések

Az alábbi eljárással megtekintheti a fényképezőgépre jellemző egyes megfelelőségi jelöléseket. Válassza a következő lehetőséget: MENU gomb → 🏌 menüikon → Megfelelőségi jelölések → 🞯 gomb

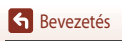

# Saját biztonsága érdekében

Az anyagi károk és személyi sérülések elkerülése érdekében a termék használata előtt olvassa el a "Saját biztonsága érdekében" fejezetben foglaltakat.

A biztonsági útmutatót tartsa a fényképezőgép összes felhasználója számára hozzáférhető helyen.

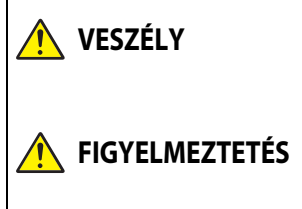

Az ezzel az ikonnal jelzett óvintézkedések figyelmen kívül hagyása jelentősen megnöveli a halálos kimenetelű vagy súlyos sérülést okozó baleset esélyét.

Az ezzel az ikonnal jelzett óvintézkedések figyelmen kívül hagyása halált vagy súlyos sérülést okozhat.

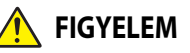

Az ezzel az ikonnal jelzett óvintézkedések figyelmen kívül hagyása személyi sérülést vagy anyagi kárt okozhat.

# 🕂 FIGYELMEZTETÉS

- Ne használja mozgás vagy motoros jármű működtetése közben. Ezen óvintézkedés figyelmen kívül hagyása balesetet vagy más sérülést okozhat.
- Ne szerelje szét és ne alakítsa át a terméket. Ne érintse meg a leejtés vagy más baleset következtében hozzáférhetővé vált belső alkatrészeket. Ezen óvintézkedések figyelmen kívül hagyása áramütést vagy más sérülést eredményezhet.
- Ha bármely rendellenességet észlel, például a termék füstöt, hőt vagy szokatlan szagot áraszt, haladéktalanul távolítsa el az akkumulátort, vagy válassza le a terméket az áramforrásról. A további használat tüzet, illetve égési vagy egyéb sérülést okozhat.
- Tartsa szárazon. Ne érjen a termékhez nedves kézzel. Ne érjen a csatlakozódugóhoz nedves kézzel. Ezen óvintézkedések figyelmen kívül hagyása tüzet vagy áramütést okozhat.
- Szabad bőrfelülete ne érintkezzen hosszabb ideig a termékkel, amikor az be van kapcsolva vagy csatlakozik az elektromos hálózathoz. Ezen óvintézkedés figyelmen kívül hagyása enyhe égési sérüléshez vezethet.
- Ne használja a terméket gyúlékony por vagy gáz, úgymint propán, benzin vagy aeroszolok jelenlétében. Ezen óvintézkedés figyelmen kívül hagyása robbanást vagy tüzet idézhet elő.
- Ne irányítsa a vakut gépjárművezető felé. Ezen óvintézkedés figyelmen kívül hagyása balesetet okozhat.

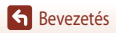

- Tartsa a terméket gyermekektől távol. Ezen óvintézkedés figyelmen kívül hagyása sérülést okozhat vagy a termék meghibásodását eredményezheti. Felhívjuk a figyelmét arra is, hogy az apró alkatrészek fulladást okozhatnak. Amennyiben a gyermek a készülék bármely alkatrészét lenyelte, haladéktalanul forduljon orvoshoz.
- A szíjat ne tekerje a nyaka köré. Ezen óvintézkedés figyelmen kívül hagyása balesetet okozhat.
- Ne használjon olyan akkumulátort, töltőt, hálózati tápegységet és USB-kábelt, amelyet nem kifejezetten ezzel a termékkel való használatra terveztek. A termékhez tervezett akkumulátor, töltő, hálózati tápegység és USB-kábel használata során:
  - Ne károsítsa, alakítsa át, rántsa és hajlítsa meg a huzalokat és kábeleket, ne helyezzen rájuk súlyos tárgyakat, illetve ne tegye ki azokat hő és nyílt láng hatásának.
  - Ne használjon egyik feszültségről a másikra történő átalakításra szolgáló úti konvertert vagy adaptert, illetve egyenáram/váltóáram átalakítót.

Ezen óvintézkedések figyelmen kívül hagyása tüzet vagy áramütést okozhat.

- Ne érjen a csatlakozódugóhoz a termék töltése közben, vagy amikor viharos időben hálózati tápegységet használ. Ezen óvintézkedés figyelmen kívül hagyása áramütést okozhat.
- Ne érjen fedetlen kézzel a termékhez rendkívül magas, illetve alacsony hőmérsékletnek kitett helyen. Ezen óvintézkedés figyelmen kívül hagyása égési vagy fagyási sérüléshez vezethet.

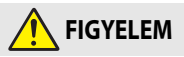

- Ne fordítsa hosszabb ideig az objektívet a nap vagy más erős fényforrás felé. Az objektív lencséi által összegyűjtött fénysugarak tüzet okozhatnak, vagy károsíthatják a termék belső alkatrészeit. Ellenfényben lévő téma fényképezésénél a nap semmiképpen ne szerepeljen a képen.
- A terméket kapcsolja ki olyan környezetben, ahol használata nem megengedett. Kapcsolja ki a
  vezeték nélküli funkciókat olyan környezetben, ahol a vezeték nélküli készülékek használata nem
  megengedett. A termék által kibocsátott rádióhullámok zavarhatják a légi járművek fedélzetén,
  valamint a kórházakban és egyéb egészségügyi létesítményekben található berendezések
  működését.
- Ha a terméket hosszabb ideig nem használja, akkor távolítsa el az akkumulátort, és válassza le a hálózati tápegységet. Ezen óvintézkedés figyelmen kívül hagyása tüzet okozhat vagy a termék meghibásodását eredményezheti.
- Ne érjen az objektív mozgó alkatrészeihez, illetve más mozgó alkatrészekhez. Ezen óvintézkedés figyelmen kívül hagyása sérülést okozhat.
- Ne használja a vakut, amikor az bőrfelülethez vagy tárgyakhoz ér, illetve közvetlen közelükben van. Ezen óvintézkedés figyelmen kívül hagyása égési sérülést vagy tüzet okozhat.

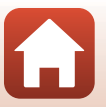

Sevezetés

 Ne hagyja a terméket olyan környezetben, ahol hosszabb ideig lesz kitéve rendkívül magas hőmérsékletnek, például zárt autóban vagy közvetlen napfénynek kitett helyen. Ezen óvintézkedés figyelmen kívül hagyása tüzet okozhat vagy a termék meghibásodását eredményezheti.

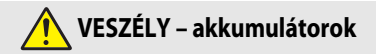

- Ne használja az akkumulátorokat rendeltetésüktől eltérő módon. Az alábbi óvintézkedések figyelmen kívül hagyása az akkumulátorok szivárgását, túlmelegedését, megrepedését vagy kigyulladását okozhatja:
  - Csak a termékkel való használatra jóváhagyott akkumulátorokat használjon.
  - Ne tegye ki az akkumulátorokat nyílt láng vagy erős hő hatásának.
  - Ne szerelje szét.
  - Ne zárja rövidre az érintkezőit azáltal, hogy nyaklánchoz, hajtűhöz vagy egyéb fémtárgyhoz érinti.
  - Ne tegye ki az akkumulátorokat vagy az azokat tartalmazó terméket erős fizikai behatásnak.
- Az EN-EL12 akkumulátorokat ne kísérelje meg olyan töltőben, illetve fényképezőgépben tölteni, amelyet nem kifejezetten erre a célra terveztek. Ezen óvintézkedés figyelmen kívül hagyása az akkumulátorok szivárgását, túlmelegedését, megrepedését vagy kigyulladását okozhatja.
- Amennyiben az akkumulátorban lévő folyadék szembe kerül, tiszta vízzel bőségesen öblítse ki, majd haladéktalanul forduljon orvoshoz. Ha nem cselekszik haladéktalanul, az szemkárosodáshoz vezethet.

# FIGYELMEZTETÉS – akkumulátorok

- Tartsa az akkumulátorokat gyermekektől távol. <u>Amennyiben a gyermek lenyel egy akkumulátort,</u> haladéktalanul forduljon orvoshoz.
- A jelen terméket ne merítse vízbe, és ne tegye ki eső hatásának. Ezen óvintézkedés figyelmen kívül hagyása tüzet okozhat vagy a termék meghibásodását eredményezheti. Ha a terméket nedvesség éri, haladéktalanul törölje szárazra törölközővel vagy hasonló tárggyal.
- Ha valamely elváltozást például elszíneződést vagy deformálódást tapasztal az akkumulátorokon, haladéktalanul függessze fel használatukat. Amennyiben az EN-EL12 akkumulátorok nem töltődnek fel a megadott időtartam alatt, fejezze be a töltésüket. Ezen óvintézkedés figyelmen kívül hagyása az akkumulátorok szivárgását, túlmelegedését, megrepedését vagy kigyulladását okozhatja.
- Ártalmatlanítás előtt szigetelje ragasztószalaggal az akkumulátor érintkezőit. Ha az érintkezőkhöz fémtárgy ér, az túlmelegedést, megrepedést vagy tüzet okozhat. Az akkumulátorokat a helyi előírásoknak megfelelően hasznosítsa újra vagy ártalmatlanítsa.
- Amennyiben az akkumulátorban lévő folyadék bőrre vagy ruhára kerül, bőséges tiszta vízzel haladéktalanul öblítse le az érintett területet. Ezen óvintézkedés figyelmen kívül hagyása bőrirritációt okozhat.

G Bevezetés

viii

Saját biztonsága érdekében

# Tartalomjegyzék

| Gyors témakeresés                                      | ii  |
|--------------------------------------------------------|-----|
| -<br>Fő témakörök                                      | ii  |
| Gyakori témakörök                                      | ii  |
| Bevezetés                                              | iii |
| Először ezt olvassa el                                 | iii |
| A jelen kézikönyvben használt szimbólumok és jelölések | iii |
| Tudnivalók és óvintézkedések                           | iv  |
| Saját biztonsága érdekében                             | vi  |
| A fényképezőgép részei                                 | 1   |
| A fényképezőgép váza                                   |     |
| A monitor                                              |     |
| Fényképezésnél                                         |     |
| Visszajátszásnál                                       | 6   |
| Felkészülés a fényképezésre                            |     |
| A fényképezőgép szíjának felszerelése                  |     |
| Az akkumulátor és a memóriakártya behelyezése          | 10  |
| Az akkumulátor és a memóriakártya eltávolítása         |     |
| A memóriakártyák és a belső memória                    |     |
| Az akkumulátor feltöltése                              | 11  |
| A monitor dőlésszögének beállítása                     | 13  |
| A fényképezőgép beállítása                             |     |
| Alapvető fényképezési és visszajátszási műveletek      | 16  |
| Fényképezés                                            | 17  |
| A vaku használata                                      |     |
| Videofelvétel készítése                                |     |
| Képek visszajátszása                                   | 20  |
| Képek törlése                                          | 21  |
| A törléshez használható képválasztó képernyő           |     |
| Csatlakoztatás okoseszközhöz (SnapBridge)              |     |
| A SnapBridge alkalmazás telepítése                     |     |
| A fényképezőgép és egy okoseszköz csatlakoztatása      | 25  |
| A vezeték nélküli kapcsolat letiltása és engedélyezése |     |

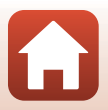

| Kép feltöltése és távvezérelt fényképezés                                        | 29 |
|----------------------------------------------------------------------------------|----|
| Képfeltöltés                                                                     |    |
| Távvezérelt fényképezés                                                          |    |
| Ha iOS rendszereken megjelenik a Wi-Fi-kapcsolatokra vonatkozó képernyő          | 30 |
| Ha a képek feltöltése sikertelen                                                 |    |
| Fényképezési funkciók                                                            | 32 |
| A megfelelő fényképezési mód kiválasztása                                        | 33 |
| 🖸 (Automatikus) mód                                                              | 34 |
| Motívumprogram mód (a fényképezési körülményeknek megfelelő fényképezés)         | 35 |
| A motívumprogram móddal kapcsolatos tippek és megjegyzések                       |    |
| Bőrlágyítás használata                                                           | 42 |
| Fényképezés az Egyszerű panoráma lehetőség használatával                         | 43 |
| Az Egyszerű panoráma lehetőséggel készített képek visszajátszása                 | 45 |
| Fényképezés intelligens portré módban (emberi arcok javítása fényképezés közben) | 46 |
| Kreatív mód (effektusok alkalmazása fényképezés közben)                          | 50 |
| P, S, A és M mód (az expozíció beállítása a fényképezéshez)                      | 52 |
| Tippek az expozíció beállításához                                                | 53 |
| A záridő vezérlési tartománya ( ${f P},{f S},{f A}$ és ${f M}$ módok)            | 55 |
| Fényképezési funkciók beállítása a választógombbal                               | 56 |
| Vaku mód                                                                         | 57 |
| Önkioldó                                                                         | 60 |
| Makró mód (közeli képek készítése)                                               | 61 |
| A kreatív csúszka használata                                                     | 62 |
| Expozíciókompenzáció (a fényerő beállítása)                                      | 64 |
| A zoom használata                                                                | 65 |
| Élességállítás                                                                   | 67 |
| A kioldógomb                                                                     | 67 |
| A Célkereső AF lehetőség használata                                              | 67 |
| Az arcérzékelés használata                                                       | 68 |
| Autofókusszal nem használható témák                                              | 69 |
| Élességrögzítés                                                                  | 70 |
| Alapbeállítások (vaku, önkioldó és makró mód)                                    | 71 |
| A fényképezés közben egyszerre nem használható funkciók                          | 73 |
| Visszajátszási funkciók                                                          |    |
| Nagyított visszajátszás                                                          |    |
| Kisképes visszajátszás és naptár megjelenítése                                   | 77 |
| Dátum szerinti lista mód                                                         |    |
| Sorozat képeinek megtekintése és törlése                                         | 79 |
| Sorozat képeinek megtekintése                                                    |    |
| Sorozat képeinek törlése                                                         | 80 |

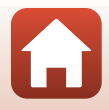

| Képek szerkesztése (állóképek)                                                  | 81  |
|---------------------------------------------------------------------------------|-----|
| Gyors effektusok: a színárnyalat vagy a hangulat módosítása                     | 81  |
| Gyors retusálás: a kontraszt és a telítettség növelése                          | 82  |
| D-Lighting: a fényerő és a kontraszt növelése                                   | 82  |
| Vörösszemhatás-korrekció: a vörösszemhatás csökkentése vakus fényképezés esetén | 83  |
| Glamour retusálás: az emberi arcok javítása                                     | 83  |
| Kis kép: kép méretének csökkentése                                              | 85  |
| Kivágás: kivágott másolat létrehozása                                           | 86  |
| Videók                                                                          | 87  |
| Videorögzítési és -visszajátszási alapműveletek                                 | 88  |
| Állóképek készítése videók felvétele közben                                     | 91  |
| Időzített videók készítése                                                      | 92  |
| Idősűrítő videók készítése                                                      |     |
| Rövid videobemutató mód (rövid videók készítése videoklipekből)                 |     |
| A videó visszajátszása közben rendelkezésre álló műveletek                      |     |
| Videók szerkesztése                                                             | 99  |
| A videó megfelelő részeinek kinyerése                                           |     |
| Videó képkockájának mentése állóképként                                         | 100 |
| A fényképezőgép csatlakoztatása tévéhez, nyomtatóhoz és számítógéphez           | 101 |
| A képek felhasználása                                                           | 102 |
| Képek megtekintése tévékészüléken                                               | 103 |
| Képek nyomtatása számítógép használata nélkül                                   | 104 |
| A fényképezőgép csatlakoztatása nyomtatóhoz                                     | 104 |
| Képek nyomtatása egyesével                                                      | 105 |
| Több kép nyomtatása                                                             | 106 |
| Képek másolása a számítógépre (ViewNX-i)                                        | 108 |
| A ViewNX-i telepítése                                                           | 108 |
| Képek másolása a számítógépre                                                   | 108 |
| A menü használata                                                               | 111 |
| Menükkel kapcsolatos műveletek                                                  |     |
| A képválasztó képernvő                                                          |     |
| A menük listája                                                                 |     |
| A Fényképezés menü                                                              |     |
| A Videó menü                                                                    |     |
| A Visszajátszás menü                                                            |     |
| A Hálózat menü                                                                  | 116 |
| A Beállítás menü                                                                |     |
|                                                                                 |     |

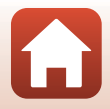

| A Fényképezés menü (általános fényképezési beállítások)     |     |
|-------------------------------------------------------------|-----|
| Képminőség                                                  |     |
| Képméret                                                    |     |
| A Fényképezés menü (P, S, A és M mód)                       |     |
| Fehéregyensúly (színárnyalat beállítása)                    |     |
| Fénymérés                                                   |     |
| Sorozatfelvétel                                             |     |
| ISO-érzékenység                                             |     |
| AF-mező mód                                                 |     |
| Autofókusz mód                                              |     |
| M expozíció-előnézet                                        |     |
| A Videó menü                                                | 130 |
| Videobeállítások                                            |     |
| AF-mező mód                                                 |     |
| Autofókusz mód                                              |     |
| Videó VR                                                    |     |
| A szél zajának csökkentése                                  |     |
| Képkockasebesség                                            |     |
| A Visszajátszás menü                                        |     |
| Megjelölés feltöltésre                                      |     |
| Diavetítés                                                  |     |
| Védelem                                                     |     |
| Kép elforgatása                                             |     |
| Másolás (másolás a memóriakártya és a belső memória között) |     |
| Sorozat megjelenítése                                       |     |
| A Hálózat menü                                              | 143 |
| A szövegbeviteli billentyűzet használata                    |     |
| A Beállítás menü                                            | 145 |
| ldőzóna és dátum                                            |     |
| Monitorbeállítások                                          |     |
| Dátumbélyegző                                               |     |
| Fénykép VR                                                  | 150 |
| AF-segédfény                                                |     |
| Digitális zoom                                              |     |
| Hangbeállítások                                             |     |
| Automatikus kikapcsolás                                     |     |
| Kártya formázása/Memória formázása                          |     |
| Nyelv/Language                                              |     |
| Kísérőszöveg                                                |     |
| Szerzői jogi adatok                                         |     |
| Helyadatok                                                  | 156 |
| Töltés számítógépről                                        |     |

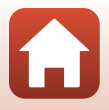

| Alapértékek                                                          |     |
|----------------------------------------------------------------------|-----|
| Megfelelőségi jelölések                                              |     |
| Firmware verzió                                                      | 158 |
| Műszaki megjegyzések                                                 | 159 |
| Megjegyzések                                                         | 160 |
| A vezeték nélküli kommunikációs funkciókkal kapcsolatos megjegyzések | 161 |
| A termék megóvása                                                    | 163 |
| A fényképezőgép                                                      |     |
| Az akkumulátor                                                       |     |
| A töltőadapter                                                       |     |
| Memóriakártyák                                                       |     |
| Tisztítás és tárolás                                                 | 167 |
| Tisztítás                                                            |     |
| Tárolás                                                              |     |
| Hibaüzenetek                                                         | 168 |
| Hibaelhárítás                                                        | 171 |
| Fájlnevek                                                            | 181 |
| Külön megvásárolható tartozékok                                      |     |
| Műszaki adatok                                                       |     |
| Használható memóriakártyák                                           |     |
| Védjegyekkel kapcsolatos információk                                 |     |
| Tárgymutató                                                          | 189 |

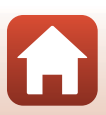

# A fényképezőgép részei

| A fényképezőgép váza | 2 |
|----------------------|---|
|                      |   |
| A monitor            | 4 |

## A fényképezőgép váza

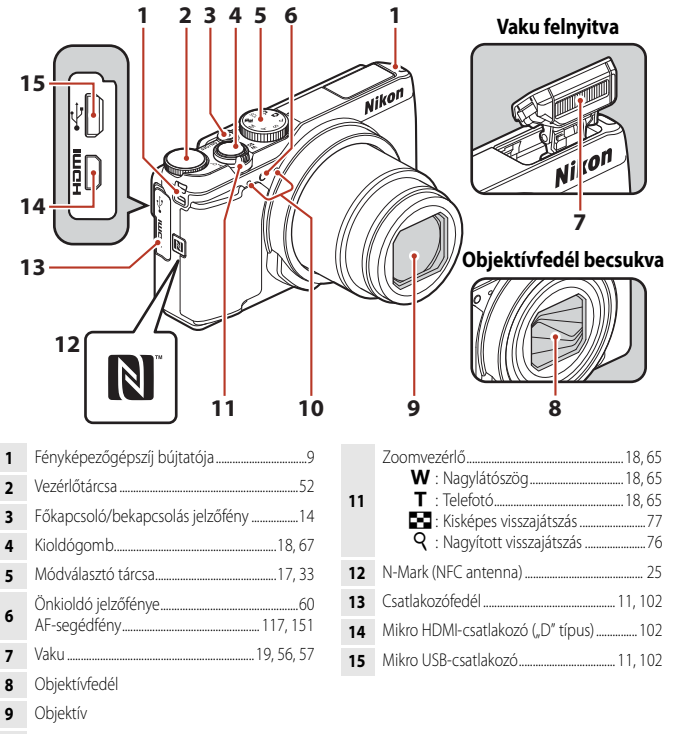

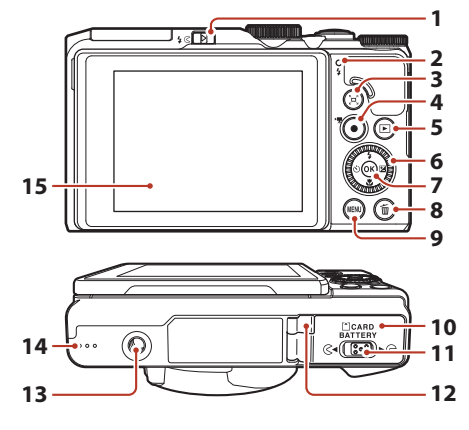

| 1 | 🕻 🔇 (vakufelnyitó) vezérlő                    |
|---|-----------------------------------------------|
| 2 | Töltés jelzőfénye11<br>Vaku jelzőfénye        |
| 3 | تِعِ" (zoom-visszaállító) gomb66              |
| 4 | ● (▶ videofelvétel) gomb19,88                 |
| 5 | ▶ (visszajátszás) gomb20                      |
| 6 | Forgatható választótárcsa (választógomb)*<br> |
| 7 | 🛞 (választás jóváhagyása) gomb112             |

| 8  | törlés) gomb21                                             |
|----|------------------------------------------------------------|
| 9  | MENU (menü) gomb 112                                       |
| 10 | Akkufedél/kártyafedél10                                    |
| 11 | Zár karja10                                                |
| 12 | Tápcsatlakozó fedele (az opcionális hálózati tápegységhez) |
| 13 | Állványmenet                                               |
| 14 | Hangszóró                                                  |
| 15 | Monitor4, 13                                               |

\* Az útmutatóban "választógomb" néven is szerepel.

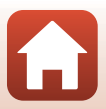

# A monitor

A fényképezési és visszajátszási képernyőn látható információk a fényképezőgép beállításainak és használati állapotának függvényében változnak.

Alapértelmezés szerint az információk akkor jelennek meg, amikor először bekapcsolja, illetve amikor használja a fényképezőgépet, és néhány másodperc múlva eltűnnek (ha a **Monitorbeállítások** (1) 147) lehetőségnél a **Fényképadatok** beállítás értéke **Auto infó**).

## Fényképezésnél

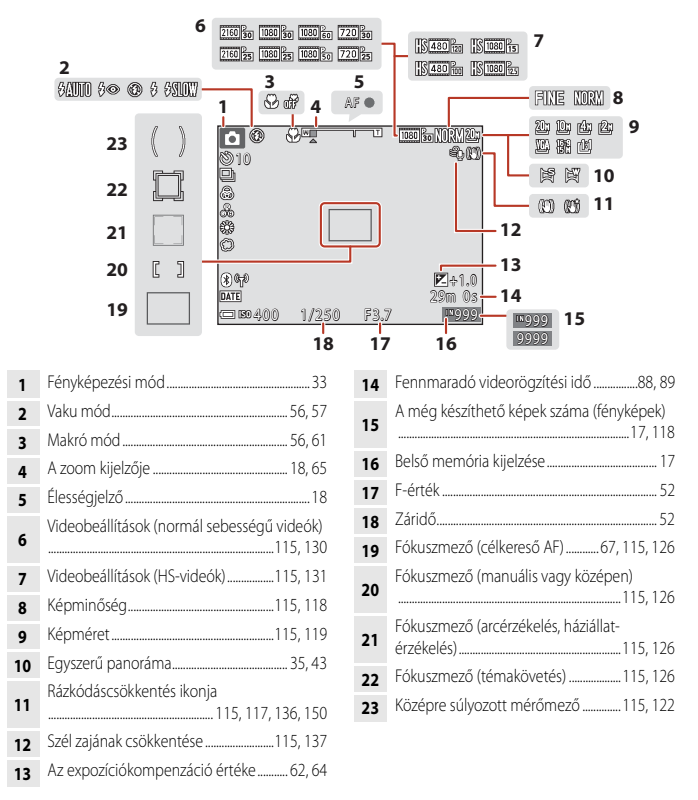

🕤 A fényképezőgép részei

A monitor

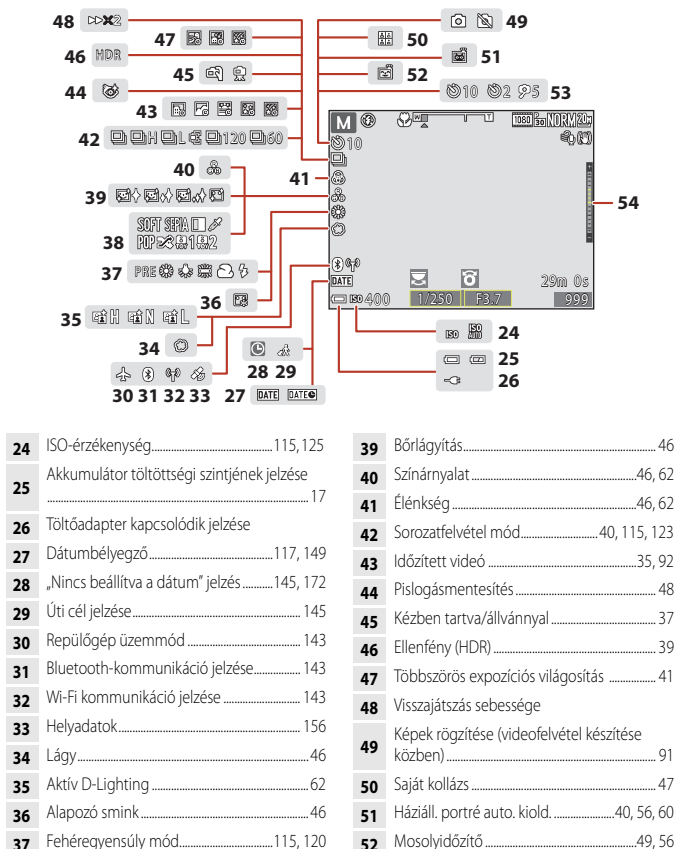

5

37 Fehéregyensúly mód......115, 120
 38 Speciális hatások......96

🕤 A fényképezőgép részei

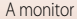

### Visszajátszásnál

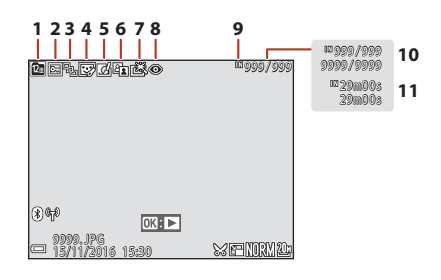

- Dátum szerinti lista ikonja......78 1 Védelem ikon...... 116, 140 2 Sorozat jelzése (ha az Egyéni képek 3 értéket választja)..... 116, 142 4 5
- 7 8 Belső memória kijelzése ......17 9 10 Aktuális kép száma/összes kép száma 11 Videó hossza vagy eltelt visszajátszási idő

A fényképezőgép részei

A monitor

6

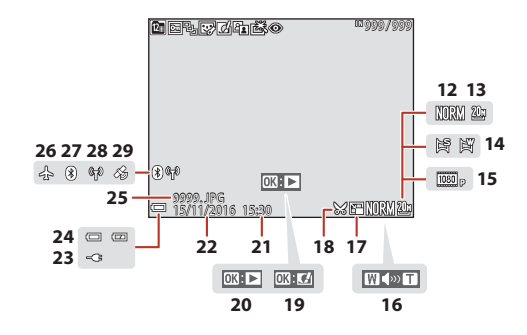

| 12 | Képminőség 115, 118                                                                                     |
|----|----------------------------------------------------------------------------------------------------|
| 13 | Képméret 115, 119                                                                                       |
| 14 | Egyszerű panoráma                                                                                       |
| 15 | Videobeállítások 115, 130                                                                               |
| 16 | Hangerő kijelzése98                                                                                     |
| 17 | Kis kép ikon                                                                                            |
| 18 | Kivágás ikon76, 86                                                                                      |
| 19 | Gyors effektusok jelzése                                                                                |
| 20 | Egyszerű panoráma visszajátszása jelzés<br>Sorozat visszajátszása jelzés<br>Videó visszajátszása jelzés |

| 21 | Rögzítés időpontja                             |
|----|------------------------------------------------|
| 22 | Rögzítés dátuma                                |
| 23 | Töltőadapter kapcsolódik jelzése               |
| 24 | Akkumulátor töltöttségi szintjének jelzése<br> |
| 25 | Fájl száma és típusa 181                       |
| 26 | Repülőgép üzemmód 143                          |
| 27 | Bluetooth-kommunikáció jelzése                 |
| 28 | Wi-Fi kommunikáció jelzése 143                 |
| 29 | Rögzített helyadatok jelzése 156               |

A fényképezőgép részei

A monitor

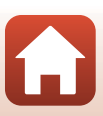

# Felkészülés a fényképezésre

| A fényképezőgép szíjának felszerelése         | 9  |
|-----------------------------------------------|----|
| Az akkumulátor és a memóriakártya behelyezése | 10 |
| Az akkumulátor feltöltése                     |    |
| A monitor dőlésszögének beállítása            | 13 |
| A fényképezőgép beállítása                    | 14 |

# A fényképezőgép szíjának felszerelése

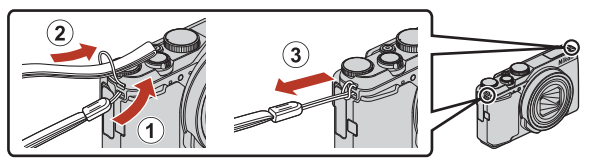

• A fényképezőgépszíj a készülék egyik oldalán (bal vagy jobb) lévő bújtatóhoz csatlakoztatható.

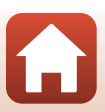

# Az akkumulátor és a memóriakártya behelyezése

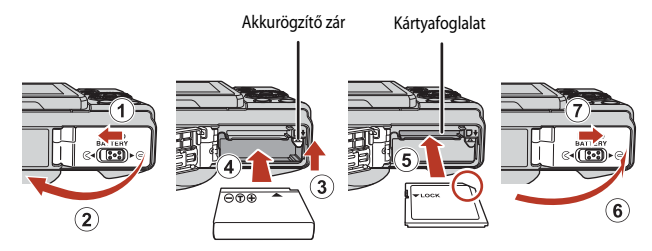

- Ügyelve arra, hogy az akkumulátor pozitív és negatív pólusa a megfelelő irányban álljon, mozdítsa el a narancssárga akkurögzítő zárat (③), és tolja be teljesen az akkumulátort (④).
- Csúsztassa be a memóriakártyát úgy, hogy az a helyére kattanjon (⑤).
- Ügyeljen arra, hogy az akkumulátort vagy a memóriakártyát ne helyezze be fejjel lefelé vagy fordítva, mert az hibás működést eredményezhet.

### Memóriakártya formázása

Ha olyan memóriakártyát helyez első alkalommal a fényképezőgépbe, amelyet előzőleg más készülékben használt, mindenképpen formázza azt meg ezzel a fényképezőgéppel.

- A memóriakártya formázása minden képet és egyéb adatot véglegesen töröl a memóriakártyáról. A memóriakártya formázása előtt feltétlenül készítsen másolatot a megtartani kívánt képekről.
- Helyezze be a memóriakártyát a fényképezőgépbe, nyomja meg a MENU gombot, és válassza a Beállítás menü (<sup>112</sup>) Kártya formázása lehetőségét.

### Az akkumulátor és a memóriakártya eltávolítása

Kapcsolja ki a fényképezőgépet, győződjön meg arról, hogy a bekapcsolás jelzőfény nem világít, illetve a képernyő kikapcsolt, és nyissa ki az akkufedelet/kártyafedelet.

- Az akkumulátor kioldásához tolja el az akkurögzítő zárat.
- A memóriakártya részleges kioldásához óvatosan tolja be a memóriakártyát a fényképezőgépbe.
- Közvetlenül a fényképezőgép használata után járjon el körültekintéssel, mert a fényképezőgép, az akkumulátor és a memóriakártya forró lehet.

### A memóriakártyák és a belső memória

A fényképezőgép adatai, ideértve a képeket és a videókat is, a memóriakártyára vagy a készülék belső memóriájába menthetők. Ha a fényképezőgép belső memóriáját szeretné használni, vegye ki a memóriakártyát a készülékből.

6 Felkészülés a fényképezésre

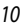

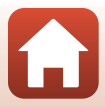

## Az akkumulátor feltöltése

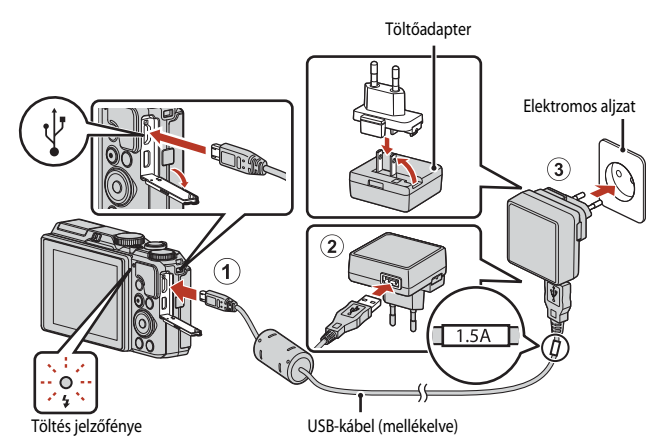

Ha a fényképezőgéphez csatlakozódugó-adapter\* is tartozik, megfelelően csatlakoztassa azt a töltőadapterhez. A csatlakoztatást követően a csatlakozóadaptert ne próbálja meg erővel eltávolítani, mert azzal a termék sérülését okozhatja.

- \* A csatlakozódugó-adapter alakja a vásárlási országtól és régiótól függően változik. Ha a töltőadapter tartósan van csatlakoztatva az akkutöltőhöz, akkor ez a lépés kihagyható.
- A töltés akkor veszi kezdetét, amikor a fényképezőgépbe behelyezte az akkumulátort, és a készülék elektromos aljzathoz csatlakozik (lásd az ábrát). A töltés jelzőfénye lassan, zölden villog, miközben az akkumulátor töltődik.
- Amikor a feltöltés befejeződött, a töltés jelzőfénye kikapcsol. Húzza ki a töltőadaptert az elektromos aljzatból, és húzza ki az USB-kábelt.
   A telisere lementi a telisere kitáltése lészilhelül 2 ése 20 parat vara jedenbe
  - A teljesen lemerült akkumulátor feltöltése körülbelül 2 óra 20 percet vesz igénybe.
- Az akkumulátor nem töltődik, amikor a töltés jelzőfénye gyorsan, zölden villog. Ennek lehetséges okai a következők:
  - A külső hőmérséklet nem megfelelő a töltésre.
  - Az USB-kábel vagy a töltőadapter nincs megfelelően csatlakoztatva.
  - Az akkumulátor sérült.

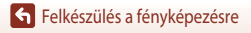

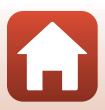

## Az USB-kábellel kapcsolatos megjegyzések

- Kizárólag az UC-E21 típusú USB-kábelt használja. Ha az UC-E21 típusútól eltérő USB-kábelt használ, az túlmelegedhet, ami tüzet és áramütést okozhat.
- Ellenőrizze a dugók alakját és irányát, és mindig egyenesen helyezze be, illetve húzza ki a csatlakozódugókat.

### X Az akkumulátor töltésével kapcsolatos megjegyzések

- A fényképezőgép az akkumulátor töltése közben is használható, de a töltési idő hosszabb lesz. A töltés jelzőfénye kikapcsol, amíg a fényképezőgépet használja.
- Semmilyen körülmények között se használjon az EH-73P típusútól eltérő töltőadapter-gyártmányt vagy modellt, és ne használjon kereskedelmi forgalomban kapható USB-adaptert, illetve mobiltelefonhoz való akkutöltőt. Ha ezt az óvintézkedést figyelmen kívül hagyja, a fényképezőgép túlhevülhet és károsodhat.

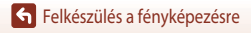

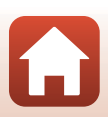

# A monitor dőlésszögének beállítása

A monitor dőlésszöge módosítható.

Szokásos fényképezéshez

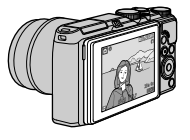

Önarcképek fényképezéséhez

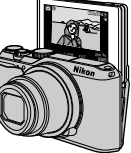

Alacsony helyzetből való fényképezéshez

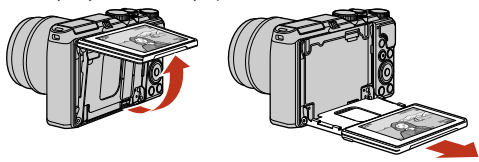

Magas helyzetből való fényképezéshez

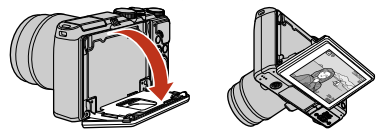

### Megjegyzések a monitorral kapcsolatban

- A monitor mozgatása során ne fejtsen ki túlzott erőt. A monitort lassan mozgassa a megengedett tartományon belül, hogy a monitor és a fényképezőgép közötti csatlakozás meg ne sérüljön.
- Ne érintse meg a monitor mögötti területet. Ezen óvintézkedés figyelmen kívül hagyása a termék meghibásodását eredményezheti.

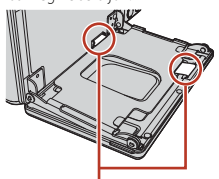

Ügyeljen arra, hogy ezen területeket semmiképpen se érintse meg.

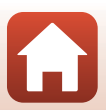

Felkészülés a fényképezésre

# A fényképezőgép beállítása

### Kapcsolja be a fényképezőgépet.

A választógomb segítségével adja meg a beállításokat.

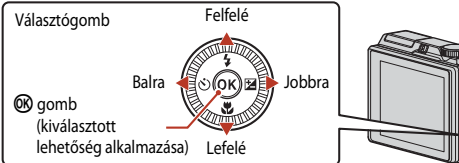

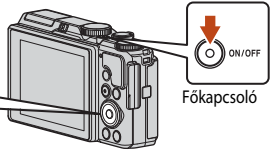

Nyelv/Language

Ελληνικά

Francais

Indonesia

Italiano

Magyar Nederlands

- Megjelenik a nyelv kiválasztására szolgáló párbeszédpanel. A kívánt nyelv kijelöléséhez nyomja meg a választógomb
- A megadott nyelv a beállítás menü Nyelv/Language menüpontjában bármikor módosítható.
- A főkapcsoló az akkumulátor behelyezése után csak néhány másodperc elteltével működtethető. Várjon néhány másodpercet, mielőtt megnyomná a főkapcsolót.
- 2 Amikor megjelenik a jobb oldali párbeszédpanel, kövesse a lenti utasításokat, és nyomja meg a MENU vagy az i gombot.
  - Ha nem fog létrehozni vezeték nélküli kapcsolatot az okoseszközzel: Nyomja meg a MENU gombot, és folytassa a 3. lépéssel.

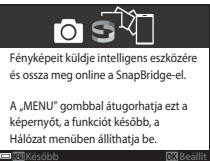

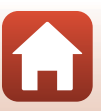

4 Jelölje ki a tartózkodási helyének megfelelő időzónát, majd nyomja meg az 
 gombot.

- Nyomja meg a ▲ gombot a nyári időszámítás beállításához. Ha be van kapcsolva, az óra egy órával korábbi időt mutat, és a térkép tetején megjelenik a 築 ikon. A nyári időszámítás kikapcsolásához nyomja meg a ▼ gombot.
- 6 Állítsa be az aktuális dátumot és időt, majd nyomja meg az 🛞 gombot.
  - Az egyes beállítandó elemek kijelöléséhez nyomja meg a ◀▶ gombot, módosításukhoz pedig a ▲▼ gombot.
  - Az óra beállításához nyomja meg az 🛞 gombot.
  - - A beállítás befejeztével a fényképezőgép a fényképezési mód képernyőjére vált.
    - Az időzóna és a dátum értékeit bármikor módosíthatja a Beállítás menüben (□145) → Időzóna és dátum.

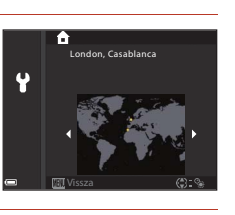

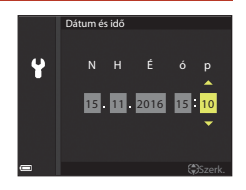

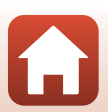

# Alapvető fényképezési és visszajátszási műveletek

| Fényképezés          |  |
|----------------------|--|
| Képek visszajátszása |  |
| Képek törlése        |  |

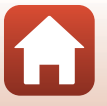

# Fényképezés

A példában az 🖸 (automatikus) módot használtuk. Az 🖸 (automatikus) módot számos fényképezési körülmény között használhatja általános fényképezéshez.

### 1 Forgassa a módválasztó tárcsát az 🗖 állásba.

- Akkumulátor töltöttségi szintjének jelzése
   Az akkumulátor töltöttségi szintje magas.
   Az akkumulátor töltöttségi szintje alacsony.
- Még készíthető képek száma Ha a fényképezőgépbe nincs behelyezve a memóriakártya, a képernyőn az Mikon jelenik meg, és a fényképezőgép a képeket a belső memóriába menti.

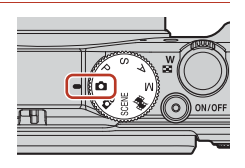

### Még készíthető képek száma

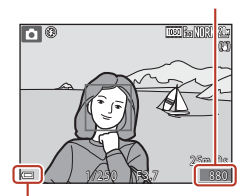

Akkumulátor töltöttségi szintjének jelzése

### 2 Tartsa stabilan a fényképezőgépet.

- Ujjait és más tárgyakat ne helyezzen az objektív, a vaku, az AF-segédfény, a mikrofon és a hangszóró elé.
- Amikor portré ("álló") tájolású képeket készít, a fényképezőgépet tartsa úgy, hogy a vaku az objektív fölött legyen.

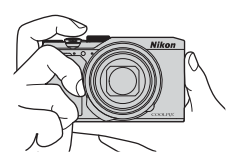

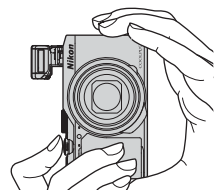

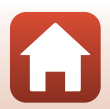

## **3** Komponálja meg a képet.

- A zoomvezérlő mozgatásával módosítsa az objektív zoompozícióját.
- Ha a telefotós zoompozíció alkalmazásakor a téma lekerül a kijelzőről, a 🛱 (zoom-visszaállító) gombbal ideiglenesen szélesítheti a látómezőt, és így a témát könnyebben a keretbe foglalhatja.

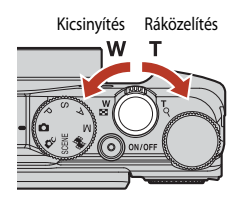

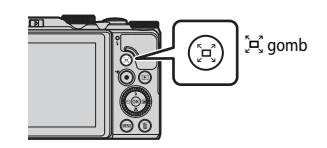

## 4 Nyomja le félig a kioldógombot.

- A kioldógomb "félig történő lenyomása" azt jelenti, hogy a kioldógombot egészen addig lenyomja, amíg enyhe ellenállást nem érez, majd ebben a helyzetben tartja.
- Amikor a téma éles, a fókuszmező vagy az élességjelző zöld színű lesz.
- Önarcképek fényképezésekor (
  13) a fókuszmező nem jelenik meg.
- Digitális zoom használata esetén a fényképezőgép a keret közepére állítja be az élességet, és a fókuszmező nem jelenik meg.
- Ha a fókuszmező vagy az élességjelző villog, a fényképezőgép nem tud élességet állítani. Módosítsa a kompozíciót, és nyomja le ismét félig a kioldógombot.

# 5 Ujjának felemelése nélkül nyomja le teljesen a kioldógombot.

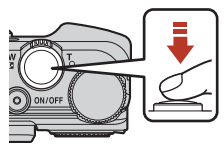

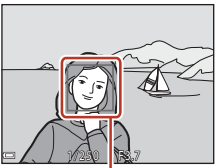

Fókuszmező

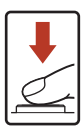

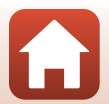

### 🚺 A képek és a videók mentésével kapcsolatos megjegyzések

Képek és videók mentése közben a még készíthető képek számát, illetve a fennmaradó videorögzítési időt mutató jelzők villognak. **Ne nyissa ki az akkurfedelet/kártyafedelet, és ne vegye ki az akkumulátort vagy a memóriakártyát, miközben valamelyik jelző villog. Ilyenkor elveszhetnek az adatok, illetve károsodhat a fényképezőgép vagy a memóriakártya.** 

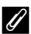

### Az automatikus kikapcsolási funkció

- Ha kb. egy percig nem végez műveleteket, a képernyő kikapcsol, a fényképezőgép készenléti állapotba lép, és a bekapcsolás jelzőfény villog. A készenléti módban lévő fényképezőgép kb. három perc múlva kikapcsol.
- Ha a készenléti módban lévő fényképezőgép képernyőjét szeretné visszakapcsolni, hajtson végre egy műveletet, például nyomja meg a főkapcsolót vagy a kioldógombot.

### 🖉 Állvány használata esetén

- Javasoljuk, hogy az alábbi helyzetekben használjon állványt a fényképezőgép stabilizálásához:
  - Ha gyenge fényben történő fényképezéskor a vaku mód értéke 🛞 (ki).
  - Amikor a zoom a telefotónak megfelelő pozíción áll.
- Amikor a fényképezés közben állványt használ a gép stabilizálásához, a funkció által esetlegesen okozott hibák megelőzése érdekében állítsa a Beállítás menüben (20112) a Fénykép VR beállítását Ki értékre.

### A vaku használata

Sötét helyszíneken, ellenfényben lévő témák fényképezésekor, illetve minden más olyan esetben, amikor szükség van a vaku használatára, a ♥ 𝔅 (vakufelnyitó) vezérlő elmozdításával nyissa fel a vakut.

 Amikor nem használja, óvatosan lenyomva zárja le a beépített vakut úgy, hogy az a helyére kattanjon.

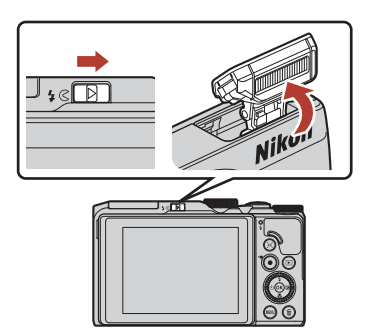

## Videofelvétel készítése

Jelenítse meg a fényképezési képernyőt, és a videó rögzítésének elindításához nyomja meg a ● (\*氣 videofelvétel) gombot. A videó rögzítésének befejezéséhez nyomja meg ismét a ● (\*氣) gombot.

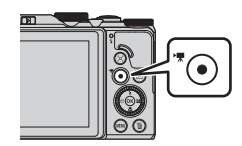

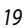

# Képek visszajátszása

### A (visszajátszás) gomb lenyomásával lépjen visszajátszási módba.

 Ha a kikapcsolt fényképezőgépen lenyomva tartja a 
 gombot, a fényképezőgép visszajátszási módban kapcsol be.

### 2 A választógomb segítségével válassza ki a megjelenítendő képet.

- A képeket a választógomb elforgatásával is ki lehet választani.
- Egy rögzített videó lejátszásához nyomja meg az gombot.
- A fényképezési módba való visszalépéshez nyomja le ismét a D gombot vagy a kioldógombot.
- Amikor teljes képes visszajátszási módban az OX: C/I ikon látható, az OO gomb megnyomásával effektusokat alkalmazhat a képen.
- Amikor teljes képes visszajátszási módban a zoomvezérlőt a T (Q) jelzés irányába mozgatja, kinagyíthatja a képet.
- mozgatja, kinagyíthatja a képet.

Az előző kép megjelenítése

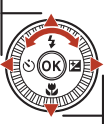

A következő kép megjelenítése

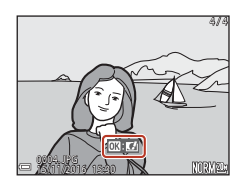

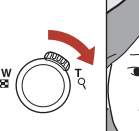

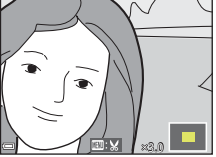

 Teljes képes visszajátszási módban mozgassa a zoomvezérlőt a W (E) irányába, ha szeretne átváltani kisképes visszajátszási módba, és egyszerre több képet szeretne megjeleníteni a képernyőn.

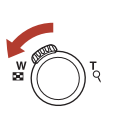

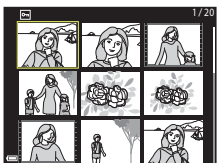

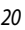

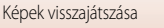

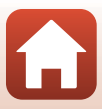

## Képek törlése

- A képernyőn éppen látható kép törléséhez nyomja meg a m (törlés) gombot.
- 2 A választógomb ▲▼ gombjaival válassza ki a megfelelő törlési módszert, majd nyomja meg az 
   gombot.
  - Ha a kép törlése nélkül szeretne kilépni, nyomja meg a MENU gombot.
  - A használandó törlési módszert a vezérlőtárcsa vagy a választógomb elforgatásával is kiválaszthatja.
- 3 Válassza az **Igen** értéket, majd nyomja meg az Ø gombot.
  - A törölt képek nem állíthatók vissza.

### A sorozatfelvétellel készített képek törlése (sorozat)

- A fényképezőgép a sorozatfelvétellel, illetve a többszörös expozíciós világosítással, a saját kollázs funkcióval vagy a kreatív módban készített képeket egy sorozatként menti, és visszajátszási módban csak egy kép – a sorozat kulcsképe – fog megjelenni.
- Amikor a kijelzőn a sorozat képeit képviselő kulcskép látható, és megnyomja a mggmbot, a fényképezőgép a sorozat összes képét törli.

### 🖉 A fényképezési módban készített kép törlése

Alapvető fényképezési és visszajátszási műveletek

A fényképezési mód használatakor az utoljára mentett képet a 🛅 gombbal törölheti.

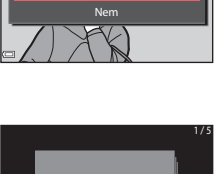

1 kép törlése?

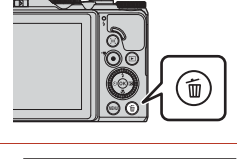

Törlés

Aktuális kép Kijelölt képek törlése

Összes kép

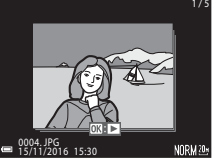

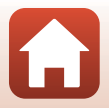

### A törléshez használható képválasztó képernyő

# 1 A választógomb ◀► gombjaival vagy annak elforgatásával válassza ki a törlendő képet.

 A zoomvezérlőt (<sup>1</sup><sub>2</sub>) a **T** (**Q**) jelzés felé mozgatva átválthat teljes képes visszajátszási módba, a **W** (<sup>1</sup><sub>2</sub>) felé mozgatva pedig a kisképes megjelenítésre térhet át.

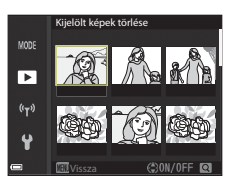

### 2 A választógomb ▲▼ gombjaival válassza az ON vagy az OFF beállítást.

 Ha az ON értéket választja, a kiválasztott kép alatt egy ikon jelenik meg. További képek kijelöléséhez ismételje meg az 1. és a 2. lépést.

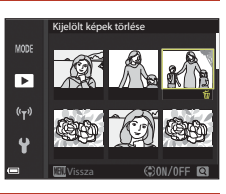

### 3 A képek kiválasztásának véglegesítéséhez nyomja meg az 🕅 gombot.

 Megjelenik egy megerősítést kérő párbeszédpanel. A művelet elvégzéséhez kövesse a képernyőn megjelenő utasításokat.

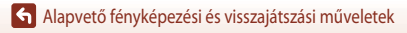

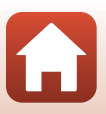

# Csatlakoztatás okoseszközhöz (SnapBridge)

| A SnapBridge alkalmazás telepítése                | 24 |
|---------------------------------------------------|----|
| A fényképezőgép és egy okoseszköz csatlakoztatása | 25 |
| Kép feltöltése és távvezérelt fényképezés         | 29 |

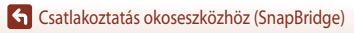
# A SnapBridge alkalmazás telepítése

Ha telepíti a SnapBridge alkalmazást, és vezeték nélküli kapcsolatot hoz létre a SnapBridge használatát támogató fényképezőgép és az okoseszköz között, akkor a fényképezőgéppel készített képeket fel tudja tölteni az okoseszközre, illetve az okoseszközt használhatja a fényképezőgép zárjának kioldására (229).

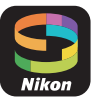

- Az itt ismertetett eljárások a SnapBridge 2.0-s verziójára vonatkoznak. Használja a SnapBridge alkalmazás legújabb verzióját. Az eljárás a fényképezőgép firmware-jétől, a SnapBridge alkalmazás verziójától, valamint az okoseszköz operációs rendszerétől függően eltérő lehet.
- A használattal kapcsolatban az okoseszközhöz mellékelt dokumentációban talál információkat.

# 1 Telepítse a SnapBridge alkalmazást okoseszközére.

 Töltse le az alkalmazást az Apple App Store<sup>®</sup> áruházból iOS, illetve a Google Play<sup>™</sup> áruházból Android<sup>™</sup> operációs rendszer esetében. Keressen a "snapbridge" szóra, majd telepítse az alkalmazást.

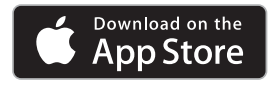

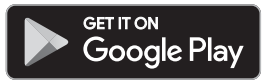

- A támogatott operációs rendszerek verzióiról további információkat a megfelelő letöltési helyeken talál.
- A "SnapBridge 360/170 alkalmazás" nem használható ezzel a fényképezőgéppel.
- 2 Engedélyezze a Bluetooth és a Wi-Fi-funkciót az okoseszközön.
  - A SnapBridge alkalmazás használatával kapcsolódjon a fényképezőgéphez. A kapcsolódást nem tudja elvégezni az okoseszköz Bluetooth-beállítási képernyőjéről.

#### 🖉 A SnapBridge alkalmazás képernyői

- ① Megtekintheti a Nikontól származó értesítéseket, a SnapBridge alkalmazás súgóját, és lehetősége van az alkalmazás beállításainak konfigurálására.
- ② Az okoseszközök és fényképezőgépek közötti kapcsolat beállításának elsődleges lépései.
- ③ Megtekintheti a fényképezőgépről letöltött képeket, illetve azokat törölheti és megoszthatja másokkal.

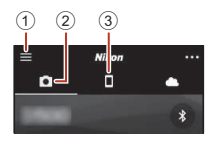

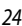

S Csatlakoztatás okoseszközhöz (SnapBridge)

# A fényképezőgép és egy okoseszköz csatlakoztatása

- Használjon megfelelően feltöltött akkumulátort, hogy a fényképezőgép az eljárás közben ne kapcsoljon ki.
- Helyezzen be egy elegendő szabad helyet tartalmazó memóriakártyát a fényképezőgépbe.
- - A fényképezőgép első bekapcsolásakor a 2. lépésben látható párbeszédpanel jelenik meg. Ilyen esetekben ezt a lépést nem szükséges elvégezni.

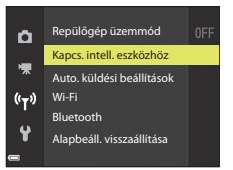

#### 

- Megjelenik egy párbeszédpanel, amelyen el kell döntenie, hogy akarja-e használni az NFC funkciót. Ha használni fogja az NFC funkciót, érintse az okoseszköz NFC-antennáját a fényképezőgépen látható (N (N-mark) szimbólumhoz. Amikor az okoseszköz kijelzőjén a Start pairing? (Párosítás kezdése?) üzenet jelenik meg, koppintson az OK elemre, majd folytassa a 6. lépéssel. Ha nem fogja használni az NFC funkciót, nyomja meg az (N gombot.
- 3 <u>Fényképezőgép</u>: Győződjön meg róla, hogy a jobb oldalon látható képernyő jelenik meg a készüléken.
  - Készítse elő az okoseszközt, és folytassa a következő lépéssel.

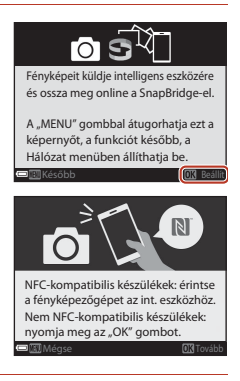

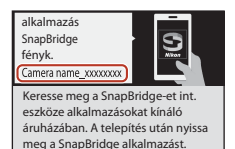

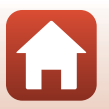

S Csatlakoztatás okoseszközhöz (SnapBridge)

#### 4 Okoseszköz: Indítsa el a SnapBridge alkalmazást és koppintson a Pair with camera (Párosítás fényképezőgéppel) elemre.

- Ha megjelenik a fényképezőgép kiválasztására szolgáló párbeszédpanel, koppintson arra a fényképezőgépre, amelyhez kapcsolódni kíván.
- Ha a képernyő jobb felső részén található Skip (Kihagy) elem megérintésével kihagyta a fényképezőgéphez történő kapcsolódást, amikor a SnapBridge alkalmazást első alkalommal indította el, koppintson a Pair with camera (Párosítás fényképezőgéppel) elemre a lapon, és folytassa az 5. lépéssel.
- 5 Okoseszköz: A Pair with camera (Párosítás fényképezőgéppel) képernyőn koppintson a fényképezőgép nevére.
  - iOS esetén, ha egy, a folyamatot magyarázó üzenet jelenik meg kapcsolódás közben, hagyja jóvá a részleteket az Understood (Megértettem) elemre koppintva (ha nem látható, görgessen lejjebb a képernyőn). Amikor a tartozékok kiválasztására szolgáló

képernyő megjelenik, koppintson újra a fényképezőgép nevére. (Eltarthat egy ideig, amíg a fényképezőgép neve megjelenik.)

Hitelesítő kód

6 <u>Fényképezőgép/okoseszköz</u>: Ellenőrizze, hogy a fényképezőgépen és az okoseszközön ugyanaz a (hatjegyű) szám látható-e.

 iOS esetén az operációs rendszer verziójától függően előfordulhat, hogy a szám nem jelenik meg az okoseszközön. Ilyen esetekben folytassa a 7. lépéssel.

lg; zolja, hogy ugyanez a hitelesítő kó l látható-e az intelligens eszközön,

mi jd nyomja meg az OK gombot.

7 <u>Fényképezőgép/okoseszköz</u>: Nyomja meg az g gombot a fényképezőgépen és koppintson a **PAIR (PÁROSÍTÁS)** lehetőségre a SnapBridge alkalmazásban.

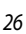

**C**satlakoztatás okoseszközhöz (SnapBridge)

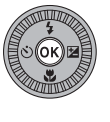

| egy ideig, amíg a |
|-------------------|
|                   |
|                   |

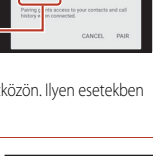

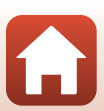

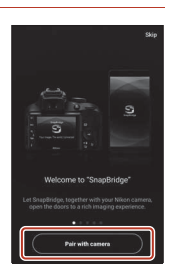

# 8 <u>Fényképezőgép/okoseszköz</u>: Fejezze be a kapcsolat beállítását.

Fényképezőgép: Amikor a jobb oldalon látható párbeszédpanel megjelenik, nyomja meg az 🐼 gombot. Okoseszköz: Koppintson az **OK** gombra, amikor megjelenik a párosítás sikerességét jelző üzenet.

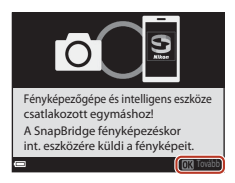

# 9 <u>Fényképezőgép</u>: A beállítási folyamat befejezéséhez kövesse a képernyőn megjelenő utasításokat.

- Ha szeretne a fényképekhez helyadatokat rögzíteni, válassza az Igen elemet, és engedélyezze a helyadatok funkciót. Engedélyezze a helyadat funkciót az okoseszközön, és a SnapBridge alkalmazás a lapján > Auto link options (Automatikus kapcsolati lehetőségek) > engedélyezze a Synchronize location data (Helyadatok szinkronizálása) lehetőséget.

#### Ezzel létrejött a fényképezőgép és az okoseszköz közötti kapcsolat. A fényképezőgéppel készített képek automatikusan áttöltődnek az okoseszközre.

#### Ha többet szeretne tudni a SnapBridge alkalmazásról

Az online súgóból megtudhatja, hogyan használja a SnapBridge alkalmazást (a kapcsolódás után keresse meg a SnapBridge alkalmazás menüjében a → Help (Súgó) menüpontot). https://nikonimglib.com/snbr/onlinehelp/en/index.html

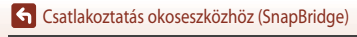

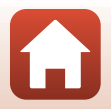

### Ha a kapcsolódás sikertelen

- Ha a fényképezőgép a Kapcsolódás sikertelen. üzenetet jeleníti meg kapcsolódás közben
  - Nvomia meg az ØR gombot, és ismételie meg az eliárást "A fényképezőgép és egy okoseszköz. csatlakoztatása" fejezetben ismertetett 2. lépéstől kezdve (225) az újbóli kapcsolódáshoz.
  - Nyomja meg a MENU gombot a kapcsolat megszakításához.
- Előfordulhat, hogy az alkalmazás úiraindítása megoldia a problémát. Zária be teliesen a SnapBridge alkalmazást, majd az alkalmazás ikonjára koppintva indítsa el. Ha az alkalmazás elindult, "A fényképezőgép és egy okoseszköz csatlakoztatása" fejezetben ismertetett 1. lépéstől kezdve ismételje meg a folvamatot (225).
- Ha a fényképezőgép nem tud kapcsolódni, és az iOS hibát jelez, lehetséges, hogy a fényképezőgép már regisztrálva van eszközként az iOS-ben. Ilyen esetekben indítsa el az iOS beállítási alkalmazását, és törölje az eszköz regisztrációját (a fényképezőgép nevét).

|   |            | Settings              |     | Settings Bluetooth             |       | K Bluetooth        |
|---|------------|-----------------------|-----|--------------------------------|-------|--------------------|
|   | >          | Airplane Mode         |     | Bluetooth                      | L 🖌 🛛 | Forget This Device |
| 1 | ş          | Wi-Fi Not Connected > |     | Now discoverable as "I limit." |       |                    |
| C | *          | Bluetooth On >        | ] 🖊 | MY DEVICES                     |       |                    |
| Ĩ | <i>N</i> 1 | Cellular >            | Ī   | Samanarana Not Connect         | ļ     |                    |

# A vezeték nélküli kapcsolat letiltása és engedélyezése

Az alábbi módszerek bármelvikével engedélvezheti és letilthatia a kapcsolatot.

- Módosítsa a beállítást a fényképezőgép Hálózat menü → Repülőgép üzemmód menüpontjában. A beállítást Be értékre módosítva kikapcsolhatja az összes kommunikációs funkciót olvan helveken, ahol tilos vezeték nélküli kommunikációt használni.
- Módosítsa a beállítást a fényképezőgép Hálózat menü → Bluetooth → Hálózati csatlakozás menüpontjában.
- Módosítsa a beállítást a SnapBridge alkalmazás 
  ☐ lapján → Auto link options (Automatikus kapcsolati lehetőségek) → Auto link (Automatikus kapcsolódás).

A beállítás letiltásával csökkentheti az okoseszköz akkumulátorának fogyasztását.

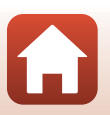

**G** Csatlakoztatás okoseszközhöz (SnapBridge)

# Kép feltöltése és távvezérelt fényképezés

# Képfeltöltés

A képek feltöltéséhez három módszer közül választhat.

• A belső memóriában lévő képek nem tölthetők fel.

| Amikor képeket készít, az<br>alkalmazás azokat automatikusan<br>feltölti az okoseszközre. <sup>1, 2</sup> | A fényképezőgép <b>Hálózat menü</b> lehetőségénél → <b>Auto.</b><br><b>küldési beállítások →</b> az <b>Állóképek</b> lehetőségnél válassza az<br><b>Igen</b> értéket.<br>Videók nem tölthetők fel automatikusan. |  |  |
|----------------------------------------------------------------------------------------------------|----------------------------------------------------------------------------------------------------|--|--|
| Jelölje ki a képeket a                                                                                    | A fényképezőgép <b>Visszajátszás menü</b> lehetőségénél → a                                                                                                    |  |  |
| fényképezőgépen, majd töltse fel                                                                          | <b>Megjelölés feltöltésre</b> lehetőséggel válasszon ki képeket.                                                                                                    |  |  |
| azokat az okoseszközre. <sup>1, 2</sup>                                                                   | Videók nem választhatók ki feltöltésre.                                                                                                    |  |  |
| Az okoseszközzel jelölje ki a                                                                             | A SnapBridge alkalmazás <b>D</b> lapján → koppintson a <b>Download</b>                                                                                                    |  |  |
| fényképezőgépen a feltöltendő                                                                             | <b>pictures (Képek letöltése)</b> opcióra.                                                                                                    |  |  |
| képeket, majd töltse fel azokat az                                                                        | Megjelenik a Wi-Fi-kapcsolatokra vonatkozó képernyő.                                                                                                    |  |  |
| okoseszközre.                                                                                             | Koppintson az <b>OK</b> <sup>3</sup> elemre, és válassza ki a képeket.                                                                                                    |  |  |

<sup>1</sup> A feltöltött képek mérete 2 megapixel.

- <sup>2</sup> Ha a Hálózat menü → Bluetooth → Küldés kikapcs. áll. beállítását Be értékre állítja a fényképezőgépen, akkor a képek a fényképezőgép kikapcsolt állapotában is automatikusan feltöltődnek az okoseszközre.
- <sup>3</sup> Amikor az OK gombra koppint, az iOS verziójától függően ki kell választania a fényképezőgép SSID-azonosítóját is.

Lásd: "Ha iOS rendszereken megjelenik a Wi-Fi-kapcsolatokra vonatkozó képernyő" (CC 30).

#### Megjegyzések a Wi-Fi-kapcsolat használatára vonatkozóan

- Ha az okoseszköz energiatakarékos módba kapcsol, vagy ha a SnapBridge használatáról egy másik alkalmazásra vált át, a Wi-Fi-kapcsolat megszakad.
- A SnapBridge alkalmazás egyes funkciói nem használhatók, ha a Wi-Fikapcsolat aktív. A Wi-fi-kapcsolat megszakításához koppintson a O lapon a

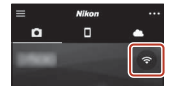

→ ⇒ Yes (Igen) elemre.

# Távvezérelt fényképezés

Lehetősége van arra, hogy a fényképezőgép zárját az okoseszközről oldja ki. Ehhez a SnapBridge alkalmazás 🖸 lapján koppintson a **→** Remote photography (Távvezérelt fényképezés) lehetőséare.

- A Wi-Fi-kapcsolatra történő váltáshoz kövesse a SnapBridge alkalmazás utasításait. iOS rendszereken előfordulhat, hogy megjelenik a Wi-Fi-kapcsolatokra vonatkozó képernyő. Ilyen esetben lásd: "Ha iOS rendszereken megielenik a Wi-Fi-kapcsolatokra vonatkozó képernyő"  $(\square 30).$
- A távvezérelt fényképezés nem használható, ha a fényképezőgépben nincs memóriakártya.

# Ha iOS rendszereken megjelenik a Wi-Fi-kapcsolatokra vonatkozó képernyő

A SnapBridge alkalmazás általában Bluetooth-kapcsolatot használ a fényképezőgép és az okoseszköz közötti kapcsolathoz. Ha azonban a Download pictures (Képek letöltése) lehetőséget vagy távvezérelt fényképezést használ, akkor váltson át Wi-Fi-kapcsolatra. Az iOS verziójától függően Önnek manuálisan kell a kapcsolatot létrehoznia. Ilyen esetben kövesse a következő eljárást a kapcsolat beállításához.

- 1 Jegyezze fel az okoseszközön megjelenő képernyőn látható fényképezőgép SSID-azonosítóját (alapértelmezés szerint a fényképezőgép neve) és a jelszót, majd koppintson a View options (Opciók megtekintése) gombra.
  - Az SSID-azonosítót és a jelszót a fényképezőgép Hálózat menü → Wi-Fi → Wi-Fi kapcsolat típusa menüpontiában változtathatia meg. Személyes adatainak védelme érdekében javasoljuk, hogy rendszeresen változtassa meg a jelszót. A jelszó megváltoztatásakor bontsa a vezeték nélküli kapcsolatot (

#### 2 Válassza ki az 1. lépésben feljegyzett SSID-azonosítót a kapcsolatok listájáról.

- Ha első alkalommal hozza létre a kapcsolatot, írja be az 1. lépésben feljegyzett jelszót, ügyelve a nagy- és kisbetűk helyességére. A jelszót nem szükséges megadni, ha a kapcsolat egyszer már létrejött.
- A Wi-Fi-kapcsolat létrejöttét a fényképezőgép SSID-azonosítója mellett megjelenő 🗸 szimbólum jelzi, amint az a jobb oldali képernyőn látható. Térjen vissza a SnapBridge alkalmazáshoz, és kezdje el a használatát.

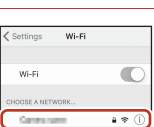

| ✓ Settings                  | Wi-Fi |       |
|-----------------------------|-------|-------|
| Wi-Fi                       |       |       |
| <ul> <li>Ownerse</li> </ul> |       | a 🗢 🕕 |

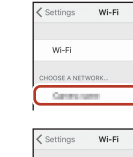

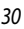

Csatlakoztatás okoseszközhöz (SnapBridge)

# Ha a képek feltöltése sikertelen

- Ha a fényképezőgépen az Auto. küldési beállítások vagy a Megjelölés feltöltésre funkció használata során megszakad a kapcsolat, előfordulhat, hogy a fényképezőgép ki- és bekapcsolása után a kapcsolat és a képfeltöltési folyamat folytatódni fog.
- Előfordulhat, hogy a kapcsolat megszakítása, majd helyreállítása után folytatni tudja a feltöltést. Koppintson a SnapBridge alkalmazás
   Iapjára → m → Forget camera (Fényképezőgép elfelejtése)

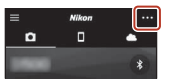

 Jaza a fényképezőgép, amelynek kapcsolatát bontani kívánja – Yes (Igen)\* a kapcsolat megszakításához, majd újbóli helyreállításához

kövesse "A fényképezőgép és egy okoseszköz csatlakoztatása" (<sup>1225</sup>) részben leírtakat.
 \* iOS rendszerek esetén egy eszközregisztrációs képernyő jelenik meg. Indítsa el az iOS beállítási alkalmazását, és törölje az eszköz regisztrációját (a fényképezőgép nevét).

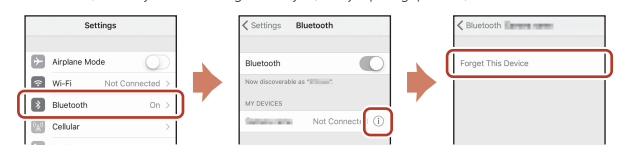

#### A kép feltöltésével és a távvezérelt fényképezéssel kapcsolatos megjegyzések

- A fényképezőgép működtetése közben előfordulhat, hogy a SnapBridge alkalmazás segítségével nem tud képeket feltölteni, vagy a feltöltés megszakad, vagy nem lehet használni a távvezérelt fényképezést.
- Amikor a fényképezőgépen a Többsz. exp. Világosítá motívumprogram mód van kiválasztva, a képfeltöltési funkciók (Auto. küldési beállítások, Megjelölés feltöltésre vagy Download selected pictures (A kiválasztott képek letöltése)) és a Remote photography (Távvezérelt fényképezés) funkció nem használhatók.

Módosítsa a beállításokat, vagy térjen vissza a visszajátszási mód használatához.

Ha a Hálózat menüben a **Bluetooth → Küldés kikapcs. áll. → Be** van kiválasztva, a képfeltöltést még a fényképezőgép kikapcsolása után is folytathatja.

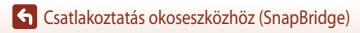

# Fényképezési funkciók

| A megfelelő fényképezési mód kiválasztása                                | 33 |
|--------------------------------------------------------------------------|----|
| 🗖 (Automatikus) mód                                                      | 34 |
| Motívumprogram mód (a fényképezési körülményeknek megfelelő fényképezés) | 35 |
| Kreatív mód (effektusok alkalmazása fényképezés közben)                  | 50 |
| P,S,A és $M$ mód (az expozíció beállítása a fényképezéshez)              | 52 |
| Fényképezési funkciók beállítása a választógombbal                       | 56 |
| Vaku mód                                                                 | 57 |
| Önkioldó                                                                 | 60 |
| Makró mód (közeli képek készítése)                                       | 61 |
| A kreatív csúszka használata                                             | 62 |
| Expozíciókompenzáció (a fényerő beállítása)                              | 64 |
| A zoom használata                                                        | 65 |
| Élességállítás                                                           | 67 |
| Alapbeállítások (vaku, önkioldó és makró mód)                            | 71 |
| A fényképezés közben egyszerre nem használható funkciók                  | 73 |

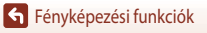

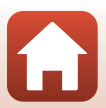

# A megfelelő fényképezési mód kiválasztása

A módválasztó tárcsa elforgatásával igazítsa a használni kívánt fényképezési mód jelzését a fényképezőgépen lévő jelöléshez.

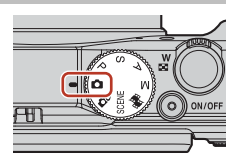

## • 🖸 (Automatikus) mód

Ezt a számos fényképezési körülményhez alkalmas módot általános fényképezéshez használhatja.

DC (Kreatív) mód

A fényképezőgép egyetlen fényképezés alkalmával négy effektusokkal készített, és egy effektusok nélkül készített képet ment.

#### SCENE (Motívumprogram) módok

Nyomja meg a **MENU** gombot, majd válasszon egy motívumprogram módot.

- Auto. prog. választó: A kép megkomponálásakor a fényképezőgép megállapítja a fényképezési körülményeket, és így a körülményeknek megfelelő képet készíthet.
- Időzített videó: A megadott időközönként a fényképezőgép automatikusan fényképez, és az állóképekből egy kb. 10 másodperc hosszúságú időzített videót állít össze (1000 fgn 1080/30p vagy 1080/25p).
- Többsz. exp. Világosítá: A fényképezőgép rendszeres időközönként automatikusan fényképet készít a mozgó témákról, összehasonlítja a képeket, és csak a képek világos részeit kombinálva egyetlen képet ment. A fényképezőgép a fénycsóvákról készít képet, így például az autók fényszóróiból áradó fényről vagy a csillagok mozgásáról.
- Idősűrítő videó: A fényképezőgépet mozgatva videókat készíthet, és az idő múlásával rögzítheti a téma változását. A fényképezőgép felgyorsítva rögzíti a videókat (1000 ga 1080/30p vagy 1080/25p).
- Intelligens portré: Az emberi arcok fényképezés közben történő javítása a Glamour retusálás funkcióval, miközben a képek elkészítéséhez a mosolyidőzítőt vagy a saját kollázst használja.
   A fenti módok mellett különféle motívumprogram módok közül is választhat.
- A fent modok mellett kuloniele motvomprogram modok kozuris valasztnat. ● **\$\$ (Rövid videó bemutató) mód** A fényképeződép több másodberc hosszúsádú videoklipek rödzítésével és automatikus

osszefűzésével 30 másodperces videofilmet (1000 t 1080/30p vagy 1000 t 1080/25p) hoz létre. • P, S, A és M módok

Ezeket a módokat a záridő és az f-érték pontosabb beállításához használhatja.

## 🖉 A súgó megjelenítése

A fényképezési módok közötti váltáskor, illetve a beállítási képernyő megjelenítésekor a képernyőn a funkciók leírása látható.

A kioldógomb félig történő lenyomásával gyorsan átválthat fényképezési módba. A leírás megjelenítését a Beállítás menü **Monitorbeállítások** lehetőségének **Súgó megjelenítése** beállításával megjelenítheti, illetve elrejtheti.

## S Fényképezési funkciók

A megfelelő fényképezési mód kiválasztása

# 🖸 (Automatikus) mód

Ezt a számos fényképezési körülményhez alkalmas módot általános fényképezéshez használhatja.

- A fényképezőgép érzékeli a főtémát, és az élességet arra állítja (célkereső AF). Ha a fényképezőgép emberi arcot érzékel, automatikusan arra állítja az élességet.
- További tudnivalókat az "Élességállítás" (<sup>167</sup>) című részben talál.

# Az 🗖 (Automatikus) módban rendelkezésre álló funkciók

- Vaku mód (257)
- Önkioldó (🛄60)
- Makró mód (1161)
- Expozíciókompenzáció (<sup>1</sup>)64)
- Fényképezés menü (118)

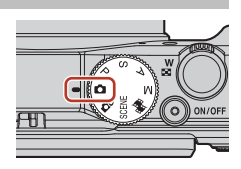

# Motívumprogram mód (a fényképezési körülményeknek megfelelő fényképezés)

Válassza ki a fényképezési körülményekhez megfelelő motívumprogram módot, és készítsen képeket az adott körülményekhez szabott beállításokkal.

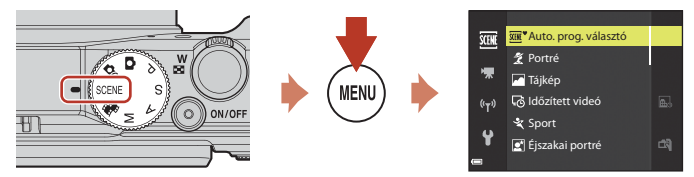

A MENU gombbal jelenítse meg a Motívumprogram menüt, majd a választógombbal válasszon egyet az alábbi motívumprogram módok közül.

| 🏧 Auto. prog. választó (alapbeállítás) (🛄 36) | 🖬 Éjszakai tájkép (🛄 37) <sup>1, 2</sup>         |
|-----------------------------------------------|--------------------------------------------------|
| 💈 Portré                                      | 🗱 Közeli (🎞 38)                                  |
| Tájkép <sup>1, 2</sup>                        | <b>1</b> Étel (🎞 38)                             |
| G ldőzített videó (□92) <sup>2</sup>          | 🛞 Tűzijáték (🎞 38) <sup>1, 3</sup>               |
| 💐 Sport (🛄 36) <sup>1</sup>                   | 🖺 Ellenfény (🛄 39) <sup>1</sup>                  |
| 🔄 Éjszakai portré (🛄 37)                      | 🛱 Egyszerű panoráma (🎞 43) <sup>1</sup>          |
| 💥 Összejövetel/beltéri (🎞 37) <sup>2</sup>    | 🥩 Háziállat portré (🎞40)                         |
| ₽ Vízpart <sup>2</sup>                        | 🔊 Többsz. exp. Világosítá (🎞 41) <sup>3, 4</sup> |
| B Hó <sup>2</sup>                             | 😇 Idősűrítő videó (🎞 94)                         |
| ▲ Naplemente <sup>2, 3</sup>                  | 🖭 Intelligens portré (🛄 46)                      |
| 🚔 Alkonyat/hajnal <sup>1, 2, 3</sup>          |                                                  |

A fényképezőgép az élességet végtelenre állítja.

<sup>2</sup> A fényképezőgép az élességet a keret középső területére állítja be.

<sup>3</sup> A hosszú záridő miatt állvány használata javasolt. Amikor fényképezéskor állványt használ a fényképezőgép stabilizálásához, a Beállítás menü Fénykép VR (<sup>1150</sup>) lehetőségét állítsa Ki értékre.

Amikor az Éjszakai táj + fénycs. beállítást választja, a fényképezőgép az élseséget a keret középső területére állítja be. Ha az Éjszakai táj + csillagcs. vagy a Csillagcsíkok beállítást választja, a fényképezőgép végtelenre állítja az élességet.

S Fényképezési funkciók

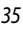

# A motívumprogram móddal kapcsolatos tippek és megjegyzések

#### SCENE → Auto. prog. választó

 Amikor a fényképezőgépet a témára irányítja, a fényképezőgép automatikusan felismeri a fényképezési körülményeket, és a fényképezési beállításokat azoknak megfelelően módosítja.

| Ž*           | Portré (közeli portrék készítése egy vagy két személyről)                                                                                 |
|--------------|----------------------------------------------------------------------------------------------------|
| ŹĬ           | Portré (portrék készítése emberek nagyobb csoportjáról, illetve olyan képek, amelyeken a háttér a keret jelentős részét kitölti)          |
| <b>E</b> ĭ   | Tájkép                                                                                                    |
| £*           | Éjszakai portré (közeli portrék készítése egy vagy két személyről)                                                                        |
|              | Éjszakai portré (portrék készítése emberek nagyobb csoportjáról, illetve olyan képek, amelyeken a háttér a keret jelentős részét kitölti) |
| <b>*</b>     | Éjszakai tájkép                                                                                                    |
| 112 <b>*</b> | Közeli                                                                                                    |
| <b>*</b> 8*  | Ellenfény (olyan képek készítéséhez, amelyeken nem emberek szerepelnek)                                                                   |
| <b>*</b> 21  | Ellenfény (portrék készítéséhez)                                                                                                    |
| SEE          | Egyéb fényképezési körülmények                                                                                                    |

 Bizonyos fényképezési körülmények között előfordulhat, hogy a gép nem a megfelelő beállításokat választja. Ebben az esetben válasszon másik fényképezési módot (233).

 Ha a kép készítésekor a fényképezőgép emberi arcokat érzékel, a fényképezőgép a bőrlágyítási funkcióval (242) lágyítja az arcbőr tónusát.

#### SCENE > 🛠 Sport

- Amíg a kioldógombot teljesen lenyomva tartja, a fényképezőgép folyamatosan fényképez.
- A fényképezőgép kb. 7 képet tud folyamatosan elkészíteni kb. 7 kép/mp-es sebességgel (ha beállítása Normal (képminőség) és 20 5184 × 3888 (képméret)).
- Sorozatfelvétel használatakor a fénvképezési sebesség csökkenhet a képminőség és a képméret aktuális beállításától, a használt memóriakártyától, valamint a fényképezési körülményektől függően.
- A fényképezőgép a sorozat második és azt követő képeire az első kép esetén meghatározott élességet, expozíciót és színárnyalatot használja.

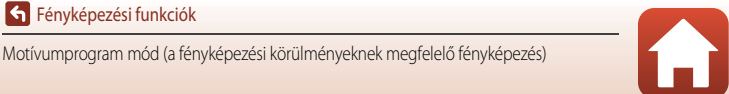

#### SCENE → 🛋 Éjszakai portré

- Az ZÉ Éjszakai portré lehetőség választásakor megjelenő képernyőn válassza a A Kézben tartva vagy az A Kilvánnyal beállítást.
- 🛱 Kézben tartva (alapbeállítás):
  - Amikor a Amikor a kon zolden világít a Fényképezés képernyőn, a kioldógomb teljes lenyomása közben a gép folyamatosan fényképez. Az így készített képeket a gép egyetlen képbe rendezi, és menti.
  - Amikor a kioldógombot teljesen lenyomja, tartsa a fényképezőgépet stabilan, amíg a monitoron meg nem jelenik egy állókép. A fénykép elkészítése után ne kapcsolja ki a fényképezőgépet mindaddig, amíg a képernyőn meg nem jelenik a fényképezési képernyő.
  - Ha a téma a sorozatfelvétel készítése közben mozog, a képek eltorzulhatnak, átfedhetik egymást vagy elmosódottá válhatnak.
  - A mentett képen látható látószög (a keretben látható képterület) szűkebb, mint a fényképezési képernyőn látható terület.
  - Bizonyos fényképezési körülmények között előfordulhat, hogy nem készíthető sorozatfelvétel.
- Állvánnyal:
  - A kioldógomb teljes lenyomásakor a fényképezőgép egyetlen képet készít hosszú záridővel.
  - A rázkódáscsökkentés a Beállítás menü Fénykép VR (Ü1150) beállításának értékétől függetlenül ki van kapcsolva.
- A vaku mindig villan. Fényképezés előtt nyissa fel a vakut.
- Ha a kép készítésekor a fényképezőgép emberi arcokat érzékel, a fényképezőgép a bőrlágyítási funkcióval (22) lágyítja az arcbőr tónusát.

#### SCENE → 💥 Összejövetel/beltéri

 A fényképezőgép bemozdulása által okozott hatás kiküszöbölése érdekében tartsa a készüléket stabilan. Amikor fényképezéskor állványt használ a fényképezőgép stabilizálásához, a Beállítás menü Fénykép VR (<sup>1150</sup>) lehetőségét állítsa Ki értékre.

#### SCENE 🗲 🖬 Éjszakai tájkép

- Az E Éjszakai tájkép lehetőség választásakor megjelenő képernyőn válassza a A Kézben tartva vagy az A Kilvánnyal beállítást.
- 🛱 Kézben tartva (alapbeállítás):
  - Amikor a Amikor a kon zölden világít a Fényképezés képernyőn, a kioldógomb teljes lenyomása közben a gép folyamatosan fényképez. Az így készített képeket a gép egyetlen képbe rendezi, és menti.
  - Amikor a kioldógombot teljesen lenyomja, tartsa a fényképezőgépet stabilan, amíg a monitoron meg nem jelenik egy állókép. A fénykép elkészítése után ne kapcsolja ki a fényképezőgépet mindaddig, amíg a képernyőn meg nem jelenik a fényképezési képernyő.
  - A mentett képen látható látószög (a keretben látható képterület) szűkebb, mint a fényképezési képernyőn látható terület.
  - Bizonyos fényképezési körülmények között előfordulhat, hogy nem készíthető sorozatfelvétel.
- 🛱 Állvánnyal:
  - A kioldógomb teljes lenyomásakor a fényképezőgép egyetlen képet készít hosszú záridővel.
  - A rázkódáscsökkentés a Beállítás menü Fénykép VR (1150) beállításának értékétől függetlenül ki van kapcsolva.

Fényképezési funkciók

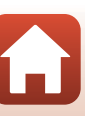

#### SCENE -> 🗱 Közeli

- A makró mód (<sup>1</sup>61) bekapcsol, és a fényképezőgép automatikusan a témához legközelebbi azon pozícióra zoomol, amelyre az élességet még be tudja állítani.

#### SCENE → ¶¶ Étel

- A makró mód (<sup>1</sup>
  <sup>6</sup>
  <sup>1</sup>) bekapcsol, és a fényképezőgép automatikusan a témához legközelebbi azon pozícióra zoomol, amelyre az élességet még be tudja állítani.

#### SCENE → 🏵 Tűzijáték

- A záridő értékét a fényképezőgép 4 másodpercen rögzíti.
- A telefotós zoompozíció az 300 mm-es objektív 35 mm-es [135] formátumban kifejezett látószögnek megfelelő szög felére korlátozott.
- Az expozíciókompenzáció (<sup>1</sup>64) nem használható.

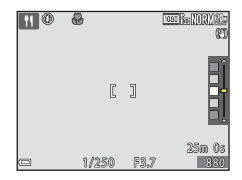

#### SCENE → 🖺 Ellenfény

- Az E Ellenfény lehetőség kiválasztásakor megjelenő képernyőn a nagy dinamikatartományú (HDR) beállítás engedélyezéséhez vagy letiltásához válassza a Be vagy a Ki értéket a fényképezési körülményeknek megfelelően.
- Ki (alapbeállítás): A vaku villan, hogy a téma ne legyen árnyékban. A fényképezéshez nyissa fel a vakut.
   Egyetlen fénykép elkészítéséhez nyomja le teljesen a kioldógombot.
- Be: Akkor használja, ha a készítendő kép különösen sötét és különösen világos részeket is tartalmaz.
  - Amikor a kioldógombot teljesen lenyomja, a fényképezőgép folyamatosan, nagy sebességgel fényképez, és a következő két képet menti:
    - Nem összetett HDR-kép
    - Összetett HDR-kép, amelyen a fényes és az árnyékos területeken kisebb mértékű lesz a minőségromlás
  - Ha a fényképezőgépen csak egyetlen kép mentésére elegendő szabad hely van, a gép a fényképezéskor a D-Lighting (CC182) funkcióval korrigálja a kép sötét területeit, és csak ezt a képet menti.
  - Amikor a kioldógombot teljesen lenyomja, tartsa a fényképezőgépet stabilan, amíg a monitoron meg nem jelenik egy állókép. A fénykép elkészítése után ne kapcsolja ki a fényképezőgépet mindaddig, amíg a képernyőn meg nem jelenik a fényképezési képernyő.
  - A mentett képen látható látószög (a keretben látható képterület) szűkebb, mint a fényképezési képernyőn látható terület.
  - Bizonyos fényképezési körülmények között előfordulhat, hogy a fényes témák körül sötét árnyékok láthatók, illetve a sötét témák körül világos részek jelennek meg.

# A HDR lehetőséggel kapcsolatos megjegyzések

Állvány használata javasolt. Amikor a fényképezőgép stabilizálásához állványt használ, a Beállítás menü **Fénykép VR** (©150) lehetőségét állítsa **Ki** értékre.

#### SCENE -> 😽 Háziállat portré

- Amikor a fényképezőgépet kutyára vagy macskára irányítja, a fényképezőgép automatikusan érzékeli az állat arcát, és az élességet arra állítja. Alapértelmezés szerint, amikor a fényképezőgép kutya vagy macska arcát érzékeli (Háziáll. portré auto. kiold.), automatikusan kioldja a zárat.
- A # Háziállat portré választásakor megjelenő képernyőn válassza az S Egy kép vagy a Sorozatfelvétel beállítást.
  - S Egy kép: amikor kutya vagy macska arcát érzékeli, a fényképezőgép egy képet készít.
  - Sorozatfelvétel: amikor kutya vagy macska arcát érzékeli, a fényképezőgép egymás után három képet készít.

#### V Háziállat-portré automatikus kioldással

- A Háziá. port. auto. kiold. beállítás értékének módosításához nyomja le a 🗲 (🖄) választógombot.
  - 📷: Amikor a fényképezőgép kutya vagy macska arcát észleli, automatikusan kioldja a zárat.
  - OFF: A fényképezőgép nem oldja ki automatikusan a zárat, még akkor sem, ha érzékeli a kutya vagy a macska arcát. Nyomja le a kioldógombot. A fényképezőgép emberi arcokat is képes érzékelni, amikor az OFF érték van kiválasztva.
- Háziá. port. auto. kiold. lehetőség értéke öt felvétel elkészítése után OFF beállításra vált.
- A fényképezéshez használhatja a kioldógombot is, függetlenül attól, hogy milyen értéket választott a Háziá. port. auto. kiold. beállításhoz.

# **F**ókuszmező

- Amikor a fényképezőgép egy arcot észlel, az arc körül sárga keret jelenik meg. Amikor a fényképezőgép a kettős keretben (fókuszmezőben) lévő arcra állítja az élességet, a kettős keret zöld színű lesz. Abban az esetben, ha a fényképezőgép nem érzékel arcokat, a keret közepén lévő területre állítja az élességet.
- Bizonyos fényképezési körülmények között előfordulhat, hogy a fényképezőgép nem képes érzékelni a háziállat arcát, és a keretbe más témákat helyez.

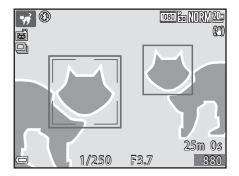

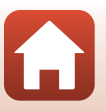

Fényképezési funkciók

#### SCENE 🗲 🔊 Többsz. exp. Világosítá

- A fényképezőgép rendszeres időközönként automatikusan fényképet készít a mozgó témákról, összehasonlítja a képeket, és csak a képek világos részeit kombinálva egyetlen képet ment.
   A fényképezőgép a fénycsóvákról készít képet, így például az autók fényszóróiból áradó fényről vagy a csillagok mozgásáról.
- A D Többsz. exp. Világosítá lehetőség választásakor megjelenő képernyőn válassza a következő beállítások egyikét: K Éjszakai táj + fénycs, K Éjszakai táj + csillagcs. vagy K Csillagcsíkok.

| Beállítás                                                                                                    |                           | Leírás                                                                                                    |  |  |  |
|----------------------------------------------------------------------------------------------------|---------------------------|----------------------------------------------------------------------------------------------------|--|--|--|
|                                                                                                    | Éjszakai táj +<br>fénycs. | <ul> <li>Az éjszakai tájon az autók fényszóróiból áradó fényről készíthet vele képeket.</li> <li>A vezérlőtárcsa elfogatásával beállíthatja az egyes felvételek közötti időtartamot.<br/>Ez az időtartam lesz a záridó. Amikor 50 kép elkészült, a fényképezőgép<br/>automatikusan leállítja a fényképezést.</li> <li>Minden 10 elkészült képből a gép egyetlen összetett képet készít, amelyen a<br/>fénycsóvák a fényképezés kezdetétől fogva átfedik egymást, majd a képet<br/>automatikusan menti.</li> </ul> |  |  |  |
| <ul> <li>Éjszakai táj +<br/>csillagos.</li> <li>A csillagok mozgásának éjszakai tájkép előtti megörökítéséhez ha</li> <li>A gép 20 másodperces záridővel fényképez, és a képeket 25 m<br/>készíti. Amikor 300 kép elkészült, a fényképezőgép automatiku<br/>fényképezést.</li> <li>Minden 30 elkészült képből a gép egyetlen összetett képet kés<br/>a fénycsíkok a fényképezés kezdetétől fogva átfedik egymást, r<br/>automatikusan menti.</li> </ul> |                           | <ul> <li>A csillagok mozgásának éjszakai tájkép előtti megörökítéséhez használható.</li> <li>A gép 20 másodperces záridővel fényképez, és a képeket 25 másodpercenként készíti. Amikor 300 kép elkészült, a fényképezőgép automatikusan leállítja a fényképezést.</li> <li>Minden 30 elkészült képből a gép egyetlen összetett képet készít, amelyen a fénycsikok a fényképezés kezdetétől fogva átfedik egymást, majd a képet automatikusan nenti.</li> </ul>                                                    |  |  |  |
| *                                                                                                    | Csillagcsíkok             | <ul> <li>A csillagok mozgását örökítheti meg ezzel a beállítással.</li> <li>A gép 25 másodperces záridővel fényképez, és a képeket 30 másodpercenként<br/>készíti. Amikor 300 kép elkészült, a fényképezőgép automatikusan leállítja<br/>a fényképezést.</li> <li>Minden 30 elkészült képből a gép egyetlen összetett képet készít, amelyen<br/>a fénycsíkok a fényképezés kezdetétől fogva átfedik egymást, majd a képet<br/>automatikusan menti.</li> </ul>                                                     |  |  |  |

- A fényképezés időtartama alatt a képernyő kikapcsolhat. A bekapcsolás jelzőfény világít, amikor képernyő ki van kapcsolva.
- Amikor megörökítette a kívánt fénycsóvákat, fejezze be a fényképezést. Ha folytatja a fényképezést, a kompozíció egyes részletei elveszhetnek.
- A készülék a fényképezés alatt automatikusan menti a képeket, a fényképezés végén elkészült összetett kép képeit egy sorozatba rendezi, és a fényképezés végén elkészült összetett kép lesz a sorozat kulcsképe (20179).

#### Megjegyzések a többszörös expozíciós világosítás funkcióval kapcsolatban

- Ha a fényképezőgépbe nincs memóriakártya helyezve, a gép nem tud képeket készíteni.
- A fényképezés végéig ne forgassa el a módválasztó tárcsát, és ne helyezzen be új memóriakártyát.
- Használjon megfelelően feltőltött akkumulátort, hogy a fényképezőgép ne kapcsoljon ki a fényképek készítése közben.
- Az expozíciókompenzáció (CCG64) nem használható.

Fényképezési funkciók

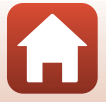

# 🖉 Hátralévő idő

A képernyőn megtekintheti, hogy mennyi idő van még hátra addig, amíg a fényképezés automatikusan véget ér.

| 27<br>12 10 m 0 | 3                             |
|-----------------|-------------------------------|
|                 |                               |
| a               | <b>OK</b> Felvétel befejezése |

# Bőrlágyítás használata

Ha a fényképezőgép **Auto. prog. választó, Portré, Éjszakai portré** vagy **Intelligens portré** módban emberi arcokat érzékel, a képet a mentés előtt feldolgozza, hogy az arcbőr tónusa lágyabb legyen (legfeljebb három arcon).

A **Glamour retusálás** (C) 83) lehetőséggel a fényképezést követően is alkalmazhatja a **Bőrlágyítás** funkciót és más szerkesztési funkciókat a mentett képeken.

### A bőrlágyítási funkcióval kapcsolatos megjegyzések

- A fényképezés után némi időbe telik, amíg a készülék menti a képet.
- Bizonyos fényképezési körülmények között nem biztos, hogy elérhető a kívánt bőrlágyítás, és azt a fényképezőgép a kép olyan területeire is alkalmazhatja, ahol nincsenek arcok.

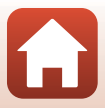

# Fényképezés az Egyszerű panoráma lehetőség használatával

Forgassa a módválasztó tárcsát a következőhöz: SCENE  $\rightarrow$  MENU gomb  $\rightarrow \square$  Egyszerű panoráma  $\rightarrow \bigotimes$  gomb

- 2 Komponálja meg a panorámakép első keretét, majd nyomja le félig a kioldógombot az élesség beállításához.
  - A zoom értéke a nagylátószögű pozícióban van rögzítve.
  - A fényképezőgép a keret közepére állítja az élességet.
- **3** Nyomja le teljesen a kioldógombot, majd vegye el az ujját a gombról.
  - A fényképezőgép mozgását a △▽⟨▷ ikonok jelzik.
- 4 Mozgassa a fényképezőgépet a négy irány egyikébe, amíg a jelzés a segédsáv végére nem ér.
  - Amikor a fényképezőgép észleli a mozgás irányát, megkezdődik a fényképezés.
  - A fényképezés befejeződik, amikor a fényképezőgép rögzítette a megadott fényképezési tartományt.
  - Az élesség és az expozíció értéke a fényképezés végéig rögzített.

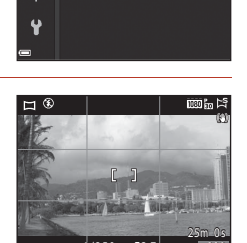

Egyszerű panoráma

Kar Normál Kar Széles

((<sub>T</sub>))

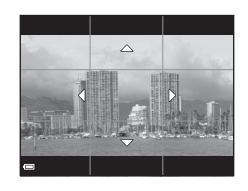

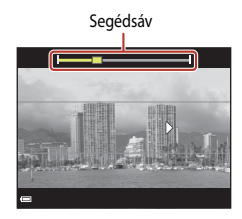

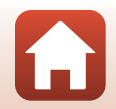

Fényképezési funkciók

Motívumprogram mód (a fényképezési körülményeknek megfelelő fényképezés)

### Példák a fényképezőgép mozgására

- A fényképezés leáll, ha a segédsáv 15 másodpercen belül nem ér a végéhez (ha a <sup>SZI0</sup> Normál beállítás van kiválasztva), illetve körülbelül 30 másodperccel a fényképezés megkezdése után (ha a SZIE Széles beállítás van kiválasztva).

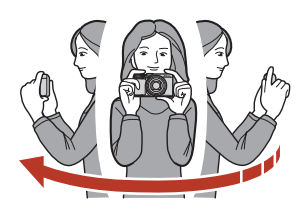

#### Megjegyzések az Egyszerű panoráma lehetőséggel kapcsolatban

- A mentett képen látható képterület szűkebb lesz, mint a fényképezéskor a képernyőn látható terület.
- Ha a fényképezőgépet túl gyorsan mozgatja, vagy ha az túlzottan rázkódik, vagy ha a téma túlságosan egységes (pl.: falak vagy sötét területek), akkor előfordulhat, hogy hiba történik.
- Ha a fényképezés még az előtt befejeződik, hogy a segédsáv a panorámatartomány feléhez érne, a fényképezőgép nem menti a képet.
- Ha a panorámaképnek több, mint a fele elkészült, de a fényképezés a teljes tartomány lefényképezése előtt ér véget, az el nem készített részek szürkén fognak megjelenni.

#### 🖉 Az Egyszerű panoráma funkcióval készített képek mérete

Ahogy az alábbiakban látható, négy különböző képméret használható (képpontokban megadva).

#### Ha a 🖾 Normál értéket választja

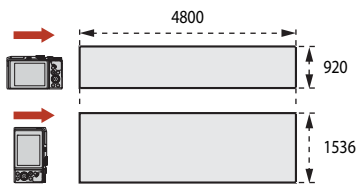

#### Ha a CHUE Széles értéket választja

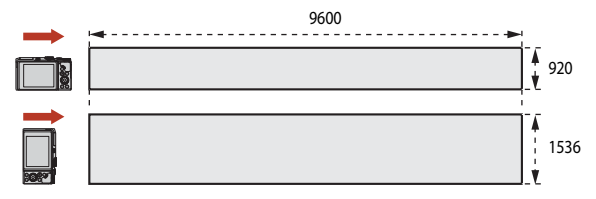

44

Fényképezési funkciók

Motívumprogram mód (a fényképezési körülményeknek megfelelő fényképezés)

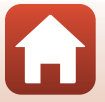

# Az Egyszerű panoráma lehetőséggel készített képek visszajátszása

Váltson át visszajátszási módba (2020), jelenítse meg az Egyszerű panoráma lehetőséggel készített tetszőleges képet teljes képes visszajátszási módban, majd az @ gomb megnyomásával görgesse a képet a fényképezéskor használt irányba.

A választógomb elforgatásával gyorsan előre-, illetve visszagörgetheti a képet.

A visszajátszás közben a rendelkezésre álló lejátszási vezérlőelemek a képernyőn láthatók.

A választógomb ◀▶ gombjaival válassza ki a megfelelő vezérlőelemet, és nyomja meg az ඔ gombot az alábbi műveletek elvégzéséhez

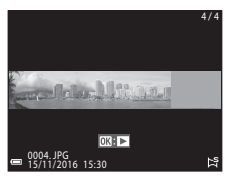

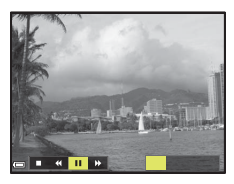

| Funkció                       | Ikon | Leírás                                                                                       |                                                   |  |
|-------------------------------|------|----------------------------------------------------------------------------------------------|---------------------------------------------------|--|
| Visszaléptetés                | *    | A visszagörgetéses lejátszáshoz tartsa lenyomva az 🛞 gombot.*                                |                                                   |  |
| Gyors<br>előretekerés         | *    | A gyors előretekeréses lejátszáshoz tartsa lenyomva az 🛞 gombot.*                            |                                                   |  |
|                               |      | A visszajátszás szüneteltetése. A szüneteltetés alatt az alábbi műveleteket hajthatja végre: |                                                   |  |
| Szünet                        |      | <b>√</b>                                                                                     | A visszagörgetéshez tartsa lenyomva az 🐼 gombot.* |  |
|                               |      | ₽                                                                                            | A görgetéshez tartsa lenyomva az 🛞 gombot.*       |  |
|                               |      | Az automatikus görgetés újraindítása.                                                        |                                                   |  |
| A visszajátszás<br>befejezése |      | Visszatérés teljes képes visszajátszási módba.                                               |                                                   |  |

\* Ezek a műveletek a választógomb elforgatásával is elvégezhetők.

#### Megjegyzések az Egyszerű panoráma funkció képeivel kapcsolatban

- A képek nem szerkeszthetők ezzel a fényképezőgéppel.
- Előfordulhat, hogy a más gyártóktól származó digitális fényképezőgéppel, illetve másik fényképezőgépmodellel készített egyszerű panorámaképeket nem lehet görgetni vagy kinagyítani a visszajátszás alatt ezzel a fényképezőgéppel.

#### 🔽 A panorámaképek nyomtatásával kapcsolatos megjegyzések

A nyomtató beállításaitól függően előfordulhat, hogy nem lehet a teljes képet kinyomtatni. Bizonyos nyomtatókkal nem lehet panorámaképeket nyomtatni.

#### Fényképezési funkciók

Motívumprogram mód (a fényképezési körülményeknek megfelelő fényképezés)

# Fényképezés intelligens portré módban (emberi arcok javítása fényképezés közben)

Az emberi arcokról tökéletesebb képeket készíthet a Glamour retusálás funkcióval.

Forgassa a módválasztó tárcsát a következőhöz: SCENE  $\rightarrow$  MENU gomb  $\rightarrow$  SC Intelligens portré  $\rightarrow$  M gomb  $\rightarrow$  MENU gomb

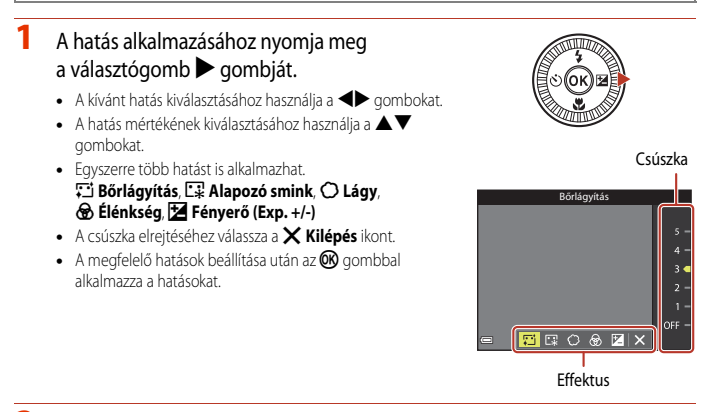

2 Komponálja meg a képet, majd nyomja le a kioldógombot.

#### X Az intelligens portréval kapcsolatos megjegyzések

Előfordulhat, hogy a fényképezési képernyőn megjelenő képen és a mentett képen eltér az alkalmazott hatás mértéke.

#### Az Intelligens portré lehetőséggel használható funkciók

- Saját kollázs (🛄 47)
- Pislogásmentesítés (148)
- Vaku mód (<sup>157</sup>)
- Önkioldó (<sup>1</sup>)60)

Fényképezési funkciók

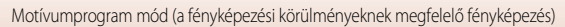

### A saját kollázs használata

A fényképezőgép adott időközönként négy vagy kilenc képet készít, majd a sorozat képeit egyetlen képbe menti (kollázs).

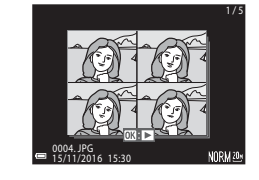

# Forgassa a módválasztó tárcsát a következőhöz: SCENE $\rightarrow$ MENU gomb $\rightarrow$ U Intelligens portré $\rightarrow$ W gomb $\rightarrow$ Saját kollázs $\rightarrow$ W gomb

#### Válassza ki a saját kollázs beállítását.

- Képek száma: Állítsa be a fényképezőgép által automatikusan elkészítendő képek számát (az összetett képhez rögzítendő képek számát). 4 (alapbeállítás) vagy 9 választható.
- Időköz: Válassza ki az egyes képek elkészítése közötti időtartamot. Választható értékek: Rövid, Közepes (alapérték) és Hosszú.
- Zár hangja: Adja meg, hogy a Saját kollázs funkcióval történő fényképezéskor hallható legyen-e a zár hangja.

Választható értékek: **Normál, SLR, Varázslatos** (alapbeállítás). Ha a **Ki** értéktől eltérő értéket választ, a visszaszámlálást hangjelzés kíséri.

A Beállítás menü Hangbeállítások lehetőségének Zár hangja beállításában megadott érték erre a beállításra nem érvényes.

- A beállítások megadása után nyomja meg a MENU gombot vagy a kioldógombot a menüből való kilépéshez.
- 2 A választógomb ◀ gombjával válassza ki a 聞 Saját kollázs lehetőséget, és nyomja meg az ඔ gombot.
  - Megjelenik egy megerősítést kérő párbeszédpanel.
  - Ha fényképezés közben szeretné a Glamour retusálási funkciót alkalmazni, akkor a Saját kollázs lehetőség kiválasztása előtt állítsa be a hatást (2246).

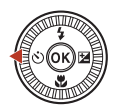

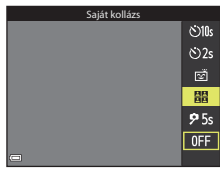

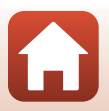

Fényképezési funkciók

# 3 Készítse el a képet.

- A kioldógomb lenyomásakor a fényképezőgép megkezdi a visszaszámlálást (kb. öt másodperc), majd automatikusan kioldja a zárat.
- A fényképezőgép a fennmaradó képek elkészítéséhez automatikusan kioldja a zárat. A visszaszámlálás a fényképezés megkezdése előtt kb. három másodperccel kezdődik.
- A képek számát a () ikon jelzi a monitoron. A szám a fényképezés alatt zölden, a fényképezés befejeztével pedig fehéren jelenik meg.

# 4 Azon a képernyőn, ami a megadott számú kép elkészítése után jelenik meg, válassza az **Igen** lehetőséget, és nyomja meg az **®** gombot.

- A készülék menti a kollázst.
- Az egyes elkészített képeket a gép külön, a kollázstól különböző képekként menti. A képek sorozatokba vannak rendezve, amelyek kulcsképe egy kollázskép (<sup>117</sup>79).
- Ha a Nem lehetőséget választja, a gép nem menti a kollázst.

#### A Saját kollázs lehetőséggel kapcsolatos megjegyzések

- Ha a kioldógombot azt megelőzően nyomja le, hogy a fényképezőgép elkészítette volna a megadott számú képet, a fényképezés megszakad, és a gép nem menti a kollázst. A fényképezés megszakítása előtt elkészült képeket a fényképezőgép különálló képekként menti.
- Előfordulhat, hogy ez a funkció nem használható egyszerre más funkciókkal (2273).

#### Pislogásmentesítés használata

A fényképezőgép minden kép készítésekor automatikusan kétszer oldja ki a zárat, és azt a képet menti, amelyen a téma szeme nyitva van.

 Ha a fényképezőgép olyan képet ment, amelyen a téma szeme esetleg be van csukva, néhány másodpercig a jobb oldalon látható párbeszédpanel lesz látható a képernyőn.

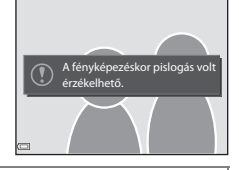

Forgassa a módválasztó tárcsát a következőhöz: SCENE  $\rightarrow$  MENU gomb  $\rightarrow$  SCENE Intelligens portré  $\rightarrow$  W gomb  $\rightarrow$  Pislogásmentesítés  $\rightarrow$  W gomb

A **Pislogásmentesítés** lehetőségnél válasszon a **Be** és a **Ki** (alapbeállítás) értékek közül, majd nyomja meg az **®** gombot.

#### A pislogásmentesítéssel kapcsolatos megjegyzések

Előfordulhat, hogy ez a funkció nem használható egyszerre más funkciókkal (CC 73).

Sényképezési funkciók

Motívumprogram mód (a fényképezési körülményeknek megfelelő fényképezés)

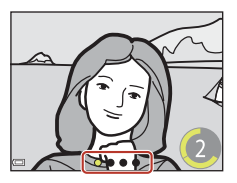

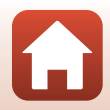

### A mosolyidőzítő használata

A fényképezőgép a mosolygó arcok érzékelésekor mindig automatikusan kioldja a zárat.

Forgassa a módválasztó tárcsát a következőhöz: SCENE → 😇 Intelligens portré → ⅈgomb → MENU gomb

#### A választógomb ◀ gombjával válassza ki <sup>™</sup> Mosoly időzítő lehetőséget, és nyomja meg az <sup>®</sup> gombot.

- A mosolyidőzítő kiválasztása előtt állítsa be a Glamour retusálási funkciót (<sup>11</sup>46).
- Amikor a kép elkészítéséhez lenyomja a kioldógombot, a gép kilép a mosolyidőzítő használatából.

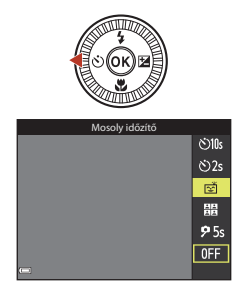

#### A mosolyidőzítővel kapcsolatos megjegyzések

- Bizonyos fényképezési körülmények között előfordulhat, hogy a fényképezőgép nem tudja érzékelni az arcokat, illetve a mosolyokat (<sup>16</sup>68). A fényképezéshez a kioldógomb is használható.
- Előfordulhat, hogy ez a funkció nem használható egyszerre más funkciókkal (2273).

#### 🖉 Ha az önkioldó jelzőfénye villog

A mosolyidőzítő használatakor az önkioldó jelzőfénye villog, amikor a fényképezőgép egy arcot érzékel, és a zár kioldása után közvetlenül gyorsan villogni kezd.

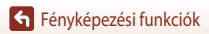

# Kreatív mód (effektusok alkalmazása fényképezés közben)

A fényképezőgép egyetlen fényképezés alkalmával négy effektusokkal készített, és egy effektusok nélkül készített képet ment.

• A fényképezőgép a keret közepére állítja az élességet.

### Nyomja meg az 🛞 gombot.

1

• Megjelenik az effektusválasztó képernyő.

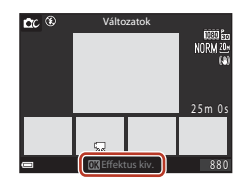

# 2 A választógomb ▲▼ gombjainak segítségével válassza ki a megfelelő effektust.

- Választható értékek: Változatok, Kiválasztott szín (vörös), Kiválasztott szín (zöld), Kiválasztott szín (kék), Fényes (alapbeállítás), Árnyékos, Emlék, Klasszikus és Sötét.
- Az effektusok nélküli kép a képernyő felső részén jelenik meg. A képernyő alsó részén négyféle, effektusokat tartalmazó képtípus jelenik meg.
- Videó esetében csak egy effektustípus alkalmazható. A kívánt effektus kiválasztásához használja a ◀▶ gombokat.
- 3 A fényképezéshez nyomja le a kioldógombot vagy a (\*▼ videofelvétel) gombot.
  - A készülék az öt elkészített képet sorozatként kezeli. A sorozat kulcsképe az egyik effektust is tartalmazó kép lesz (20179).

Fényképezési funkciók

Kreatív mód (effektusok alkalmazása fényképezés közben)

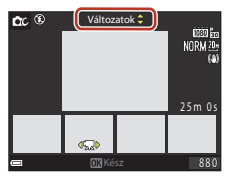

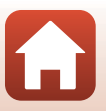

#### A kreatív módban használható funkciók

Amikor a 2. lépésben megnyomja az 🛞 gombot, az alábbi funkciók közül választhat:

- Vaku mód (🛄 57)
- Önkioldó (🖽60)
- Makró mód (0061)
- Expozíciókompenzáció (CC64)

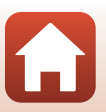

# P,S,A és M mód (az expozíció beállítása a fényképezéshez)

A **P**, **S**, **A** és **M** módban a fényképezési körülményeknek megfelelően állíthatja be az expozíciót (a záridő és az f-érték kombinációját). Emellett a fényképezési menü beállításainak módosításával is pontosabb eredményt érhet el fényképezéskor (Ш112).

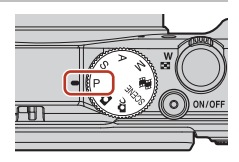

|   | Fényképezési mód      | Leírás                                                                                                    |  |  |
|---|-----------------------|----------------------------------------------------------------------------------------------------|--|--|
| Ρ | Programozott auto.    | <ul> <li>Lehetőség van arra, hogy a záridőt és az f-értéket a fényképezőgép<br/>állítsa be.</li> <li>A vezérlőtárcsa vagy a választógomb elforgatásával módosíthatja a<br/>záridő és az f-érték kombinációit ("rugalmas program"). Amikor a<br/>rugalmas programot használja, a rugalmas program jelzése (*)<br/>megjelenik a monitor bal felső sarkában.</li> <li>A rugalmas programból való kilépéshez forgassa el a vezérlőtárcsát<br/>vagy a választógombot a beállítással ellentétes irányba, amíg a<br/>képernyőről el nem tűnik az * [elzés, vagy válasszon másik<br/>fényképezési módot vagy kapcsolja ki a fényképezőgépet.</li> </ul> |  |  |
| S | ldő-előválaszt. auto. | A záridő beállításához forgassa el a vezérlőtárcsát vagy a választógombot.<br>A fényképezőgép automatikusan határozza meg az f-értéket.                                                                                                    |  |  |
| A | Rekesz-elővál. auto.  | Az f-érték beállításához forgassa el a vezérlőtárcsát vagy a választógombot.<br>A fényképezőgép automatikusan határozza meg a záridőt.                                                                                                    |  |  |
| М | Manuális              | Állítsa be a záridőt és az f-értéket is. A záridő beállításához forgassa el<br>a vezérlőtárcsát. Az f-érték beállításához forgassa el a választógombot.                                                                                                    |  |  |

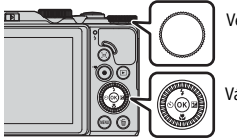

Vezérlőtárcsa

Választógomb

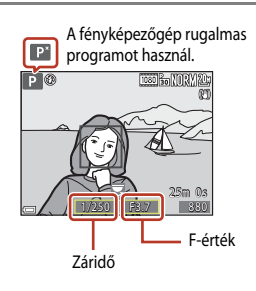

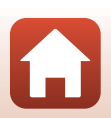

52

Fényképezési funkciók

# Tippek az expozíció beállításához

A témákon az életlen háttérrészletek aránya és a kép dinamizmusa a záridő és az f-érték kombinációjának megváltoztatásával módosítható még akkor is, ha az expozíció változatlan.

#### A záridő hatása

A fényképezőgép a gyorsan mozgó témákat rövid záridővel úgy örökíti meg, mintha mozdulatlanok lennének, hosszú záridő alkalmazásával pedig képes érzékeltetni a mozgó témák mozgását.

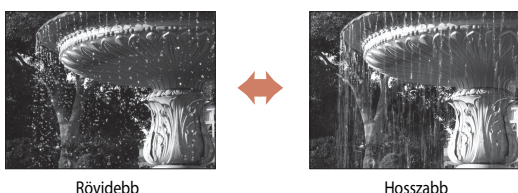

1/1000 mp

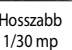

#### Az f-érték hatása

A témák, a háttér és az előtér fókuszba állításához, illetve a téma hátterének szándékos elmosódottá tételéhez használható.

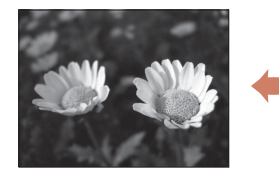

Kis f-érték (nagyobb rekeszérték) f/3.4

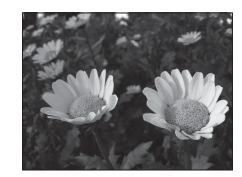

Nagy f-érték (kisebb rekeszérték) f/8

#### A záridő és az f-érték

- A záridő vezérlési tartománya a zoompozíció, az f-érték és az ISO-érzékenység beállításától függően változik
- A fényképezőgép objektívjének f-értéke is módosul a zoompozíciótól függően.
- Amikor a zoomot az expozíció beállítását követően használia, az expozíciókombinációk és az f-érték is módosítható
- Tág rekesz (kis f-érték) esetén több fény jut a fényképezőgépbe, szűk rekesz (nagy f-érték) esetén pedig kevesebb. A legkisebb f-érték a legnagyobb rekeszt, a legnagyobb f-érték pedig a legkisebb rekeszt képviseli.

# Az expozíció beállításával kapcsolatos megjegyzések

Amikor a téma túl sötét vagy túl világos, előfordulhat, hogy a megfelelő expozíciót nem lehet elérni. Ilyen esetekben a kioldógomb félig történő lenyomásakor a záridő vagy az f-érték jelzője villog (**P**, **S** és **A** módban), vagy az expozíciójelző piros színnel jelenik meg (**M** módban). Módosítsa a záridő vagy az f-érték beállítását.

# Expozíciójelző (M módban)

A módosított expozíciós érték és a fényképezőgép által mért optimális expozíciós érték közötti eltérés megjelenik a képernyő expozíciójelzőjén. A fényképezőgép az expozícióeltérést -2 és +2 Fé között 1/3 Fé lépésekben mutatja az expozíciójelzőn.

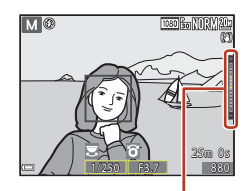

Expozíciójelző

# Megjegyzések az ISO-érzékenységgel kapcsolatban

Amikor az ISO érzékenység (III15) értéke Automatikus (alapbeállítás) vagy Fix tartományú autom., az ISO-érzékenység M módban ISO 80-as értéken van rögzítve.

# $\mathsf{P},\mathsf{S},\mathsf{A} \text{ \acute{es}} \mathsf{M} \operatorname{\mathsf{m\acute{o}dokban}} \mathsf{rendelkez\acute{esre}} \mathsf{\acute{a}ll\acute{o}} \mathsf{funkci\acute{o}k}$

- Vaku mód (🛄 56)
- Önkioldó (🛄 56)
- Makró mód (156)
- Kreatív csúszka (🛄 56)
- Fényképezés menü (112)

#### 🖉 Fókuszmező

Az automatikus élességállításkor használt fókuszmező mérete a Fényképezés menü **AF mező mód** (1115) beállításától függően változik. Ha értéke **Célkereső AF** (alapbeállítás), a fényképezőgép érzékeli a főtémát, és az élességet arra állítja (1167). Ha a fényképezőgép emberi arcot érzékel, automatikusan arra állítja az élességet.

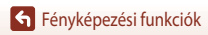

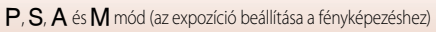

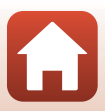

# A záridő vezérlési tartománya (P, S, A és M módok)

A záridő vezérlési tartománya a zoompozíció, az f-érték és az ISO-érzékenység beállításától függően változik. A vezérlési tartomány a következő sorozatfelvétel-beállításoknál is változik.

| Poź             | llítác                                               | Vezérlési tartomány (mp) |                 |       |             |
|-----------------|------------------------------------------------------|--------------------------|-----------------|-------|-------------|
| Dea             | iiiitas                                              | P mód                    | S mód           | A mód | M mód       |
|                 | Automatikus <sup>2</sup>                             |                          | 1/2000–2 mp     |       |             |
|                 | ISO 80-400 <sup>2</sup> ,<br>ISO 80-800 <sup>2</sup> |                          | 1/2000–4 mp     |       | 1/2000–8 mp |
| ISOérzékenység  | ISO 80, 100, 200                                     | 1/2000–1 mp              | 1/2000–8 mp     |       |             |
| (4125)          | ISO 400, 800                                         |                          | 1/2000–4 mp     |       |             |
|                 | ISO 1600                                             |                          | 1/2000–2 mp     |       |             |
|                 | ISO 3200                                             |                          | 1/2000–1 mp     |       |             |
|                 | Sorozatfelvétel N,<br>Sorozatfelvétel A              | 1/2000–1 mp              |                 |       |             |
| Sorozatfelvétel | Fényk. előtti<br>gyorstár                            |                          | 1/4000 1/120 mp |       |             |
| ([[]123)        | Sorozatfelv.N:<br>120kép/mp                          | - 1/4000–1/120 mp        |                 |       |             |
|                 | Sorozatfelv. N:<br>60 kép/mp                         | 1/4000–1/60 mp           |                 |       |             |

<sup>1</sup> Az ISO-érzékenység beállítása a sorozatfelvétel beállításától függően korlátozott (QQ73).

<sup>2</sup> **M** módban az ISO-érzékenység ISO 80-as értéken van rögzítve.

# Fényképezési funkciók beállítása a választógombbal

Amikor a kijelzőn a fényképezési képernyő látható, nyomja meg a választógomb ▲ (\$) ◀ (È)) ▼ (E) ▶ (E) gombjait az alábbi funkciók beállításához.

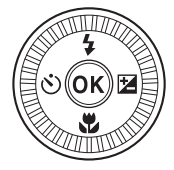

#### • 🗲 Vaku mód

Amikor a vaku fel van nyitva, kiválaszthatja a fényképezési körülményeknek megfelelő vaku módot.

- Önkioldó/Önarckép időzítő
  - Önkioldó: A fényképezőgép automatikusan oldja ki a zárat 10 vagy 2 másodperc elteltével.
  - Önarckép időzítő: A fényképezőgép 5 másodpercig fókuszál, és automatikusan kioldja a zárat.
- 🗳 Makró mód

Közeli képek készítéséhez használja a makró módot.

• 译 Kreatív csúszka (译 fényerő (expozíciókompenzáció), 金 élénkség, 💩 színárnyalat és 昭 Aktív D-Lighting )

Módosíthatja a kép általános fényerejét (expozíciókompenzáció).

Intelligens portré motívumprogram módban az emberi arcok a Glamour retusálással javíthatók.

P, S, A és M módban módosíthatja a kép egészének fényerejét, élénkségét, színárnyalatát és Aktív D-Lighting beállítását.

A beállítható funkciók köre a fényképezési módtól függően eltérő.

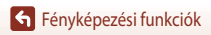

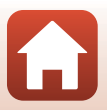

# Vaku mód

Amikor a vaku fel van nyitva, kiválaszthatja a fényképezési körülményeknek megfelelő vaku módot.

#### 1 A vaku felnyitásához mozgassa el a 🗲 🔇 (vakufelnyitó) vezérlőt.

 Amikor a vaku le van csukva, a vaku működése le van tiltva, és megjelenik a 🕲 ikon.

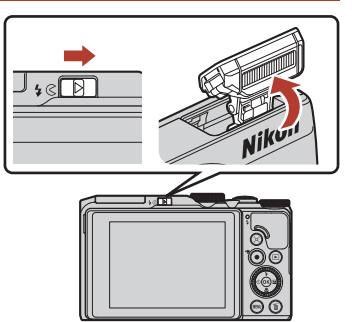

2 Nyomja meg a választógomb 🔺 (🕏) gombját.

#### 3 Válassza ki a megfelelő vaku módot (258), majd nyomja meg az 🛞 gombot.

 Ha a beállítást nem alkalmazza néhány másodpercen belül az 🕅 gomb megnyomásával, a kiválasztott beállítások elvesznek.

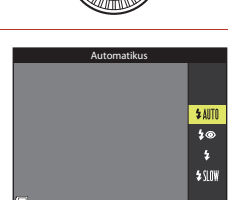

#### A vaku jelzőfénye

- A vaku állapotát a kioldógombot félig lenyomva ellenőrizheti.
  - Világít: A vaku villanni fog, amikor a kioldógombot teljesen lenyomja.
  - Villog: A vaku töltődik. A fényképezőgéppel nem készíthetők képek.
  - Nem világít: A vaku nem fog villanni fényképezés közben.
- Ha az akkumulátor töltöttségi szintje alacsony, a monitor kikapcsol a vaku töltése közben

57

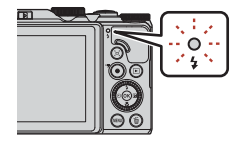

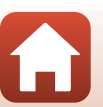

Fényképezési funkciók

Vaku mód

#### A rendelkezésre álló vaku módok

#### \$AUTO Automatikus

A vaku villan, ha szükséges, például akkor, ha nincs elegendő fény.

 A vaku mód jelzője csak közvetlenül a beállítás kiválasztása után jelenik meg a fényképezési képernyőn.

#### 40 Autom., vörössz.-hatás csökk./Vörösszemh. csökk.

A portrékon csökkenti a vaku által okozott vörösszemhatást (259).

• Ha a Vörösszemh. csökk. lehetőséget kiválasztja, a vaku mindig villan fényképezés közben.

#### Derítés/Normál vaku

A vaku mindig villan fényképezés közben.

#### SIN Hosszú záridős szinkron

Hátteret is tartalmazó esti és éjszakai portrék készítéséhez ajánlott beállítás. Ha szükséges, a fényképezőgép derítővakuzással megvilágítja a főtémát, és ezzel egy időben az éjszakai vagy gyengén megvilágított háttér megörökítéséhez hosszú záridőt használ.

#### Megjegyzések a vaku használatával kapcsolatban

Amikor a vakut a nagylátószögű zoompozícióban használja, a fényképezési távolságtól függően előfordulhat, hogy a kép szélei sötétek lesznek.

Ez javítható azáltal, hogy a zoompozíciót kis mértékben elmozdítja a telefotó irányába.

#### 🖉 A vaku mód beállítása

A rendelkezésre álló vaku módok a fényképezési módtól függően változnak.

| Vaku mód       |                                | <b>D</b> , <b>D</b> C | SCENE |   | $\mathbf{P}^{1}$ | S <sup>1</sup> | <b>A</b> <sup>1</sup> | $\mathbf{M}^1$ |
|----------------|--------------------------------|-----------------------|-------|---|------------------|----------------|-----------------------|----------------|
| <b>\$</b> AUTO | Automatikus                    | ~                     | 2     | - | -                | -              | -                     | -              |
| \$®            | Autom., vörösszhatás<br>csökk. | ~                     |       | - | -                | -              | -                     | -              |
|                | Vörösszemh. csökk.             | -                     |       | - | V                | ×              | V                     | ×              |
| \$             | Derítés                        | ~                     |       | - | -                | -              | -                     | -              |
|                | Normál vaku                    | -                     |       | - | V                | V              | ×                     | ×              |
| <b>\$</b> SLO₩ | Hosszú záridős szinkron        | ~                     |       | - | ×                | -              | ×                     | -              |

P, S, A és M fényképezési módokban a beállítást a fényképezőgép a memóriában tárolja, és kikapcsolását követően is megőrzi.

<sup>2</sup> A funkció a beállítástól függően áll rendelkezésre. További tudnivalókat az "Alapbeállítások (vaku, önkioldó és makró mód)" (<sup>17</sup>) című részben talál.

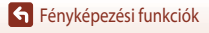

### 🖉 Automatikus, vörösszemhatás-csökkentéssel/vörösszemhatás-csökkentés

A vaku a fő vakuzás előtt többször elővillantást végez kis fényerővel, és ezzel csökkenti a vörösszemhatást. Ha a kép mentése közben a fényképezőgép a képen vörösszemhatást érzékel, a gép a kép mentése előtt csökkenti a vörösszemhatást.

Fényképezéskor ügyeljen a következőkre:

- Az elővillantások miatt a kioldógomb lenyomása és a kép elkészítése között némi késés tapasztalható.
- A képek mentése a szokásosnál tovább tart.
- Előfordulhat, hogy a vörösszemhatás-csökkentés nem minden esetben jár a várt eredménnyel.
- Ritkán előfordulhat, hogy a fényképezőgép a vörösszemhatás-csökkentést a kép nem érintett részein alkalmazza. Ilyen esetekben válasszon másik vaku módot, és készítse el ismét a képet.

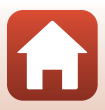
## Önkioldó

A fényképezőgép rendelkezik egy önkioldóval, amely a kioldógomb megnyomása után néhány másodperccel oldja ki a zárat. Amikor fényképezéskor állványt használ a fényképezőgép stabilizálásához, a Beállítás menü **Fénykép VR** (CD150) lehetőségét állítsa **Ki** értékre.

## 1 Nyomja meg a választógomb ◀ (ⓒ) gombját.

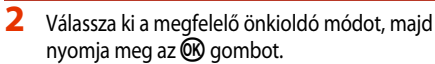

- Status (10 másodperc): Fontos alkalmakon, például esküvőkön használható.
- O2s (2 másodperc): A fényképezőgép rázkódásának megelőzésére alkalmas.
- 95s (5 másodperc): Önarcképek készítéséhez használható.
- Amikor a fényképezési mód Háziállat portré motívumprogram mód, a 
   (háziállatportré automatikus kioldással)
   (QQ40) és a **P5s** (önarckép időzítője) jelenik meg.
- Amikor a fényképezési mód Intelligens portré motívumprogram mód, az 
   (mosolyidőzítő) és a
   (inkollázs) opció is kiválasztható (i449, 47).

## **3** Komponálja meg a képet, majd nyomja le félig a kioldógombot.

## 4 Nyomja le teljesen a kioldógombot.

- Megkezdődik a visszaszámlálás. Az önkioldó lámpája villog, majd egy másodperccel a zár kioldása előtt folyamatosan világít.
- A zár kioldása után az önkioldó értéke OFF lesz.
- A visszaszámlálás leállításához nyomja meg még egyszer a kioldógombot.

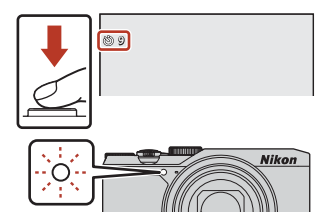

#### 🖉 Élességállítás és expozíció az önkioldó használatakor

A beállítástól függően az élesség és az expozíció beállításának időzítése eltérő.

- ý10s / ý2s: A fényképezőgép akkor állítja be az élességet és az expozíciót, amikor a 3. lépésben félig lenyomja a gombot.
- 95s: Az élesség és az expozíció beállítása közvetlenül a zár kioldása előtt történik.

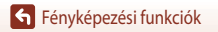

Önkioldó

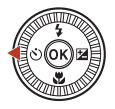

<u>ئ)</u>ان

ڻ2s

**9** 5s

0FF

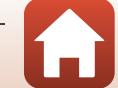

## Makró mód (közeli képek készítése)

Közeli képek készítéséhez használja a makró módot.

## 1 Nyomja meg a választógomb ▼ (🖏) gombját.

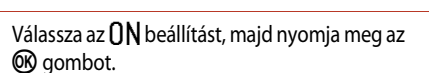

- 3 A zoomvezérlővel mozgassa olyan pozícióra a zoompozíciót, ahol a ⊕ és a zoomkijelző zölden világít.

Amikor a zoom a 📥 jelzesnek meglelelo pozicional van, a lenykepezogep az objektivtol akar 1 cm-es távolságra lévő témákra is tud élességet állítani.

#### 🖉 A makró mód beállítása

2

- Bizonyos fényképezési módokban előfordulhat, hogy a beállítás nem használható (2271).
- Ha a beállítást P, S, A vagy M módban alkalmazta, a beállítást a fényképezőgép a kikapcsolása után is megőrzi a memóriájában.

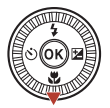

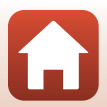

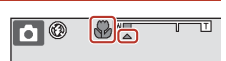

0 N

0FF

## A kreatív csúszka használata

Amikor a fényképezési mód értéke **P**, **S**, **A** vagy **M** mód, a fényképezéshez beállíthatja a fényerőt (expozíciókompenzációt), az élénkséget, a színárnyalatot, valamint az Aktív D-Lighting értékét.

## Nyomja meg a választógomb ► (1) gombját.

## A megfelelő elem kiválasztásához használja a ▲ gombokat.

- B Színárnyalat: A teljes kép színárnyalatának (vöröses/ kékes árnyalatának) beállítása.
- 🔂 Élénkség: A teljes kép élénkségének beállítása.
- 🔀 Fényerő (Exp. +/-): A teljes kép fényerejének beállítása.
- GE Aktív D-Lighting : Csökkenti a csúcsfények és az árnyékos területek részleteinek elvesztését. Az effektus mértékének megadásához válasszon a 昭 H (magas), a 昭 N (normál) és a 昭 L (alacsony) értékek közül.

#### 3 A szint módosításához használja a ▲▼ gombokat.

- A beállítások hatását megtekintheti a képernyőn.
- Másik elem beállításához térjen vissza a 2. lépéshez.
- A csúszka elrejtéséhez válassza az Kilépés ikont.

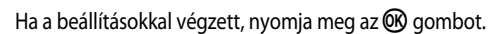

• A fényképezőgép alkalmazza a beállításokat, és ismét a Fényképezés képernyő jelenik meg.

4

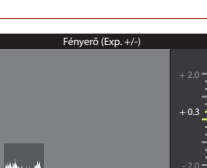

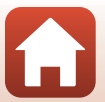

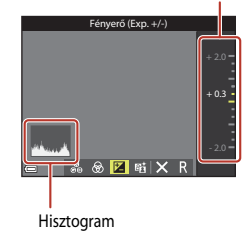

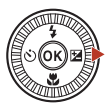

Csúszka

## 🖉 A kreatív csúszka beállításai

- Előfordulhat, hogy ez a funkció nem használható egyszerre más funkciókkal (2273).
- A fényképezőgép a fényerőre (expozíciókompenzáció), az élénkségre, a színárnyalatra és az Aktív D-Lighting értékére vonatkozó beállítást még a kikapcsolást követően is megőrzi a memóriájában.
- Ha a fényképezési mód értéke M, az Aktív D-Lighting nem használható.
- További tudnivalókat "A hisztogram használata" (CC 64) című részben talál.

#### 🖉 Az Aktív D-Lighting és a D-Lighting funkció közötti különbség

- A Fényképezés menü Aktív D-Lighting lehetősége a fényképezés közben segít megőrizni a csúcsfények részleteit, és a kép mentése közben módosítja a tónust.
- A Visszajátszás menü D-Lighting (D82) lehetősége a mentett képek tónusát módosítja.

## Expozíciókompenzáció (a fényerő beállítása)

Ha a fényképezési mód beállítása 🖸 (automatikus) mód, motívumprogram mód, kreatív mód vagy rövid videobemutató mód, a fényerő (expozíciókompenzáció) beállítása módosítható.

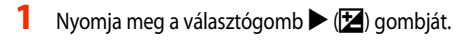

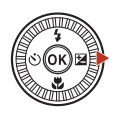

#### 2 Válasszon ki egy kompenzációs értéket, és nyomja meg az 🛞 gombot.

- Ha a képet világosabbá szeretné tenni, alkalmazzon pozitív (+) expozíciókompenzációs értéket.
- Ha a képet sötétíteni szeretné, alkalmazzon negatív (–) expozíciókompenzációs értéket.
- A fényképezőgép az Ø gomb megnyomása nélkül alkalmazza a kompenzációs értéket.

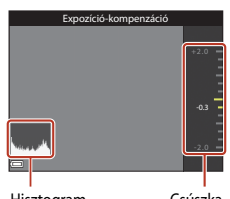

Hisztogram

Csúszka

#### 🖉 Az expozíciókompenzáció értéke

- Ha a fényképezési mód Tűzijáték, Éjszakai égbolt vagy Csillagcsíkok Időzített videó módban, vagy Többszörös exp. Világosítás motívumprogram módban, akkor az expozíciókompenzáció nem használható
- Amikor fényképezési módként a rövid videobemutató módot választja, az alkalmazott értéket a fényképezőgép a kikapcsolása után is megőrzi a memóriájában.
- Ha az expozíciókompenzáció be van állítva, és a vakut használja, a kompenzációt a fényképezőgép a háttér-expozícióra és a vakuteljesítményre is alkalmazza.

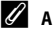

#### A hisztogram használata

A hisztogram a kép tónusainak eloszlását mutatia. Hasznos eszköz lehet, amikor az expozíciókompenzáció használatával vaku nélkül fényképez.

- A vízszintes tengely a képpontok fényességét ábrázolja; a sötét tónusok balra, a világosak pedig jobbra helyezkednek el. A függőleges tengely a képpontok számát mutatja.
- Az expozíciókompenzáció értékének növelésével a tónuseloszlás jobbra, csökkentésével pedig balra tolódik

## A zoom használata

A zoomvezérlő mozgatásakor módosul a zoomobjektív helyzete.

- Ráközelítés: Mozgassa a **T** irányába
- Kicsinyítés: Mozgassa a W irányába A fényképezőgép bekapcsolását követően a zoom a nagylátószögű oldal maximális pozíciójához mozdul.
- A zoom gyors beállításához forgassa a zoomvezérlőt teljesen az egyik végponthoz.
- A zoomvezérlő mozgatásakor a fényképezési képernyőn megjelenik a zoom kijelzője.
- A digitális zoom a témának a maximális optikai zoomarány legfeljebb kb. 4x-szeresére való további nagyításához használható.
   Aktiválásához mozgassa a zoomvezérlőt a **T** irányába, és tartsa a jelzésnél, amikor a fényképezőgép a maximális optikai zoompozíción áll.

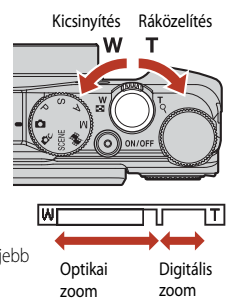

#### Megjegyzések a digitális zoommal elérhető nagyítással kapcsolatban

Amikor a Videobeállítások (🎞 130) értéke 🚾 2160/30p (4K UHD) vagy 🗺 📴 2160/25p (4K UHD), a digitális zoommal körülbelül maximum 2x-ös nagyítás érhető el.

#### Ø Digitális zoom

A zoom kijelzője kékre vált, amikor a digitális zoomot aktiválja, a zoom nagyítási értékének további növelésekor pedig sárgára vált.

- A zoom kijelzője kék: a Dynamic Fine Zoom funkció használata révén a képminőség nem romlik észrevehetően.
- A zoom kijelzője sárga: bizonyos esetekben a képminőség észrevehetően romolhat.
- Ha a képméret kisebb, a kijelző hosszabb területen keresztül marad kék.
- Előfordulhat, hogy egyes sorozatfelvétel-beállítások és más beállítások használata esetén a zoomkijelző nem vált kék színűre.

### A zoom-visszaállítási funkció használata

Ha a telefotós zoompozíció alkalmazásakor a téma lekerül a kijelzőről, a 🎝 (zoom-visszaállító) gombbal ideiglenesen szélesítheti a látómezőt (látószöget), és így a témát könnyebben a keretbe foglalhatja.

- A 🛱 gombot lenyomva tartva foglalja a témát a fényképezési képernyőn látható kompozíciós keretbe. Ha a látható területet szeretné módosítani, tartsa lenyomva a 🛱 gombot, és közben mozgassa a zoomvezérlőt.
- Az eredeti zoompozícióba való visszatéréshez engedje fel a 🛱 gombot.
- A zoom-visszaállítási lehetőség nem használható videó felvétele közben.

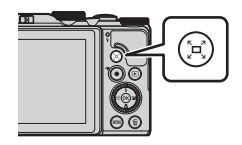

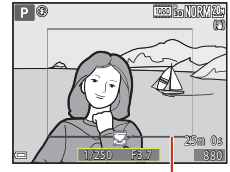

Kompozíciós keret

## Élességállítás

## A kioldógomb

Nyomja le félig

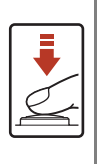

kioldógombot egészen addig lenyomja, amíg enyhe ellenállást nem érez, majd ebben a helyzetben tartja.
A fényképezőgép az élességet és az expozíciót (záridő és f-érték) akkor állítja be, amikor a kioldógomb félig le van nyomva. Az élesség és az expozíció mindaddig rögzített marad, amíg a kioldógombot félig lenyomva tartja.

A kioldógomb "félig történő lenyomása" azt jelenti, hogy a

• A fókuszmező fényképezési módonként eltérő.

Nyomja le teljesen

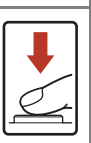

- A kioldógomb "teljes lenyomása" azt jelenti, hogy a kioldógombot teljesen lenyomja.
  A kioldógomb teljes lenyomásakor a fényképezőgép kioldja a zárat.
- A kiológomb lenyomásakor ne fejtsen ki túlzott erőt, met a fényképezőgép bemozdulhat, és a kép elmosódottá válhat. Finoman nyomja le a gombot.

## A Célkereső AF lehetőség használata

(automatikus) módban, illetve amikor az AF mező mód (µ126) értéke P, S, A vagy M módban Célkereső AF, a fényképezőgép az alábbiakban leírtak szerint állítja be az élességet, amikor a kioldógombot félig lenyomja.

 Amikor a fényképezőgép érzékeli a főtémát, az élességet arra állítja. Amikor a téma éles, a fókuszmező zölden jelenik meg. Ha a fényképezőgép emberi arcot érzékel, automatikusan arra állítja az élességet.

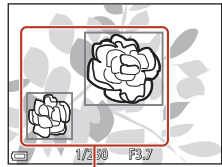

Fókuszmezők

 Ha a fényképezőgép egyetlen főtémát sem érzékel, automatikusan kiválasztja azt az egy vagy több fókuszmezőt a kilenc mezőből, amely a géphez legközelebbi témát tartalmazza. Amikor a téma éles, az éles témát tartalmazó fókuszmezők zöld színűek lesznek.

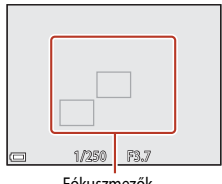

Fókuszmezők

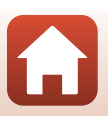

Sényképezési funkciók

#### A Célkereső AF lehetőséggel kapcsolatos megjegyzések

- A fényképezési körülményektől függően előfordulhat, hogy a fényképezőgép más témát határoz meg főtémaként.
- Előfordulhat, hogy a Fehéregyensúly bizonyos beállításainak használata esetén a fényképezőgép nem érzékeli a főtémát.
- A következő esetekben előfordulhat, hogy a fényképezőgép nem képes helyesen érzékelni a főtémát:
  - Amikor a téma túl sötét vagy túl világos.
  - Ha a főtéma nem tartalmaz tisztán kivehető színeket.
  - Ha a képet úgy komponálja meg, hogy a főtéma a képernyő szélén helyezkedik el.
  - Ha a főtéma ismétlődő mintákat tartalmaz.

## Az arcérzékelés használata

A következő beállítások használatakor a fényképezőgép az arcérzékelés segítségével automatikusan az emberi arcokra állítja az élességet.

 Auto. prog. választó, Portré, Éjszakai portré vagy Intelligens portré motívumprogram mód (Q35)

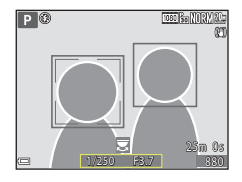

Ha a kioldógomb félig történő lenyomásakor a készülék nem érzékel arcokat:

- Ha az Auto. prog. választó lehetőség van kiválasztva, a fókuszmező a fényképezőgép által érzékelt fényképezési körülményektől függően változik.
- Amikor a Portré, az Éjszakai portré vagy az Intelligens portré beállítást választja, a fényképezőgép az élességet a keret középső területére állítja be.
- Ha az AF mező mód értéke Arc-prioritás, a fényképezőgép azt a fókuszmezőt választja, amely a hozzá legközelebbi témát tartalmazza.

#### Megjegyzések az arcérzékeléssel kapcsolatban

- A fényképezőgép arcérzékelési képessége több tényezőtől függ, többek között például attól, hogy az arcok merre néznek.
- A következő esetekben a fényképezőgép nem képes felismerni az arcokat:
  - Amikor az arc egy részét napszeműveg vagy más tárgy takarja.
  - Amikor a képen látható arcok az egész képhez képest túl nagyok vagy túl kicsik.

#### 🖉 Arcérzékelés videó felvétele közben

Ha a Videó menüben az **AF mező mód** (©134) lehetőség értéke **Arc-prioritás**, a fényképezőgép a videó felvétele közben az emberi arcokra állítja az élességet.

Ha a fényképezőgép nem érzékeli arcokat, és megnyomja a ● (\*素) gombot, a fényképezőgép a keret közepére állítja az élességet.

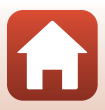

## Autofókusszal nem használható témák

A fényképezőgép nem mindig tudja megfelelően beállítani az élességet az alábbi esetekben. Ritkán előfordulhat, hogy a fókuszmező vagy az élességjelző zöld színű, de a téma mégsem éles:

- A téma nagyon sötét.
- A fényképezési körülmények miatt a kép jelentősen eltérő megvilágítású objektumokat tartalmaz (például a nap a téma mögül süt, és így a téma különösen sötétnek tűnik).
- A téma és a háttér között nincs kontraszt (például a téma fehér ingben áll egy fehér fal előtt).
- A képen a fényképezőgéptől eltérő távolságban több objektum is található (például a téma a rács mögött van).
- Ismétlődő mintát tartalmazó témák (redőnyök, épületek hasonló alakú ablakok soraival stb.).
- A téma gyorsan mozog.

Ezekben az esetekben a kioldógombot többször félig lenyomva próbálja többször is beállítani az élességet, vagy az élességet állítsa egy másik, a tényleges témával azonos távolságban lévő témára, és használja az élességrögzítés funkciót (CCT70).

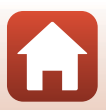

## Élességrögzítés

Az élességrögzítés használata akkor ajánlott, amikor a fényképezőgép nem aktiválja azt a fókuszmezőt, amely a megfelelő témát tartalmazza.

- 1 P, S, A vagy M módban az AF mező mód lehetőségnél válasszon Középső (22126) értéket.
- 2 Helyezze a témát a keret közepébe, és nyomja le félig a kioldógombot.
  - A fényképezőgép a témára fókuszál, és a fókuszmező zölden jelenik meg.
  - Az expozíció értékét is rögzíti a gép.

ismét a képet.

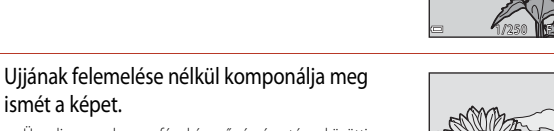

- Ügyeljen arra, hogy a fényképezőgép és a téma közötti távolság ne változzon.
- Δ A fénykép elkészítéséhez nyomja le teljesen a kioldógombot.

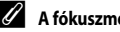

3

#### A fókuszmező megfelelő helyre mozgatása

P, S, A vagy M fényképezési módban a fókuszmezőt a választógomb segítségével mozgathatja, ha a Fényképezés menü AF mező mód (1126) lehetőségénél az egyik manuális beállítást választja.

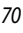

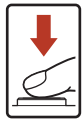

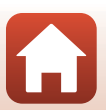

## Alapbeállítások (vaku, önkioldó és makró mód)

Az egyes fényképezési módok alapbeállításainak leírását az alábbi táblázat ismerteti.

|                                       | Vaku                                   | Önkioldó         | Makró mód              |
|---------------------------------------|----------------------------------------|------------------|------------------------|
|                                       | ([_]56)                                | ([]56)           | ([]61)                 |
| automatikus)                          | \$ AUTO                                | OFF              | OFF                    |
| C (kreatív mód)                       | \$AUTO                                 | OFF              | OFF                    |
| SCENE                                 |                                        |                  |                        |
| 🌃 (automatikus programválasztó)       | \$ AUTO <sup>1</sup>                   | OFF              | OFF <sup>2</sup>       |
| 🔰 (portré)                            | \$®                                    | OFF              | OFF <sup>3</sup>       |
| 🖬 (tájkép)                            | <b>(3)</b> <sup>3</sup>                | OFF              | OFF <sup>3</sup>       |
| G (időzített videó)                   | <b>(3)</b> <sup>3</sup>                | OFF              | OFF <sup>3</sup>       |
| 💐 (sport)                             | <b>(3)</b> <sup>3</sup>                | OFF <sup>3</sup> | OFF <sup>3</sup>       |
| 🛃 (éjszakai portré)                   | <b>\$@</b> <sup>3</sup>                | OFF              | OFF <sup>3</sup>       |
| 💥 (parti/beltéri)                     | <b>\$@</b> 4                           | OFF              | OFF <sup>3</sup>       |
| 😫 (tengerpart)                        | \$ AUTO                                | OFF              | OFF <sup>3</sup>       |
| (hó)                                  | \$ AUTO                                | OFF              | OFF <sup>3</sup>       |
| 🚔 (naplemente)                        | <b>(3)</b> <sup>3</sup>                | OFF              | OFF <sup>3</sup>       |
| 🚔 (alkonyat/hajnal)                   | <b>(3)</b> <sup>3</sup>                | OFF              | OFF <sup>3</sup>       |
| 🛋 (éjszakai tájkép)                   | <b>(3)</b> <sup>3</sup>                | OFF              | OFF <sup>3</sup>       |
| 🗱 (közeli)                            | \$ AUTO                                | OFF              | <b>ON</b> <sup>3</sup> |
| <b>†</b> ¶ (étel)                     | <b>(3)</b> <sup>3</sup>                | OFF              | ON <sup>3</sup>        |
| 🛞 (tűzijáték)                         | <b>(3)</b> <sup>3</sup>                | OFF <sup>3</sup> | OFF <sup>3</sup>       |
| 😰 (ellenfény)                         | <b>\$</b> <sup>5</sup> /€ <sup>5</sup> | OFF              | OFF <sup>3</sup>       |
| 🛱 (egyszerű panoráma)                 | <b>(3)</b> <sup>3</sup>                | OFF <sup>3</sup> | OFF <sup>3</sup>       |
| 😽 (háziállat portré)                  | <b>(3)</b> <sup>3</sup>                | <b>B</b>         | OFF                    |
| 🔊 (többszörös expozíciós világosítás) | <b>(3)</b> <sup>3</sup>                | ڻ2s              | OFF <sup>3</sup>       |
| 🛱 (idősűrítő videó)                   | <b>(3)</b> <sup>3</sup>                | OFF              | OFF                    |
| 迂 (intelligens portré)                | \$AUTO <sup>7</sup>                    | OFF <sup>8</sup> | OFF <sup>3</sup>       |
| 🏘 (rövid videobemutató)               | <b>(3</b> ) <sup>3</sup>               | OFF              | OFF                    |
| P, S, A és M                          | \$                                     | OFF              | OFF                    |

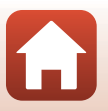

- <sup>1</sup> Nem módosítható. A fényképezőgép automatikusan kiválasztja a választott motívumprogram módhoz megfelelő vaku módot.
- <sup>2</sup> Nem módosítható. Ha az 👪 beállítást választja, a fényképezőgép makró módba vált.
- <sup>3</sup> Nem módosítható.
- <sup>4</sup> Előfordulhat, hogy a gép átvált a hosszú záridős szinkron vörösszemhatás-csökkentéssel vaku mód használatára.
- <sup>5</sup> A vaku értékét a fényképezőgép **4** (derítővakuzás) értéken rögzíti, ha a HDR értéke Ki, illetve ③ (ki) értéken, ha a HDR értéke Be.
- <sup>6</sup> A háziállatportré automatikus kioldása (🕮 40), az önarckép időzítője és a **OFF** nem állítható be.
- <sup>7</sup> Nem használható, ha a Pislogásmentesítés értéke Be.
- <sup>8</sup> Az önkioldó mellett a 😇 (mosolyidőzítő) (□49) és a 🎛 (saját kollázs) (□47) is használható.

# A fényképezés közben egyszerre nem használható funkciók

Bizonyos funkciók nem használhatók együtt más menübeállításokkal.

| Korlátozottan<br>használható<br>funkció | Beállítás                                                     | Leírás                                                                                                    |  |
|-----------------------------------------|---------------------------------------------------------------|----------------------------------------------------------------------------------------------------|--|
| Valu méd                                | Sorozatfelvétel<br>(🎞 123)                                    | Ha az <b>Egy kép</b> beállítástól eltérő értéket választ, a vaku nem használható.                                                                                                    |  |
| Vaku mou                                | Pislogásmentesítés<br>(🎞 48)                                  | Ha a <b>Pislogásmentesítés</b> lehetőség értéke <b>Be</b> , a vaku nem használható.                                                                                                    |  |
| Önkioldó                                | AF mező mód<br>(🎞 126)                                        | Ha a <b>Témakövetés</b> lehetőséget választja, az önkioldó nem<br>használható.                                                                                                    |  |
| Makró mód                               | AF mező mód<br>(🎞 126)                                        | Ha a <b>Témakövetés</b> lehetőséget választja, a makró mód nem<br>használható.                                                                                                    |  |
| Képminőség                              | Sorozatfelvétel<br>(🎞 123)                                    | Ha a Fényk. előtti gyorstár, a Sorozatfelv.N:120kép/mp<br>vagy a Sorozatfelv. N: 60 kép/mp beállítást választja, a<br>beállítás Normal értéken rögzített.                                                                                                    |  |
| Képméret                                | Sorozatfelvétel<br>(🎞 123)                                    | A Képméret lehetőség beállítását a fényképezőgép a<br>sorozatfelvétel beállításától függóen a következő értékre állítja:<br>Fényk. előtti gyorstár:<br>L <sup>™</sup> (képméret: 1280 × 960 képpont)<br>Sorozatfelv.N:120kép/mp:<br>V <sup>™</sup> 640 × 480<br>Sorozatfelv.N:60 kép/mp :<br>L <sup>™</sup> (képméret: 1280 × 960 képpont)                          |  |
| Fehéregyensúly                          | Színárnyalat (a<br>kreatív csúszka<br>használatával)<br>(Щ62) | Ha a színárnyalatot a kreatív csúszkával állítja be,<br>a Fényképezés menü <b>Fehéregyensúly</b> lehetősége nem<br>állítható be. A <b>Fehéregyensúly</b> lehetőség beállításához<br>a kreatív csúszka beállítási képernyőjén az <b>R</b> ikon<br>választásával állítsa alaphelyzetbe a fényerő, az élénkség,<br>a színárnyalat és az Aktív D-Lighting beállításait. |  |
| Sorozatfelvétel                         | Önkioldó (🎞 60)                                               | Ha a <b>Fényk. előtti gyorstár</b> funkció használata közben az<br>önkioldót használja, a beállítás <b>Egy kép</b> értéken rögzített.                                                                                                    |  |
| ISO érzékenység                         | Sorozatfelvétel<br>(🎞 123)                                    | Ha a Fényk. előtti gyorstár, a Sorozatfelv.N:120kép/mp<br>vagy a Sorozatfelv. N: 60 kép/mp lehetőséget használja,<br>az ISO érzékenység lehetőség értékét a fényképezőgép a<br>fényerőnek megfelelően automatikusan állítja be.                                                                                                    |  |
| AF mező mód                             | Fehéregyensúly<br>(🎞 120)                                     | Ha a <b>Célkereső AF</b> módban a <b>Fehéregyensúly</b><br>lehetőségnél az <b>Automatikus</b> beállítástól eltérő értéket<br>választ, a fényképezőgép nem érzékeli a főtémát.                                                                                                    |  |

Fényképezési funkciók

A fényképezés közben egyszerre nem használható funkciók

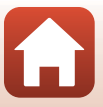

| Korlátozottan<br>használható<br>funkció | Beállítás                  | Leírás                                                                                                    |  |
|-----------------------------------------|----------------------------|----------------------------------------------------------------------------------------------------|--|
| Pislogásmentesítés                      | Mosoly időzítő<br>(CC 49)  | Ha a <b>Mosoly időzítő</b> lehetőséget választotta, a<br>Pislogásmentesítés nem használható.                                                                                                    |  |
|                                         | Saját kollázs<br>(🎞 47)    | Ha a <b>Saját kollázs</b> lehetőséget választotta, a<br><b>Pislogásmentesítés</b> nem használható.                                                                                                    |  |
| Dátumbélyegző                           | Sorozatfelvétel<br>(🎞 123) | Ha a Sorozatfelvétel N, a Sorozatfelvétel A, a Fényk.<br>előtti gyorstár, a Sorozatfelv.N:120kép/mp vagy a<br>Sorozatfelv. N: 60 kép/mp beállítás van kiválasztva, a<br>dátum és az idő nem nyomtatható a képekre. |  |
| Fénykép VR                              | Vaku mód (🎞 57)            | Ha a <b>Be (hibrid)</b> beállítás használata közben a vaku villan,<br>fényképezőgép a beállítást <b>Be</b> értéken rögzíti.                                                                                        |  |
|                                         | Önkioldó (🎞 60)            | Ha a <b>Be (hibrid)</b> funkció használata közben az önkioldót<br>használja, a beállítás <b>Be</b> értéken rögzített.                                                                                              |  |
|                                         | Sorozatfelvétel<br>(🎞 123) | Ha a Sorozatfelvétel értéke nem Egy kép, miközben a Be<br>(hibrid) beállítást választja, a beállítást a fényképezőgép Be<br>értéken rögzíti.                                                                       |  |
|                                         | ISO érzékenység<br>(🎞 125) | Ha az ISO érzékenység értéke Fix tartományú autom.,<br>ISO 400, vagy annál magasabb érték, miközben a Be (hibri<br>beállítást választja, a beállítást a fényképezőgép Be értéke<br>rögzíti.                        |  |
| Digitális zoom                          | AF mező mód<br>(🎞 126)     | A <b>Témakövetés</b> választásakor a digitális zoom nem<br>használható.                                                                                                    |  |

#### Megjegyzések a digitális zoommal kapcsolatban

- A digitális zoom használatakor a fényképezőgép a keret közepére állítja az élességet.

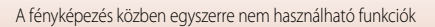

## Visszajátszási funkciók

| Nagyított visszajátszás                        | .76 |
|------------------------------------------------|-----|
| Kisképes visszajátszás és naptár megjelenítése | .77 |
| Dátum szerinti lista mód                       | .78 |
| Sorozat képeinek megtekintése és törlése       | .79 |
| Képek szerkesztése (állóképek)                 | .81 |

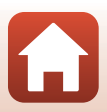

## Nagyított visszajátszás

Amikor teljes képes visszajátszási módban (20) a zoomvezérlőt a **T** (**Q** nagyított visszajátszás) jelzés irányába mozgatja, kinagyíthatja a képet.

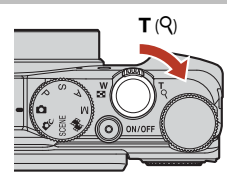

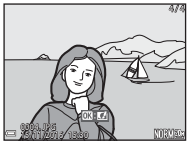

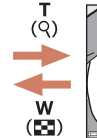

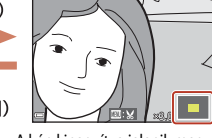

Megjelenített területet jelző ábra

Teljes képes visszajátszás

A kép kinagyítva jelenik meg.

- A nagyítási arány módosításához mozgassa a zoomvezérlőt a W ( ) vagy a T ( ) jelzés irányába. A zoom a vezérlőtárcsa elforgatásával is beállítható.
- Ha a kép másik részletét szeretné megjeleníteni, nyomja meg a választógomb AV4D gombjait.
- A kinagyított képről az 🛞 gomb megnyomásával térhet vissza a teljes képes visszajátszási módba.

#### 🖉 Képek kivágása

Amikor kinagyított képet tekint meg, a **MENU** gomb segítségével kivághatja úgy a képet, hogy csak a monitoron látható része maradjon meg, és azt külön fájlként mentheti (**1186**).

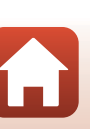

76

## Kisképes visszajátszás és naptár megjelenítése

Amikor teljes képes visszajátszási módban (220) a zoomvezérlőt a W (E kisképes visszajátszás) jelzés felé forgatja, a képek kisképekként jelennek meg.

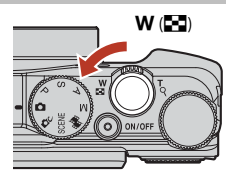

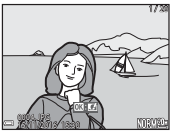

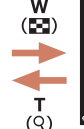

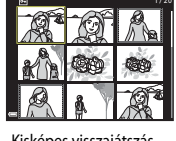

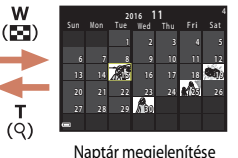

Teljes képes visszajátszás

Kisképes visszaiátszás

- A zoomvezérlő **W** ( ) vagy **T** (**Q**) jelzés felé mozgatásával módosíthatja a megjelenített kisképek számát.
- A kisképes visszajátszási mód használata során a választógomb A V I gombjaival vagy a gomb elforgatásával választhat ki egy képet. A kijelölt kép teljes képes visszajátszási módban való megjelenítéséhez nyomja meg az 🛞 gombot.
- A naptár szerinti megjelenítési mód használata során a választógomb AVAP gombjaival vagy a gomb elforgatásával választhat ki egy dátumot. Az adott napon készített képek megjelenítéséhez nyomja meg az 🛞 gombot.

#### A naptár szerinti megjelenítésre vonatkozó megjegyzések

A dátum beállítása nélkül készített képeket 2016. január 1-jén készített képekként kezeli a fényképezőgép.

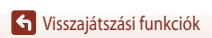

Válassza a következő lehetőséget: ▶ gomb (visszajátszási mód) → MENU gomb → MODE menüikon → 1200 Dátum szerinti lista → 1000 gomb

A választógomb ▲▼ gombjaival válasszon ki egy dátumot, és az 🕲 gomb megnyomásával játssza vissza az adott napon rögzített képeket.

- A Visszajátszás menü (
  12) funkcióit használhatja a kiválasztott fényképezési dátummal rögzített képek esetében (kivéve a Másolás funkciót).
- A fényképezési dátumok kiválasztási képernyőjén a következő műveletek állnak rendelkezésre.
  - MENU gomb: az alábbi funkciókat használhatja:
    - Diavetítés
    - Védelem\*
    - \* Ugyanazokat a beállításokat alkalmazhatja a kiválasztott napon készített összes képre.
  - 🛍 gomb: a kiválasztott napon készített összes kép törlése.

#### Megjegyzések a dátum szerinti lista móddal kapcsolatban

- Legfeljebb a 29 legutóbbi dátumot lehet kiválasztani. Ha 29-nél több dátumhoz tartoznak képek, a legutóbbi 29 dátumnál korábban készített minden kép az Egyebek alatt jelenik meg.
- A legutóbbi 9000 kép jeleníthető meg.
- A dátum beállítása nélkül készített képeket 2016. január 1-jén készített képekként kezeli a fényképezőgép.

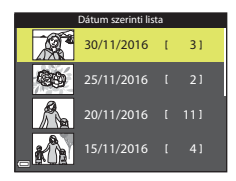

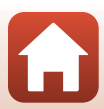

## Sorozat képeinek megtekintése és törlése

## Sorozat képeinek megtekintése

A fényképezőgép a sorozatfelvétellel, illetve a többszörös expozíciós világosítással, a saját kollázs funkcióval vagy a kreatív módban készített képeket egy sorozatként menti.

Teljes képes visszajátszási módban vagy kisképes visszajátszási módban a sorozat egyik képe lesz a sorozatot képviselő kulcskép. A sorozat képeinek egyesével való megjelenítéséhez nyomja meg az 🐼 gombot.

Az 🛞 gomb megnyomása után a következő műveleteket végezheti el.

- A sorozatban nem szereplő képek megjelenítéséhez nyomja meg a gombot. A gép visszatér a kulcsképet megjelenítő képernyőhöz.

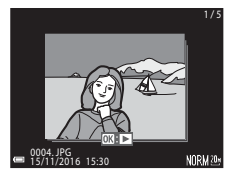

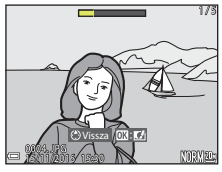

 Ha a sorozat képeit kisképekként vagy diavetítés formájában szeretné megtekinteni, a Visszajátszás menü (C1142)

Sorozat megjelenítési beáll. lehetőségénél válassza az Egyéni képek értéket.

### Sorozatmegjelenítési beállítások

A jelen fényképezőgépektől eltérő gépekkel készített képek nem jeleníthetők meg sorozatként.

#### 🖉 A Visszajátszás menü sorozatokhoz használható beállításai

- Amikor a sorozat képeit teljes képes visszajátszási módban jeleníti meg, a Visszajátszás menü (
  112) funkcióinak kiválasztásához nyomja meg a **MENU** gombot.
- Ha a MENU gombot olyankor nyomja meg, amikor a képernyőn a kulcskép látható, akkor az alábbi beállításokat a sorozat összes képére alkalmazhatja:
  - Megjelölés feltöltésre, Védelem, Másolás

## Sorozat képeinek törlése

Amikor egy sorozat képeinek megjelenítése közben megnyomja a 🍎 (törlés) gombot, az, hogy melyik kép törlődik, attól függ, hogy miként jelenítette meg a sorozatot.

- Amikor a kulcskép látható:
  - Aktuális kép:

Összes kép:

- Kijelölt képek törlése:
  - ha a kulcskép van kiválasztva a Kijelölt képek törlése képernyőn (C22), a sorozat minden képét törli a gép.
     a memóriakártyán, illetve a belső memóriában levő összes kép törlődik

a fényképezőgép a megjelenített sorozat összes képét törli.

- Amikor a sorozat képei teljes képes visszajátszási módban láthatók:
  - Aktuális kép:
     Kijelölt képek törlése:
    - az éppen megjelenített kép törlődik. a gép a sorozatban kijelölt képeket törli.
  - Teljes sorozat:
- a fényképezőgép a megjelenített sorozat összes képét törli.

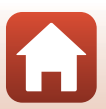

## Képek szerkesztése (állóképek)

#### A képek szerkesztésére vonatkozó tudnivalók

Ezzel a fényképezőgéppel egyszerűen szerkesztheti a képeket. A gép a szerkesztett másolatokat külön fájlokként tárolja.

A szerkesztett másolatokat a fényképezőgép az eredeti képével azonos fényképezési dátummal és időponttal menti.

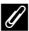

#### 🖉 A képszerkesztésre vonatkozó korlátozások

- Egy adott kép legfeljebb 10 alkalommal szerkeszthető. A videók szerkesztésével létrehozott állóképek legfeliebb kilenc alkalommal szerkeszthetők.
- Előfordulhat, hogy bizonyos képméretű képek nem szerkeszthetőek, illetve hogy adott szerkesztési funkciók nem alkalmazhatóak.

## Gyors effektusok: a színárnyalat vagy a hangulat módosítása

A képeken különféle effektusokat alkalmazhat.

Választható értékek: Festmény, Illusztráció, Lágy portré, Portré (színes + fekete-fehér), Halszemoptika, Csillogás és Miniatűr hatás.

- 1 Teljes képes visszajátszási módban jelenítse meg azt a képet, amelyen alkalmazni szeretné az effektust, majd nyomja meg az 🛞 gombot.
- 2 A választógomb ▲▼◀► gombjaival vagy a gomb elforgatásával válassza ki a megfelelő hatást, és nyomja meg az 🛞 gombot.
  - A zoomvezérlőt (CC2) a **T** (**Q**) jelzés felé mozgatva átválthat teljes képes visszajátszási módba, a W ( 💽 ) jelzés felé mozgatva pedig a kisképes megjelenítésre térhet át.
  - Ha a szerkesztett kép mentése nélkül szeretne kilépni. nyomja meg a MENU gombot.

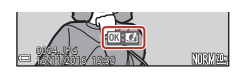

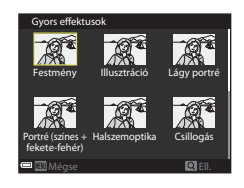

- 3 Válassza az Igen értéket, majd nyomja meg az 🛞 gombot.
  - Létreiön egy szerkesztett másolat.

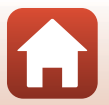

S Visszajátszási funkciók

### Gyors retusálás: a kontraszt és a telítettség növelése

Nyomja meg a ▶ gombot (visszajátszási mód) → Válasszon képet → MENU gomb → Gyors retusálás → 🛞 gomb

#### A választógomb ▲▼ gombjaival válassza ki a hatás alkalmazandó szintjét, és nyomja meg az gombot.

- A jobb oldalon megjelenik a szerkesztett másolat.
- Ha a másolat mentése nélkül szeretne kilépni, nyomja meg a gombot.

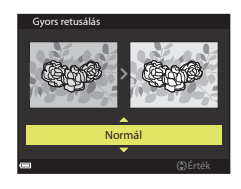

#### D-Lighting: a fényerő és a kontraszt növelése

Nyomja meg a ▶ gombot (visszajátszási mód) → Válasszon képet → MENU gomb → D-Lighting → ֎ gomb

## A választógomb ▲▼ gombjaival válassza a **Rendben** lehetőséget, és nyomja meg az gombot.

- A jobb oldalon megjelenik a szerkesztett másolat.

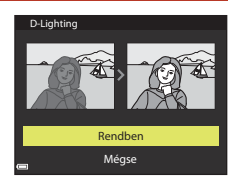

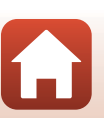

S Visszajátszási funkciók

# Vörösszemhatás-korrekció: a vörösszemhatás csökkentése vakus fényképezés esetén

Nyomja meg a ▶ gombot (visszajátszási mód) → Válasszon képet → MENU gomb → Vörösszemhatás-korr. → ØB gomb

## Tekintse meg az eredményt, és nyomja meg az 🛞 gombot.

 Ha a másolat mentése nélkül szeretne kilépni, nyomja meg a választógomb ◀ gombját.

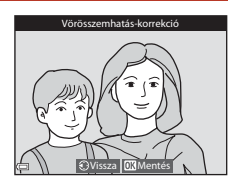

#### A vörösszemhatás-korrekcióra vonatkozó megjegyzések

- A fényképezőgép a vörösszemhatás-korrekciót csak azokon a képeken alkalmazza, amelyeken vörösszemhatást érzékel.
- A vörösszemhatás-korrekciót háziállatokra (kutyákra és macskákra) is alkalmazhatja, még akkor is, ha a szeműk nem vörös.
- Előfordulhat, hogy a vörösszemhatás-korrekcióval nem érhető el a várt eredmény minden képen.
- Ritkán az is előfordulhat, hogy a fényképezőgép a vörösszemhatás-csökkentést feleslegesen a kép más részein is alkalmazza.

### Glamour retusálás: az emberi arcok javítása

Nyomja meg a ▶ gombot (visszajátszási mód) → Válasszon képet → MENU gomb → Glamour retusálás → ⑭ gomb

#### A választógomb ▲▼◀► gombjaival válassza ki a retusálandó arcot, és nyomja meg az gombot.

• Ha a gép csak egy arcot érzékel, folytassa a 2. lépéssel.

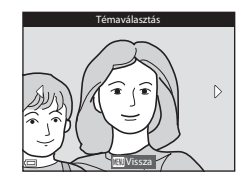

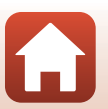

S Visszajátszási funkciók

#### 2 A ◀▶ qombokkal válassza ki a hatást, a ▲▼ gombokkal a hatás szintjét, majd nyomja meg az 🛞 gombot.

- Egyszerre több hatást is alkalmazhat. Az 🐼 gomb lenyomása előtt ellenőrizze, és ha szükséges módosítsa az összes hatás beállítását. U (Kisebb arc), 🖼 (Bőrlágyítás), 🗔 (Alapozó smink),
  - 🛱 (Fényesség csökkentése), 😍 (Táskás szem eltüntetése).
  - (Fogy Chycher Cost), Cost (Cost), Cost (Cos
- Az arckiválasztó képernyőre a MENU gomb megnyomásával térhet vissza.
- 3 Tekintse meg az eredményt, és nyomja meg az ® gombot.
  - térien vissza a 2. lépéshez.
  - Ha a szerkesztett kép mentése nélkül szeretne kilépni. nyomja meg a MENU gombot.

#### 4 Válassza az Igen értéket, majd nyomja meg az (R) gombot.

Létrejön egy szerkesztett másolat.

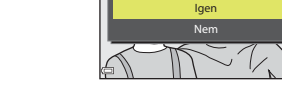

Flőnézet

#### Megjegyzések a Glamour retusálás funkcióval kapcsolatban

- Egyszerre csak egy arc szerkeszthető. Ha a Glamour retusálási funkciót másik arcon is szeretné alkalmazni. szerkessze ismét a képet.
- Attól függően, hogy az arcok merre néznek, mennyire világosak, előfordulhat, hogy a fényképezőgép nem tudja pontosan érzékelni az arcokat, vagy a Glamour retusálás funkciót nem tudja megfelelően alkalmazni.
- Ha a gép nem észlel arcokat, megjelenik egy figyelmeztető üzenet, és a képernyőn ismét a Visszajátszás menü látható.
- A Glamour retusálás funkció csak olyan képek esetében alkalmazható, amelyek készítésekor legfeljebb 1600-as ISO-érzékenységi értéket alkalmazott, és a képméret nem volt kisebb 640 × 480-nál.

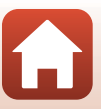

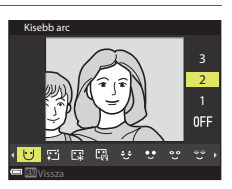

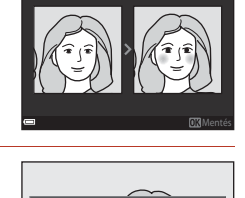

Flmenti

#### Kis kép: kép méretének csökkentése

Nyomja meg a ▶ gombot (visszajátszási mód) → Válasszon képet → MENU gomb → Kis kép → ® gomb

- A választógomb ▲▼ gombjaival válassza ki a megfelelő másolatméretet, és nyomja meg az
   gombot.

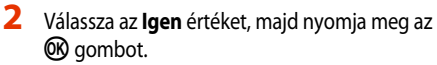

• A fényképezőgép létrehozza a szerkesztett másolatot (kb. 1:8 tömörítési aránnyal).

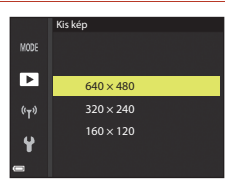

| () Kis képfájl készítése? |
|---------------------------|
| lgen                      |
| Nem                       |
|                           |

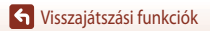

## Kivágás: kivágott másolat létrehozása

- 1 A zoomvezérlő segítségével nagyítsa ki a képet (276).
- 2 lgazítsa úgy a képet, hogy csak a megtartani kívánt része legyen látható, majd nyomja meg a MENU (menü) gombot.
  - A zoomvezérlőt a **T** (**Q**) vagy a **W** (**EE**) felé mozgatva állítsa be a nagyítási arányt. Ölyan nagyítási arányt válasszon, amelynél megjelenik a 📖 🖌 ikon.
  - A választógomb **AVI** gombjaival görgessen a kép megjelenítendő részére.
- 3 Ellenőrizze a képet, és nyomja meg az 🛞 gombot.
  - A megtartandó részlet módosításához a < gomb</li> megnyomásával térjen vissza a 2. lépéshez.
  - Ha a kivágott kép szerkesztése nélkül szeretne kilépni, nyomja meg a MENU gombot.
- 4 Válassza az Igen értéket, majd nyomja meg az ® gombot.

A kivágott másolat képaránya (vízszintes:függőleges) megegyezik az eredeti képével.

Ha a kivágott másolat képméret-beállítása 320 × 240 vagy annál kisebb, visszajátszási módban kisebb

Létreiön egy szerkesztett másolat.

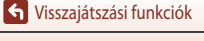

méretű kép fog megielenni.

Képméret

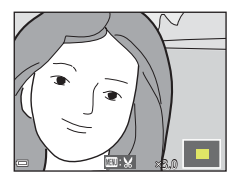

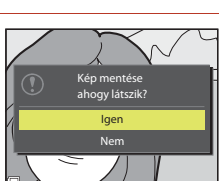

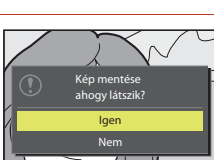

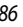

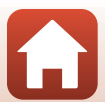

## Videók

| Videorögzítési és -visszajátszási alapműveletek                 | . 88 |
|-----------------------------------------------------------------|------|
| Állóképek készítése videók felvétele közben                     | .91  |
| ldőzített videók készítése                                      | .92  |
| ldősűrítő videók készítése                                      | . 94 |
| Rövid videobemutató mód (rövid videók készítése videoklipekből) | .95  |
| A videó visszajátszása közben rendelkezésre álló műveletek      | .98  |
| Videók szerkesztése                                             | .99  |

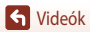

S Videók

## Videorögzítési és -visszajátszási alapműveletek

#### Jelenítse meg a fényképezési képernyőt.

Ellenőrizze a fennmaradó videorögzítési időt.

(\* videofelvétel) gombot.

fényképet készíthet (2291).

változik. Az alapbeállítás az Arc-prioritás.

2

 Javasoljuk, hogy jelenítse meg azt a videokeretet, amely jelzi, hogy mely terület lesz felvéve a videóban (20189).

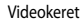

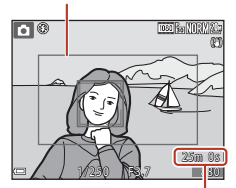

Fennmaradó videorögzítési idő

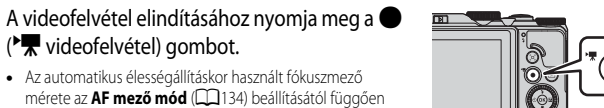

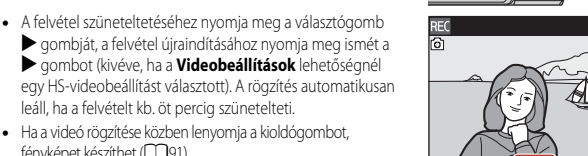

#### 3 A videofelvétel leállításához nyomja meg újra a 🗨 (🔭) gombot.

- 4 Válasszon ki egy videót teljes képes visszajátszási módban, és lejátszásához nyomja meg az 🕅 gombot.
  - Azok a képek, amelyeken a videobeállítások ikonja látható, videókat jelölnek.

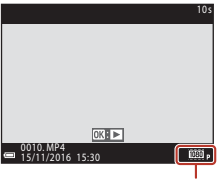

Videobeállítások

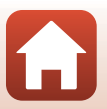

#### Videokeret

- A videokeret megjelenítéséhez a Beállítás menü Monitorbeállítások lehetőségének Fényképadatok beállításánál válassza a Videokép+auto infó (1147) értéket. A felvétel megkezdése előtt a keretben ellenőrizze a videó tartományát.
- A videofelvételen rögzített terület a Videó menü Videobeállítások vagy Videó VR beállításától függ.

#### Maximális videorögzítési idő

Egyetlen videofájl maximális hossza még akkor is csak 4 GB vagy 29 perc, ha a memóriakártyán elegendő hely van hosszabb videó rögzítésére.

- A fényképezési képernyőn megjelenik az egyetlen videó felvételéhez még rendelkezésre álló videorögzítési idő.
- Ha a fényképezőgép felmelegszik, előfordulhat, hogy a felvétel ezen határértékek elérése előtt leáll.
- A fennmaradó tényleges felvételi idő a videó tartalmától, a téma mozgásától és a memóriakártya típusától függően eltérhet.
- Videók felvételéhez a 6-os vagy magasabb osztályba sorolt kártyákat ajánljuk (amikor a Videobeállítások lehetőség beállítása 2006 2160/30p (4K UHD) vagy 2006 2160/25p (4K UHD), legalább 3-as UHS sebességi osztályba tartozó kártyákat javaslunk). Ha lassabb kártyákat használ, a felvétel megszakadhat.
- A fényképezőgép belső memóriájának használata esetén a videók mentése eltarthat egy ideig.
- A Videobeállítások lehetőség bizonyos beállításainak használatakor előfordulhat, hogy a videó nem menthető a belső memóriába, illetve nem másolható a memóriakártyáról a belső memóriába.

#### A fényképezőgép hőmérséklete

- A fényképezőgép felforrósodhat, ha a videorögzítés hosszabb ideig tart, vagy ha meleg helyen használja a készüléket.
- Ha a videó rögzítése során a fényképezőgép belseje túlzottan felforrósodik, a fényképezőgép automatikusan leállítja a felvételt. A képernyőn megjelenik a felvétel automatikus leállításáig hátralévő idő (@10s).

Miután a felvétel leállt, a fényképezőgép automatikusan kikapcsol.

A fényképezőgépet ne kapcsolja be addig, amíg a belseje le nem hűl.

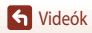

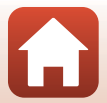

#### Videók felvételével kapcsolatos megjegyzések

#### A képek és a videók mentésével kapcsolatos megjegyzések

Képek és videók mentése közben a még készíthető képek számát, illetve a fennmaradó videorögzítési időt mutató jelzők villognak. **Ne nyissa ki az akkufedelet/kártyafedelet, és ne vegye ki az akkumulátort vagy a memóriakártyát,** miközben valamelyik jelző villog. Ilyenkor elveszhetnek az adatok, illetve károsodhat a fényképezőgép vagy a memóriakártya.

#### A felvett videókkal kapcsolatos megjegyzések

- A zoomkijelző nem jelenik meg videók rögzítése közben.
- A digitális zoom használata esetén a képminőség bizonyos mértékben romolhat.
- Előfordulhat, hogy a gép rögzíti a zoomvezérlő, a zoom, vagy automatikus élességállítás esetén az objektív mozgásának hangját, a rázkódáscsökkentés, illetve a fényerő megváltozásakor a rekeszérték-beállítási műveletek hangját.
- Előfordulhat, hogy a következő jelenségek észlelhetők a képernyőn a videók rögzítése során. Ezeket a
  jelenségeket a gép menti a rögzített videókon:
  - Fénycsöves, higanygőzlámpás vagy nátriumlámpás megvilágításban a képeken sávok jelenhetnek meg.
  - A kép egyik oldaláról a másik irányába gyorsan mozgó témák, például mozgó vonatok vagy autók ferdén jelenhetnek meg.
  - A fényképezőgép pánozásakor a teljes videokép ferde lehet.
  - A fényforrások és egyéb világos területek beégett képet hagyhatnak maguk után a fényképezőgép mozgatásakor.
- A témától való távolság vagy az alkalmazott zoom mértékének függvényében előfordulhat, hogy az ismétlődő mintát tartalmazó témákon (ruhaanyagok, redőnyök stb.) a videó felvétele során és visszajátszáskor színes sávok jelennek meg. Ez akkor fordul elő, amikor a téma mintázata és a képérzékelő elrendezése egymással interferenciát okoz. A jelenség nem utal hibás működésre.

#### A rázkódáscsökkentés videofelvétel közbeni használatával kapcsolatos megjegyzések

- Amikor a Videó menü Videó VR (
   <sup>136</sup>) lehetőségének értéke Be (hibrid), a látószög (azaz a keretben látható terület) szűkebb lesz a videó rögzítése alatt.
- Amikor a felvételkészítés közben állványt használ a gép stabilizálásához, a funkció által esetlegesen okozott hibák megelőzése érdekében állítsa a Videó VR lehetőség értékét Ki beállításra.

#### Az automatikus élességállítás videofelvétel közbeni alkalmazásával kapcsolatos megjegyzések

Az automatikus élességállítás hatása elmaradhat a várttól (CC 69). Ilyen esetekben próbálkozzon a következőkkel:

- Mielőtt elkezdené a videó rögzítését, a Videó menü AF mező mód lehetőségénél válassza a Középső, az Autofókusz mód lehetőségénél pedig az Egyszeri AF (alapbeállítás) értéket.
- Poglaljon a keret közepébe egy másik témát, amely ugyanolyan távolságra van a fényképezőgéptől, mint a valódi téma, nyomja meg a 

   (\*)

   (\*)

   gombot a felvétel elindításához, majd módosítsa a kompozíciót.

S Videók

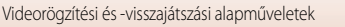

## Állóképek készítése videók felvétele közben

Ha a videó rögzítése közben teljesen lenyomja a kioldógombot, akkor a fényképezőgép a képkockát állóképként menti. A videofelvétel folytatódik az állókép mentése alatt.

- Miközben a képernyőn a 
   ikon látható, állóképeket rögzíthet. Amikor a 
   ikon látható, nem rögzíthető állókép.
- A rögzített állókép méretét a videó képmérete határozza meg (
  130).

#### X Az állóképek videofelvétel alatti rögzítésével kapcsolatos megjegyzések

- Nem menthetők állóképek videók felvétele közben a következő esetekben:
  - Amikor a videó rögzítése szünetel.
  - Amikor a fennmaradó videorögzítési idő öt másodpercnél kevesebb.
  - Amikor a Videobeállítások (山130) értéke 孤麗語 2160/30p (4K UHD) vagy 孤語 2160/25p (4K UHD), 480 韶 480/30p vagy 480度 480/25p vagy HS-videó
- Azon videók lejátszása, amelyek rögzítése közben állóképet mentett, akadozhat.
- Az állókép készítésekor a zár kioldásának hangja hallható lehet a rögzített videóban is.
- Ha a fényképezőgép elmozdul a kioldógomb lenyomásakor, a kép elmosódottá válhat.

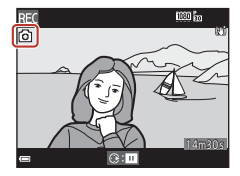

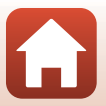

## ldőzített videók készítése

A megadott időközönként a fényképezőgép automatikusan fényképez, és a képekből egy kb.10 másodperc hosszúságú időzített videót állít össze.

 Amikor a Videó menü Képkockasebesség beállításának értéke 30 kép/mp (30p/60p), a fényképezőgép 300 képet készít, és azokat az 2000 beállítással menti. Ha értéke 25 kép/mp (25p/50p), a fényképezőgép 250 képet készít, és azokat az 2000 beállítással menti.

## Forgassa a módválasztó tárcsát a következőhöz: SCENE $\rightarrow$ MENU gomb $\rightarrow$ - Időzített videó $\rightarrow$ - Sgomb

| Típur (fápykápozáchoz czükcágos idő)                    | ldőköz              |                     |  |
|---------------------------------------------------------|---------------------|---------------------|--|
| Tipus (Terrykepezestiez szükseges 100)                  | 30 kép/mp (30p/60p) | 25 kép/mp (25p/50p) |  |
| Városi látkép (10 perc) <sup>1</sup><br>(alapbeállítás) | 2 mp                | 2,4 mp              |  |
| 🛃 Tájkép (25 perc) <sup>1</sup>                         | 5 mp                | 6 mp                |  |
| 🚟 Naplemente (50 perc) <sup>1</sup>                     | 10 mp               | 12 mp               |  |
| 🔣 Éjszakai égbolt (150 perc) <sup>2, 3</sup>            | 30 mp               | 36 mp               |  |
| Csillagnyomv. (150 perc) <sup>3, 4</sup>                | 30 mp               | 36 mp               |  |

<sup>1</sup> A fényképezőgép az élességet a keret középső területére állítja be.

 A csillagok mozgásának megörökltésére alkalmas. Az élességet a gép végtelenre állítja, és rögzíti.
 A telefotós zoompozició az 300 mm-es objektív 35 mm-es [135] formátumban kifejezett látószögnek megfelelő szög felére korlátozott.

- <sup>4</sup> A képfeldolgozás hatására a csillagok mozgása fénycsíkokként jelenik meg a képen. Az élességet a gép végtelenre állítja, és rögzíti.

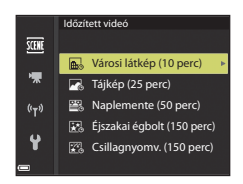

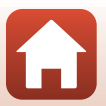

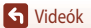

S Videók

#### 2 Válassza ki, hogy szeretné-e rögzíteni az expozíció (fényerő) értékét, majd nyomja meg az @ gombot. (Kivéve Éjszakai égbolt és Csillagnyomv. módban)

- Ha az AE-L be értéket választja, a fényképezőgép az első képnél alkalmazott expozíciót használja a többi képhez is. Amikor a fényerő jelentős mértékben módosul, mint például alkonyatkor, az AE-L ki beállítás használata javasolt.
- 3 Állvánnyal vagy más eszközzel stabilizálja a fényképezőgépet.
- 4 Az első kép elkészítéséhez nyomja le a kioldógombot.
  - Mielőtt a zárat kioldaná az első kép készítéséhez, állítsa be az expozíciókompenzáció értékét (CD64). Az első kép elkészítése után az expozíciókompenzáció értéke nem módosítható. A fényképezőgép az első kép elkészítésekor rögzíti az élességet és a színárnyalatot.
  - A zár automatikusan kiold a második kép és az azt követő képek elkészítéséhez.
  - Lehet, hogy a képernyő kikapcsol, amikor a fényképezőgép éppen nem készít képeket.
  - 300 vagy 250 kép elkészítése után a fényképezés automatikusan véget ér.
  - Ha a fényképezést a megadott fényképezési idő eltelte előtt szeretné befejezni, és a képekből időzített videót kíván készíteni, nyomja meg az 🐼 gombot.
  - Hangot és állóképeket nem lehet menteni.

#### Megjegyzések az Időzített videó lehetőséggel kapcsolatban

- Ha a fényképezőgépbe nincs memóriakártya helyezve, a gép nem tud képeket készíteni. Ne cserélje ki a memóriakártyát mindaddig, amíg a fényképezés be nem fejeződött.
- Használjon megfelelően feltöltött akkumulátort, hogy a fényképezőgép ne kapcsoljon ki váratlanul.
- Időzített videók nem készíthetők a 
   (\*
   ) gomb megnyomásával.
- A fényképezés befejezése előtt ne forgassa el a módválasztó tárcsát másik beállításhoz.
- A rázkódáscsökkentés a Beállítás menü Fénykép VR (<sup>[150]</sup>) beállításának értékétől függetlenül ki van kapcsolva.

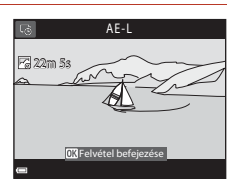

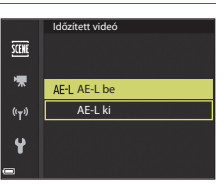

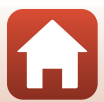

S Videók

## ldősűrítő videók készítése

A fényképezőgép videókat rögzít, amelyeket felgyorsítva ment (2000 ga 1080/30p vagy 2000 ga 1080/25p). Mozgó fényképezőgéppel való videózáshoz használható. A fényképezőgép a téma időbeli változásait összesűríti, és menti a videót.

## Forgassa a módválasztó tárcsát a következőhöz: SCENE $\rightarrow$ MENU gomb $\rightarrow$ 🐻 Idősűrítő videó $\rightarrow$ 🔞 gomb

- A Visszajátszási sebesség lehetőségnél válassza ki a visszajátszás sebességét, és nyomja meg az 🔞 gombot.
  - Ha a 6x alapértéket választja, akkor a fényképezőgép a hat perc alatt elkészített videót egyperces videóként fogja visszajátszani.
  - A videók felvételi ideje nem haladhatja meg a 29 percet.
- 2 A felvétel elindításához nyomja meg a (\***▼** videofelvétel) gombot.

  - A rögzítési és a visszajátszási időt megtekintheti a képernyőn.
  - Javasoljuk, hogy jelenítse meg azt a videokeretet, amely jelzi, hogy mely terület lesz felvéve a videóban (<sup>11</sup>147).
  - A fényképezőgép nem rögzít hangot.

#### Állóképek fényképezése

- Videók rögzítése közben is készíthet állóképeket (<sup>191</sup>).

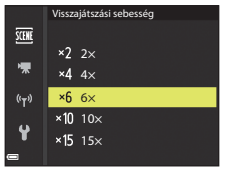

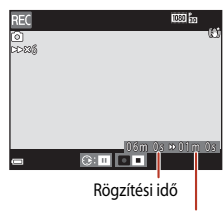

Visszajátszási idő

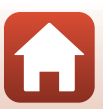

# Rövid videobemutató mód (rövid videók készítése videoklipekből)

Több másodperc hosszúságú videoklipek rögzítésével és automatikus összefűzésével rövid videofilmet (2000 providente (2000 providente) vagy 2000 providente providente (2000 providente) 30 másodperc hosszú.

#### Nyomja meg a MENU (menü) gombot, és konfigurálja a videofelvétel beállításait.

- Képek száma: Adja meg a fényképezőgép által rögzítendő videoklipek számát, és az egyes klipek rögzítési időtartamát. Alapértelmezés szerint a fényképezőgép 15 darab, egyenként 2 másodperc hosszúságú videoklipet rögzít, amelyből 30 másodperces rövid videót készít.
- Speciális hatások: A felvétel közben különböző hatásokat alkalmazhat a videókon (<sup>196</sup>). Minden videokliphez külön hatásokat állíthat be.
- + Háttérzene: Válassza ki a háttérzenét. Az előnézet megtekintéséhez mozgassa a zoomvezérlőt ( $\Box$ ) a T (Q) jelzés irányába.
- A beállítások megadása után nyomja meg a **NENU** gombot vagy a kioldógombot a menüből való kilépéshez.

#### A videoklip rögzítéséhez nyomja meg a ● (<sup>k</sup> videofelvétel) gombot.

- A fényképezőgép az 1. lépésben megadott idő elteltével leállítja a videoklip felvételét.
- A videoklipek rögzítését ideiglenesen szüneteltetheti. Lásd: "Videó rögzítésének szüneteltetése" (20197).

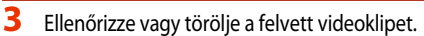

- A videoklip megtekintéséhez nyomja meg az 66 gombot.
- Törléséhez nyomja meg a mg gombot. Az utoljára rögzített videoklip vagy az összes videoklip törölhető.
- Ha szeretné folytatni a videoklipek rögzítését, ismételje meg a 2. lépést.
- A hatások módosításához térjen vissza az 1. lépéshez.

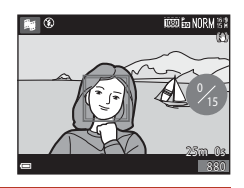

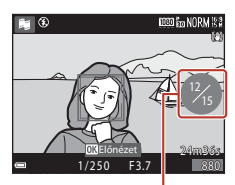

A felvett videoklipek száma

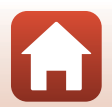

S Videók

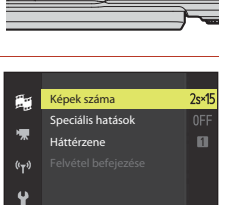

O ON/OF

95
## 4 Mentse a rövid videobemutatót.

- A fényképezőgép menti a rövid videobemutatót, amikor rögzítette a megadott számú videoklipet.
- Ha a rövid videobemutatót azt megelőzően szeretné menteni, hogy a fényképezőgép rögzítette volna a megadott számú videoklipet, akkor nyomja meg a fényképezési képernyőn a MENU gombot, amikor a fényképezőgép éppen nem rögzít videoklipet, majd válassza a Felvétel befejezése lehetőséget.
- A fényképezőgép a rövid videobemutató mentésekor törli a videoklipeket.

#### Speciális hatások

| Funkció                   | Leírás                                                                                                    |
|---------------------------|----------------------------------------------------------------------------------------------------|
| SOFT Lágy                 | A kép lágyítása a kép egészének enyhe elhomályosításával.                                                       |
| SEPIA Nosztalgikus szépia | Szépia tónust ad a képekhez és csökkenti a kontrasztjukat, amivel a régi<br>fényképekéhez hasonló hatást ér el. |
| Erős kontr. monokróm      | A képet fekete-fehérré alakítja, és élesíti a kontrasztját.                                                     |
| d Kiválasztott szín       | Fekete-fehér képet készít, amelyen csak a megadott színt tartja meg.                                            |
| POP Pop                   | A világos végeredmény érdekében növeli a teljes kép színtelítettségét.                                          |
| 🔀 Kereszthívás            | A kiválasztott szín segítségével rejtélyes megjelenést kölcsönöz a<br>képnek.                                   |
| 😽 🕻 Játékkamera hatás 1   | A teljes képnek sárgás árnyalatot ad, és sötétíti a kép széleit.                                                |
| B2 Játékkamera hatás 2    | Csökkenti a teljes kép színtelítettségét, és sötétíti a kép széleit.                                            |
| Ki (alapbeállítás)        | A speciális hatások le vannak tiltva.                                                                           |

#### 

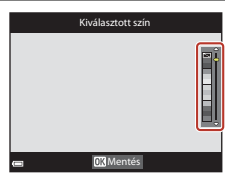

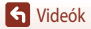

### A videoklipek visszajátszása közben rendelkezésre álló műveletek

A hangerő módosításához a videoklip lejátszása közben mozgassa a zoomvezérlőt (22).

A visszajátszás közben rendelkezésre álló vezérlőelemek a képernyőn láthatók.

Az alábbiakban ismertetett műveletek elvégzéséhez a választógomb 🔶 gombjaival válassza ki a megfelelő vezérlőelemet, majd nyomja meg az 🚱 gombot.

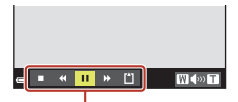

Visszajátszási vezérlőelemek

| Funkció            | lkon |                                                                  | Leírás                                                                                                    |  |
|--------------------|------|------------------------------------------------------------------|----------------------------------------------------------------------------------------------------|--|
| Visszaléptetés     | *    | A videó                                                          | visszaléptetéséhez tartsa lenyomva az ଊ gombot.                                                              |  |
| Gyors előretekerés | ≯    | A videó                                                          | A videó gyors előretekeréséhez tartsa lenyomva az 🔞 gombot.                                                  |  |
|                    |      | A visszaj<br>hajthatja                                           | A visszajátszás szüneteltetése. A szüneteltetés alatt az alábbi műveleteket hajthatja végre:                 |  |
| Szünet             |      | 411                                                              | A videó visszaléptetése egyetlen képkockával. A folyamatos<br>visszaléptetéshez tartsa lenyomva az 🔞 gombot. |  |
|                    |      | ₽                                                                | A videó előreléptetése egyetlen képkockával. A folyamatos<br>előreléptetéshez tartsa lenyomva az 😢 gombot.   |  |
|                    |      |                                                                  | A visszajátszás folytatása.                                                                                  |  |
| Visszajátszás vége |      | Visszaté                                                         | rés a fényképezési képernyőre.                                                                               |  |
| Felvétel vége      | Ľ    | Menti a rögzített videoklipekből készített rövid videobemutatót. |                                                                                                    |  |

#### Megjegyzések a rövid videobemutató rögzítésével kapcsolatban

- Ha a fényképezőgépbe nincs memóriakártya helyezve, a gép nem tud videókat rögzíteni.
- Ne cserélje ki a memóriakártyát mindaddig, amíg a gép nem mentette a rövid videobemutatót.

#### Videó rögzítésének szüneteltetése

- Miközben a videoklipek felvétele szünetel, és a kijelzőn a fényképezési képernyő látható, nyomja meg a kioldógombot egy állókép elkészítéséhez. A kép Normal képminőséggel és 1835184 × 2920 képmérettel fog elkészülni.
- Szüneteltetheti a videó rögzítését, ha képeket szeretne visszajátszani, vagy ha fényképezési módba lépye képeket szeretne készíteni. A videók rögzítése akkor folytatódik, amikor visszatér a 🚝 (rövid videobemutató) módba.

#### A rövid videobemutató módban rendelkezésre álló funkciók

- Önkioldó (
   <sup>1</sup>
   <sup>60</sup>
   <sup>60</sup>
   <sup>60</sup>
   <sup>60</sup>
   <sup>60</sup>
   <sup>60</sup>
   <sup>60</sup>
   <sup>60</sup>
   <sup>60</sup>
   <sup>60</sup>
   <sup>60</sup>
   <sup>60</sup>
   <sup>60</sup>
   <sup>60</sup>
   <sup>60</sup>
   <sup>60</sup>
   <sup>60</sup>
   <sup>60</sup>
   <sup>60</sup>
   <sup>60</sup>
   <sup>60</sup>
   <sup>60</sup>
   <sup>60</sup>
   <sup>60</sup>
   <sup>60</sup>
   <sup>60</sup>
   <sup>60</sup>
   <sup>60</sup>
   <sup>60</sup>
   <sup>60</sup>
   <sup>60</sup>
   <sup>60</sup>
   <sup>60</sup>
   <sup>60</sup>
   <sup>60</sup>
   <sup>60</sup>
   <sup>60</sup>
   <sup>60</sup>
   <sup>60</sup>
   <sup>60</sup>
   <sup>60</sup>
   <sup>60</sup>
   <sup>60</sup>
   <sup>60</sup>
   <sup>60</sup>
   <sup>60</sup>
   <sup>60</sup>
   <sup>60</sup>
   <sup>60</sup>
   <sup>60</sup>
   <sup>60</sup>
   <sup>60</sup>
   <sup>60</sup>
   <sup>60</sup>
   <sup>60</sup>
   <sup>60</sup>
   <sup>60</sup>
   <sup>60</sup>
   <sup>60</sup>
   <sup>60</sup>
   <sup>60</sup>
   <sup>60</sup>
   <sup>60</sup>
   <sup>60</sup>
   <sup>60</sup>
   <sup>60</sup>
   <sup>60</sup>
   <sup>60</sup>
   <sup>60</sup>
   <sup>60</sup>
   <sup>60</sup>
   <sup>60</sup>
   <sup>60</sup>
   <sup>60</sup>
   <sup>60</sup>
   <sup>60</sup>
   <sup>60</sup>
   <sup>60</sup>
   <sup>60</sup>
   <sup>60</sup>
   <sup>60</sup>
   <sup>60</sup>
   <sup>60</sup>
   <sup>60</sup>
   <sup>60</sup>
   <sup>60</sup>
   <sup>60</sup>
   <sup>60</sup>
   <sup>60</sup>
   <sup>60</sup>
   <sup>60</sup>
   <sup>60</sup>
   <sup>60</sup>
   <sup>60</sup>
   <sup>60</sup>
   <sup>60</sup>
   <sup>60</sup>
   <sup>60</sup>
   <sup>60</sup>
   <sup>60</sup>
   <sup>60</sup>
   <sup>60</sup>
   <sup>60</sup>
   <sup>60</sup>
   <sup>60</sup>
   <sup>60</sup>
   <sup>60</sup>
   <sup>60</sup>
   <sup>60</sup>
   <sup>60</sup>
   <sup>60</sup>
   <sup>60</sup>
   <sup>60</sup>
   <sup>60</sup>
   <sup>60</sup>
   <sup>60</sup>
   <sup>60</sup>
   <sup>60</sup>
   <sup>60</sup>
   <sup>60</sup>
   <sup>60</sup>
   <sup>60</sup>
   <sup>60</sup>
   <sup>60</sup>
   <sup>60</sup>
   <sup>60</sup>
   <sup>60</sup>
   <sup>60</sup>
   <sup>60</sup>
   <sup>60</sup>
   <sup>60</sup>
   <sup>60</sup>
   <sup>60</sup>
   <sup>60</sup>
   <sup>60</sup>
   <sup>60</sup>
   <sup>60</sup>
   <sup>60</sup>
   <sup>60</sup>
   <sup>60</sup>
   <sup>60</sup>
   <sup>60</sup>
   <sup>60</sup>
   <sup>60</sup>
   <sup>60</sup>
   <sup>60</sup>
   <sup>60</sup>
   <sup>60</sup>
   <sup>60</sup>
   <sup>60</sup>
   <sup>60</sup>
   <sup>60</sup>
   <sup>60</sup>
   <sup>60</sup>
- Makró mód (□161)
- Expozíciókompenzáció (<sup>164</sup>)
- Videobeállítások menü (1112)

S Videók

97

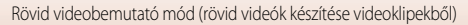

## A videó visszajátszása közben rendelkezésre álló műveletek

A hangerő módosításához a videó lejátszása közben mozgassa a zoomvezérlőt (C22).

A gyors előre-, illetve visszatekeréshez forgassa el a választógombot vagy a vezérlőtárcsát.

A visszajátszás közben rendelkezésre álló vezérlőelemek a képernyőn láthatók.

Az alábbi műveletek végrehajtásához a választógomb ◀► gombjaival jelölje ki a kívánt vezérlőelemet, majd nyomja meg az ֎ gombot.

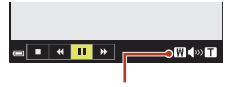

Hangerő kijelzése

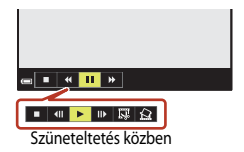

| Funkció                       | lkon |                                                                                              | Leírás                                                                                                    |  |
|-------------------------------|------|----------------------------------------------------------------------------------------------|----------------------------------------------------------------------------------------------------|--|
| Visszaléptetés                | *    | A vide                                                                                       | ó visszaléptetéséhez tartsa lenyomva az 🔞 gombot.                                                           |  |
| Gyors<br>előretekerés         | *    | A vide                                                                                       | A videó gyors előretekeréséhez tartsa lenyomva az 🔞 gombot.                                                 |  |
|                               |      | A visszajátszás szüneteltetése. A szüneteltetés alatt az alábbi műveleteket hajthatja végre: |                                                                                                    |  |
| Szünet                        |      | 411                                                                                          | A videó visszaléptetése egyetlen képkockával. A folyamatos visszaléptetéshez tartsa lenyomva az 🛞 gombot.*  |  |
|                               |      | ₽                                                                                            | A videó előreléptetése egyetlen képkockával. A folyamatos<br>előreléptetéshez tartsa lenyomva az 🞯 gombot.* |  |
|                               |      |                                                                                              | A visszajátszás folytatása.                                                                                 |  |
|                               |      | Ŗ                                                                                            | A rögzített videó kívánt részét kivághatja, és külön fájlként mentheti.                                     |  |
|                               |      | Q                                                                                            | A videó egyetlen képkockáját kinyerve állóképet hozhat létre.                                               |  |
| A visszajátszás<br>befejezése |      | Visszat                                                                                      | térés teljes képes visszajátszási módba.                                                                    |  |

\* A videó a választógomb és a vezérlőtárcsa elforgatásával is előre- és visszatekerhető kockánként.

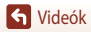

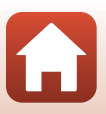

## Videók szerkesztése

Videók szerkesztése közben használjon megfelelően feltöltött akkumulátort, hogy a fényképezőgép ki ne kapcsoljon. Ha az akkumulátor töltöttségi szintje 📼, a videoszerkesztési funkció nem használható.

## A videó megfelelő részeinek kinyerése

A rögzített videó kívánt részét mentheti külön fájlként.

- 1 Játssza vissza a megfelelő videót, és szüneteltesse a lejátszást a kinyerni kívánt rész kezdőpontjánál (2298).
- 2 A választógomb ◀► gombjaival válassza ki a 🖾 vezérlőelemet, és nyomja meg az ඔ gombot.

3 A választógomb ▲▼ gombjaival válassza a ¼Ľ (Válasszon kezdőpontot) lehetőséget.

- Ha a szerkesztést szeretné megszakítani, válassza a (vissza) lehetőséget, és nyomja meg az gombot.

## 4 A választógomb ▲▼ gombjaival válassza a 况 (Válasszon vége pontot) lehetőséget.

- A kiválasztott rész előnézetének megtekintéséhez a választógomb ▲ ▼ gombjaival válassza a ■ lehetőséget, majd nyomja meg az ℬ gombot. Az előnézet leállításához nyomja meg ismét az ℬ gombot.

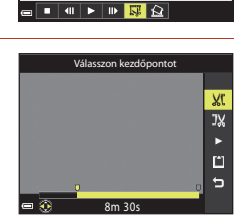

1m30s

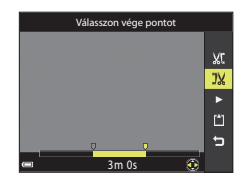

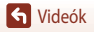

Videók szerkesztése

S Videók

#### 100

## X Az állóképek kinyerésére vonatkozó korlátozások

A 480 a 480/30p, a 480/25p vagy a HS-videó beállítással rögzített videókból nem lehet kinyerni állóképeket.

- lehetőséget, majd a kép mentéséhez nyomja meg az 🛞 aombot.
- A fényképezőgép a képet a Normal képminőség-beállítással
- menti. A képméretet az eredeti videó képmérete (QQ130) határozza meg.

Videorészlet kinyerésével kapcsolatos megjegyzések A szerkesztéssel létrehozott videók nem szerkeszthetők úira.

A választógomb **A V** gombjaival válassza

a 🗋 (Mentés) lehetőséget, és nyomja meg

A videó mentéséhez kövesse a képernyőn megjelenő

5

az 🛞 gombot.

utasításokat.

- A videó ténylegesen kivágott része kis mértékben eltérhet a kezdő- és végpontok által meghatározott részlettől.
- Két másodpercnél rövidebb videók nem hozhatók létre ezzel a funkcióval.

## Videó képkockájának mentése állóképként

Lehetősége van arra, hogy állóképként mentse a rögzített videó kiválasztott kockáját.

- Szüneteltesse a videó lejátszását annál a kockánál, amelvet szeretne képként menteni (2298).
- 🔝 vezérlőelemet, és nyomia meg az 🕅 gombot.
- A megerősítést kérő párbeszédpanelen válassza az Igen

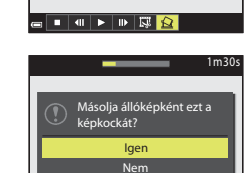

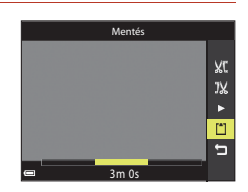

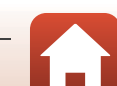

## A fényképezőgép csatlakoztatása tévéhez, nyomtatóhoz és számítógéphez

| A képek felhasználása                         | 102 |
|-----------------------------------------------|-----|
| Képek megtekintése tévékészüléken             |     |
| Képek nyomtatása számítógép használata nélkül | 104 |
| Képek másolása a számítógépre (ViewNX-i)      |     |

## A képek felhasználása

A SnapBridge alkalmazás használata mellett a rögzített képek megtekintéséhez, a képeket számos más módon is felhasználhatja, ha a fényképezőgépet a lenti készülékekhez csatlakoztatja.

#### Képek megtekintése tévékészüléken

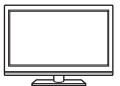

A fényképezőgéppel rögzített képeket és videókat megtekintheti a tévékészüléken.

Csatlakoztatási módszer: A kereskedelmi forgalomban kapható HDMI-kábelt csatlakoztassa a tévé HDMI-bemenetéhez.

#### Képek nyomtatása számítógép használata nélkül

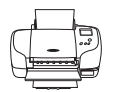

Ha a fényképezőgépet PictBridge-kompatibilis nyomtatóhoz csatlakoztatja, a fényképeket számítógép használata nélkül nyomtathatja ki. Csatlakoztatási módszer: Csatlakoztassa a fényképezőgépet közvetlenül a nyomtató USB-portjához a mellékelt USB-kábellel.

#### Képek másolása a számítógépre (ViewNX-i)

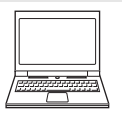

A képeket és videókat a megtekintéshez és a szerkesztéshez számítógépre másolhatja. Csatlakoztatási módszer: Csatlakoztassa a fényképezőgépet a számítógép USB-

Csatlakoztatási modszer: Csatlakoztassa a fényképezőgépet a számítógép USBportjához az USB-kábellel.

 Á számítógéphez való csatlakoztatás előtt telepítse a ViewNX-i alkalmazást a számítógépre.

#### A kábelek fényképezőgéphez csatlakoztatásával kapcsolatos megjegyzések

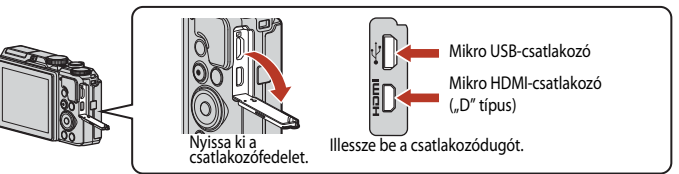

- A kábelek csatlakoztatása és kihúzása előtt feltétlenül kapcsolja ki a fényképezőgépet. Ellenőrizze a dugók alakját és irányát, és mindig egyenesen helyezze be, illetve húzza ki a csatlakozódugókat.
- Ellenőrizze, hogy a fényképezőgép akkumulátora megfelelően fel van-e töltve. A (külön beszerezhető)
   EH-62F típusú hálózati tápegység használata esetén a fényképezőgép elektromos aljzatból kapja a táplálást. Semmilyen körülmények között ne használjon az EH-62F típusútól eltérő hálózati tápegységet. Ha az óvintézkedést figyelmen kívül hagyja, a fényképezőgép túlhevülhet és károsodhat.
- A csatlakoztatási módszerekre és az azt követő műveletekre vonatkozó információkat a jelen dokumentum mellett az eszközhöz mellékelt dokumentációban találja.

102

## Képek megtekintése tévékészüléken

#### 1

### Kapcsolja ki a fényképezőgépet, és csatlakoztassa egy tévékészülékhez.

 Ellenőrizze a dugók alakját és irányát, és mindig egyenesen helyezze be, illetve húzza ki a csatlakozódugókat.

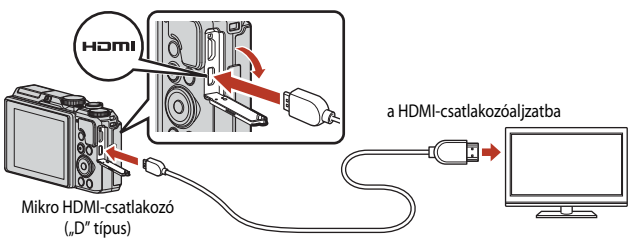

- 2 A tévékészüléken válasszon egy külső bemenetet.
  - Részletes információkat a televízióhoz mellékelt dokumentációban talál.
- 3 Nyomja le, és tartsa lenyomva a (visszajátszás) gombot a fényképezőgép bekapcsolásához.
  - A képek megjelennek a tévén.
  - A fényképezőgép képernyője nem kapcsol be.
  - Ha a 200 m 2160/30p (4K UHD) vagy a 200 m 2160/25p (4K UHD) beállítással mentett videókat 4K UHD minőségben szeretné visszajátszani, használjon 4K minőséget támogató tévé- és HDMI-kábelt.

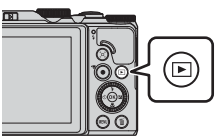

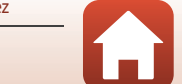

## Képek nyomtatása számítógép használata nélkül

A fényképezőgép közvetlenül is csatlakoztatható PictBridge-kompatibilis nyomtatókhoz, így a képek közvetlenül, számítógép közbeiktatása nélkül kinyomtathatók.

## A fényképezőgép csatlakoztatása nyomtatóhoz

- 1 Kapcsolja be a nyomtatót.
- 2 Kapcsolja ki a fényképezőgépet, és csatlakoztassa a nyomtatóhoz a mellékelt USB-kábel segítségével.
  - Ellenőrizze a dugók alakját és irányát, és mindig egyenesen helyezze be, illetve húzza ki a csatlakozódugókat.

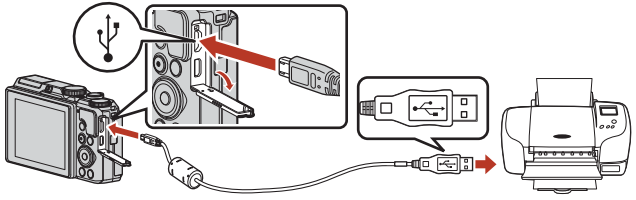

- 3 A fényképezőgép automatikusan bekapcsol.
  - A fényképezőgép képernyőjén megjelenik a PictBridge kezdőképernyője (①). Ezt követően a Kijelöltek nyomtatása képernyő (②) lesz látható.

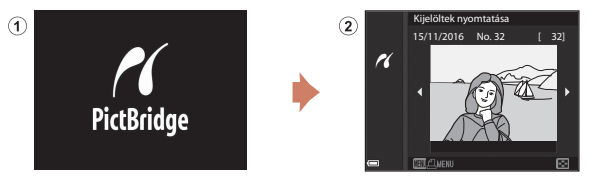

#### Ha a PictBridge kezdőképernyő nem jelenik meg

Ha a Töltés számítógépről (Ш157) beállítás értéke Automatikus, előfordulhat, hogy bizonyos nyomtatókon nem lehet közvetlen kapcsolaton keresztül kinyomtatni a fényképezőgépen tárolt képeket. Ha a fényképezőgép bekapcsolását követően nem jelenik meg a monitoron a PictBridge kezdőképernyője, kapcsolja ki a fényképezőgépet, és húzza ki az USB-kábelt. A Töltés számítógépről beállításhoz válassza a **Ki** értéket, és csatlakoztassa újból a fényképezőgépet a nyomtatóhoz.

#### 104

#### 🖌 A fényképezőgép csatlakoztatása tévéhez, nyomtatóhoz és számítógéphez

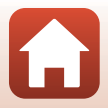

Képek nyomtatása számítógép használata nélkül

## Képek nyomtatása egyesével

Képek nyomtatása számítógép használata nélkül

- A választógomb ◀► gombjaival válassza ki a megfelelő képet, és nyomja meg az ℗ gombot.
  - A zoomvezérlőt a W ( ) (e) plé mozgatva váltson kisképes visszajátszási módba. A teljes képes visszajátszási módba váltáshoz mozgassa a zoomvezérlőt a T (Q) irányába.
- 2 A választógomb ▲▼ gombjaival válassza a Másolatok lehetőséget, és nyomja meg az 
  gombot.
- 3 Válassza a Papírméret elemet, és nyomja meg az 
  gombot.

  - A nyomtatón beállított papírméret-beállítással való nyomtatáshoz válassza az Alapbeállítás beállítást.
  - A fényképezőgépen rendelkezésre álló papírméretbeállítások a használt nyomtatótól függően eltérőek.
- - Megkezdődik a nyomtatás.

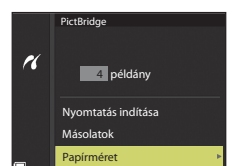

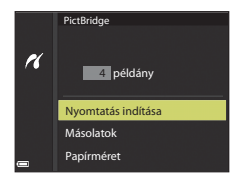

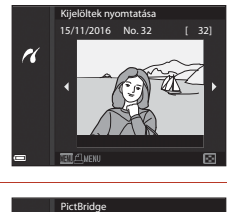

1 példány

Nyomtatás indítása

Másolatok Papírméret

r

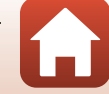

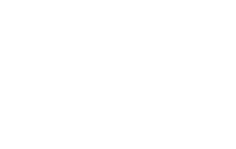

## Több kép nyomtatása

### A Kijelöltek nyomtatása képernyő megjelenésekor nyomja meg a MENU (menü) gombot.

## 

- A nyomtatón beállított papírméret-beállítással való nyomtatáshoz válassza az Alapbeállítás beállítást.
- A fényképezőgépen rendelkezésre álló papírméretbeállítások a használt nyomtatótól függően eltérőek.
- A nyomtatási menüből való kilépéshez nyomja meg a MENU gombot.
- 3 Válassza a Kijelölés nyomtatása vagy az Összes kép nyomtatása elemet, és nyomja meg az Ø gombot.

6 A fényképezőgép csatlakoztatása tévéhez, nyomtatóhoz és számítógéphez

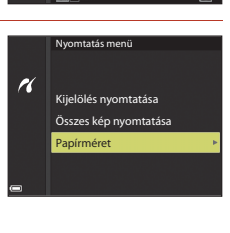

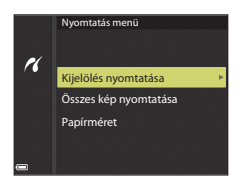

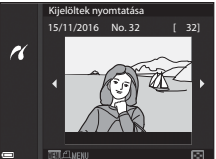

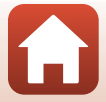

106

#### Kijelölés nyomtatása

Válassza ki a képeket (legfeljebb 99-et), majd az egyes képekből készítendő példányszámot (maximum 9).

- A képeket a választógomb ◀► gombjával választhatja ki. A nyomtatandó példányszámot a ▲▼ gombokkal adhatja meg.
- A nyomtatásra kijelölt képeket a <sup>4</sup>/<sub>4</sub> ikon azonosítja, és megjelenik rajtuk a beállított példányszám is. A nyomtatási lista törléséhez írjon be 0-t a példányszám értékeként.

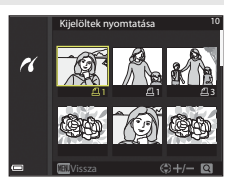

- A teljes képes visszajátszási módba váltáshoz mozgassa a zoomvezérlőt a T (Q) felé. A zoomvezérlőt a W ( ) felé mozgatva váltson kisképes visszajátszási módba.

#### Összes kép nyomtatása

A fényképezőgép a belső memóriában vagy a memóriakártyán tárolt összes képből egy példányt nyomtat.

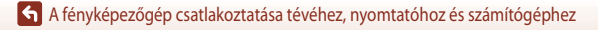

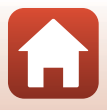

## Képek másolása a számítógépre (ViewNX-i)

## A ViewNX-i telepítése

A ViewNX-i ingyenes szoftver, amellyel a képeket és videókat számítógépre másolhatja a megtekintéshez és a szerkesztéshez.

A ViewNX-i telepítéséhez töltse le a ViewNX-i telepítőjének legújabb verzióját az alábbi webhelyről, majd a telepítés elvégzéséhez kövesse a telepítési utasításokat.

http://downloadcenter.nikonimglib.com

A rendszerkövetelményeket és az egyéb információkat a Nikon regionális webhelyén találja.

## Képek másolása a számítógépre

## 1 Készítsen elő egy képeket tartalmazó memóriakártyát.

Az alábbi módszerekkel másolhatja át a memóriakártyán lévő képeket a számítógépre.

- SD memóriakártya foglalata/kártyaolvasó: Helyezze a memóriakártyát a számítógép kártyafoglalatába vagy a számítógéphez csatlakoztatott (kereskedelmi forgalomban beszerezhető) kártyaolvasóba.
- Közvetlen USB-kapcsolat: Kapcsolja ki a fényképezőgépet, és helyezze be a memóriakártyát a fényképezőgépbe. Csatlakoztassa a fényképezőgépet a számítógéphez az USB-kábel segítségével. A fényképezőgép automatikusan bekapcsol.

A fényképezőgép belső memóriájában tárolt képek átviteléhez a fényképezőgép számítógéphez csatlakoztatása előtt vegye ki a készülékből a memóriakártyát.

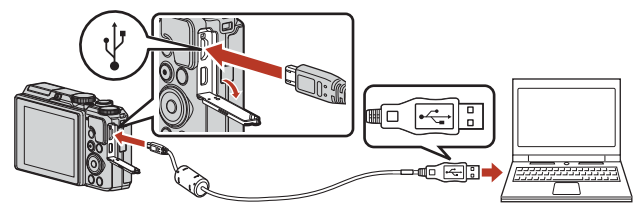

#### Megjegyzések a fényképezőgép számítógéphez csatlakoztatásával kapcsolatban

A számítógépről válasszon le minden egyéb USB-táplálású eszközt. Hibás működést okozhat, ha a fényképezőgépet más USB-eszközökkel együtt csatlakoztatja a számítógéphez. Ilyenkor előfordulhat az is, hogy a fényképezőgép túl sok áramot vesz fel, ami a memóriakártya vagy a fényképezőgép károsodásához vezethet.

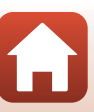

108

A program kiválasztására felszólító üzenet megjelenésekor válassza a Nikon Transfer 2 lehetőséget.

- Windows 7 használata esetén Ha a jobb oldalon látható párbeszédpanel jelenik meg, kövesse a lenti lépéseket a Nikon Transfer 2 kiválasztására.
  - Az Import pictures and videos (Képek és videók importálása) lehetőség alatt kattintson a Change program (Program módosítása) beállitásra. Megjelenik egy

|   | (i) + Cantrol Panel + Hardware and Sound + Device                         | card Piotect + TITH + + 4p   Section III.                                                                |
|---|---------------------------------------------------------------------------|----------------------------------------------------------------------------------------------------|
| Ĩ | Addnost alian<br>in 1005 revealing                                        | 12 12 12 12 12 12 12 12 12 12 12 12 12 1                                                                 |
|   | Manage media an year device<br>Add or service music, pictures, and videos | Import pictures and videos<br>Transfer pictures and videos from your device to your ca<br>Change acegano |
| L | Brower files<br>Use your computer to view files and folders on your devi  | Change general cettings<br>Change how your device works with Windows                                     |

gombra.

- 2 Kattintson duplán a Nikon Transfer 2 ikonjára.
- Windows 10 vagy Windows 8.1 használata esetén Ha a jobb oldalon látható párbeszédpanel jelenik meg, kattintson a párbeszédpanelre, majd az Import File/ Nikon Transfer 2 (Fájl importálása/ Nikon Transfer 2) lehetőségre.

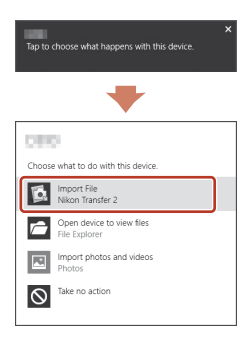

#### • OS X vagy macOS használata esetén

Ha a Nikon Transfer 2 nem indul el automatikusan, indítsa el a Mac gépeken előre telepített **Image Capture** alkalmazást a fényképezőgép és a számítógép csatlakoztatása után, és válassza a Nikon Transfer 2 programot a fényképezőgép számítógéphez csatlakoztatásakor alapértelmezetten megnyiló alkalmazásként.

Ha a memóriakártya sok képet tartalmaz, a Nikon Transfer 2 elindítása eltarthat egy ideig. Várjon, amíg a Nikon Transfer 2 alkalmazás elindul.

#### Az USB-kábel csatlakoztatásával kapcsolatos megjegyzések

Ha a fényképezőgép USB-hubon keresztül csatlakozik a számítógéphez, a megfelelő működés nem garantált.

#### 🖉 A ViewNX-i használata

További információkat az online súgóban talál.

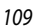

🕤 A fényképezőgép csatlakoztatása tévéhez, nyomtatóhoz és számítógéphez

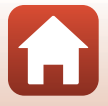

Képek másolása a számítógépre (ViewNX-i)

2 A Nikon Transfer 2 elindítása után kattintson a **Start Transfer (Átvitel** indítása) opcióra.

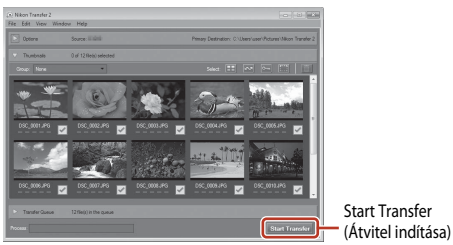

 Megkezdődik a képek átvitele. Amikor a képek átvitele befejeződött, a ViewNX-i elindul, és az átmásolt képek megjelennek.

## 3 Szüntesse meg a kapcsolatot.

- Ha kártyaolvasót vagy kártyafoglalatot használ, a számítógép operációs rendszere által kínált lehetőséggel oldja ki a memóriakártyának megfelelő eltávolítható lemezt, majd vegye ki a memóriakártyát a kártyaolvasóból vagy kártyafoglalatból.
- Ha a fényképezőgép a számítógéphez csatlakozik, kapcsolja ki a fényképezőgépet, és húzza ki az USB-kábelt.

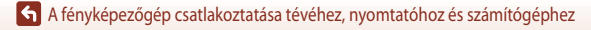

## A menü használata

| Menükkel kapcsolatos műveletek                          | 112 |
|---------------------------------------------------------|-----|
| A menük listája                                         | 115 |
| A Fényképezés menü (általános fényképezési beállítások) | 118 |
| A Fényképezés menü ( $P,S,A$ és $M$ mód)                | 120 |
| A Videó menü                                            | 130 |
| A Visszajátszás menü                                    | 138 |
| A Hálózat menü                                          | 143 |
| A Beállítás menü                                        | 145 |

## Menükkel kapcsolatos műveletek

Az alábbiakban felsorolt menüket a MENU (menü) gomb megnyomásával állíthatja be.

- Fényképezés menü<sup>1, 2</sup>
- Transformation
   Videó menü<sup>1</sup>
- MODE Visszajátszás mód menüje (Dátum szerinti lista mód)<sup>3</sup>
- Visszajátszás menü<sup>3</sup>
- 🕅 Hálózat menü
- ¥ Beállítás menü

1

- <sup>1</sup> A fényképezési képernyőn nyomja meg a **MENU** gombot.
- <sup>2</sup> A menüikonok és a rendelkezésre álló beállítások a fényképezési módnak megfelelően változnak.
- <sup>3</sup> A visszajátszási képernyőn nyomja meg a MENU gombót.

Nyomja meg a MENU (menü) gombot.

• Megjelenik a menü.

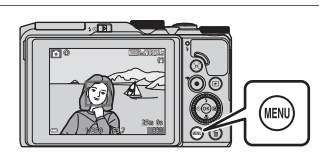

- 2 Nyomja meg a választógomb ◀ gombját.
  - Az aktuális menüikon sárgán jelenik meg.

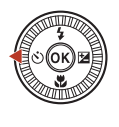

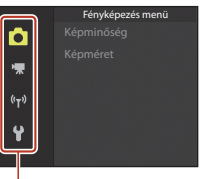

Menüikonok

# **3** Válasszon ki egy menüikont, majd nyomja meg az **®** gombot.

 Ezt követően kiválaszthatja a menüelemeket.

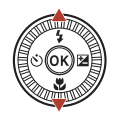

|   | Beállítás |
|---|-----------|
|   |           |
|   |           |
|   |           |
|   |           |
| ר |           |
| J |           |
|   |           |

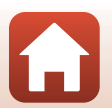

A menü használata

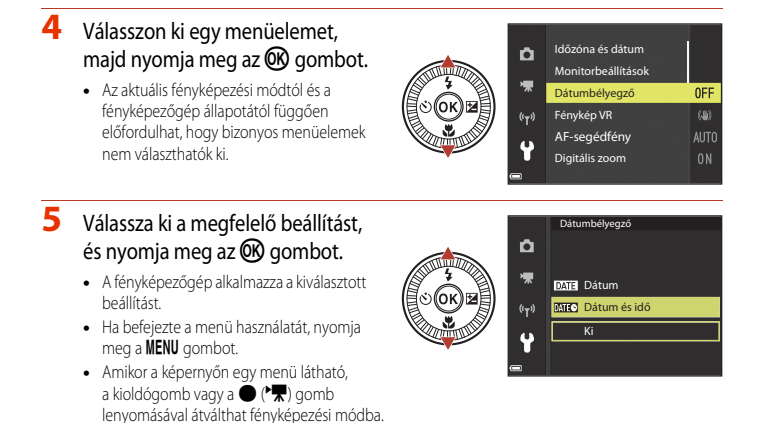

🖉 A vezérlőtárcsa és a választógomb működése menük megjelenítése közben

Amikor a kijelzőn menük vagy beállítási elemek láthatók, a menüpontokat a vezérlőtárcsa vagy a választógomb elforgatásával is kiválaszthatja.

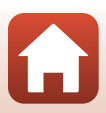

## A képválasztó képernyő

Amikor a fényképezőgép menüinek használata közben megjelenik egy képválasztó képernyő (mint például a jobb oldalon látható), akkor az alábbi módon tud kiválasztani képeket.

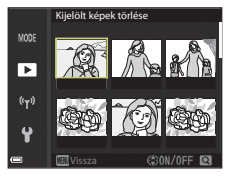

Kiielölt képek törlé

►

## A választógomb ◄► gombjaival vagy annak elforgatásával válassza ki a megfelelő képet.

- A zoomvezérlőt (<sup>1</sup>)<sup>2</sup>) a **T** (<sup>9</sup>) jelzés felé mozgatva átválthat teljes képes visszajátszási módba, a **W** (<sup>1</sup>)<sup>2</sup> felé mozgatva pedig a kisképes megjelenítésre térhet át.
- A Kép elforgatása lehetőséghez csak egy kép választható. Folytassa a 3. lépéssel.
- 2 A választógomb ▲▼ gombjaival válassza az ON vagy az OFF beállítást.

## ON vagy az OFF beállítást. Ha az ON értéket választja, a kiválasztott kép alatt egy ikon jelenik meg. További képek kijelöléséhez ismételje meg az

- 3 A képek kiválasztásának véglegesítéséhez nyomja meg az 🛞 gombot.
  - Amikor megjelenik a megerősítést kérő párbeszédpanel, kövesse a képernyőn megjelenő utasításokat.

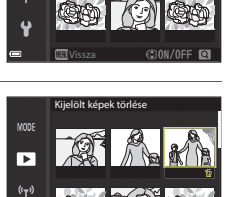

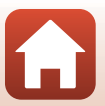

A menü használata

1. és a 2. lépést.

## A menük listája

## A Fényképezés menü

Lépjen fényképezési módba → MENU gomb

### Gyakori beállítások

| Beállítás  | Alapbeállítás   | - m |
|------------|-----------------|-----|
| Képminőség | Normal          | 118 |
| Képméret   | 20년 5184 × 3888 | 119 |

## P,S,A 'es M módok eset 'en

| Beállítás            | Alapbeállítás |     |
|----------------------|---------------|-----|
| Fehéregyensúly       | Automatikus   | 120 |
| Fénymérés            | Mátrix        | 122 |
| Sorozatfelvétel      | Egy kép       | 123 |
| ISO érzékenység      | Automatikus   | 125 |
| AF mező mód          | Célkereső AF  | 126 |
| Autofókusz mód       | Előfókusz     | 129 |
| M expozíció előnézet | Ве            | 129 |

## A Videó menü

Lépjen fényképezési módba → MENU gomb → ۲, menüikon → 🛞 gomb

| Beállítás             | Alapbeállítás                          |     |
|-----------------------|----------------------------------------|-----|
| Videobeállítások      | 1080 agy 1080/30p vagy 1080 a 1080/25p | 130 |
| AF mező mód           | Arc-prioritás                          | 134 |
| Autofókusz mód        | Egyszeri AF                            | 135 |
| Videó VR              | Be (hibrid)                            | 136 |
| A szél zajának csökk. | Ki                                     | 137 |

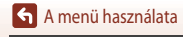

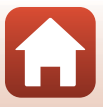

| Beállítás        | Alapbeállítás |     |
|------------------|---------------|-----|
| Képkockasebesség | -             | 137 |

## A Visszajátszás menü

Válassza a következő lehetőséget: ▶ gomb (visszajátszási mód) → MENU gomb

| Beállítás                                                                                    |           |
|----------------------------------------------------------------------------------------------|-----------|
| Megjelölés feltöltésre <sup>1</sup>                                                          | 138       |
| Gyors retusálás <sup>2</sup>                                                                 | 82        |
| D-Lighting <sup>2</sup>                                                                      | 82        |
| Vörösszemhatás-korr. <sup>2</sup>                                                            | 83        |
| Glamour retusálás <sup>2</sup>                                                               | 83        |
| Diavetítés                                                                                   | 139       |
| Védelem <sup>1</sup>                                                                         | 140       |
| Kép elforgatása <sup>1</sup>                                                                 | 140       |
| Kis kép <sup>2</sup>                                                                         | 85        |
| Másolás <sup>1</sup>                                                                         | 141       |
| Sorozat megjelenítése                                                                        | 142       |
| 1 A képyálasztó képernyőn válasszon ki egy képet További tudnivalókat. A képyálasztó képerny | ő" (M114) |

című részben talál.

A gép azerkesztett képeket külön fájlokként tárolja. Előfordulhat, hogy bizonyos képek nem szerkeszthetők.

## A Hálózat menü

Válassza a következő lehetőséget: MENU gomb → 🖤 menüikon → 🛞 gomb

| Beállítás                |     |
|--------------------------|-----|
| Repülőgép üzemmód        | 143 |
| Kapcs. intell. eszközhöz | 143 |
| Küldés fotózás közben    | 143 |
| Wi-Fi                    | 143 |

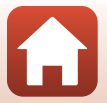

| Beállítás                 |     |
|---------------------------|-----|
| Bluetooth                 | 143 |
| Alapbeáll. visszaállítása | 143 |
|                           |     |

## A Beállítás menü

Válassza a következő lehetőséget: MENU gomb → ¥ menüikon → gomb

| Beállítás                          |     |
|------------------------------------|-----|
| ldőzóna és dátum                   | 145 |
| Monitorbeállítások                 | 147 |
| Dátumbélyegző                      | 149 |
| Fénykép VR                         | 150 |
| AF-segédfény                       | 151 |
| Digitális zoom                     | 151 |
| Hangbeállítások                    | 152 |
| Automatikus kikapcs.               | 152 |
| Kártya formázása/Memória formázása |     |
| Nyelv/Language                     | 153 |
| Megjegyzés                         | 154 |
| Szerzői jogi információ            | 155 |
| Helyadatok                         | 156 |
| Töltés számítógépről               | 157 |
| Alapértékek                        | 158 |
| Megfelelőségi jelölések            | 158 |
| Firmware verzió                    | 158 |

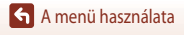

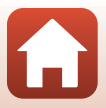

# A Fényképezés menü (általános fényképezési beállítások)

## Képminőség

#### Lépjen fényképezési módba\* → MENU gomb → Képminőség → 🛞 gomb

\* A képminőség a rövid videobemutató módtól eltérő fényképezési módokban állítható be. A beállítást a fényképezőgép más fényképezési módokban is alkalmazza (kivéve az ldőzített videó, az ldősűrítő videó és az Egyszerű panoráma motívumprogram módot).

Válassza ki a képminőség (tömörítési arány) azon beállítását, amelyet a képek mentéséhez szeretne használni.

A kisebb tömörítési arány jobb képminőséget eredményez, de használatával kevesebb képet lehet menteni.

|      | Beállítás                 | Leírás                                                                                                    |
|------|---------------------------|----------------------------------------------------------------------------------------------------|
| FINE | Fine                      | A <b>Normal</b> beállításnál jobb képminőség.<br>Kb. 1:4 tömörítési arány                                 |
| NORM | Normal<br>(alapbeállítás) | Normál minőségű képek, amelyek a legtöbb felhasználási célnak<br>megfelelnek.<br>Kb. 1:8 tömörítési arány |

### 🚺 A képminőségre vonatkozó megjegyzések

Előfordulhat, hogy ez a funkció nem használható egyszerre más funkciókkal (2273).

#### 🖉 A menthető képek száma

- Fényképezés közben a képernyőn megtekinthető a menthető képek hozzávetőleges száma (QQ17).
- Ne feledje, hogy a JPEG-tömörítés miatt még azonos kapacitású memóriakártyák és azonos képminőség-, illetve képméret-beállítások használata esetén is jelentős eltérés lehet a ténylegesen menthető képek számában a képek kompozíciójától függően. A menthető képek száma emellett függhet a memóriakártya típusától is.
- Abban az esetben, ha a még készíthető képek száma 10 000 vagy több, a fényképezőgép a "9999" értéket jeleníti meg a készíthető képek számaként.

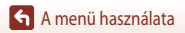

A Fényképezés menü (általános fényképezési beállítások)

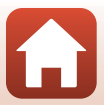

## Képméret

#### Lépjen fényképezési módba\* → MENU gomb → Képméret → 🕅 gomb

\* A képméret a rövid videobemutató módtól eltérő fényképezési módokban állítható be. A beállítást a fényképezőgép más fényképezési módokban is alkalmazza (kivéve az Időzített videó, az Idősűrítő videó és az Egyszerű panoráma motívumprogram módot).

Kiválaszthatja a képméret (képpontok száma) beállítását, amelyet a képek mentéséhez szeretne használni.

Minél nagyobb képméretet választ, annál nagyobb méretben lehet a képet kinyomtatni, de ilyenkor kevesebb kép menthető.

|              | Beállítás*                  | Képarány (vízszintes:függőleges) |
|--------------|-----------------------------|----------------------------------|
| <u>20m</u>   | 5184 × 3888 (alapbeállítás) | 4:3                              |
| <u>10</u> m  | 3648 × 2736                 | 4:3                              |
| <u>[4</u> M  | 2272×1704                   | 4:3                              |
| [ <u>2</u> # | 1600 × 1200                 | 4:3                              |
| YGA          | 640 × 480                   | 4:3                              |
| 16:9<br>15 M | 5184 × 2920                 | 16:9                             |
| <u>[1:]</u>  | 3888 × 3888                 | 1:1                              |

\* A számértékek az elkészített kép képpontszámát jelölik. Például: 20 5184 × 3888 = kb. 20 megapixel, 5184 × 3888 pixel

### Megjegyzések az 1:1 képaránnyal készített képek nyomtatásával kapcsolatban

Ha a képeket 1:1 méretarányban szeretné kinyomtatni, a nyomtatón válassza a "Keret" beállítást. Bizonyos nyomtatókon a képek nem nyomtathatók az 1:1 képarány használatával.

#### A képméretre vonatkozó megjegyzések

Előfordulhat, hogy ez a funkció nem használható egyszerre más funkciókkal (2273).

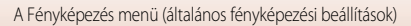

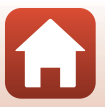

## A Fényképezés menü (P, S, A és M mód)

 Lásd a "Képminőség" (
118) és a "Képméret" (
119) című részeket a Képminőség és a Képméret lehetőséggel kapcsolatos tudnivalókért.

## Fehéregyensúly (színárnyalat beállítása)

Forgassa a módválasztó tárcsát a következőhöz: P, S, A vagy  $M \rightarrow MENU$  gomb  $\rightarrow P$ , S, A vagy M menüikon  $\rightarrow$  Fehéregyensúly  $\rightarrow @$  gomb

Az időjárási feltételeknek és a fényforrásnak megfelelően beállíthatja a fehéregyensúly értékét, hogy a képeken látható színek megfeleljenek a szemmel érzékelhető színeknek.

|      | Beállítás                      | Leírás                                                                                                    |
|------|--------------------------------|----------------------------------------------------------------------------------------------------|
| AUTO | Automatikus<br>(alapbeállítás) | A fehéregyensúlyt a fényképezőgép automatikusan állítja be.                                                                            |
| PRE  | Manuális beáll.                | Válassza ezt a beállítást, ha az <b>Automatikus</b> , az <b>Izzólámpa</b> stb.<br>(🎞 121) beállítással nem érte el a kívánt eredményt. |
| 洣    | Napfény                        | Közvetlen napfényben használja ezt a beállítást.                                                                                       |
| *    | Izzólámpa                      | Használata izzólámpás megvilágítás esetén ajánlott.                                                                                    |
| *    | Fénycső                        | Használata fénycsöves megvilágítás esetén ajánlott.                                                                                    |
| 2    | Felhős                         | Használata felhős, borús időben ajánlott.                                                                                              |
| 4    | Vaku                           | Vaku használata esetén.                                                                                                    |

#### A fehéregyensúllyal kapcsolatos megjegyzések

- Ha az Automatikus vagy a Vaku beállítástól eltérő fehéregyensúly-értéket használ, hajtsa le a vakut (
  19).
- Előfordulhat, hogy ez a funkció nem használható egyszerre más funkciókkal (273).

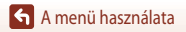

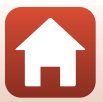

#### A manuális beállítási lehetőség használata

Az alábbi eljárással megmérheti a fehéregyensúly értékét a fényképezéshez használt megvilágításban.

- 1 Helyezzen fehér vagy szürke színű, referenciaként használható tárgyat a fényképezéskor használni kívánt megvilágításba.
- - Az objektív kinyílik a mérésnek megfelelő zoompozíciónak megfelelően.

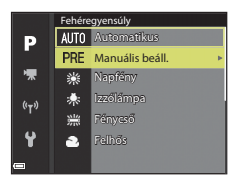

## **3** Válassza a **Mérés** lehetőséget.

 Az utoljára mért érték alkalmazásához válassza a Mégse lehetőséget, és nyomja meg az OK gombot.

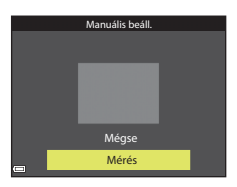

 A zár kiold, és a fényképezőgép elvégzi a mérést (nem menti a képet).

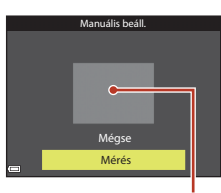

#### Mérőablak

#### Megjegyzések a manuális beállítással kapcsolatban

A vaku fényerejének fehéregyensúly-értékét a **Manuális beáll.** lehetőséggel nem lehet megállapítani. Ha vakuval fényképez, a **Fehéregyensúly** lehetőség értékét állítsa **Automatikus** vagy **Vaku** beállításra.

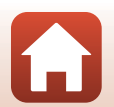

A menü használata

## Fénymérés

Forgassa a módválasztó tárcsát a következőhöz: P, S, A vagy  $M \rightarrow MENU$  gomb  $\rightarrow P, S, A$  vagy M menüikon  $\rightarrow$  Fénymérés  $\rightarrow \mathfrak{W}$  gomb

A "fénymérés" a téma világosságának az expozíció meghatározása érdekében történő mérését jelenti. Ezzel a lehetőséggel megadhatja, hogy a fényképezőgép milyen módszerrel mérje az expozíciót.

|                   | Beállítás                 | Leírás                                                                                                    |
|-------------------|---------------------------|----------------------------------------------------------------------------------------------------|
| $\mathbf{\Sigma}$ | Mátrix<br>(alapbeállítás) | A fényképezőgép a fényméréshez széles területet használ a képernyőn.<br>A szokásos fényképezéshez ajánlott.                                                                                                    |
| 0                 | Középre súlyozott         | A fényképezőgép a teljes képterületen méri a fényt, de a legnagyobb<br>hangsúlyt a kép közepén levő témára helyezi. Ez a portrék klasszikus<br>fénymérési módja: a háttér részletei megmaradnak, és az expozíciót a kép<br>közepének megvilágítása határozza meg.<br>Elességrőgzítéssel ( <u>17</u> 70) együtt használva alkalmas a nem<br>középpontban lévő témák élességének és expozíciójának beállítására. |

## A fényméréssel kapcsolatos megjegyzések

- Ha a fényképezőgép digitális zoomot használ, a gép a Középre súlyozott értéket vagy a célpontfénymérést alkalmazza (ahol a gép a keret közepét használja a méréshez), a zoomaránytól függően.
- Előfordulhat, hogy ez a funkció nem használható egyszerre más funkciókkal (2273).

#### Ø Megjelenítés a fényképezési képernyőn

Ha a Középre súlyozott beállítás van kiválasztva, a kijelzőn megjelenik a fénymérési tartomány (24) (kivéve akkor, ha digitális zoomot használ).

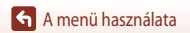

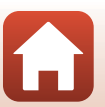

## Sorozatfelvétel

Forgassa a módválasztó tárcsát a következőhöz: P, S, A vagy  $M \rightarrow MENU$  gomb  $\rightarrow P, S, A$  vagy M menüikon  $\rightarrow$  Sorozatfelvétel  $\rightarrow @$  gomb

|             | Beállítás                    | Leírás                                                                                                    |
|-------------|------------------------------|----------------------------------------------------------------------------------------------------|
| S           | Egy kép<br>(alapbeállítás)   | A fényképezőgép a kioldógomb minden egyes lenyomásakor egyetlen<br>képet készít.                                                                                                    |
| ₽₩          | Sorozatfelvétel N            | <ul> <li>Amíg a kioldógombot teljesen lenyomva tartja, a fényképezőgép<br/>folyamatosan fényképez.</li> <li>A fényképezőgép kb. 7 képet tud folyamatosan elkészíteni<br/>kb. 7 kép/mp-es sebességgel (ha beállítása Normal (képminőség)<br/>és 20 5184 × 3888 (képméret)).</li> </ul>                                                                                                    |
| ₽L          | Sorozatfelvétel A            | <ul> <li>Amíg a kioldógombot teljesen lenyomva tartja, a fényképezőgép<br/>folyamatosan fényképez.</li> <li>A fényképezőgép kb. 15 képet tud folyamatosan elkészíteni<br/>kb. 2,2 kép/mp-es sebességgel (ha beállítása <b>Normal</b> (képminőség)<br/>és 20 sta4 × 3888 (képméret)). Amikor a kioldógombot még jobban<br/>lenyomja, és lenyomva tartja, a fényképezési sebesség csökken.</li> </ul>                                                                                                    |
| 1<br>1<br>1 | Fényk. előtti<br>gyorstár    | <ul> <li>A fényképezés előtti gyorstárazás akkor kezdődik, amikor félig lenyomja a kioldógombot. Amikor a kioldógombot teljesen lenyomja, a fényképezőgép az aktuális kép mellett menti a közvetlenül a gomb lenyomása előtt készített képet is (□ 124). A fényképezés előtti gyorstárazás használatával könnyen megörökítheti a tökéletes pillanatokat.</li> <li>A fényképezőgép kb. 25 képet tud folyamatosan elkészíteni kb. 15 kép/mp-es sebességgel (ideértve a fényképezés előtti gyorstárazásal mentett maximum 5 képet is).</li> <li>A Képminőség értékét a fényképezőgép Normal, a Képméret lehetőségét pedig □ 1280 × 960 képpont) értéken rögzíti.</li> </ul> |
| ⊒120        | Sorozatfelv.N:<br>120 kép/mp | <ul> <li>A kioldógomb minden egyes teljes lenyomásakor a fényképezőgép nagy sebességgel folyamatosan fényképez.</li> <li>A fényképezőgép legfeljebb 50 képet tud folyamatosan elkészíteni kb. 120 kép/mp-es sebességgel.</li> <li>A Képminőség értékét a fényképezőgép Normál, a Képméret lehetőségét pedig № 640 × 480 értéken rögzíti.</li> </ul>                                                                                                    |
| ⊒60         | Sorozatfelv. N:<br>60 kép/mp | <ul> <li>A kioldógomb minden egyes teljes lenyomásakor a fényképezőgép nagy sebességgel folyamatosan fényképez.</li> <li>A fényképezőgép legfeljebb 60 képet tud folyamatosan elkészíteni kb. 25 kép/mp-es sebességgel.</li> <li>A Képminőség értékét a fényképezőgép Normal, a Képméret lehetőségét pedig L<sup>II</sup> (1280 × 960 képpont) értéken rögzíti.</li> </ul>                                                                                                    |

A menü használata

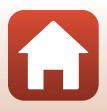

## Megjegyzések a Sorozatfelvétel funkcióval kapcsolatban

- A sorozatkészítés közben a fényképezőgép végig az adott sorozat első képe esetén meghatározott élességet, expozíciót és fehéregyensúlyt használja.
- A fényképezés után némi időbe telik, amíg a készülék menti a képet.
- Ha az ISO-érzékenység értéke növekszik, a készített képek zajossá válhatnak.
- A fényképezési sebesség a képminőség, a képméret, a memóriakártya típusa és a fényképezési körülmények függvényében csökkenhet.
- Ha a Fényk. előtti gyorstár, a Sorozatfelv.N: 120 kép/mp vagy a Sorozatfelv.N: 60 kép/mp beállítást használva fénycsöves, higanygőzlámpás, nátriumlámpás vagy más gyorsan villogó megvilágításban fényképez, előfordulhat, hogy a fényképeken sávok vagy fényerő- és színárnyalateltérések lesznek láthatóak.
- Előfordulhat, hogy ez a funkció nem használható egyszerre más funkciókkal (2273).

## 🖉 Fényképezés előtti gyorstárazás

Amikor a kioldógombot félig vagy teljesen lenyomja, a fényképezőgép a képeket az alábbi módon menti:

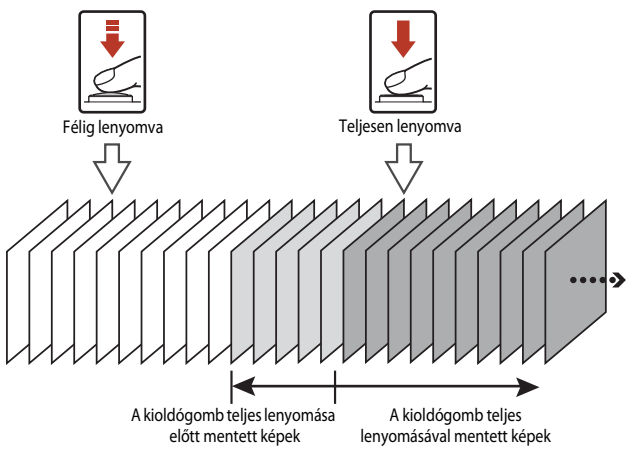

 A fényképezés előtti gyorstárazás ikonja () a fényképezési képernyőn a kioldógomb félig történő lenyomásakor zölden világít.

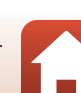

## ISO-érzékenység

Forgassa a módválasztó tárcsát a következőhöz: P, S, A vagy  $M \rightarrow MENU$  gomb  $\rightarrow P, S, A$  vagy M menüikon  $\rightarrow$  ISO érzékenység  $\rightarrow \mathfrak{W}$  gomb

A nagyobb ISO-érzékenységgel sötétebb témákat fényképezhet. Emellett a hasonló fényességű témákat rövidebb záridővel fényképezheti, és ezzel csökkentheti a fényképezőgép rázkódása és a téma elmozdulása által okozott elmosódást.

Magasabb ISO-érzékenység használatakor a képek zajosak lehetnek.

| Beállítás                                  | Leírás                                                                                                    |
|--------------------------------------------|----------------------------------------------------------------------------------------------------|
| <b>AUTO</b> Automatikus<br>(alapbeállítás) | A fényképezőgép az érzékenységet az ISO 80–1600 tartományból<br>automatikusan választja ki.                                 |
| Autom.                                     | Az ISO-érzékenység automatikus beállításához használható tartományok a következők: <b>ISO 80–400</b> és <b>ISO 80–800</b> . |
| 80, 100, 200, 400, 800,<br>1600, 3200      | A fényképezőgép az ISO-érzékenységet a megadott értéken rögzíti.                                                            |

#### Megjegyzések az ISO-érzékenységgel kapcsolatban

- Ha M (manuális) módban az Automatikus, az ISO 80–400 vagy az ISO 80–800 érték van beállítva, az ISO-érzékenység értékét a fényképezőgép ISO 80-as értéken rögzíti.
- Előfordulhat, hogy ez a funkció nem használható egyszerre más funkciókkal (273).

#### A fényképezési képernyőn megjelenített ISO-érzékenységi érték

- Ha az Automatikus beállítást választja, az ISO-érzékenység növelésekor a monitoron az ISO ikon látható.
- Ha a Fix tartományú autom. értéket választja, a monitoron a maximális ISO-érzékenységi érték jelenik meg.

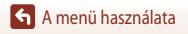

A Fényképezés menü (P, S, A és M mód)

125

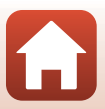

## AF-mező mód

Forgassa a módválasztó tárcsát a következőhöz: P, S, A vagy  $M \rightarrow MENU$  gomb  $\rightarrow P, S, A$  vagy M menüikon  $\rightarrow$  AF mező mód  $\rightarrow @$  gomb

Megadhatja, hogy a fényképezőgép hogyan válassza ki a fókuszmezőt olyankor, amikor az állóképek készítéséhez autofókuszt használ.

| Beállítás         | Leírás                                                                                                    |                                                                                                    |
|-------------------|----------------------------------------------------------------------------------------------------|----------------------------------------------------------------------------------------------------|
|                   | Amikor a fényképezőgép emberi arcot<br>érzékel, az élességet az arcra állítja. További<br>tudnivalókat "Az arcérzékelés használata"<br>(Ш68) című részben talál.                                                                                                    |                                                                                                    |
| [2] Arc-prioritás | Amikor olyan kompozíciót fényképez,<br>amelyen nincsenek emberi témák, vagy<br>amelyen a gép nem érzékel arcokat, a<br>kioldógomb félig történő lenyomásakor a<br>fényképezőgép automatikusan kiválaszt<br>egyet vagy többet a géphez legközelebbi<br>témát tartalmazó kilenc fókuszmező közül. | Fókuszmező                                                                                                    |
| [1] Manuális      | A választógomb ▲ ▼                                                                                                    | A fókuszmező kiválasztásához<br>rendelkezésre álló terület<br>P<br>C<br>C<br>C<br>C<br>C<br>C<br>C<br>C<br>C<br>C<br>C<br>C<br>C<br>C<br>C<br>C<br>C<br>C |

A menü használata

| Beállítás                           | Leírás                                                                                                    |                                                                                                    |
|-------------------------------------|----------------------------------------------------------------------------------------------------|----------------------------------------------------------------------------------------------------|
| [•] Középső                         | A fényképezőgép az élességet a keret<br>közepén lévő témára állítja be.                                                                                                    | P 0 0000000000000000000000000000000000                                                                                                    |
| 🕑 Témakövetés                       | Ezzel a funkcióval mozgó témákról<br>készíthet képeket. Regisztrálja azt a témát,<br>amelyre a fényképezőgép az élességet<br>állítja. A fókuszmező automatikusan<br>követi a témát. További tudnivalókat "A<br>témakövetési funkció használata" (🎞 128)<br>című részben talál. | P Control of the second second |
| [•] Célkereső AF<br>(alapbeállítás) | Amikor a fényképezőgép érzékeli a<br>főtémát, az élességet arra állítja.<br>További tudnivalókat "A Célkereső AF<br>lehetőség használata" (Ш67) című<br>részben talál.                                                                                                    | JZ: 50 P3.7<br>Fókuszmezők                                                                                                    |

## Az AF-mező móddal kapcsolatos megjegyzések

- Ha a digitális zoom be van kapcsolva, a fényképezőgép az élességet az AF mező mód lehetőség értékétől függetlenül a keret közepén lévő területre állítja.
- Előfordulhat, hogy ez a funkció nem használható egyszerre más funkciókkal (2273).

#### AF-mező mód videók rögzítéséhez

Videók rögzítéséhez a Videó menü AF mező mód (21134) lehetőségével állíthatja be az AF-mező módot.

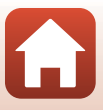

#### A témakövetési funkció használata

Forgassa a módválasztó tárcsát a következőhöz: P, S, A vagy  $M \rightarrow MENU$  gomb  $\rightarrow P, S, A$ vagy M menüikon  $\rightarrow$  AF mező mód  $\rightarrow$   $\bigcirc$  gomb  $\rightarrow$   $\bigcirc$  Témakövetés  $\rightarrow$   $\bigcirc$  gomb  $\rightarrow$ MENU gomb

#### Regisztráljon egy témát.

- A követni kívánt témát igazítsa a kép közepén lévő kerethez. majd nyomja meg az 🛞 gombot.
- Regisztrálás után a téma sárga keretben (fókuszmezőben) fog megjelenni. A fényképezőgép megkezdi a témakövetés alkalmazását.
- Ha a témát nem sikerült regisztrálni, akkor a keret pirosra vált. Ilyenkor módosítsa a kompozíciót, és próbálkozzon újból a téma regisztrálásával.
- A téma regisztrálásának megszüntetéséhez, nyomja meg az 🛞 gombot.
- Ha a fényképezőgép nem tudja tovább követni a témát, a fókuszmező eltűnik. Regisztrálja ismét a témát.

#### 2 A fénykép elkészítéséhez nyomja le teljesen a kioldógombot.

 Ha a kioldógombot lenyomja, de a fókuszmező nem jelenik meg a monitoron, a fényképezőgép a keret közepén lévő témára állítja az élességet.

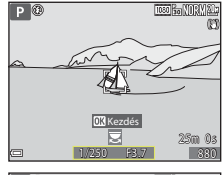

1050

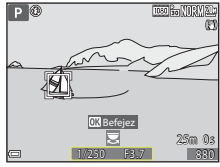

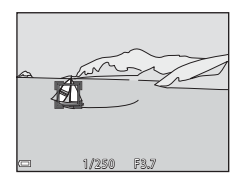

#### A Témakövetés funkcióval kapcsolatos megjegyzések

- Ha a témakövetés közben zoomot vagy más hasonló funkciót használ, a regisztráció megszakad.
- Bizonyos fényképezési körülmények között előfordulhat, hogy a témakövetés nem használható.

## Autofókusz mód

Forgassa a módválasztó tárcsát a következőhöz: P, S, A vagy  $M \rightarrow MENU$  gomb  $\rightarrow P, S, A$  vagy M menüikon  $\rightarrow$  Autofókusz mód  $\rightarrow @$  gomb

Megadhatja, hogy a fényképezőgép miként állítsa be az élességet a fényképezéskor.

|       | Beállítás                    | Leírás                                                                                                    |
|-------|------------------------------|----------------------------------------------------------------------------------------------------|
| AF-S  | Egyszeri AF                  | A fényképezőgép csak a kioldógomb félig történő lenyomásakor állítja az élességet.                                                                                                    |
| AF-F  | Állandó AF                   | A fényképezőgép még akkor is folyamatosan állítja az élességet, amikor<br>a kioldógombot nem nyomja le félig. Az élességállítás során az objektív<br>mozgásának hangja hallható.                                                   |
| PREAF | Előfókusz<br>(alapbeállítás) | Amikor a fényképezőgép a téma mozgását érzékeli, vagy ha a keretbe<br>foglalt kompozíció jelentős mértékben módosul, a fényképezőgép még<br>akkor is automatikusan állítja az élességet, ha a kioldógombot nem<br>nyomja le félig. |

#### 🚺 Az Autofókusz módra vonatkozó megjegyzések

Előfordulhat, hogy ez a funkció nem használható egyszerre más funkciókkal (2273).

🖉 Az Autofókusz mód használata rövid videobemutató módhoz és videók rögzítéséhez

Rövid videobemutató módban és videók felvétele közben a Videó menü **Autofókusz mód** (🛄 135) lehetőségével állíthatja be az autofókusz módot.

## M expozíció-előnézet

Forgassa a módválasztó tárcsát a következőhöz: P, S, A vagy  $M \rightarrow MENU$  gomb  $\rightarrow P, S, A$  vagy M menüikon  $\rightarrow$  M expozíció előnézet  $\rightarrow \mathfrak{W}$  gomb

Azt állíthatja be vele, hogy **M** (manuális) módban az expozíció megváltozásakor megjelenjen-e a fényerőváltozás a fényképezési képernyőn.

| Beállítás          | Leírás                                                  |  |
|--------------------|---------------------------------------------------------|--|
| Be (alapbeállítás) | llítás) A fényerő a fényképezési képernyőn is változik. |  |
| Ki                 | A fényerő a fényképezési képernyőn nem változik.        |  |

129

🖌 A menü használata

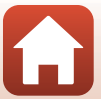

## A Videó menü

## Videobeállítások

Lépjen fényképezési módba → MENU gomb → 🏋 menüikon → Videobeállítások → 🕲 gomb

Válassza ki a felvételhez használandó megfelelő videobeállítást. Ha a videókat a szokásos sebességgel szeretné rögzíteni, válassza a normál sebességű videobeállítást. A gyorsítva, illetve lassítva lejátszható videók rögzítéséhez használjon HS-beállítást (**Q1**31). A kiválasztható videobeállítások a Videó menü **Képkockasebesség** beállításától (**Q1**37) függenek.

 Videok felvételéhez a 6-os vagy magasabb osztályba sorolt kártyákat ajánljuk (20186). Amikor a Videobeállítások lehetőség értéke 2006 2160/30p (4K UHD) vagy 2006 2160/25p (4K UHD), legalább 3-as UHS sebességi osztályba tartozó kártyák használata javasolt.

| Beállítás (képméret/képkockasebesség,<br>fájlformátum) |                      | Képméret        | Képarány<br>(vízszintes:<br>függőleges) | Maximális<br>rögzítési idő<br>(körülbelül) |                  |
|--------------------------------------------------------|----------------------|-----------------|-----------------------------------------|--------------------------------------------|------------------|
| 2160 ED<br>2160 ED                                     | 2160/30p<br>2160/25p | (4K UHD)        | 3840 × 2160                             | 16:9                                       | 7 perc<br>8 perc |
| 1080 ET<br>1080 ET                                     | 1080/30p<br>1080/25p | (alapbeállítás) | 1920 × 1080                             | 16:9                                       | 26 perc          |
|                                                        | 1080/60p<br>1080/50p |                 | 1920 × 1080                             | 16:9                                       | 13 perc          |
| 720 ED<br>720 ED                                       | 720/30p<br>720/25p   |                 | 1280 × 720                              | 16:9                                       | 29 perc          |
| 480 ED<br>480 PE                                       | 480/30p<br>480/25p   |                 | 640 × 480                               | 4:3                                        | 29 perc          |

#### Normál sebességű videók beállításai

#### A videobeállításokkal kapcsolatos megjegyzések

Ha a motívumprogram módban az időzített videó vagy az idősűrítő videó módot választotta, a videobeállítás az 🔤 📴 1080/30p vagy az 📴 📴 1080/25p értéken rögzített.

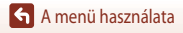

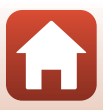

## HS-videók beállításai

A felvett videók lejátszása gyorsítva vagy lassítva. Lásd: "Lassított és gyorsított felvételek készítése (HS-videó)" (CC133).

|                | Beállítás    | Képméret<br>Képarány<br>(vízszintes: függőleges) | Leírás                                                                                                    |
|----------------|--------------|--------------------------------------------------|----------------------------------------------------------------------------------------------------|
| 480 m<br>480 m | HS 480/4×    | 640 × 480<br>4:3                                 | <ul> <li>1/4-es sebességű lassított videók</li> <li>Maximális rögzítési idő*:</li> <li>15 mp (visszajátszási idő: 1 perc)</li> </ul>  |
| 1080 FE        | HS 1080/0,5× | 1920 × 1080<br>16:9                              | <ul> <li>2x-es sebességű gyorsított videók</li> <li>Maximális rögzítési idő*:</li> <li>2 perc (visszajátszási idő: 1 perc)</li> </ul> |

 Videók rögzítése közben a fényképezőgéppel átválthat a normál és a gyorsított, illetve lassított videofelvételek között.

A videó maximális hosszának itt szereplő értéke csak a lassítva, illetve gyorsítva rögzített videorészletekre vonatkozik.

## Megjegyzések a HS-videóval kapcsolatban

- A fényképezőgép nem rögzít hangot.
- A videó rögzítésének megkezdésekor a fényképezőgép rögzíti a zoompozíció, az élesség, az expozíció és a fehéregyensúly értékét.

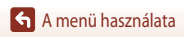

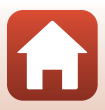
## Lassított és gyorsított felvételek visszajátszása Normál sebességű felvételkészítéskor:

| Rögzítési idő      | 10 mp |
|--------------------|-------|
| Vicczaiátozáci idő | 10 mn |
| VISSZAJALSZASI IUO | iump  |

#### Videók 🜆 🛗 HS 480/4× vagy 🜆 🛗 HS 480/4× beállítással való rögzítésekor:

A fényképezőgép a normál sebesség 4×-esével rögzíti a videókat.

A visszajátszás 1/4-ére lassítva történik.

| Rögzítési idő      | 10 mp                        |
|--------------------|------------------------------|
|                    |                              |
| Visszajátszási idő | 40 mp                        |
|                    | ▲<br>Lassított visszaiátszás |

#### Az 🔤 🔓 HS 1080/0,5× vagy az 🔤 🙀 HS 1080/0,5× beállítással való rögzítéskor:

A fényképezőgép a normál sebesség 1/2-ével rögzíti a videókat.

A visszajátszás 2×-esére gyorsítva történik.

| Rögzítési idő      |            |           | 10 mp |
|--------------------|------------|-----------|-------|
| Visszajátszási idő |            | 5 mp      |       |
|                    | Gyorsított | lejátszás |       |

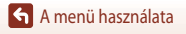

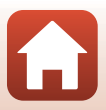

#### Lassított és gyorsított felvételek készítése (HS-videó)

Lépjen fényképezési módba → MENU gomb → 🐂 menüikon → Videobeállítások → (R) gomb

A HS-videobeállításokkal rögzített videók lassítva, a normál visszajátszás 1/4-es sebességével játszhatók vissza, de lejátszhatja őket felgyorsítva is, a normál sebesség kétszeresével.

- 1 A választógomb  $\blacktriangle \nabla$  gombjainak segítségével válassza ki az egyik HS-videobeállítást (22131), majd nyomja meg az 🛞 gombot.
- Videobeállítások 2160 EE 2160/30p Ô 1080/30p ត្រៃ 1080/60p 720 720/30p (°T\*) 480 H 480/30p 480 HS 480/4×
- S 480 120 REC OK:30
- A beállítás alkalmazása után a MENU gomb megnyomásával térhet vissza a fényképezési képernyőre.
- 2 A felvétel elindításához nyomja meg a 🌑 (🏹 videofelvétel) gombot.
  - A fényképezőgép az 🛞 gomb minden megnyomásakor átvált a normál sebességű videó és a HS-videó rögzítése között.
  - · A videobeállítás ikonja módosul, amikor átvált a HS-videó és a normál sebességű videó felvétele között.
  - fényképezőgép automatikusan átvált normál sebességű videó rögzítésére.
- 3 A videó rögzítésének befejezéséhez nyomja meg a  $\bigcirc$  ( $\clubsuit$ ) gombot.

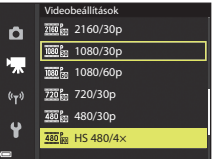

## AF-mező mód

Lépjen fényképezési módba → MENU gomb → 🔭 menüikon → AF mező mód → 🕅 gomb

Állítsa be, hogy a fényképezőgép hogyan válassza ki az autofókuszhoz használt fókuszmezőt idősűrítő videókban, rövid videobemutató módban és videók felvétele közben.

|     | Beállítás                        | Leírás                                                                                                    |
|-----|----------------------------------|----------------------------------------------------------------------------------------------------|
| [@] | Arc-prioritás<br>(alapbeállítás) | Amikor a fényképezőgép emberi arcot érzékel, az élességet az arcra<br>állítja. További tudnivalókat "Az arcérzékelés használata" (��68) című<br>részben talál. |
| [•] | Középső                          | A fényképezőgép az élességet a keret közepén lévő témára állítja be.                                                                                           |

## AF-mező mód videók rögzítéséhez – megjegyzések

Az AF mező mód úgy van beállítva a következő esetekben, hogy a gép az élességet középre állítsa, még akkor is, ha az Arc-prioritás lehetőség van kiválasztva.

- Ha a Videó menüben az Autofókusz mód beállításnál az Egyszeri AF érték van megadva, és a készülék a
   (示) gomb lenyomása előtt nem érzékelt emberi arcokat.
- Amikor HS-videóra vonatkozó beállítást választ a Videobeállítások lehetőségnél.

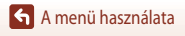

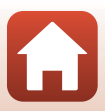

## Autofókusz mód

Lépjen fényképezési módba → MENU gomb → 🔭 menüikon → Autofókusz mód → 🕲 gomb

Állítsa be, hogy a fényképezőgép hogyan állítsa be az élességet idősűrítő videó módban, rövid videobemutató módban és videók felvétele közben.

|      | Beállítás                      | Leírás                                                                                                    |
|------|--------------------------------|----------------------------------------------------------------------------------------------------|
| AF-S | Egyszeri AF<br>(alapbeállítás) | A videó rögzítésének megkezdésekor a fényképezőgép rögzíti az élességet.<br>Akkor válassza ezt a beállítást, ha a fényképezőgép és a téma közötti távolság<br>nem, vagy csak kis mértékben változik.                                                                                                    |
| AF-F | Állandó AF                     | A fényképezőgép folyamatosan állítja az élességet.<br>Akkor válassza ezt a beállítást, ha a fényképezőgép és a téma közötti távolság<br>jelentős mértékben módosul a felvétel közben. A fényképezőgép<br>élességállítási hangja hallható lehet a rögzített videóban. Az <b>Egyszeri AF</b><br>beállítás használatával elkerülhető, hogy a fényképezőgép élességállításának<br>hangja megzavarja a felvételt. |

## X Az Autofókusz módra vonatkozó megjegyzések

- Amikor a Videobeállítások lehetőségnél HS-videóra vonatkozó beállítást választ, a beállítás Egyszeri AF értéken lesz rögzítve.
- Előfordulhat, hogy ez a funkció nem használható egyszerre más funkciókkal.

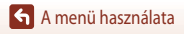

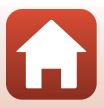

## Videó VR

#### Lépjen fényképezési módba → MENU gomb → 🐂 menüikon → Videó VR → 🛞 gomb

Állítsa be, hogy a fényképezőgép enyhítse a bemozdulás hatását rövid videobemutató módban és videók felvétele közben.

Amikor a rögzítéshez állványt használ a fényképezőgép stabilizálásához, a lehetőséget állítsa Ki értékre.

| Beállítás                            | Leírás                                                                                                    |
|--------------------------------------|----------------------------------------------------------------------------------------------------|
| (♥) ★ Be (hibrid)<br>(alapbeállítás) | Az objektíveltolás módszerével optikai kompenzációt hajt végre a<br>fényképezőgép bemozdulásának ellensúlyozására. Elektronikus<br>rázkódáscsökkentést is alkalmaz a képfeldolgozás használatával.<br>A látószög (a keretben látható képterület) szűkebb lesz. |
| <b>(4)</b> Be                        | Az objektíveltolás módszerével ellensúlyozza a fényképezőgép<br>bemozdulását.                                                                                                    |
| Кі                                   | A fényképezőgép nem hajt végre kompenzációt.                                                                                                    |

## A Videó VR lehetőséggel kapcsolatos megjegyzések

- Ha a 200 m 2160/30p (4K UHD) vagy a 200 m 2160/25p (4K UHD), illetve ha a Videobeállítások lehetőségnél a HS-videó beállítást választja, a Be (hibrid) érték nem választható.
- Ha az Idősűrítő videó lehetőséget választja, a beállítás Be (hibrid) értéken rögzített.
- Bizonyos esetekben előfordulhat, hogy a fényképezőgép nem képes teljesen kiküszöbölni a gép bemozdulásának hatásait.

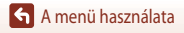

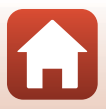

## A szél zajának csökkentése

Lépjen fényképezési módba → MENU gomb → 🦙 menüikon → A szél zajának csökk. → 🞯 gomb

| Beállítás            | Leírás                                                                                                    |
|----------------------|----------------------------------------------------------------------------------------------------|
| <i>≌</i> <b>⊉</b> Be | A videó rögzítése közben csökkenti a szél által a mikrofonban keltett zajt.<br>Előfordulhat, hogy a visszajátszás során más hangok is nehezen hallhatók. |
| Ki (alapbeállítás)   | Nem csökkenti a szél hangját.                                                                                                    |

## Megjegyzések a szél zajának csökkentésével kapcsolatban

Az alábbi esetekben a beállítás Ki értéken rögzített:

- Idősűrítő videókban.
- Amikor HS-videóra vonatkozó beállítást választ a Videobeállítások lehetőségnél.

## Képkockasebesség

Lépjen fényképezési módba → MENU gomb → \* 🗮 menüikon → Képkockasebesség → 🛞 gomb

Állítsa be, hogy a fényképezőgép melyik képkockasebességet használja idősűrítő videó módban, rövid videobemutató módban és videók felvétele közben. Amikor módosítja a képkockasebességet, a **Videobeállítások** (22130) lehetőségnél kiválasztható beállítások módosulnak.

| Beállítás           | Leírás                                           |
|---------------------|--------------------------------------------------|
| 30 kép/mp (30p/60p) | NTSC szabványú tévén való lejátszáshoz alkalmas. |
| 25 kép/mp (25p/50p) | PAL szabványú tévén való lejátszáshoz alkalmas.  |

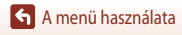

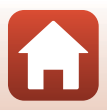

## A Visszajátszás menü

A képszerkesztési funkciókkal kapcsolatban tekintse meg a "Képek szerkesztése (állóképek)" (🛄 81) című részt.

## Megjelölés feltöltésre

Válassza a következő lehetőséget: ▶ gomb (visszajátszási mód) → MENU gomb → Megjelölés feltöltésre → ⑭ gomb

Válasszon a fényképezőgépen található képek közül, majd a SnapBridge alkalmazással létesített vezeték nélküli kapcsolaton keresztül töltse fel őket okoseszközére.

A képválasztó képernyőn (CCC 114) válassza ki a Megjelölés feltöltésre funkcióhoz a képeket, illetve szüntesse meg a kiválasztásukat.

- A feltölthető képek legfeljebb 2 megapixel méretűek lehetnek. A képek eredeti mérettel való feltöltéséhez használja a SnapBridge alkalmazás Download pictures (Képek letöltése) lehetőségét.
- Videókat nem választhat ki feltöltéshez. Videók okoseszközre való feltöltéséhez használja a SnapBridge alkalmazás Download pictures (Képek letöltése) lehetőségét.

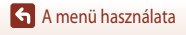

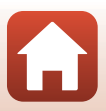

## Diavetítés

Válassza a következő lehetőséget: ▶ gomb (visszajátszási mód) → MENU gomb → Diavetítés → 🛞 gomb

Képek lejátszása egyesével automatikus "diavetítés" formájában. Amikor a diavetítés során videofájlokat játszik vissza, a fényképezőgép csak a videó első képkockáját jeleníti meg.

- A választógomb ▲▼ gombjaival válassza a Kezdés lehetőséget, és nyomja meg az ℗ gombot.
  - Megkezdődik a diavetítés.

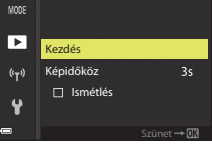

Diavetítés

- A visszajátszási idő legfeljebb 30 perc lehet még akkor is, ha engedélyezte az Ismétlés funkció használatát.

## 2 Fejezze be vagy indítsa újra a diavetítést.

 A diavetítés leállítása vagy szüneteltetése alkalmával megjelenik a jobb oldalon látható képernyő. A vetítésből való kilépéshez válassza a a kikont, és nyomja meg az gombot. A vetítés folytatásához válassza a kikont, és nyomja meg az gog gombot.

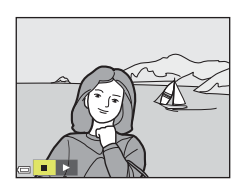

## A visszajátszás közben rendelkezésre álló műveletek

- Az előző/következő kép megjelenítéséhez használja a választógomb ◀► gombjait. A képek gyors előre- és visszagörgetéséhez tartsa lenyomva a ◀► gombokat.
- A diavetítés szüneteltetéséhez vagy befejezéséhez nyomja meg az 🛞 gombot.

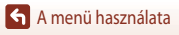

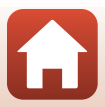

## Védelem

Válassza a következő lehetőséget: ▶ gomb (visszajátszási mód) → MENU gomb → Védelem → 🛞 gomb

A fényképezőgép a kijelölt képeket megvédi a véletlen törlés ellen.

A képválasztó képernyőn (III114) válassza ki azokat a képeket, amelyeket szeretne védelemmel ellátni, vagy amelyek esetében szeretné megszüntetni a védettséget.

Ne feledje, hogy a memóriakártyának, illetve a fényképezőgép belső memóriájának a formázásakor a védett fájlokkal együtt az összes adat véglegesen törlődik (22153).

## Kép elforgatása

Válassza a következő lehetőséget: ▶ gomb (visszajátszási mód) → MENU gomb → Kép elforgatása → 🛞 gomb

Megadhatja, hogy a mentett képek milyen tájolással jelenjenek meg a visszajátszás során. A képek 90 fokkal az óramutató járásával megegyező vagy azzal ellentétes irányban forgathatók el. Az "álló" tájolásban mentett képek bármely irányban maximum 180 fokkal forgathatók el. A képválasztó képernyőn (22000 114) válasszon ki egy képet. A Kép elforgatása képernyő megjelenésekor a választógomb **4** gombjaival vagy a választógomb elforgatásával forgassa el a képet 90 fokkal.

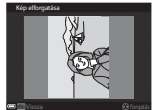

Elforgatás 90 fokkal az óramutató járásával ellentétes irányban

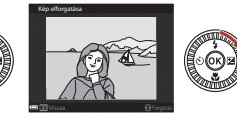

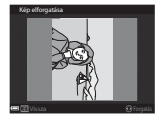

Elforgatás 90 fokkal az óramutató járásával megegyező irányban

Az 🐼 gomb lenyomásával hagyja jóvá a megjelenítési tájolást, és a tájolási adatokat mentse a képpel együtt.

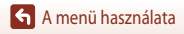

140

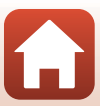

## Másolás (másolás a memóriakártya és a belső memória között)

Válassza a következő lehetőséget: ▶ gomb (visszajátszási mód) → MENU gomb → Másolás → 🛞 gomb

A képeket a memóriakártyáról a belső memóriába, és a belső memóriából a memóriakártyára másolhatja.

- Amikor a fényképezőgépbe képeket nem tartalmazó memóriakártyát helyez, és átvált a visszajátszási mód használatára, megjelenik A memória nem tartalmaz képet. üzenet. Ilyenkor a MENU gomb megnyomásával válassza ki a Másolás lehetőséget.

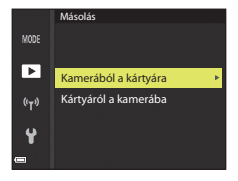

Kamerából a kártvára

Kiválasztott képek

Összes kép

MODE

►

((<sub>T</sub>))

Y

- 2 Válasszon ki egy másolási lehetőséget, majd nyomja meg az ๗ gombot.
  - Ha a Kiválasztott képek beállítást választja, a képválasztó képernyőn (2114) jelölje ki a képeket.
  - Ha a Kártyáról a kamerába beállítást választja, az Összes kép beállítás nem érhető el.

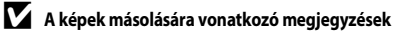

- Csak olyan formátumú képek másolhatók, amelyeket a fényképezőgép támogat a rögzítéshez.
- A más gyártótól származó fényképezőgéppel rögzített, illetve a számítógéppel módosított képek nem minden esetben másolhatók.

#### 🖉 Sorozat képeinek másolása

- Ha egy sorozat kulcsképe van kiválasztva a Kiválasztott képek lehetőségnél, akkor a fényképezőgép a sorozat összes képét másolja.
- Ha a sorozat képeinek megjelenítése közben megnyomja a MENU gombot, csak a Kártyáról a kamerába másolási lehetőség áll rendelkezésre. A fényképezőgép a sorozat összes képét másolja, ha az Aktuális sorozat lehetőséget választja.

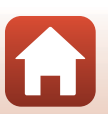

A menü használata

## Sorozat megjelenítése

Válassza a következő lehetőséget:  $\blacktriangleright$  gomb (visszajátszási mód)  $\rightarrow$  MENU gomb  $\rightarrow$  Sorozat megjelenítése  $\rightarrow$  M gomb

Válassza ki a sorozatok (🎞 79) képeinek megjelenítéséhez használandó módszert.

|   | Beállítás                     | Leírás                                                                                    |
|---|-------------------------------|-------------------------------------------------------------------------------------------|
| ֆ | Egyéni képek                  | A sorozat képeit egyesével jeleníti meg. A visszajátszási képernyőn a 🗞 ikon jelenik meg. |
| D | Csak kulcskép (alapbeállítás) | A sorozat képei közül csak a kulcsképet jeleníti meg.                                     |

A beállításokat a fényképezőgép az összes sorozatra alkalmazza, és a beállításokat megőrzi a memóriájában még azután is, hogy a fényképezőgépet kikapcsolta.

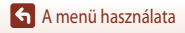

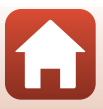

#### Válassza a következő lehetőséget: MENU gomb → 🖤 menüikon → 🛞 gomb

Konfigurálja a fényképezőgép és a mobileszköz csatlakoztatásához használt vezeték nélküli hálózat beállításait.

 Bizonyos beállítások nem módosíthatók, amíg a vezeték nélküli kapcsolat aktív. A módosítás előtt szüntesse meg a vezeték nélküli kapcsolatot.

|              | Beállítás                 | Leírás                                                                                                    |
|--------------|---------------------------|----------------------------------------------------------------------------------------------------|
| Repülőgép    | üzemmód                   | Az összes vezeték nélküli kapcsolat kikapcsolásához válassza a <b>Be</b> értéket.                                                                                                    |
| Kapcs. intel | ll. eszközhöz             | Akkor válassza, ha a fényképezőgépet a SnapBridge alkalmazás<br>használatával csatlakoztatja okoseszközhöz (🎞 25).                                                                                                    |
| Auto. küldé  | isi beállítások           | Allítsa be azokat a feltételeket, amikor a készülék automatikusan<br>továbbítja a képeket az intelligens eszközre.<br>A feltölthető képek legfeljebb 2 megapixel méretűek lehetnek.<br>A képek eredeti mérettel való feltöltéséhez használja a SnapBridge<br>alkalmazás <b>Download pictures (Képek letöltése)</b> lehetőségét. |
|              |                           | SSID*: Módosítsa az SSID-azonosítót. Adjon meg egy 1–32 karakter<br>hosszúságú SSID-azonosítót.                                                                                                    |
| Wi-Fi        | Wi-Fi kapcsolat<br>típusa | Hitelesítés/kódolás: Adja meg, hogy szeretné-e titkosítani a<br>fényképezőgép és a hozzá csatlakoztatott intelligens eszköz közötti<br>kommunikációt.<br>Ha a Nyitott értéket választja, a kommunikáció nem titkosított.                                                                                                    |
|              |                           | Jelszó*: Adja meg a jelszót. Adjon meg egy 8–36 karakter hosszúságú alfanumerikus jelszót.                                                                                                    |
|              |                           | Csatorna: Válassza ki a vezeték nélküli kommunikációhoz használt<br>csatornát.                                                                                                    |
|              |                           | Alhálózati maszk: Normál körülmények között használja az<br>alapbeállítást (255.255.255.0).                                                                                                    |
|              |                           | DHCP szerver IP cím: Normál körülmények között használja az<br>alapbeállítást (192.168.0.10).                                                                                                    |
|              | Aktuális beállítások      | Az aktuális beállítások megjelenítése.                                                                                                    |
|              | Hálózati csatlakozás      | A Bluetooth-kommunikáció kikapcsolásához válassza a <b>Letilt</b> értéket.                                                                                                    |
| Bluetooth    | Párosított eszközök       | Módosítsa a kapcsolathoz használandó okoseszközt, vagy törölje a<br>csatlakoztatott okoseszközt.<br>A fényképezőgép akár öt okoseszközzel is párosítható, kapcsolódni<br>viszont egyszerre csak egy eszközhöz tud.                                                                                                    |
|              | Küldés kikapcs. áll.      | Állítsa be, hogy a kikapcsolt vagy készenléti állapotban lévő<br>fényképezőgép kommunikálhat-e az intelligens eszközzel (©19).                                                                                                    |
| Alapbeáll. v | /isszaállítása            | A Hálózat menü összes beállításának alaphelyzetbe állítása.                                                                                                    |

\* Az alfanumerikus karakterek beírásával kapcsolatos további információkat "A szövegbeviteli billentyűzet használata" (1144) részben találja.

A menü használata

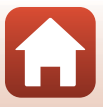

## A belső memóriával kapcsolatos megjegyzések

- A fényképezőgép belső memóriájában tárolt képek nem tölthetők fel okoseszközre. A belső memóriában tárolt képek feltöltéséhez használja a Visszajátszás menü Másolás lehetőségét, amellyel a képeket a fényképezőgép memóriakártyájára másolhatja.
- Ha a fényképezőgépben nincs memóriakártya, az okoseszközről nem hajtható végre távoli fényképezés.

## A szövegbeviteli billentyűzet használata

#### Karakterek megadása az SSID, a Jelszó, a Kísérőszöveg és a Szerzői jogi adatok lehetőségekhez

- Egy karakter törléséhez nyomja meg a 🛅 gombot.
- A beállítás alkalmazásához válassza a billentyűzeten a 
   billentyűt, és nyomja meg az 
   gombot.

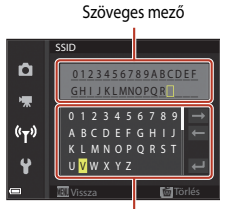

Billentyűzet

#### Karakterek megadása a Csatorna, az Alhálózati maszk és a DHCP szerver IP cím lehetőségekhez

- A számok megadásához használja a választógomb ▲▼ gombját.
   A következő számjegyre lépéshez nyomja meg a ▶ vagy az Ø gombot. Az előző számjegyre a ◀ gombbal léphet vissza.

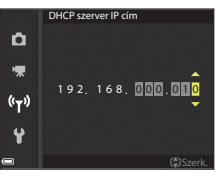

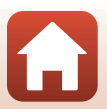

A menü használata

## A Beállítás menü

## Időzóna és dátum

Válassza a következő lehetőséget: MENU gomb → Y menüikon → Időzóna és dátum → Ø gomb

A fényképezőgép órájának beállítása.

| Beállítás                | Leírás                                                                                                    |  |
|--------------------------|----------------------------------------------------------------------------------------------------|--|
| Szink. int.<br>eszközzel | Válassza a <b>Be</b> értéket a dátum és az idő beállításának az okoseszközzel való<br>szinkronizálásához. Engedélyezze a SnapBridge alkalmazás óraszinkronizálási<br>funkcióját.                                                                                                    |  |
| Dátum és idő             | Ha a <b>Szink intelligens eszközzel</b> értéke <b>Ki</b> , állítsa be a dátumot és az időt.<br>• Válasszon ki egy mezőt: Nyomja meg a<br>választógomb ▲ gombját.<br>A dátum és az időt Nyomja<br>meg a választógomb ▲ gombját.<br>A dátum és az idő a vezérlőtárcsa és a<br>választógomb elforgatásával is<br>módosítható.<br>• Alkalmazza a beállítást: Válassza ki a perc<br>mezőt, és nyomja meg az @ vagy a ►<br>gombot.         |  |
| Dátumformátum            | Válassza az Év/Hónap/Nap, a Hónap/Nap/Év vagy a Nap/Hónap/Év lehetőséget.                                                                                                    |  |
| ldőzóna                  | <ul> <li>Ha a Szink intelligens eszközzel értéke Ki, állítsa be a dátumot és az időt. Az időzóna és a nyári időszámítás beállítása.</li> <li>Amikor az otthoni időzóna (☆) beállítása után megadja az Úticél időzónája (☆) beállítás értékét, a fényképezőgép automatikusan kiszámítja az időeltolódást az úti cél és az otthoni időzóna között, és a képeket a kiválasztott régiónak megfelelő dátummal és idővel menti.</li> </ul> |  |

## Az időzóna beállítása

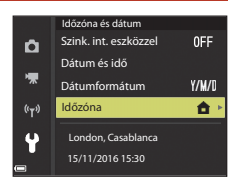

🖌 A menü használata

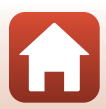

- - A képernyőn látható dátum és idő annak megfelelően módosul, hogy az otthoni vagy az úti cél időzónája van-e kiválasztva.
- 3 Nyomja meg az ▶ gombot.

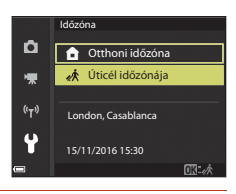

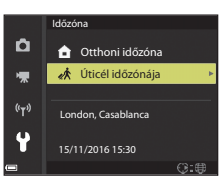

## 4 Az időzóna kiválasztásához használja a gombokat.

- A nyári időszámítás használatának engedélyezéséhez nyomja meg a ▲ gombot. Megjelenik a % ikon. A nyári időszámítási funkció letiltásához nyomja meg a ▼ gombot.
- Ha az otthoni, illetve az úti cél időzónájához nem a megfelelő idő jelenik meg, a Dátum és idő lehetőségnél adja meg a pontos időt.

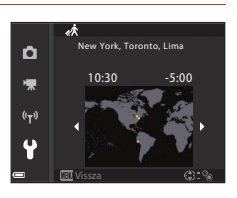

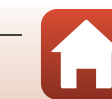

## Monitorbeállítások

Válassza a következő lehetőséget: MENU gomb → ¥ menüikon → Monitorbeállítások → 
🛞 gomb

| Beállítás                                                                 | Leírás                                                                                                    |  |
|---------------------------------------------------------------------------|----------------------------------------------------------------------------------------------------|--|
| Fényképadatok Beállíthatja, hogy a monitoron megjelenjenek-e információk. |                                                                                                    |  |
| Súgó megjelenítése                                                        | A fényképezési módok közötti váltáskor, illetve a beállítási képernyő<br>megjelenítésekor a képernyőn a funkciók leírása látható.<br>• Alapbeállítás: <b>Be</b> |  |
| Kép előnézete                                                             | Állítsa be, hogy megjelenjen-e az elkészített kép<br>közvetlenül a fényképezés után.<br>• Alapbeállítás: <b>Be</b>                                              |  |
| Fényerő                                                                   | Állítsa be a fényerőt.<br>• Alapbeállítás: <b>3</b>                                                                                                    |  |

#### Fényképadatok

|                              | Fényképezési mód                                                                                                    | Visszajátszási mód |  |
|------------------------------|----------------------------------------------------------------------------------------------------|--------------------|--|
| Adatok mutatása              |                                                                                                    |                    |  |
| Auto infó<br>(alapbeállítás) | Az <b>Adatok mutatása</b> lehetőségnél láthatóakkal azonos információkat mutatja, és<br>ha néhány másodpercig nem hajt végre műveleteket, az információk az <b>Adatok</b><br>elrejtése lehetőség használatával azonos módon eltűnnek. Az információk ismét<br>láthatók lesznek, amikor elvégez egy műveletet. |                    |  |
| Adatok elrejtése             |                                                                                                    |                    |  |

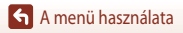

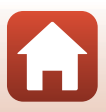

|                         | Fényképezési mód                                                                                                    | Visszajátszási mód                              |
|-------------------------|----------------------------------------------------------------------------------------------------|-------------------------------------------------|
| Komp. rács+auto<br>infó | Az <b>Auto infó</b> lehetőséggel<br>megjelenített információk mellet a kép<br>megkemponálásának segítésére<br>megjelenik a kompozíciós rács.<br>A kompozíciós rács nem jelenik meg<br>videók rögzítés közben.                                                                             | Megegyezik az <b>Auto infó</b><br>lehetőséggel. |
| Videokép+auto infó      | Az Auto infó lehetőséggel<br>megjeleníhető információk mellett<br>a videofelvétel megkezdése előtt<br>megjeleník egy keret is, amely azt<br>a területet jelöli, amelyet a<br>fényképezőgép a videó rögzítésekor<br>felvesz.<br>A videokeret nem jelenik meg a videók<br>rögzítése közben. | Megegyezik az <b>Auto infó</b><br>lehetőséggel. |

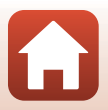

## Dátumbélyegző

Válassza a következő lehetőséget: MENU gomb → ¥ menüikon → Dátumbélyegző → Ø gomb

Fényképezéskor a fényképezés dátuma és időpontja feltüntethető a képeken.

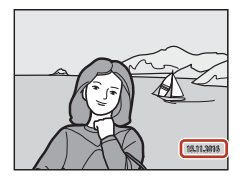

| Beállítás          | Leírás                                                     |
|--------------------|------------------------------------------------------------|
| DATE Dátum         | A dátum rákerül a képekre.                                 |
| DATEC Dátum és idő | A képekre rákerül a felvétel dátuma és ideje.              |
| Ki (alapbeállítás) | A képeken nem lesz feltüntetve a felvétel dátuma és ideje. |

## A Dátumbélyegző lehetőséggel kapcsolatos megjegyzések

- A képeken feltüntetett dátum és idő a képadatok részét képezi, és nem törölhető. A dátum és az idő nem vihető fel a képekre az elkészítésük után.
- A dátum és az idő a következő esetekben nem rögzíthető a képeken:
  - Ha a motívumprogram mód értéke Sport, Éjszakai portré (ha értéke Kézben tartva), Éjszakai tájkép (ha értéke Kézben tartva), Ellenfény (ha a HDR értéke Be), Egyszerű panoráma vagy Háziállat portré (ha értéke Sorozatfelvétel), Többsz. exp. Világosítá.
  - Amikor kreatív módot használ.
  - Amikor a Sorozatfelvétel (2123) van kiválasztva.
  - Videók készítése közben.
  - Állóképek videofelvétel készítése közben történő mentésekor.
  - Amikor a videó lejátszása közben nyer ki állóképeket a videóból.
- Előfordulhat, hogy a képekre felvitt dátum és idő kis képméret esetén nehezen olvasható.

#### 🖉 A fényképezési dátum rányomtatása a dátumbélyegzővel nem rendelkező képekre

A képeket átviheti egy számítógépre, majd a ViewNX-i szoftver (20108) segítségével a fényképezési dátumot és időt nyomtatáskor felviheti a képekre.

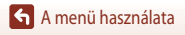

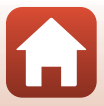

## Fénykép VR

#### Válassza a következő lehetőséget: MENU gomb → 🕈 menüikon → Fénykép VR → 🕅 gomb

Állífsa be a rázkódáscsökkentés fényképezés közben alkalmazott értékét. Amikor fényképezéskor állványt használ a fényképezőgép stabilizálásához, válassza a **Ki** értéket.

|      | Beállítás             | Leírás                                                                                                    |
|------|-----------------------|----------------------------------------------------------------------------------------------------|
| (4)* | Be (hibrid)           | Az objektíveltolás módszerével optikai kompenzációt hajt végre a<br>fényképezőgép bemozdulásának ellensúlyozására. Az alábbi feltételek<br>mellett elektronikus rázkódáscsökkentést is alkalmaz a képfeldolgozás<br>használatával.<br>Vaku: nem villan<br>Záridő: hosszabb 1/30 másodpercnél a legnagyobb látószögű<br>pozícióban, illetve 1/250 másodpercnél a legnagyobb telefotós<br>zoompozícióban<br>Önkioldó: <b>DFF</b><br>Sorozatfelvétel beállítás: <b>Egy kép</b><br>ISO-érzékenység: legfeljebb ISO 200<br>A képrögzítés ideje hosszabb lehet a szokásosnál. |
| (4)  | Be<br>(alapbeállítás) | Az objektíveltolás módszerével ellensúlyozza a fényképezőgép<br>bemozdulását.                                                                                                    |
| Ki   |                       | A fényképezőgép nem hajt végre kompenzációt.                                                                                                    |

#### A Fénykép VR lehetőséggel kapcsolatos megjegyzések

- A fényképezőgép bekapcsolását követően, vagy akkor, amikor a visszajátszás módból fényképezési módba vált, a fényképezés megkezdése előtt várjon, amíg a monitoron megjelenik a fényképezési képernyő.
- A fényképezőgép képernyőjén közvetlenül a fényképezés után megjelenő képek elmosódottak lehetnek.
- Bizonyos esetekben előfordulhat, hogy a rázkódáscsökkentés nem tudja teljesen kiküszöbölni a fényképezőgép rázkódásának hatásait.
- Amikor a záridő különösen hosszú, a képek még a Be (hibrid) beállítás használata esetén sem kompenzálhatók a képfeldolgozás segítségével.

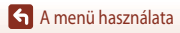

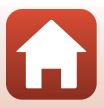

## AF-segédfény

Válassza a következő lehetőséget: MENU gomb → 🕈 menüikon → AF-segédfény → 🕅 gomb

| Beállítás                                  | Leírás                                                                                                    |
|--------------------------------------------|----------------------------------------------------------------------------------------------------|
| <b>AUTO</b> Automatikus<br>(alapbeállítás) | Gyenge megvilágítás esetén a kioldógomb lenyomásakor az AF-<br>segédfény automatikusan bekapcsol. A segédfény hatótávolsága a<br>legnagyobb látószög esetén körülbelül 20 m, a maximális telefotónak<br>megfelelő helyzetben pedig mintegy 4,5 m.<br>Bizonyos fényképezési módokban és egyes fókuszmezők<br>alkalmazásakor előfordulhat, hogy az AF-segédfény nem gyullad ki. |
| Ki                                         | Az AF-segédfény nem kapcsol be.                                                                                                    |

## Digitális zoom

Válassza a következő lehetőséget: MENU gomb → 🕈 menüikon → Digitális zoom → 🕅 gomb

| Beállítás             | Leírás                                                                                                    |
|-----------------------|----------------------------------------------------------------------------------------------------|
| Be<br>(alapbeállítás) | A digitális zoom be van kapcsolva.                                                                                                    |
| 🖽 Kivágás             | A zoomarány olyan tartományra van korlátozva, amelynek használatakor<br>a képminőség nem romlik (山丘5).<br>• Ha a képméret értéke 迎 5184 × 3888, 瑞寶 5184 × 2920,<br>[1:] 3888 × 3888, a digitális zoom nem használható.<br>• Ezzel a beállítással ugyanazt a hatást lehet elérni, mint a videó felvétele<br>közben a <b>Be</b> érték használatával. |
| Ki                    | A digitális zoom le van tiltva.                                                                                                    |

## Megjegyzések a digitális zoommal kapcsolatban

- Az alábbi fényképezési módokban a digitális zoom nem használható:
  - Portré, Éjszakai portré, Éjszakai tájkép, Ellenfény (ha a HDR be van állítva), Egyszerű panoráma, Háziállat portré, Intelligens portré motívumprogram mód

151

- Kreatív mód

• Más fényképezési módok egyes beállításaival a digitális zoom nem használható együtt (2274).

A menü használata

## Hangbeállítások

Válassza a következő lehetőséget: MENU gomb → ¥ menüikon → Hangbeállítások → ⑧ gomb

| Beállítás         | Leírás                                                                                                    |  |
|-------------------|----------------------------------------------------------------------------------------------------|--|
| Gombnyomás hangja | Ha a <b>Be</b> (alapbeállítás) értéket választja, a fényképezőgép egy hangjelzést<br>hallat műveletek elvégzésekor, kettőt, amikor az élességet a témára állítja, és<br>hármat, ha hiba történik. Az üdvözlőképernyő hangjelzése is hallható lesz.<br>• A <b>Háziállat portré</b> motívumprogram módban a hangok le vannak tiltva. |  |
| Zár hangja        | <ul> <li>Ha a <b>Be</b> (alapbeállítás) értéket választja, a zár kioldásakor hallható lesz a zár kioldásának hangja.</li> <li>Videók készítése közben és az <b>Egyszerű panoráma</b> vagy a <b>Háziállat portré</b> motívumprogram mód használatakor nem kíséri hang a zár kioldását.</li> </ul>                                   |  |

## Automatikus kikapcsolás

Válassza a következő lehetőséget: MENU gomb → ¥ menüikon → Automatikus kikapcs. → ⑧ gomb

Megadhatja azt az időtartamot, amely után a fényképezőgép készenléti módba lép ([]] 19). Választható értékek: **30 mp, 1 perc** (alapbeállítás), **5 perc** vagy **30 perc**.

#### 🖉 Az automatikus kikapcsolási funkció beállítása

A fényképezőgép készenléti módba lépéséig eltelő idő az alábbi helyzetekben rögzített:

- A Háziá, port. auto. kiold. lehetőséggel való fényképezés során: 5 perc (amikor az automatikus kikapcsolás értéke 30 mp vagy 1 perc)
- A Mosoly időzítő lehetőséggel való fényképezés során: 5 perc (amikor az automatikus kikapcsolás értéke 30 mp vagy 1 perc)
- Ha a monitoron menü látható: 3 perc (amikor az automatikus kikapcsolás értéke 30 mp vagy 1 perc)
- · Amikor a fényképezőgéphez HDMI-kábel van csatlakoztatva: 30 perc
- A Kapcs. intell. eszközhöz lehetőséggel való kapcsolódásra várakozás során: 30 perc

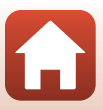

## Kártya formázása/Memória formázása

Válassza a következő lehetőséget: **MENU** gomb  $\rightarrow$  **Y** menüikon  $\rightarrow$  Kártya formázása/Memória formázása  $\rightarrow$  **W** gomb

Ez a lehetőség memóriakártyák és a belső memória formázásához használható.

A formázás véglegesen törli a memóriakártyán, illetve a belső memóriában tárolt adatokat. A törölt adatok nem állíthatók vissza. Formázás előtt feltétlenül mentse számítógéore a fontos képeket.

Előfordulhat, hogy aktív vezeték nélküli kapcsolat mellett ez a beállítás nem választható ki.

#### Memóriakártya formázása

- Helyezzen be egy memóriakártyát a fényképezőgépbe.
- Válassza ki a Beállítás menü Kártya formázása lehetőségét, és nyomja meg az 🛞 gombot.

#### A belső memória formázása

- Vegye ki a memóriakártyát a fényképezőgépből.
- Válassza ki a Beállítás menü Memória formázása lehetőségét, és nyomja meg az 🛞 gombot.

A formázás megkezdéséhez a megjelenő képernyőn válassza a **Formázás** lehetőséget, és nyomja meg az 🛞 gombot.

 A formázás alatt ne kapcsolja ki a fényképezőgépet, illetve ne nyissa ki az akkufedelet/ kártyafedelet.

## Nyelv/Language

Válassza a következő lehetőséget: MENU gomb → ¥ menüikon → Nyelv/Language → 1 gomb

Válassza ki a fényképezőgép menüinek és üzeneteinek nyelvét.

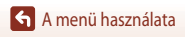

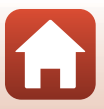

## Kísérőszöveg

#### Válassza a következő lehetőséget: MENU gomb → ¥ menüikon → Kísérőszöveg → 🕅 gomb

A rögzített képekhez hozzáadhat egy korábban létrehozott megjegyzést.

A csatolt megjegyzést feltüntetheti azokon a képeken, amelyeket a SnapBridge alkalmazás használatával okoseszközökre továbbít. Ehhez először konfigurálnia kell a SnapBridge alkalmazást. További tájékoztatást a SnapBridge alkalmazás online súgójában talál.

A mellékelt megjegyzést a ViewNX-i metaadatainak használatával is ellenőrizheti.

| Beállítás                | Leírás                                                                                                    |                                                                                                    |  |
|--------------------------|----------------------------------------------------------------------------------------------------|----------------------------------------------------------------------------------------------------|--|
| Kísérőszöveg hozzáfűzése | A <b>Kisérőszöveg beírása</b><br>lehetőséggel regisztrált<br>megjegyzés hozzáfűzése a képhez.<br>• Válassza ki a <b>Kisérőszöveg</b><br><b>hozzáfűzése</b> lehetőséget,<br>nyomja meg a ▶ gombot, és<br>jelölje be a jelölőnégyzetet<br>(♥).<br>Amikor megnyomja az<br>gombot, a fényképezőgép engedélyezi a be<br>hozzáfűzi az ezt követően rögzített képekhe | Megjegyzés<br>✓ Kisérőszöveg hozzáfűzése<br>Kisérőszöveg beirása<br>XXXXXXXXXXXXXXXXX<br>XXXXXXXXXXXXXXXXX |  |
| Kísérőszöveg beírása     | <ul> <li>Maximum 36 alfanumerikus karakterből álló megjegyzéseket regisztrálhat.</li> <li>Válassza a Kísérőszöveg beírása lehetőséget, nyomja meg a<br/>gombot. Megjelenik a beviteli képernyő.</li> <li>A beviteli móddal kapcsolatos további tudnivalókat "A szövegbeviteli<br/>billentyűzet használata" (□144) című részben találja.</li> </ul>             |                                                                                                    |  |

#### Képek kísérőszövegének megjelenítése

A kép kísérőszövege nem jelenik meg még akkor sem, amikor a képeket a fényképezőgépen tekinti meg.

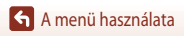

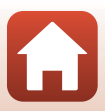

## Szerzői jogi adatok

Válassza a következő lehetőséget: MENU gomb → ¥ menüikon → Szerzői jogi adatok → ฬ gomb

A rögzített képekhez hozzáadhatja a korábban rögzített szerzői jogi információkat.

A csatolt szerzői jogi információkat feltüntetheti azokon a képeken, amelyeket a SnapBridge alkalmazás használatával okoseszközökre továbbít. Ehhez először konfigurálnia kell a SnapBridge alkalmazást. További tájékoztatást a SnapBridge alkalmazás online súgójában talál.

A mellékelt szerzői jogi információkat a ViewNX-i metaadatainak használatával is ellenőrizheti.

| Beállítás                   | Leírás                                                                                                    |                                                                                                    |  |
|-----------------------------|----------------------------------------------------------------------------------------------------|----------------------------------------------------------------------------------------------------|--|
| Szerzői adatok<br>csatolása | A <b>Művész</b> és a <b>Szerzői jog</b><br>lehetőséggel regisztrált szerzői jogi<br>információk hozzáfűzése a képhez.<br>Válassza ki a <b>Szerzői adatok</b><br><b>csatolása</b> lehetőséget, nyomja<br>meg a ▶ gombot, és jelőlje be<br>a jelőlőnégyzetet (♥). Amikor<br>megnyomja az ♥ gombot,<br>a fényképezőgép engedélyezi<br>a beállítást, és a szerzői jogi információkat hozzáfűz<br>rögzített képekhez. | erző jagi információ<br>Szerzői adatok csatolása<br>Művész<br>XXXXXXXXXXXXXXXXX<br>Szerzői jag<br>XXXXXXXXXXXXXXXXXXXXXXXXXXXXXXXXXXXX |  |
| Művész                      | Maximum 36 alfanumerikus karakterből álló művészn. <ul> <li>Válassza a Művész lehetőséget, nyomja meg a<br/>a beviteli képernyő. A beviteli móddal kapcsolatos<br/>"A szövegbeviteli billentyűzet használata" (□144)</li> </ul>                                                                                                    | evet regisztrálhat.<br>gombot. Megjelenik<br>további tudnivalókat<br>) című részben találja.                                           |  |
| Szerzői jog                 | <ul> <li>Maximum 54 alfanumerikus karakterből álló nevet reg<br/>tulajdonosához.</li> <li>Válassza a Szerzői jog lehetőséget, nyomja meg a<br/>a beviteli képernyő. A beviteli móddal kapcsolatos<br/>"A szövegbeviteli billentyűzet használata" ( 144</li> </ul>                                                                                                    | jisztrálhat a szerzői jog<br>I ▶ gombot. Megjelenik<br>további tudnivalókat<br>) című részben találja.                                 |  |

#### A szerzői jogi információkkal kapcsolatos megjegyzések

- A művésznevek és a szerzői jogok tulajdonosneveinek illegális használatát megelőzendő, tiltsa le a Szerzői adatok csatolása lehetőséget, ha a fényképezőgépet másoknak kölcsönadja vagy másra átruházza. Emellett törölje a művésznevet és a szerzői jog tulajdonosának nevét.
- A Nikon nem vállal felelősséget a Szerzői jogi adatok lehetőség használatából eredő problémákért és károkért.

#### Szerzői jogi információk megjelenítése

- A szerzői jogi információk nem jelennek meg még akkor sem, amikor a képeket a fényképezőgépen tekinti meg.
- Amikor a Művész és a Szerzői jog mezőkben is szerepelnek szerzői jogi információk, a SnapBridge alkalmazás csak a Szerzői jog mezőben lévő bejegyzést fogja a képhez csatolni.

A menü használata

155

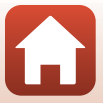

## Helyadatok

#### Válassza a következő lehetőséget: MENU gomb → 🕈 menüikon → Helyadatok → 🛞 gomb

Állítsa be, hogy a készítendő képeken szeretné-e rögzíteni a felvétel helyadatait.

| Beállítás               | Leírás                                                                                                    |
|-------------------------|----------------------------------------------------------------------------------------------------|
| Letöltés int. eszközről | Válassza az <b>igen</b> lehetőséget, ha az intelligens eszközről származó<br>helyadatokat szeretné hozzáadni a készítendő képekhez. Engedélyezze a<br>SnapBridge alkalmazás helyadatokat kezelő funkcióját. |
| Pozíció                 | Megjeleníti a beszerzett helyadatokat.<br>• Az információk a megjelenítés alatt nem frissülnek.<br>Frissítésükhöz használja ismét a <b>Pozíció</b> lehetőséget.                                             |

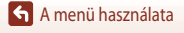

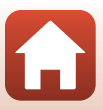

## Töltés számítógépről

Válassza a következő lehetőséget: MENU gomb → 🕈 menüikon → Töltés számítógépről → (R) gomb

| Beállítás                           | Leírás                                                                                                    |
|-------------------------------------|----------------------------------------------------------------------------------------------------|
| AUTO Automatikus<br>(alapbeállítás) | Amikor a fényképezőgép egy bekapcsolt számítógéphez csatlakozik<br>(©102), a fényképezőgépbe helyezett akkumulátor automatikusan a<br>számítógépről töltődik. |
| Кі                                  | A fényképezőgépbe helyezett akkumulátor nem töltődik, amikor a gép<br>számítógéphez csatlakozik.                                                              |

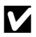

## Megjegyzések a számítógépről való töltésre vonatkozóan

- Ha számítógéphez csatlakozik, a fényképezőgép bekapcsol, és megkezdi a feltöltést. A feltöltés leáll, ha a fényképezőgép kikapcsol.
- A teljesen lemerült akkumulátor feltöltése körülbelül 4 óra vesz igénybe. A töltési idő hosszabb lesz, ha az akkumulátor töltése közben képeket másol.
- Az akkumulátor töltésének befejeztével a fényképezőgép automatikusan kikapcsol, ha 30 percig nem történik kommunikáció a számítógéppel.

#### Amikor a töltés jelzőfénye zöld színnel gyorsan villog

Az akkumulátort nem lehet feltölteni. Ennek lehetséges okai a következők:

- A külső hőmérséklet nem megfelelő a töltésre. Az akkumulátort beltérben. 5 °C és 35 °C közötti hőmérsékleten töltse fel.
- Az USB-kábel nem csatlakozik megfelelően, vagy hibás az akkumulátor. Csatlakoztassa megfelelően az USB-kábelt, vagy ha szükséges, cserélje ki az akkumulátort.
- A számítógép energiatakarékos módban van, és nem szolgáltat áramot. Ébressze fel a számítógépet.
- Az akkumulátor nem tölthető, mert a számítógép a beállításai vagy műszaki jellemzői miatt nem tud áramot szolgáltatni a fényképezőgép számára.

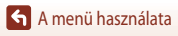

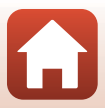

## Alapértékek

Válassza a következő lehetőséget: MENU gomb → 🕈 menüikon → Alapértékek → 🕅 gomb

A Visszaállítás lehetőség választásakor a fényképezőgép beállításai visszaállnak az alapértelmezett értékekre.

- A Hálózat menü beállításai is visszaállnak az alapértékekre.
- Néhány beállítást, például az Időzóna és dátum és a Nyelv/Language beállítás értékét nem állítja alaphelyzetbe a gép.
- Előfordulhat, hogy aktív vezeték nélküli kapcsolat mellett ez a beállítás nem választható ki.

#### 🖉 Fájlszámozás visszaállítása

Ha a fájlok sorszámát szeretné visszaállítani "0001"-re, akkor az **Alapértékek** lehetőség kiválasztása előtt először törölje a memóriakártyára vagy a belső memóriába mentett összes képet.

## Megfelelőségi jelölések

Válassza a következő lehetőséget: MENU gomb → ¥ menüikon → Megfelelőségi jelölések → Ø gomb

Megtekintheti a fényképezőgépre jellemző egyes megfelelőségi jelöléseket.

## Firmware verzió

Megtekintheti a fényképezőgép aktuális firmware verzióját.

Előfordulhat, hogy aktív vezeték nélküli kapcsolat mellett ez a beállítás nem választható ki.

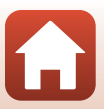

# Műszaki megjegyzések

| Megjegyzések                                                         | 160 |
|----------------------------------------------------------------------|-----|
| A vezeték nélküli kommunikációs funkciókkal kapcsolatos megjegyzések | 161 |
| A termék megóvása                                                    | 163 |
| A fényképezőgép                                                      | 163 |
| Az akkumulátor                                                       | 164 |
| A töltőadapter                                                       | 165 |
| Memóriakártyák                                                       | 166 |
| Tisztítás és tárolás                                                 | 167 |
| Tisztítás                                                            | 167 |
| Tárolás                                                              | 167 |
| Hibaüzenetek                                                         | 168 |
| Hibaelhárítás                                                        | 171 |
| Fájlnevek                                                            | 181 |
| Külön megvásárolható tartozékok                                      | 182 |
| Műszaki adatok                                                       | 183 |
| Használható memóriakártyák                                           | 186 |
| Tárgymutató                                                          | 189 |

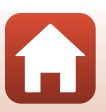

## Megjegyzések

## Megjegyzés az Európa területén élő felhasználók számára

#### FIGYELMEZTETÉSEK

#### A NEM MEGFELELŐ TÍPUSÚ AKKUMULÁTOROK HASZNÁLATA ROBBANÁSVESZÉLYES.

## AZ ELHASZNÁLT AKKUMULÁTOROK KIDOBÁSÁNÁL AZ UTASÍTÁSOKNAK MEGFELELŐEN JÁRJON EL.

Ez az ikon azt jelzi, hogy az elektromos és elektronikus berendezéseket elkülönítve kell begyűjteni.

Az alábbi információ kizárólag az európai vásárlókra vonatkozik:

- Ezt a terméket egy külön erre a célra kijelölt helyen gyűjtik be. Ne dobja ki háztartási hulladékként.
- Az elkülönített begyűjtés és az újrahasznosítás segít a természeti erőforrások megóvásában, valamint megelőzi a helytelen ártalmatlanítás miatt bekövetkező, az emberi egészségre és a környezetre káros hatásokat.
- Amennyiben bővebb információt szeretne kapni, lépjen kapcsolatba a forgalmazóval, vagy a hulladékkezelésért felelős helyi szervekkel.

Ez a jel az akkumulátoron azt jelzi, hogy az akkumulátort külön kell begyűjteni.

- Az alábbi információ kizárólag az európai vásárlókra vonatkozik:
- Minden akkumulátort akár meg van jelölve ezzel a jellel, akár nem a megfelelő begyűjtési ponton való elkülönített begyűjtésre jelölték ki. Ne dobja ki háztartási hulladékként.
- Amennyiben bővebb információt szeretne kapni, lépjen kapcsolatba a forgalmazóval, vagy a hulladékkezelésért felelős helyi szervekkel.

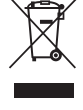

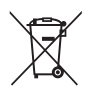

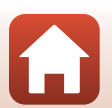

# A vezeték nélküli kommunikációs funkciókkal kapcsolatos megjegyzések

#### Vezeték nélküli eszközökre vonatkozó korlátozások

A termékbe épített vezeték nélküli adó-vevő megfelel az értékesítés helyéül szolgáló ország vezeték nélküli eszközökre vonatkozó szabályozásának. Más országokban történő használata nem támogatott (az EFTA vagy az EU országaiban vásárolt termékek az EFTA, illetve az EU egész területén használhatók). A Nikon nem vállal felelősséget a más országokban történő használatért. Ha nem tudja biztosan, hogy a terméket eredetileg melyik országban értékesítették, kérjen tanácsot a helyi Nikon szerviztől vagy a Nikon hivatalos szervizképviselőjétől. Ez a korlátozás csak a vezeték nélküli funkcióra vonatkozik, a termék egyéb felhasználási módjaira nem.

#### Biztonság

A jelen termék egyik előnye, hogy lehetővé teszi másoknak a fényképezőgép hatósugarán belül a vezeték nélküli szabad adatcserét, ha azonban nem engedélyezi a biztonsági funkció használatát, a következő esetek fordulhatnak elő:

- Adatlopás: A rosszindulatú kívülállók a vezeték nélküli kommunikáció "elfogásával" eltulajdoníthatják a felhasználói azonosítókat, a jelszókat és más személyes információkat.
- Jogosulatlan hozzáférés: Az illetéktelen felhasználók hozzáférhetnek a hálózathoz, ahol módosíthatják az adatokat és más rosszindulatú tevékenységeket végezhetnek. Megjegyezzük, hogy a vezeték nélküli hálózatok kialakítása miatt előfordulhat, hogy bizonyos célirányos támadások még a biztonsági funkció engedélyezése mellett is lehetővé teszik a jogosulatlan hozzáférést. A Nikon nem vonható felelősségre az adatátvitel során kiszivárgott adatokért és információkért.
- Ne használjon olyan hálózatokat, amelyekhez nem rendelkezik engedéllyel, még akkor sem, ha megjelennek okostelefonján vagy táblagépén. Az ilyen használat jogosulatlan hozzáférésnek minősülhet. Csak olyan hálózatokat használjon, amelyek használatára jogosult.

#### Személyes adatok kezelése és felelősséget kizáró nyilatkozat

- A terméken regisztrált és konfigurált felhasználói adatok ideértve a vezeték nélküli hálózat beállításait és más személyes adatokat is – kezelési hiba, statikus elektromosság, baleset, helytelen működés, javítás vagy másfajta kezelés során módosulhatnak és elveszhetnek. A fontos információkról mindig készítsen másolatot, és azt tartsa a megfelelő helyen. A Nikon nem vállal felelősséget a tartalomnak nem a Nikonnak tulajdonítható módosulásából vagy elvesztéséből származó közvetett és közvetlen károkért vagy elmaradt nyereségért.
- A termék kidobása vagy továbbadása előtt a Beállítások menüben (
  117) az Alapértékek lehetőség használatával törölje a terméken regisztrált és konfigurált összes személyes adatot, többek között a vezeték nélküli hálózati kapcsolatok beállításait és más személyes adatokat.
- A Nikon nem vállal felelősséget a jelen termék külső felek által történő jogosulatlan használatából eredő károkért, ha a terméket eltulajdonítják vagy elveszíti.

Műszaki megjegyzések

A vezeték nélküli kommunikációs funkciókkal kapcsolatos megjegyzések

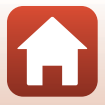

#### A termék exportálására és külföldre való kivitelére vonatkozó óvintézkedések

A jelen termékre az Amerikai Egyesült Államok exportigazgatási törvénye vonatkozik (EAR). Az Amerikai Egyesült Államok kormányától nem kell engedélyt kérnie, ha a terméket az alábbi országoktól eltérő országokba exportálja. A jelen útmutató megírásának időpontjában az alábbi országok álltak az Amerikai Egyesült Államok embargója vagy különleges ellenőrzése alatt: Kuba, Irán, Észak-Korea, Szudán és Szíria (a lista bármikor módosulhat).

#### Megjegyzés az Európa területén élő felhasználók számára

#### Megfelelőségi nyilatkozat (Európa)

A Nikon Corporation ezennel kijelenti, hogy a COOLPIX A900 típusú rádióberendezés eleget tesz a 2014/53/EU irányelv előírásainak.

Az EU-megfelelőségi nyilatkozat teljes szövege a következő weboldalon olvasható: http://imaging.nikon.com/support/pdf/DoC A900.pdf.

- Maximális kimeneti teljesítmény: 11,3 dBm (EIRP)
- Működési frekvencia:
  - Wi-Fi: 2 412-2 462 MHz (1-11. csatorna)
  - Bluetooth: 2 402-2 480 MHz
  - Bluetooth Low Energy: 2 402-2 480 MHz
  - NFC: 13,56 MHz

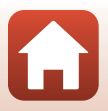

## A termék megóvása

Az alábbi óvintézkedések mellett figyelmesen olvassa el a "Saját biztonsága érdekében" (QQvi-viii) című részben szereplő figyelmeztetéseket, és a készülék használata, illetve tárolása során tartsa is be azokat.

## A fényképezőgép

## A fényképezőgépre ne fejtsen ki túlzott erőt

Az erős ütődések és rázkódás a fényképezőgép meghibásodását okozhatják. Emellett ne fejtsen ki erőt az objektívre és az objektívsapkára sem, és ne érintse meg azokat.

#### Tartsa szárazon a készüléket

A fényképezőgépet károsítja, ha víz éri, vagy ha magas páratartalmú helyen tárolják.

## Kerülje a hirtelen hőmérséklet-változást

A hőmérséklet hirtelen változása páralecsapódást idézhet elő a készülékben.

Ez például akkor fordulhat elő, ha fűtött épületből kimegy a hideg utcára, vagy bejön onnan. Ilyenkor a páralecsapódás megakadályozása érdekében helyezze a készüléket hordtáskába vagy jól záródó műanyag zacskóba.

## Tartsa távol a fényképezőgépet az erős mágneses mezőktől

Ne használja és ne tárolja a készüléket olyan berendezések közelében, amelyek erős elektromágneses sugárzást vagy mágneses mezőt hoznak létre. Ez adatvesztéshez, illetve a fényképezőgép hibás működéséhez vezethet.

## Ne tartsa az objektívet hosszú ideig erős fényforrás felé

A fényképezőgép használata vagy tárolása során ne fordítsa az objektívet hosszú ideig a nap vagy más erős fényforrás felé. Az erős fény károsíthatja a képérzékelőt, ami elmosódott fehér foltokat okozhat a fényképeken.

## A tápellátás megszüntetése és a memóriakártya eltávolítása előtt kapcsolja ki a készüléket

Ha a termék be van kapcsolva, vagy képeket ment, illetve töröl, ne vegye ki az akkumulátort. Ha ilyenkor megszünteti a tápellátást, elveszhetnek az adatok, és károsodhat a memóriakártya vagy a fényképezőgép elektromos rendszere.

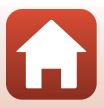

## Megjegyzések a monitorral kapcsolatban

- A monitorok (ideértve az elektronikus keresőket is) rendkívül precízen összeállított eszközök; a képpontok legalább 99,99 százaléka működik, és csak legfeljebb 0,01 százaléka hiányzik vagy hibás. Ezért az említett kijelzők tartalmazhatnak olyan képpontokat, amelyek mindig világítanak (fehéren, pirosan, kéken vagy zölden), vagy soha nem világítanak (feketék), ez azonban nem utal hibás működésre és nincs hatással a készülékkel rögzített képekre.
- Erős fényben előfordulhat, hogy a képek nehezen láthatók a monitoron.
- Ne fejtsen ki erőt a monitorra, mert az megsérülhet, vagy a monitor hibás működését eredményezheti.
   Ha a monitor megsérül, legyen óvatos, nehogy az üvegszilánkok sérülést okozzanak, és vigyázzon, nehogy a folyadékkristály a szemébe, szájába vagy bőrére kerüljön.

## Az akkumulátor

#### Használatra vonatkozó figyelmeztetések

- · Az akkumulátor a használat után felforrósodhat.
- Az akkumulátort tilos 0 °C alatti, illetve 40 °C feletti hőmérsékleten használni, mert az károsodáshoz vagy rossz működéshez vezethet.
- Amennyiben az akkumulátor túlhevülését észleli, vagy ha az akkumulátor füstöl, illetve szokatlan szagot bocsát ki, vagy a megszokottól eltérő más jelenséget észlel, azonnal függessze fel annak használatát, és forduljon az akkumulátor forgalmazójához vagy a Nikon hivatalos szervizképviseletéhez segítségért.
- Miután az akkumulátort kivette a fényképezőgépből vagy a külön beszerezhető akkutöltőből, helyezze az akkumulátort műanyag tasakba stb., hogy leszigetelje.

#### Az akkumulátor feltöltése

Mielőtt a fényképezőgépet használná, ellenőrizze az akkumulátor töltöttségi szintjét, és ha szükséges, cserélje ki vagy töltse fel az akkumulátort.

- Az akkumulátort használat előtt zárt térben, 5 °C és 35 °C közötti hőmérsékleten töltse fel.
- Ha az akkumulátor túl forró, előfordulhat, hogy nem töltődik megfelelően vagy nem tölthető fel teljesen, ami csökkenti az akkumulátor teljesítményét. Az akkumulátor használat után felforrósodhat. A töltés megkezdése előtt várja meg, hogy lehűljön.

Amikor a fényképezőgépbe helyezett akkumulátort a töltőadapter vagy egy számítógép használatával tölti, az akkumulátor nem töltődik, ha a hőmérséklete nem éri el a 0 °C-ot, illetve ha az meghaladja az 50 °C-ot.

- A teljesen feltöltött akkumulátort ne töltse tovább, mert azzal ronthatja az akkumulátor teljesítményét.
- Az akkumulátor a töltés alatt felmelegedhet. Ez azonban nem utal hibás működésre.

#### Tartalékakkumulátorok hordozása

Amikor csak lehetséges, a fontos események fényképezéséhez vigyen magával teljesen feltöltött tartalékakkumulátorokat.

#### Az akkumulátor hidegben történő használata

Hidegben az akkumulátor a szokásosnál hamarabb lemerülhet. Ha alacsony hőmérsékleten lemerülőfélben lévő akkumulátort használ, a fényképezőgép nem biztos, hogy bekapcsol. A tartalékakkumulátort tartsa meleg helyen, és amikor arra szükség van, helyezze be a gépbe. A hidegben lemerült akkumulátor felmelegedés után részben visszanyerheti a töltöttségét.

164

A termék megóvása

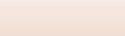

## Az akkumulátor érintkezői

Az akkumulátor érintkezőinek beszennyeződése megakadályozhatja a fényképezőgép működését. Ha az akkumulátor érintkezői beszennyeződtek, használat előtt törölje le azokat tiszta, száraz ruhával.

## A lemerült akkumulátor feltöltése

Amikor a fényképezőgépbe helyezett akkumulátor lemerült, a fényképezőgép be- és kikapcsolása csökkentheti az akkumulátor élettartamát. Használat előtt töltse fel a lemerült akkumulátort.

## Az akkumulátor tárolása

- Mindig távolítsa el az akkumulátort a fényképezőgépből vagy a külön beszerezhető akkutöltőből, ha nem használja. A fényképezőgépbe helyezett akkumulátor még akkor is felhasznál valamennyi áramot, ha az akkumulátort nem használja. Ez az akkumulátor túlzott lemerülését és teljes működésképtelenségét eredményezheti.
- Az akkumulátort legalább félévente egyszer fel kell tölteni és teljesen le kell meríteni, mielőtt visszateszi tárolóhelyére.
- Helyezze az akkumulátort műanyag tasakba stb., hogy leszigetelje, és tárolja hűvös helyen. Az akkumulátort száraz, 15–25 ℃ környezeti hőmérsékletű helyen kell tárolni. Ne tárolja az akkumulátort meleg vagy túlságosan hideg helyen.

#### Az akkumulátor élettartama

Ha a szobahőmérsékleten használt teljesen feltöltött akkumulátor a szokásosnál lényegesen gyorsabban lemerül, cserélje ki az akkumulátort. Vásároljon új akkumulátort.

## Az elhasznált akkumulátor újrahasznosítása

Szerezzen be új akkumulátort, ha a régi már nem tölthető fel megfelelően. Az elhasznált akkumulátorok értékes újrahasznosítható anyagokat tartalmaznak. Újrahasznosításukhoz kövesse a helyi előírásokat.

## A töltőadapter

- Az EH-73P típusú töltőadapter csak kompatibilis készülékekkel használható. Másik készülékmodellel, illetve más gyártó készülékével tilos használni.
- Kizárólag az UC-E21 típusú USB-kábelt használja. Ha az UC-E21 típusútól eltérő USB-kábelt használ, az túlmelegedhet, ami tüzet és áramütést okozhat.
- Semmilyen körülmények között se használjon az EH-73P típusútól eltérő töltőadapter-gyártmányt vagy modellt, és ne használjon kereskedelmi forgalomban kapható USB-adaptert, illetve mobiltelefonhoz való akkutöltőt. Ha ezt az óvintézkedést figyelmen kívül hagyja, a fényképezőgép túlhevülhet és károsodhat.
- Az EH-73P típusú töltőadapter 100–240 V váltakozó áramú, 50/60 Hz-es elektromos aljzatokkal használható. Más országokban szükség szerint (kereskedelmi forgalomban kapható) csatlakozódugóadapterrel használható. A csatlakozódugó-adapterekkel kapcsolatban az utazási irodáknál kérhet további felvilágosítást.

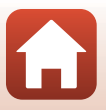

## Memóriakártyák

#### Használatra vonatkozó figyelmeztetések

- Kizárólag Secure Digital típusú memóriakártyákat használjon (📖 186).
- Tartsa szem előtt a memóriakártyához mellékelt dokumentációban szereplő óvintézkedéseket.
- A memóriakártyára ne ragasszon címkét vagy matricát.

## Formázás

- A memóriakártyát ne formázza számítógépen.
- Ha olyan memóriakártyát helyez első alkalommal a fényképezőgépbe, amelyet előzőleg más készülékben használt, mindenképpen formázza azt ezzel a fényképezőgéppel. Javasoljuk, hogy az új memóriakártyákat formázza meg, mielőtt azokat ezzel a fényképezőgéppel használná.
- A memóriakártya formázása minden képet és egyéb adatot véglegesen töröl a memóriakártyáról. A memóriakártya formázása előtt feltétlenül készítsen másolatot a megtartani kívánt képekről.
- Ha A kártya nincs megformázva. Megformázza a kártyát? üzenet jelenik meg a fényképezőgép bekapcsolásakor, akkor a memóriakártyát meg kell formázni. Ha a kártyán olyan adatok is vannak, amelyeket nem kíván törölni, válassza a Nem lehetőséget. A szükséges adatokat mentse számítógépre stb. Ha szeretné formázni a memóriakártyát, válassza az Igen lehetőséget. Megjelenik a megerősítést kérő párbeszédpanel. A formázás megkezdéséhez nyomja meg az @ gombot.
- Formázás, adatok memóriakártyára írása, adatok memóriakártyáról való törlése, valamint adatok számítógépre továbbítása közben kerülje az alábbi műveleteket. Ezen figyelmeztetés be nem tartása adatvesztéshez vezethet, illetve károsíthatja a fényképezőgépet és a memóriakártyát:
  - Az akkufedél/kártyafedél kinyitása az akkumulátor vagy a memóriakártya eltávolítása/behelyezése érdekében.
  - A fényképezőgép kikapcsolása.
  - A hálózati tápegység kihúzása.

166

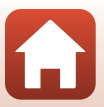

## Tisztítás és tárolás

## Tisztítás

Ne használjon alkoholt, hígítót és más illékony vegyszereket.

| Objektív | Ne érjen kézzel az objektív üvegéhez. A por és textilfoszlányok eltávolításához használjon<br>légfúvós objektívecsetet (ez egy kis, üreges nyelű ecset, amelynek az egyik végén<br>gumigómb van, és azzal levegőt lehet kífújni az ecset másik végén). A pumpával el nem<br>távolítható ujilenyomatokat és egyéb foltokat puha törlőkendővel törölje le az objektívről,<br>a közepétől a széle felé haladó, körkörös mozdulatokkal. Ha az objektív még így sem lett<br>tiszta, törölje le egy kereskedelemben kapható objektívtisztító folyadékkal kissé<br>megnedvesített törlőruhával. |
|----------|----------------------------------------------------------------------------------------------------|
| Monitor  | A por vagy textilfoszlányok eltávolításához használjon légfűvós objektívecsetet. Az<br>ujjlenyomatokat és más foltokat puha, száraz törlőruhával törölje le, ügyelve arra, hogy ne<br>nyomja meg a monitort.                                                                                                    |
| Váz      | Por, homok vagy egyéb szennyeződés eltávolítására használjon légfűvós porecsetet, majd<br>puha, száraz ruhával óvatosan törölgesse át a fényképezőgépet. Tengerparton vagy más<br>homokos, illetve poros helyen való használat után tiszta vízzel kissé megnedvesített, puha<br>ruhával törölgesse le a fényképezőgépről a rárakódott homokot, port és sót, majd<br>gondosan szárítsa meg a készüléket. <b>Megjegyzés: a fényképezőgépbe került idegen<br/>anyagok olyan károsodást okozhatnak, amelyre a jótállás nem vonatkozik.</b>                                                   |

## Tárolás

Vegye ki az akkumulátort, ha hosszabb ideig nem használja a fényképezőgépet. A penészedés és rozsdásodás elkerülésére havonta legalább egyszer vegye ki a fényképezőgépet a tárolóhelyről. Mielőtt ismét visszarakná a helyére, kapcsolja be, és nyomja le néhányszor a kioldógombot. Ne tárolja a fényképezőgépet az alábbi helyeken:

- Rosszul szellőző vagy 60%-nál magasabb páratartalmú helyeken.
- 50 °C-nál melegebb vagy -10 °C-nál hidegebb helyen.
- Erős elektromágneses mezőt előidéző készülék, például televízió vagy rádió közelében.

Az akkumulátor tárolásához kövesse "Az akkumulátor" (🎞 164) című fejezet "A termék megóvása" (🖽 163) című részében foglalt óvintézkedéseket.

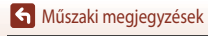

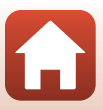
# Hibaüzenetek

Ha a monitoron hibaüzenet jelenik meg, tekintse meg az alábbi táblázatot.

| Jelzés, üzenet                                                                    | Ok/megoldás                                                                                                    |         |
|-----------------------------------------------------------------------------------|----------------------------------------------------------------------------------------------------|---------|
| Az akkumulátor<br>hőmérséklete<br>megemelkedett.<br>A fényképezőgép<br>kikapcsol. | A gép automatikusan kikapcsol. A további használat előtt várja<br>meg, hogy a fényképezőgép vagy az akkumulátor lehűljön.                                                                                                    | -       |
| A túlmelegedés<br>megelőzése érdekében a<br>fényképezőgép kikapcsol.              |                                                                                                    |         |
| A memóriakártya<br>írásvédett.                                                    | Az írásvédelmi kapcsoló "lock" (írásvédett) állásban van.<br>Csúsztassa az írásvédelmi kapcsolót "write" (írható) állásba.                                                                                                    | -       |
| Ez a kártya nem<br>használható.                                                   | Hiba történt a memóriakártya elérése közben.<br>• Használjon jóváhagyott memóriakártyát.                                                                                                    | 10      |
| A kártya nem olvasható.                                                           | <ul> <li>Ellenorizze, hogy nincs-e szennyeződés az erintkezőkön.</li> <li>Ellenőrizze, hogy a memóriakártya megfelelően van-e<br/>behelyezve.</li> </ul>                                                                                                    | 10      |
| A kártya nincs<br>megformázva.<br>Megformázza a kártyát?                          | A memóriakártya nincs megformázva a fényképezőgéppel való<br>használathoz.<br>A formázás minden adatot töröl a memóriakártyáról. Ha a<br>memóriakártya olyan képeket tartalmaz, amelyeket szeretne<br>megtartani, válassza a <b>Nem</b> beállítást, és a képeket mentse<br>számítógépre vagy más adathordozóra, mielőtt megformázná a<br>memóriakártyát. A memóriakártya formázásához válassza az<br><b>Igen</b> lehetőséget, és nyomja meg az <b>®</b> gombot. | 10, 166 |
| Betelt a memória.                                                                 | Töröljön képeket, vagy helyezzen be új memóriakártyát.                                                                                                    | 10, 21  |
|                                                                                   | Hiba történt a kép mentése közben.<br>Helyezzen be új memóriakártyát, vagy formázza meg a<br>memóriakártyát vagy a belső memóriát.                                                                                                    | 10, 153 |
| A kép nem menthető.                                                               | A fényképezőgép a felhasználható fájlszámok végére ért.<br>Helyezzen be új memóriakártyát, vagy formázza meg a<br>memóriakártyát vagy a belső memóriát.                                                                                                    | 10, 153 |
|                                                                                   | A másolat mentéséhez nincs elegendő hely.<br>Töröljön képeket a célhelyről.                                                                                                    | 21      |
| A képet nem lehet<br>módosítani.                                                  | Ellenőrizze, hogy szerkeszthetők-e a képek.                                                                                                    | 81, 177 |
| Videó nem rögzíthető.                                                             | ldőkorlát-túllépési hiba történt a videó memóriakártyára<br>mentése közben.<br>Válasszon gyorsabb írásra képes memóriakártyát.                                                                                                    | 90, 186 |

168

Műszaki megjegyzések

Hibaüzenetek

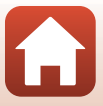

| Jelzés, üzenet                                                       | Ok/megoldás                                                                                                    |              |
|----------------------------------------------------------------------|----------------------------------------------------------------------------------------------------|--------------|
| A memória nem tartalmaz<br>képet.                                    | <ul> <li>Nincsenek képek a belső memóriában vagy a memóriakártyán.</li> <li>Vegye ki a memóriakártyát, hogy visszajátszhassa a gép belső memóriájában lévő képeket.</li> <li>A fényképezőgép belső memóriájában tárolt képek memóriakártyára másolásához nyomja meg a MENU gombot, és válassza a Visszajátszás menü Másolás lehetőségét.</li> </ul> | 10<br>112    |
| A fájl nem tartalmaz<br>képadatokat.<br>A fájl nem játszható vissza. | A fájlt nem ezzel a fényképezőgéppel hozták létre vagy<br>szerkesztették.<br>A fájl nem tekinthető meg ezzel a fényképezőgéppel.<br>A fájl megtekintéséhez használjon számítógépet, vagy azt az<br>eszközt, amelyet a fájl készítéséhez, illetve szerkesztéséhez<br>használt.                                                                       | -            |
| Az összes kép rejtett.                                               | <ul> <li>Nincsenek képek a diavetítéshez stb.</li> <li>A törlendő képek kiválasztására szolgáló képernyőn nem jeleníthetők meg képek.</li> </ul>                                                                                                    | -            |
| Ez a kép nem törölhető.                                              | A kép védett.<br>Szüntesse meg a kép védelmét.                                                                                                    | 140          |
| Vaku felnyitása                                                      | <ul> <li>Ha az Auto. prog. választó motívumprogram módot<br/>használja, még lecsukott vakuval is készíthet képeket. Ilyenkor<br/>a vaku nem villan.</li> <li>Ha a motívumprogram mód értéke Éjszakai portré vagy<br/>Ellenfény, ahol a HDR értéke Ki, a fényképezéshez fel kell<br/>nyitni a vakut.</li> </ul>                                      | 36<br>37, 39 |
| A fényképezőgépben<br>nincs memóriakártya.                           | ldőzített videók készítésekor, illetve rövid videobemutató<br>fényképezési módban helyezzen be memóriakártyát.                                                                                                    | -            |
| Nincs hozzáférés.                                                    | A fényképezőgép nem tudta fogadni a mobileszközről érkező<br>kommunikációs jeleket.<br>Hozza létre ismét a vezeték nélküli kapcsolatot a fényképezőgép<br>és a mobileszköz között.<br>Érintsen egy NFC-kompatibilis mobileszközt a<br>fényképezőgéphez.                                                                                             | 25           |
|                                                                      | <ul> <li>A Hálózat menüben válassza a Kapcs. intell. eszközhöz<br/>lehetőséget.</li> </ul>                                                                                                    | 112          |
| Kapcsolja ki, majd újra be<br>a fényképezőgépet.                     | Ha a hiba továbbra is fennáll, forduljon a forgalmazóhoz vagy a<br>Nikon hivatalos szervizképviselőjéhez.                                                                                                    | -            |
| Kommunikációs hiba                                                   | Hiba történt a nyomtatóval való kommunikáció során.<br>Kapcsolja ki a fényképezőgépet, és csatlakoztassa újból az USB-kábelt.                                                                                                    | 104          |

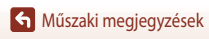

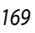

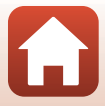

| Jelzés, üzenet                                     | Ok/megoldás                                                                                                    |     |
|----------------------------------------------------|----------------------------------------------------------------------------------------------------|-----|
| Rendszerhiba                                       | Hiba történt a fényképezőgép belső elektronikájában.<br>Kapcsolja ki a fényképezőgépet, vegye ki, majd tegye vissza az<br>akkumulátort, és kapcsolja be a fényképezőgépet. Ha a hiba<br>továbbra is fennáll, forduljon a forgalmazóhoz vagy a Nikon<br>hivatalos szervizképviselőjéhez. | 171 |
| Nyomtatóhiba. Ellenőrizze<br>a nyomtató állapotát. | A probléma megoldása után válassza a <b>Folytatás</b> lehetőséget, és nyomja meg az 🛞 gombot a nyomtatás folytatásához.*                                                                                                    | -   |
| Nyomtatóhiba: ellenőrizze<br>a papírellátást.      | Töltse be a megadott méretű papírt, majd válassza a <b>Folytatás</b><br>lehetőséget, és nyomja meg az 🐼 gombot a nyomtatás<br>folytatásához.*                                                                                                    | -   |
| Nyomtatóhiba:<br>begyűrődött a papír.              | Vegye ki az elakadt papírt, majd válassza a <b>Folytatás</b> lehetőséget,<br>és nyomja meg az 🕲 gombot a nyomtatás folytatásához.*                                                                                                    | -   |
| Nyomtatóhiba: elfogyott a papír.                   | Töltse be a megadott méretű papírt, majd válassza a <b>Folytatás</b><br>lehetőséget, és nyomja meg az 🐼 gombot a nyomtatás<br>folytatásához.*                                                                                                    | -   |
| Nyomtatóhiba: ellenőrizze<br>a tintát/festéket.    | A nyomtatóban lévő festékkel kapcsolatos hiba történt.<br>Ellenőrizze a tintát/festéket, majd válassza a <b>Folytatás</b><br>lehetőséget, és nyomja meg az 🕲 gombot a nyomtatás<br>folytatásához.*                                                                                      | -   |
| Nyomtatóhiba: elfogyott a tinta/festék.            | Cserélje ki a festékkazettát, majd válassza a <b>Folytatás</b><br>lehetőséget, és nyomja meg az 🐼 gombot a nyomtatás<br>folytatásához.*                                                                                                    | -   |
| Nyomtatóhiba: hibás fájl.                          | A nyomtatandó képfájilal kapcsolatos hiba történt.<br>A nyomtatás megszakításához válassza a <b>Mégse</b> elemet,<br>és nyomja meg az <b>®</b> gombot.*                                                                                                    | -   |

\* Részletes tájékoztatást és útmutatást a nyomtatóhoz mellékelt dokumentációban talál.

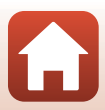

# Hibaelhárítás

Ha a fényképezőgép nem működik megfelelően, tekintse át a gyakori hibák alábbi listáját, mielőtt a forgalmazóhoz vagy a Nikon hivatalos szervizképviseletéhez fordulna.

## Tápellátási, megjelenítési és beállítási problémák

| Probléma                                                 | Ok/megoldás                                                                                                    |                                     |
|----------------------------------------------------------|----------------------------------------------------------------------------------------------------|-------------------------------------|
| A fényképezőgép<br>be van kapcsolva,<br>de nem válaszol. | <ul> <li>Várja meg, amíg a felvétel befejeződik.</li> <li>Ha a probléma továbbra is fennáll, kapcsolja ki a fényképezőgépet.<br/>Ha a fényképezőgép nem kapcsol ki, távolítsa el, majd helyezze<br/>vissza az akkumulátort vagy az akkumulátorokat, ha hálózati<br/>tápegységet használ, válassza le, majd csatlakoztassa újra a hálózati<br/>tápegységet.<br/>Ne feledje, hogy az éppen rögzítés alatt álló adatok elvesznek, de a<br/>már rögzített adatokra nincs hatással az áramforrás eltávolítása vagy<br/>leválasztása.</li> </ul>                                                                  | -                                   |
| A fényképezőgépet<br>nem lehet<br>bekapcsolni.           | <ul> <li>Az akkumulátor lemerült.</li> <li>A főkapcsoló az akkumulátor behelyezése után csak néhány<br/>másodperc elteltével működtethető. Várjon néhány másodpercet,<br/>mielőtt megnyomná a főkapcsolót.</li> </ul>                                                                                                    | 10, 11,<br>164<br>-                 |
| A fényképezőgép<br>figyelmeztetés<br>nélkül kikapcsol.   | <ul> <li>Energiatakarékossági okokból a fényképezőgép automatikusan<br/>kikapcsol (automatikus kikapcsolási funkció).</li> <li>Hidegben előfordulhat, hogy a fényképezőgép és az akkumulátor<br/>nem működik megfelelően.</li> <li>A fényképezőgép belseje túlmelegedett. Várjon, amíg a<br/>fényképezőgép belseje lehűl, majd kapcsolja be újból a gépet.</li> </ul>                                                                                                    | 19<br>164<br>-                      |
| A monitor üres.                                          | <ul> <li>Ki van kapcsolva a fényképezőgép.</li> <li>Az akkumulátor lemerült.</li> <li>Energiatakarékossági okokból a fényképezőgép automatikusan<br/>kikapcsol (automatikus kikapcsolási funkció).</li> <li>A vaku jelzőfényének fehér villogása azt jelzi, hogy a vaku éppen<br/>töltődik.</li> <li>Várjon, amíg a töltés befejeződik.</li> <li>A fényképezőgép tévéhez vagy számítógéphez csatlakozik.</li> <li>Időzített videó felvétele van folyamatban.</li> <li>A fényképezőgép Wi-Fi kapcsolaton keresztűl mobileszközhöz<br/>kapcsolódik, és a fényképezőgépet távvezérlővel irányítják.</li> </ul> | 14<br>17<br>19<br>57<br>-<br>-<br>- |

Műszaki megjegyzések

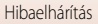

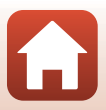

| Probléma                                                                | Ok/megoldás                                                                                                    |                                             |
|-------------------------------------------------------------------------|----------------------------------------------------------------------------------------------------|---------------------------------------------|
| A fényképezőgép<br>felforrósodik.                                       | A fényképezőgép felmelegedhet, ha a videó rögzítése vagy a képek<br>küldése hosszabb ideig tart, vagy ha meleg helyen használja. Ez nem<br>utal hibás működésre.                                                                                                    | -                                           |
| A fényképezőgépbe<br>helyezett<br>akkumulátort nem<br>lehet feltölteni. | <ul> <li>Ellenőrizze az összes csatlakozást.</li> <li>Amikor a fényképezőgép számítógéphez csatlakozik, előfordulhat, hogy a fényképezőgép az alábbi okok miatt nem töltődik: <ul> <li>A Ki beállítást választotta a Töltés számítógépről lehetőséghez a Beállítás menüben.</li> <li>Az akkumulátor töltése leáll, amikor a fényképezőgép tkikapcsolja.</li> <li>Az akkumulátor nem tölthető, ha a fényképezőgép nyelvét, dátumát és idejét nem állította be, illetve ha a dátum és az idő visszaállt az alapértelmezett értékre, amikor a fényképezőgép órájának az akkumulátor töltése leállhat, amikor a számítógép a töltőadaptert.</li> <li>Az akkumulátor töltése leállhat, amikor a számítógép alvó módba láb.</li> </ul> </li> </ul> | 11<br>112, 117,<br>157<br>-<br>14, 172<br>- |
|                                                                         | iep.<br>- A számítógép specifikációjától, beállításaitól és állapotától<br>függően előfordulhat, hogy az akkumulátort nem lehet tölteni.                                                                                                    | -                                           |
| A monitoron<br>megjelenő kép<br>rosszul látható.                        | <ul> <li>A környezet túlzottan világos.</li> <li>Menjen sötétebb helyre.</li> <li>Módosítsa a képernyő fényerejét.</li> </ul>                                                                                                    | -<br>112, 117,<br>147                       |
| Az 💽 jelzés villog a<br>képernyőn.                                      | <ul> <li>Ha a fényképezőgép órája nincs beállítva, a fényképezési képernyőn<br/>a</li></ul>                                                                                                    | 4, 112,<br>117, 145                         |
| Helytelen a felvétel<br>dátuma és<br>időpontja.                         | <ul> <li>A fényképezőgép órája kevésbé pontos, mint a hagyományos órák<br/>vagy karórák. Egy pontosabb időmérő segítségével rendszeres<br/>időközönként ellenőrizze a fényképezőgép óráját, és ha szükséges,<br/>állítsa be.</li> </ul>                                                                                                    |                                             |
| A képernyőn nem<br>jelennek meg<br>jelzések.                            | Az Adatok elrejtése értéket választotta a Beállítás menüben a<br>Monitorbeállítások lehetőség Fényképadatok beállításához.                                                                                                    | 4, 112,<br>117, 147                         |
| Dátumbélyegző<br>nem használható.                                       | Az Időzóna és dátum nincs beállítva a Beállítás menüben.                                                                                                    | 4, 112,<br>117, 145                         |

Műszaki megjegyzések

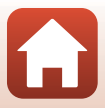

| Probléma                                                                                                    | Ok/megoldás                                                                                                    |                              |
|----------------------------------------------------------------------------------------------------|----------------------------------------------------------------------------------------------------|------------------------------|
| Még akkor sem<br>nyomtatódik dátum                                                                                     | <ul> <li>Az aktuális fényképezési mód nem támogatja a Dátumbélyegző<br/>funkció használatát.</li> </ul>                                                                                                    | 4, 112,<br>117, 149          |
| a képekre, ha be van<br>kapcsolva a                                                                                    | <ul> <li>Egy másik funkció akadályozza a dátumbélyegző funkció<br/>működését.</li> </ul>                                                                                                    | 73                           |
| Dátumbélyegző<br>funkció.                                                                                              | Videókon nem lehet feltüntetni a dátumot.                                                                                                    | -                            |
| A fényképezőgép<br>bekapcsolásakor<br>megjelenik az<br>időzóna és a dátum<br>beállításához<br>használható<br>képernyő. | Az óra akkumulátora lemerült; minden beállítás visszaállt az<br>alapértelmezett értékre. Adja meg újra a fényképezőgép beállításait.<br>A belső óra akkumulátora szolgáltatja az áramot a fényképezőgép<br>órájához és bizonyos beállítások megőrzéséhez. Az óra<br>akkumulátorának a töltése kb. 10 órát vesz igénybe, amikor az<br>akkumulátorokat a fényképezőgépbe helyezi, illetve akkor, amikor a<br>készülék (külön beszerezhető) hálózati tápegységhez csatlakozik. Az<br>óra akkumulátora még akkor is több napig működik, ha a<br>fényképezőgép akkumulátorát eltávolítja. | -                            |
| A fényképezőgép<br>beállításai<br>alaphelyzetbe álltak.                                                                |                                                                                                    |                              |
| A fényképezőgép<br>hangokat ad.                                                                                        | Az <b>Autofókusz mód</b> beállításától, illetve a fényképezési módtól<br>függően előfordulhat, hogy a fényképezőgép az élesség beállítása<br>közben hallható hangot ad.                                                                                                    | 33, 112,<br>115, 129,<br>135 |
| Nem lehet                                                                                                    | Bizonyos beállítások nem használhatók más menübeállításokkal.     Bizonyos menük nem érhetők al ha a Wi Ei kapcsolat aktív                                                                                                    | 73                           |
| menüt.                                                                                                    | <ul> <li>Bizonyos menor herrettetetet, na a wi-ri kapcsolat aktiv.</li> <li>Kapcsolja ki a fényképezőgépet, és kapcsolja ki a Wi-Fi-t.</li> </ul>                                                                                                    | -                            |

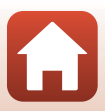

## Fényképezési problémák

| Probléma                                                        | Ok/megoldás                                                                                                    |                               |
|-----------------------------------------------------------------|----------------------------------------------------------------------------------------------------|-------------------------------|
| Nem lehet átváltani<br>fényképezési<br>módba.                   | Húzza ki a HDMI-kábelt vagy az USB-kábelt.                                                                                                    | 102                           |
|                                                                 | <ul> <li>Ha a fényképezőgép visszajátszási módban van, nyomja meg a<br/>gombot, a kioldógombot vagy a ● (*素) gombot.</li> </ul>                                                                                                    | 2, 20                         |
|                                                                 | Ha a képernyőn menük láthatók, nyomja meg a MENU gombot.                                                                                                    | 113                           |
| Nem lehet                                                       | <ul> <li>Ha a motívumprogram mód értéke Éjszakai portré vagy<br/>Ellenfény, miközben a HDR értéke Ki, nyissa fel a vakut.</li> </ul>                                                                                                    | 35, 57                        |
| videót rögzíteni.                                               | A vaku jelzőfényének villogása azt jelzi, hogy a vaku éppen töltődik.                                                                                                    | 57                            |
|                                                                 | <ul> <li>A fényképezőgép Wi-Fi kapcsolaton keresztül mobileszközhöz<br/>kapcsolódik, és a fényképezőgépet távvezérlővel irányítják.</li> </ul>                                                                                                    | 30                            |
|                                                                 | Az akkumulátor lemerült.                                                                                                    | 10, 11,<br>164                |
|                                                                 | <ul> <li>A téma túl közel van. A fényképezéshez próbálkozzon az Auto.<br/>prog. választó vagy a Közeli motívumprogram, illetve a Makró<br/>mód használatával.</li> </ul>                                                                                                    | 35, 36,<br>38, 61             |
| nem tud élességet                                               | Az élességet nehéz beállítani a témára.                                                                                                    | 69                            |
| állítani.                                                       | <ul> <li>Állítsa az AF-segédfény lehetőség beállítását Automatikus<br/>értékre a Beállítás menüben.</li> </ul>                                                                                                    | 112, 117,<br>151              |
|                                                                 | <ul> <li>Kapcsolja ki a fényképezőgépet, majd kapcsolja be ismét.</li> </ul>                                                                                                    | -                             |
| Fényképezés<br>közben színes csíkok<br>láthatók a<br>képernyőn. | Ismétlődő mintázatot tartalmazó témák (például az ablakokon lévő redőnyök) fényképezésekor színes csíkok jelenhetnek meg. Ez nem utal hibás működésre.<br>A színes csíkok nem lesznek láthatók az elkészített képeken és a felvett videókon. A Sorozatfelv.N: 120 kép/mp és a HS 480/4x lehetőség használatakor azonban előfordulhat, hogy az elkészült képeken és videókon láthatóak lesznek a színes csíkok. | -                             |
|                                                                 | Használjon vakut.                                                                                                    | 19, 57                        |
|                                                                 | Növelje az ISO-érzékenység értékét.                                                                                                    | 112, 115,<br>125              |
| A fényképek<br>elmosódottak.                                    | <ul> <li>Állóképek készítésekor engedélyezze a Fénykép VR funkciót.</li> <li>Engedélyezze a Videó VR funkciót videók készítése közben.</li> </ul>                                                                                                    | 112, 115,<br>117, 136,<br>150 |
|                                                                 | <ul> <li>A fényképezőgép stabilizálásához használjon állványt (a jobb<br/>eredmény érdekében használja önkioldóval).</li> </ul>                                                                                                    | 60                            |
| A vakuval készült<br>képeken fényes<br>pöttyök jelennek<br>meg. | A vaku fénye visszaverődik a levegőben található részecskékről. Hajtsa<br>le a vakut, és a vaku beállítását állítsa 🚯 (ki) értékre.                                                                                                    | 57                            |

| Probléma                                                       | Ok/megoldás                                                                                                    | m                    |
|----------------------------------------------------------------|----------------------------------------------------------------------------------------------------|----------------------|
| A vaku nem villan                                              | <ul> <li>Egy másik fényképezési mód akadályozza a vaku működését.</li> </ul>                                                                                                    | 71                   |
|                                                                | Egy másik funkció akadályozza a vaku működését.                                                                                                    | 73                   |
|                                                                | Digitális zoom értéke Ki vagy Kivágás a Beállítás menüben.                                                                                                    | 112, 117,<br>151     |
| A digitális zoom<br>nem használható.                           | <ul> <li>Amikor a videó felvételének megkezdésekor a Videobeállítások<br/>lehetőség értéke 2000 ga 2160/30p (4K UHD) vagy 2000 ga 2160/25p<br/>(4K UHD), a digitális zoommal körülbelül maximum 2x-ös nagyítás<br/>érhető el.</li> </ul>                                             | 130, 151             |
|                                                                | <ul> <li>Bizonyos fényképezési módokkal, illetve más funkciók egyes<br/>beállításaival a digitális zoom nem használható együtt.</li> </ul>                                                                                                    | 74, 112,<br>117, 151 |
| A Kénméret nem                                                 | Egy másik funkció akadályozza a Képméret lehetőség működését.                                                                                                    | 73                   |
| használható.                                                   | <ul> <li>Ha a motívumprogram mód értéke Egyszerű panoráma,<br/>a képméret értéke rögzített.</li> </ul>                                                                                                    | 44                   |
| Nem hallatszik<br>hangjelzés a<br>kioldógomb<br>megnyomásakor. | A <b>Ki</b> értéket választotta a Beállítás menüben a <b>Hangbeállítások</b><br>lehetőség <b>Zár hangja</b> beállításához. Bizonyos fényképezési<br>módokban és beállításoknál a hang még akkor sem hallható, ha a <b>Be</b><br>értéket választja.                                   | 47, 117,<br>152      |
| Az AF-segédfény<br>nem kapcsol be.                             | A <b>Ki</b> érték van kiválasztva az <b>AF-segédfény</b> lehetőséghez a Beállítás<br>menüben. A fókuszmező helyzetétől vagy az aktuális fényképezési<br>módtól függően előfordulhat, hogy az AF-segédfény még akkor sem<br>világit, ha az <b>Automatikus</b> beállítást választotta. | 112, 117,<br>151     |
| A fényképek<br>foltosak.                                       | Az objektív piszkos. Tisztítsa meg az objektívet.                                                                                                    | 167                  |
| A színek<br>természetellenesek.                                | A fehéregyensúly vagy a színárnyalat nincs megfelelően beállítva.                                                                                                    | 38, 112,<br>115, 120 |
| Véletlenszerűen<br>elhelyezkedő fényes                         | A téma sötét, a záridő túl hosszú vagy az ISO-érzékenység értéke túl<br>nagy. A zaj csökkenthető:                                                                                                    |                      |
| képpontok láthatók                                             | A vaku használatával.                                                                                                    | 19, 57               |
| a képen ("zajos" a<br>kép).                                    | <ul> <li>Alacsonyabb ISO-érzékenységi érték megadásával.</li> </ul>                                                                                                    | 112, 115,<br>125     |
|                                                                | A vaku ablakát valami eltakarja.                                                                                                    | 17                   |
|                                                                | A téma a vaku hatótávolságán kívül van.                                                                                                    | 184                  |
| A képek túl sötétek.                                           | <ul> <li>Állítsa be az expozíciókompenzációt.</li> </ul>                                                                                                    | 62, 64               |
|                                                                | <ul> <li>Növelje az ISO-érzékenység értékét.</li> </ul>                                                                                                    | 112, 115,<br>125     |
|                                                                | <ul> <li>A téma ellenfényben van. Használjon vakut vagy az Ellenfény<br/>motívumprogram módot.</li> </ul>                                                                                                    | 19, 39,<br>57        |
| A képek túl<br>világosak.                                      | Állítsa be az expozíciókompenzációt.                                                                                                    | 62, 64               |

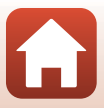

| Probléma                                                                                                    | Ok/megoldás                                                                                                    | m               |
|----------------------------------------------------------------------------------------------------|----------------------------------------------------------------------------------------------------|-----------------|
| Váratlan<br>eredmények a vaku<br>mód <b>‡</b> ©<br>(automatikus,<br>vörösszemhatás-<br>csökkentéssel/<br>vörösszemhatás-<br>csökkentés)<br>értékével történő<br>fényképezéskor. | Válasszon az <b>Éjszakai portré</b> módtól különböző tetszőleges<br>fényképezési módot, a vaku mód beállításaként pedig válasszon a <b>‡ ®</b><br>(automatikus, vörösszemhatás-csökkentés/vörösszemhatás-<br>csökkentés) értéktől különböző értéket, majd készítsen ismét egy<br>képet.                                                        | 37, 71          |
|                                                                                                    | <ul> <li>Bizonyos fényképezési körülmények között előfordulhat, hogy a<br/>bőrtónusok nem lesznek lágyabbak.</li> </ul>                                                                                                    | 42              |
| A bőrtónusok nem<br>lettek lágyabbak.                                                                                                    | <ul> <li>Négy vagy több arc fényképezése esetén próbálja használni a<br/>Visszajátszás menü Glamour retusálás lehetőségének<br/>Börlágyítás beállítását.</li> </ul>                                                                                                    | 83, 112,<br>116 |
|                                                                                                    | Az alábbi esetekben a képek mentése hosszabb időt vehet igénybe:                                                                                                    |                 |
|                                                                                                    | <ul> <li>Zajcsökkentés használatakor, például olyankor, amikor sötét<br/>helyeken fényképez.</li> </ul>                                                                                                    | -               |
|                                                                                                    | <ul> <li>Ha a vaku mód értéke 200 (automatikus, vörösszemhatás-<br/>csökkentéssel/vörösszemhatás-csökkentés).</li> </ul>                                                                                                    | 58              |
| A képek mentése                                                                                                    | Ha a következő motívumprogram módokban készít képeket                                                                                                    |                 |
| sokáig tart.                                                                                                    | <ul> <li>Kézben tartva módban Éjszakai portré beállítással</li> </ul>                                                                                                    | 37              |
|                                                                                                    | <ul> <li>Kézben tartva módban Éjszakai tájkép beállítással</li> </ul>                                                                                                    | 37              |
|                                                                                                    | <ul> <li>Ha a HDR értéke Be a következő módban: Ellenfény</li> </ul>                                                                                                    | 39              |
|                                                                                                    | - Egyszerű panoráma                                                                                                    | 43              |
|                                                                                                    | <ul> <li>Ha fényképezés közben bőrlágyítási funkciót alkalmaz.</li> </ul>                                                                                                    | 42              |
|                                                                                                    | Ha sorozatfelvétel-készítési módot használ.                                                                                                    | 123             |
| Gyűrű alakú vagy<br>szivárványszínű<br>sávok láthatók a<br>képernyőn vagy a<br>képeken.                                                                                         | Ha ellenfényben fényképez, vagy ha a keret rendkívül erős fényforrást<br>(például napot) tartalmaz, gyűrű alakú vagy szivárványszínű sávok<br>jelenhetnek meg a képen (szellemkép). Változtassa meg a fényforrás<br>pozícióját, vagy állítsa be a képet úgy, hogy a fényforrás ne legyen a<br>keretben, majd próbálja meg újra a fényképezést. | -               |

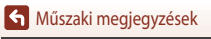

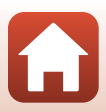

## Visszajátszási problémák

| Probléma                           | Ok/megoldás                                                                                                    |        |
|------------------------------------|----------------------------------------------------------------------------------------------------|--------|
| A fájl nem játszható<br>vissza.    | <ul> <li>Előfordulhat, hogy a más gyártóktól származó digitális<br/>fényképezőgéppel, illetve másik fényképezőgép-modellel készített<br/>képeket nem lehet visszajátszani.</li> <li>Ez a fényképezőgép nem tudja lejátszani a más gyártóktól származó<br/>digitális fényképezőgéppel, illetve másik fényképezőgép-modellel<br/>lefenétet ide fénet</li> </ul> | -      |
|                                    | <ul> <li>Lehetséges, hogy a számítógéppel szerkesztett adatok nem<br/>játszhatók vissza ezen a fényképezőgépen.</li> </ul>                                                                                                    |        |
|                                    | A nagyított visszajátszás funkció videók esetében nem használható.                                                                                                    |        |
| A kép nem<br>nagyítható.           | <ul> <li>Előfordulhat, hogy a más gyártóktól származó digitális<br/>fényképezőgéppel, illetve másik fényképezőgép-modellel készített<br/>képeket nem lehet kinagyítani.</li> </ul>                                                                                                    | -      |
|                                    | <ul> <li>Ha kisméretű képet nagyít, a kijelzőn látható nagyítási arány eltérhet<br/>a kép tényleges nagyítási arányától.</li> </ul>                                                                                                    |        |
| A képet nem lehet<br>szerkeszteni. | <ul> <li>Bizonyos képek nem szerkeszthetők. Néhány esetben a szerkesztett<br/>képeket nem lehet újból szerkeszteni.</li> </ul>                                                                                                    | 44, 81 |
|                                    | <ul> <li>Nincs elegendő szabad hely a memóriakártyán vagy a belső<br/>memóriában.</li> </ul>                                                                                                    | -      |
|                                    | <ul> <li>Ezzel a fényképezőgéppel nem lehet a más gépekkel készített<br/>képeket szerkeszteni.</li> </ul>                                                                                                    | -      |
|                                    | A képszerkesztési funkciók nem használhatók videókhoz.                                                                                                    | -      |
| A kép nem<br>forgatható el.        | A más gyártóktól származó digitális fényképezőgéppel, illetve másik<br>fényképezőgép-modellel készített képek a jelen fényképezőgéppel<br>nem forgathatók el.                                                                                                    | -      |

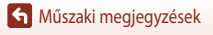

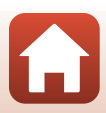

| Probléma                                                                | Ok/megoldás                                                                                                    | Ш.  |
|-------------------------------------------------------------------------|----------------------------------------------------------------------------------------------------|-----|
|                                                                         | <ul> <li>A vezeték nélküli kapcsolat első alkalommal való beállításával<br/>kapcsolatban lásd: "Csatlakoztatás okoseszközhöz (SnapBridge)".</li> </ul>                                                                                                    | 23  |
|                                                                         | <ul> <li>Lásd még: "Ha a kapcsolódás sikertelen"</li> </ul>                                                                                                    | 28  |
|                                                                         | <ul> <li>Ha a vezeték nélküli kapcsolat aktív, hajtsa végre a következő<br/>műveleteket.</li> </ul>                                                                                                    |     |
|                                                                         | <ul> <li>Kapcsolja ki a fényképezőgépet, majd kapcsolja be ismét.</li> </ul>                                                                                                    | 31  |
|                                                                         | <ul> <li>Indítsa újra a SnapBridge alkalmazást.</li> </ul>                                                                                                    | -   |
|                                                                         | <ul> <li>Szakítsa meg, majd állítsa helyre ismét a kapcsolatot.</li> </ul>                                                                                                    | 31  |
|                                                                         | <ul> <li>Ellenőrizze a fényképezőgép Hálózat menüjének beállításait.</li> </ul>                                                                                                    | 143 |
|                                                                         | <ul> <li>A Repülőgép üzemmód értékét állítsa Ki értékre.</li> </ul>                                                                                                    |     |
|                                                                         | <ul> <li>A Bluetooth → Hálózati csatlakozás lehetőségnél válassza az<br/>Engedélyez értéket.</li> </ul>                                                                                                    |     |
| Nem hozható létre<br>vezeték nélküli<br>kapcsolat az<br>okoseszközzel.* | <ul> <li>Ha a fényképezőgép két vagy több okoseszközhöz is regisztrálva<br/>van, a fényképezőgép Hálózat menü → Bluetooth →<br/>Párosított eszközök lehetőségénél válassza ki azt az okoseszközt,<br/>amelyhez kapcsolódni szeretne. Ha a SnapBridge alkalmazásban két<br/>vagy több fényképezőgép van regisztrálva, az alkalmazásban<br/>váltson a kapcsolatok között.</li> </ul> | 143 |
|                                                                         | Használjon megfelelően feltöltött akkumulátort.                                                                                                    | -   |
|                                                                         | <ul> <li>Helyezzen a fényképezőgépbe egy elegendő üres hellyel<br/>rendelkező memóriakártyát.</li> </ul>                                                                                                    | 10  |
|                                                                         | <ul> <li>Húzza ki a HDMI-kábelt vagy az USB-kábelt.</li> </ul>                                                                                                    | 102 |
|                                                                         | <ul> <li>Engedélyezze az okoseszköz Bluetooth, Wi-Fi és helyadatkezelő<br/>funkcióit.</li> </ul>                                                                                                    | -   |
|                                                                         | <ul> <li>A SnapBridge alkalmazás</li></ul>                                                                                                    | -   |
|                                                                         | (Automatikus kapcsolati lehetőségek) → engedélyezze az                                                                                                    |     |
|                                                                         | kapcsolva, a <b>Download pictures (Képek letöltése)</b> és a <b>Remote</b>                                                                                                    |     |
|                                                                         | photography (Távvezérelt fényképezés) lehetőségek                                                                                                    |     |
|                                                                         | használhatók, de a képek nem tölthetők le automatikusan.                                                                                                    |     |

#### Külső eszközzel kapcsolatos problémák

Műszaki megjegyzések

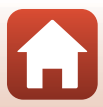

| Probléma                                                                                                    | Ok/megoldás                                                                                                    | m   |
|----------------------------------------------------------------------------------------------------|----------------------------------------------------------------------------------------------------|-----|
| A SnapBridge<br>alkalmazással<br>létesített vezeték                                                              | <ul> <li>Automatikus feltöltés esetén hajtsa végre a lenti műveleteket.</li> <li>A fényképezőgép Hálózat menü → Auto. küldési beállítások</li> <li>Állóképek lehetőségénél válassza az Igen értéket.</li> <li>A SnapBridge alkalmazás</li></ul>                                                                   | 143 |
|                                                                                                    | <ul> <li>(Automatikus kapcsolati lehetőségek) → engedélyezze az<br/>Auto link (Automatikus kapcsolódás) beállítást.</li> <li>A SnapBridge alkalmazás</li></ul>                                                                                                    | -   |
| kapcsolaton<br>keresztül nem<br>lehet képeket<br>foltöltoni az                                                   | <ul> <li>Ha a fényképezőgép Hálózat menü a → Bluetooth → Küldés<br/>kikapcs. áll. lehetőség értéke Ki, kapcsolja be a<br/>fényképezőgépet, vagy a beállítást módosítsa Be értékre.</li> </ul>                                                                                                    | 143 |
| okoseszközökre.*                                                                                                 | <ul> <li>Helyezzen be egy memóriakártyát a fényképezőgépbe. A belső<br/>memóriába mentett képeket nem lehet feltölteni.</li> </ul>                                                                                                    | 10  |
|                                                                                                    | <ul> <li>Előfordulhat, hogy a fényképezőgép működtetése közben nem<br/>lehet képeket feltölteni, vagy a feltöltés megszakad.</li> </ul>                                                                                                    | -   |
|                                                                                                    | <ul> <li>A fényképezőgép állapotától függően előfordulhat, hogy nem lehet<br/>képeket feltölteni, vagy a feltöltés megszakad.</li> </ul>                                                                                                    | 31  |
|                                                                                                    | Lásd még: "Ha a képek feltöltése sikertelen"                                                                                                    | 31  |
| A SnapBridge<br>alkalmazással                                                                                    | <ul> <li>Ha a fényképezőgépben nincs memóriakártya, a távvezérelt<br/>fényképezés nem használható. Helyezzen be memóriakártyát.</li> </ul>                                                                                                    | 30  |
| létesített vezeték<br>nélküli                                                                                    | <ul> <li>Előfordulhat, hogy a fényképezőgép működtetése közben a<br/>távvezérelt fényképezés nem használható.</li> </ul>                                                                                                    | -   |
| kapcsolaton<br>keresztül nem<br>lehet távvezérelt<br>fényképezést<br>használni az<br>okoseszközről.*             | <ul> <li>A fényképezőgép állapotától függően előfordulhat, hogy a<br/>távvezérelt fényképezés nem használható.</li> </ul>                                                                                                    | 31  |
| A képek eredeti<br>mérettel nem<br>tölthetők le a<br>SnapBridge<br>alkalmazás<br>segítségével.*                  | A fényképezőgép <b>Auto. küldési beállítások</b> és <b>Megjelölés</b><br><b>feltöltésre</b> lehetőségeinél a letölthető képek mérete legfeljebb<br>2 megapixel lehet. A képek eredeti mérettel való letöltéséhez használja<br>a SnapBridge alkalmazás <b>Download pictures (Képek letöltése</b> )<br>lehetőségét. | -   |
| A fényképezőgépen<br>tárolt képek nem<br>jelennek meg a<br>csatlakoztatott<br>okoseszközön vagy<br>számítógépen. | Amennyiben a memóriakártyára elmentett képek száma meghaladja a<br>10 000-et, az ezen túl elmentett képek lehetséges, hogy nem jelennek<br>meg a csatlakoztatott eszközön.<br>• A memóriakártyára mentett képek számának csökkentése.<br>A szükséges fájlok számítógépre másolása stb.                            | -   |

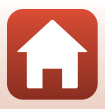

| Probléma                                                                                                    | Ok/megoldás                                                                                                    |                                           |
|----------------------------------------------------------------------------------------------------|----------------------------------------------------------------------------------------------------|-------------------------------------------|
| A képek nem<br>jelennek meg a<br>televízión.                                                                                                    | <ul> <li>A fényképezőgéphez számítógép vagy nyomtató csatlakozik.</li> <li>A memóriakártya nem tartalmaz képeket.</li> <li>Vegye ki a memóriakártyát, hogy visszajátszhassa a gép belső memóriájában lévő képeket.</li> </ul>                                                                                                    | -<br>-<br>10                              |
| A fényképezőgép<br>számítógéphez<br>csatlakoztatásakor<br>nem indul el a<br>Nikon Transfer 2<br>program.                                                                                                    | <ul> <li>Ki van kapcsolva a fényképezőgép.</li> <li>Az akkumulátor lemerült.</li> <li>Nem megfelelően csatlakozik az USB-kábel.</li> <li>A számítógép nem ismeri fel a fényképezőgépet.</li> <li>A számítógép nincs beállítva a Nikon Transfer 2 szoftver<br/>automatikus indítására. A Nikon Transfer 2 programmal kapcsolatos<br/>további információkat a ViewNX-i súgóinformációi között találja.</li> </ul> | -<br>10, 11,<br>164<br>102, 108<br>-<br>- |
| A fényképezőgép<br>nyomtatóhoz         Bizonyos PictBridge-kompatibilis nyomtatók esetén előfordulhat, hogy<br>a PictBridge kezdőképernyője nem jelenik meg, és a képek nem<br>nyomtathatók, amikor a Beállítás menü Töltés számítógépről<br>lehetőségénél az Automatikus beállítás választja. A Töltés<br>számítógépről beállításhoz válassza a Ki értéket, és csatlakoztassa<br>képernyő. |                                                                                                    | 112, 117,<br>157                          |
| Nem jelennek meg<br>a nyomtatásra<br>kijelölt fényképek.                                                                                                    | <ul> <li>A memóriakártya nem tartalmaz képeket.</li> <li>Vegye ki a memóriakártyát, hogy kinyomtathassa a gép belső<br/>memóriájában lévő képeket.</li> </ul>                                                                                                    | -<br>10                                   |
| Nem lehet<br>papírméretet<br>választani a<br>fényképezőgéppel.                                                                                                    | <ul> <li>A következő esetekben még akkor sem lehet a fényképezőgéppel<br/>képméretet választani, ha a nyomtatáshoz PictBridge-kompatibilis<br/>nyomtatót használ. Válassza ki a papírméretet a nyomtató segítségével.</li> <li>A nyomtató nem támogatja a fényképezőgéppel megadott<br/>papírméreteket.</li> <li>A nyomtató automatikusan választja ki a papírméretet.</li> </ul>                               | -                                         |

\* See "Csatlakoztatás okoseszközhöz (SnapBridge)" (C23) and the SnapBridge online help.

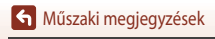

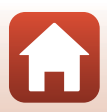

# Fájlnevek

A képek és a videók fájlneve a következő részekből áll.

## Fájlnév: DSCN0001.JPG

(1) (2) (3)

| (1) Azonosító    | Nem jelenik meg a fényképezőgép képernyőjén.<br>• DSCN: Eredeti állóképek, videók, a videoszerkesztés funkcióval létrehozott<br>képek<br>• SSCN: Képek kisméretű másolatai<br>• RSCN: Kivágott másolatok<br>• FSCN: A kivágás és a kis kép funkciótól különböző képszerkesztési funkcióval<br>létrehozott képek és a videoszerkesztéssel készített videók. |
|------------------|----------------------------------------------------------------------------------------------------|
| (2) Fájlszám     | Növekvő sorrendben kiosztott számok "0001" és "9999" között.                                                                                                    |
| (3) Kiterjesztés | A fájlformátumot jelöli.<br>• JPG: Állóképek<br>• .MP4: Videók                                                                                                    |

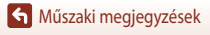

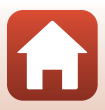

# Külön megvásárolható tartozékok

| Akkutöltő          | MH-65 akkutöltő<br>A teljesen lemerült akkumulátor feltöltése körülbelül 2 óra 30 percet vesz igénybe.                                                                                                    |  |  |
|--------------------|----------------------------------------------------------------------------------------------------|--|--|
| Hálózati tápegység | EH-62F hálózati tápegység<br>(csatlakoztassa az ábra szerint)<br>Úgyeljen arra, hogy a tápcsatlakozó kábele megfelelően be legyen dugva a<br>tápcsatlakozó foglalatba, mielőtt a tápegységet az akkufoglalatba helyezné.<br>Emellett az akkufedél/kártyafedél bezárása előtt a tápcsatlakozó vezetékét helyezze<br>be teljesen az akkufoglalat vájatába. Ha a vezeték részben kilóg a vájatból, a fedél<br>bezárásakor a fedél vagy a kábel megsérülhet. |  |  |

A tartozékok elérhetősége országonként és régiónként eltérő.

A legfrissebb információkat a webhelyünkön, illetve a prospektusainkban találja.

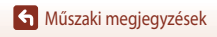

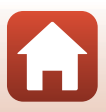

# Műszaki adatok

Nikon COOLPIX A900 digitális fényképezőgép

| Tí                        | pus                                 | Kompakt digitális fényképezőgép                                                                                                    |
|---------------------------|-------------------------------------|----------------------------------------------------------------------------------------------------|
| Tényleges képpontok száma |                                     | 20,3 millió (a képfeldolgozás csökkentheti a tényleges képpontok számát)                                                                                                    |
| Képérzékelő               |                                     | 1/2,3 hüvelykes CMOS; összesen kb. 21,14 millió képpont                                                                                                    |
| 0                         | ojektív                             | NIKKOR objektív 35× optikai zoommal                                                                                                    |
|                           | Gyújtótávolság                      | 4,3–151 mm (a látószög megegyezik a 24–840 mm-es objektívével<br>35 mm-es [135-ös] formátumban kifejezve)                                                                                                    |
|                           | f-érték                             | f/3,4–6,9                                                                                                    |
|                           | Felépítés                           | 13 elem 11 csoportban (4 ED objektívtag)                                                                                                    |
| Di                        | gitális zoom nagyítása              | Maximum 4x-es (a látószög megegyezik a kb. 3360 mm-es objektívével<br>35 mm-es [135-ös] formátumban kifejezve)                                                                                                    |
| Rá                        | izkódáscsökkentés                   | Objektíveltolás és elektronikus VR kombinációja                                                                                                    |
| Au<br>(A                  | utomatikus élességállítás<br>F)     | Kontrasztérzékelő AF                                                                                                    |
|                           | Fókusztartomány                     | <ul> <li>[W]: Kb. 50 cm - ∞,</li> <li>[T]: Kb. 2,0 m - ∞</li> <li>Makró mód: Kb. 1 cm - ∞ (nagylátószögű zoompozíció)</li> <li>(az összes távolság az objektív elülső felületének középpontjától mérve)</li> </ul> |
|                           | Fókuszmező kiválasztása             | Arcprioritás, manuális választás 99 fókuszmező közül, középső,<br>témakövetés, célkereső AF                                                                                                    |
| Monitor                   |                                     | 7,5 centiméteres (3 hüvelykes), kb. 921 000 képpontos (RGBW),<br>nagylátószögű, dönthető TFT LCD monitor, tükröződésmentes<br>bevonattal és 6 fokozatú fényerő-állítási lehetőséggel                               |
|                           | Képfedés (fényképezési<br>módban)   | Kb. 98% vízszintesen és függőlegesen (a tényleges képhez viszonyítva)                                                                                                    |
|                           | Képfedés (visszajátszási<br>módban) | Kb. 100% vízszintesen és függőlegesen (a tényleges képhez viszonyítva)                                                                                                    |
| Ad                        | dattárolás                          |                                                                                                    |
|                           | Adathordozó                         | Belső memória (kb. 44 MB)<br>SD/SDHC/SDXC-memóriakártya                                                                                                    |
|                           | Fájlrendszer                        | Kompatibilitás: DCF és Exif 2.3                                                                                                    |
|                           | Fájlformátumok                      | Képek: JPEG<br>Videók: MP4 (videó: H.264/MPEG-4 AVC, audió: AAC sztereó)                                                                                                    |

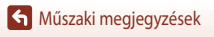

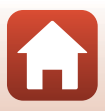

| Ké              | ipméret (képpont)                                    | <ul> <li>20 M</li> <li>5184 × 3888</li> <li>10 M</li> <li>3648 × 2736</li> <li>4 M</li> <li>2272 × 1704</li> <li>2 M</li> <li>1600 × 1200</li> <li>VGA</li> <li>640 × 480</li> <li>16:915 M</li> <li>5184 × 2920</li> <li>1:1</li> <li>3888 × 3888</li> </ul>                                                                               |  |
|-----------------|------------------------------------------------------|----------------------------------------------------------------------------------------------------|--|
| IS<br>(sz<br>ér | O-érzékenység<br>zabványos kimeneti<br>zékenység)    | <ul> <li>ISO 80–1600</li> <li>ISO 3200 (P, S, A és M módban használható)</li> </ul>                                                                                                    |  |
| Ex              | pozíció                                              |                                                                                                    |  |
|                 | Fénymérési mód                                       | Mátrix, középre súlyozott, szpot (a digitális zoom 2×-es vagy nagyobb)                                                                                                    |  |
|                 | Expozícióvezérlés                                    | Programozott automatikus expozíció rugalmas programmal, idő-<br>előválasztásos automatikus, rekesz-előválasztásos automatikus, manuális<br>és expozíciókompenzáció (–2,0 és +2,0 Fé között 1/3 Fé lépésekben)                                                                                                    |  |
| Zár             |                                                      | Mechanikus és CMOS elektronikus zár                                                                                                    |  |
|                 | Záridő                                               | <ul> <li>1/2000–1 mp</li> <li>1/2000–8 mp (amikor az ISO-érzékenység értéke ISO 80-as, 100-as vagy 200-as értéken rögzített <b>S</b>, <b>A</b> vagy <b>M</b> módban)</li> <li>1/4000 mp (minimális záridő nagysebességű sorozatfelvétel esetén)</li> <li>25 mp (Csillagcsíkok <b>Többsz. exp. Világosítá</b> motívumprogram mód)</li> </ul> |  |
| Re              | ekesz                                                | Elektromágneses, 3 lamellás írisz                                                                                                    |  |
|                 | Tartomány                                            | 7 lépés 1/3 Fé lépésközökkel (W) ( <b>A</b> , <b>M</b> mód)                                                                                                    |  |
| Önkioldó        |                                                      | <ul> <li>10 mp, 2 mp</li> <li>5 mp (önarckép időzítő)</li> </ul>                                                                                                    |  |
| Va              | iku                                                  |                                                                                                    |  |
|                 | Tartomány (kb.)<br>(ISO-érzékenység:<br>Automatikus) | [W]: 0,5–6,0 m<br>[T]: 1,5–3,0 m                                                                                                    |  |
|                 | Vakuvezérlés                                         | Automatikus TTL vakuzás mérő elővillantásokkal                                                                                                    |  |
| Illesztőfelület |                                                      |                                                                                                    |  |
|                 | USB-csatlakozó                                       | Mikro USB-csatlakozó (kizárólag a mellékelt UC-E21 típusú USB-kábellel<br>használható), Hi-Speed USB<br>• Közvetlen nyomtatás támogatása (PictBridge)                                                                                                    |  |
|                 | Kimeneti HDMI-<br>csatlakozó                         | Mikro HDMI-csatlakozó ("D" típus)                                                                                                    |  |

184

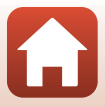

| hálózat)                                                                                                    |                                                                                          |
|----------------------------------------------------------------------------------------------------|------------------------------------------------------------------------------------------|
| Szabványok IEEE 802.11b/g (szabványos vezeték nélküli LAN prote                                                                                                    | okoll)                                                                                   |
| Működési frekvencia 2412–2462 MHz (1–11 csatorna)                                                                                                    |                                                                                          |
| Hitelesítés Nyílt rendszer, WPA2-PSK                                                                                                    |                                                                                          |
| Bluetooth                                                                                                    |                                                                                          |
| Kommunikációs<br>protokollok<br>Bluetooth specifikáció, 4.1-es verzió                                                                                                    |                                                                                          |
| Támogatott nyelvek         Angol, arab, bengáli, bolgár, cseh, dán, finn, francia, g<br>indonéz, japán, kínai (egyszerűsített és hagyományos<br>magyar, maráthi, német, norvég, olasz, orosz, perzsa,<br>brazil), román, spanyol, svéd, szerb, tamil, telugu, thai<br>vietnami | örög, hindi, holland,<br>.), koreai, lengyel,<br>portugál (európai és<br>, török, ukrán, |
| Tápellátás         Egy darab EN-EL12 típusú lítiumion akkumulátor (me<br>Egy darab EH-62F típusú hálózati tápegység (külön b                                                                                                    | llékelve)<br>eszerezhető)                                                                |
| Töltési idő         Körülbelül 2 óra 20 perc (az EH-73P típusú töltőadapt teljesen lemerült állapotból)                                                                                                    | er használatával,                                                                        |
| Akkumulátor élettartama <sup>1</sup>                                                                                                    |                                                                                          |
| Állóképek Az EN-EL12 használatával kb. 270 felvétel készíthető                                                                                                    |                                                                                          |
| Videó<br>(felvételkészítéshez<br>rendelkezésre álló<br>Kb. 50 perc, ha az EN-EL12 típusú akkumulátort haszr<br>tényleges akkumulátor-<br>élettartam) <sup>2</sup>                                                                                                    | iálja                                                                                    |
| Állványmenet 1/4 (ISO 1222)                                                                                                    |                                                                                          |
| Méretek         Kb. 113,0 × 66,5 × 39,9 mm           (sz × ma × mé)         (a kiálló részektől eltekintve)                                                                                                    |                                                                                          |
| Tömeg Kb. 299 g (beleértve az akkumulátort és a memóriaká                                                                                                    | rtyát is)                                                                                |
| Működési környezet                                                                                                    |                                                                                          |
| Hőmérséklet 0−40 °C                                                                                                    |                                                                                          |
| Páratartalom Legfeljebb 85% (lecsapódás nélkül)                                                                                                    |                                                                                          |

- Valamennyi mérést a Camera and Imaging Products Association (CIPA) szabványai vagy iránymutatásai szerint végeztük el.
- <sup>1</sup> Az akku élettartama nem tükrözi a SnapBridge használatát, továbbá függ a használatának körülményeitől, többek között a hőmérséklettől, a felvételek időközétől, valamint a menük és a képek megjelenítésének időtartamától.
- <sup>2</sup> Az egyes videofájlok mérete nem haladhatja meg a 4 GB-os méretet, és a 29 perces hosszt. Amikor a Videobeállítások lehetőség értéke meg a 1080/30p vagy meg a 1080/25p, a videó nem haladhatja meg a kb. 26 perces hosszt. Ha a fényképezőgép felmelegszik, előfordulhat, hogy a felvétel ezen határértékek elérése előtt leáll.

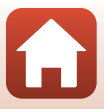

#### EN-EL12 típusú lítiumion akkumulátor

| Típus                              | Lítiumion akkumulátor     |  |
|------------------------------------|---------------------------|--|
| Névleges teljesítmény              | 3,7 V egyenáram, 1050 mAh |  |
| Működési hőmérséklet               | 0 °C – 40 °C              |  |
| Méretek (sz $	imes$ ma $	imes$ mé) | Kb. 32 × 43,8 × 7,9 mm    |  |
| Tömeg                              | Kb. 22,5 g                |  |

#### EH-73P típusú töltőadapter

| Névleges bemeneti<br>teljesítmény    | 100–240 V AC, 50/60 Hz, MAX 0,14 A             |
|--------------------------------------|------------------------------------------------|
| Névleges kimenő teljesítmény         | 5,0 V DC, 1,0 A                                |
| Működési hőmérséklet                 | 0 °C – 40 °C                                   |
| Méretek (sz $\times$ ma $\times$ mé) | Kb. 55 × 22 × 54 mm (csatlakozóadapter nélkül) |
| Tömeg                                | Kb. 51 g (csatlakozóadapter nélkül)            |

A terméken feltüntetett szimbólumok az alábbi jelentéssel bírnak:

 $\sim$ Váltakozó áram, == Egyenáram, 回 II. érintésvédelmi osztályba sorolt berendezés (Kettős szigeteléssel ellátott termék.)

- A Nikon semmilyen felelősséget nem vállal a jelen útmutatóban szereplő esetleges hibákért.
- A termék műszaki adatai és megjelenése előzetes bejelentés nélkül megváltozhat.

## Használható memóriakártyák

A fényképezőgép az SD, az SDHC és az SDXC típusú memóriakártyákat támogatja, ideértve az UHS-I szabványnak megfelelő SDHC- és SDXC-kártyákat is.

- Videok felvételéhez a 6-os vagy magasabb osztályba sorolt kártyákat ajánljuk (amikor a Videobeállítások lehetőség értéke 2000 ga 2160/30 p (4K UHD) vagy 2000 ga 2160/25 p (4K UHD), legalább 3-as UHS sebességi osztályba tartozó kártyák használata javasolt); Ha lassabb kártyákat használ, a felvétel megszakadhat.
- Ha olyan kártyákat választ, amelyeket kártyaolvasóval szeretne használni, győződjön meg arról, hogy kompatibilisek ezzel a készülékkel.
- A funkciókkal, működéssel és a használatra vonatkozó korlátozásokkal kapcsolatban forduljon a gyártóhoz.

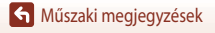

186

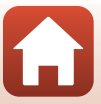

## Védjegyekkel kapcsolatos információk

- A Windows a Microsoft Corporation bejegyzett védjegye vagy védjegye az Amerikai Egyesült Államokban és/vagy más országokban.
- A Bluetooth<sup>®</sup> szóvédjegy és logók a Bluetooth SIG, Inc. bejegyzett védjegyei, a Nikon Corporation licenc alapján használja azokat.
- Az Apple®, az App Store®, az Apple emblémák, a Mac, az OS X, a macOS, az iPhone®, az iPad®, az iPod touch® és az iBooks az Apple Inc. vedjegyei vagy bejegyzett vedjegyei az Amerikai Egyesult Allamokban es mas orszagokban.
- Az Android és a Google Play a Google Inc. védjegye vagy bejegyzett védjegye. Az Android robot a Google által elvégzett és megosztott munka alapján lett reprodukálva vagy módosítva, és a Creative Commons 3.0 forrásmegjelölési licenc vonatkozik rá.
- Az iOS a Cisco Systems, Inc. bejegyzett védjegye vagy védjegye az Amerikai Egyesült Államokban és/vagy más országokban, és a használata licenc alapján történik.
- Az Adobe, az Adobe embléma és a Reader az Adobe Systems Incorporated bejegyzett védjegye vagy védjegye az Amerikai Egyesült Államokban és/vagy más országokban.
- Az SDXC, az SDHC és az SD emblémák az SD-3C, LLC védjegyei.

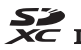

- A PictBridge védjegy.
- A HDMI, a HDMI embléma és a High-Definition Multimedia Interface a HDMI Licensing, LLC védjegye vagy bejegyzett védjegye.

## нэті

- A Wi-Fi és a Wi-Fi embléma a Wi-Fi Alliance védjegye vagy bejegyzett védjegye.
- Az N-Mark az NFC Forum, Inc. bejegyzett védjegye az Amerikai Egyesült Államokban és/vagy más országokban.
- Az útmutatóban és a Nikon termékhez tartozó egyéb dokumentációkban megemlített egyéb márkanevek tulajdonosuk védjegyei vagy bejegyzett védjegyei.

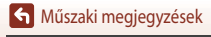

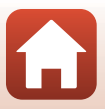

"Made for iPod," "Made for iPhone," and "Made for iPad" mean that an electronic accessory has been designed to connect specifically to iPod, iPhone, or iPad, respectively, and has been certified by the developer to meet Apple performance standards. Apple is not responsible for the operation of this device or its compliance with safety and regulatory standards. Please note that the use of this accessory with iPod, iPhone, or iPad may affect wireless performance.

## **AVC Patent Portfolio License**

Ennek a terméknek a használatát az AVC Patent Portfolio License szabályozza személyes és nem kereskedelmi felhasználás céljából (i) videokódolásra az AVC szabványnak megfelelően ("AVC video") és/vagy (ii) olyan AVC videók dekódolására, amelyeket személyes és nem kereskedelmi tevékenység során kódoltak, és/vagy licenccel rendelkező AVC videoszolgáltatótól származnak. A licenc nem érvényes és nem alkalmazható semmilyen egyéb felhasználás céljából. Bővebb információkért forduljon az MPEG LA, L.L.C. vállalathoz. Lásd: http://www.mpedla.com.

#### FreeType Licenc (FreeType2)

A szoftver egyes részei a © 2012 The FreeType Project (http://www.freetype.org) szerzői jogi védelme alá esnek. Minden jog fenntartva.

## MIT Licenc (HarfBuzz)

A szoftver egyes részei a © 2016 The HarfBuzz Project (http://www.freedesktop.org/wiki/ Software/HarfBuzz) szerzői jogi védelme alá esnek. Minden jog fenntartva.

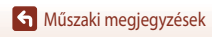

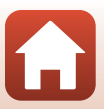

# Tárgymutató

## Szimbólumok

| Automatikus mód                     | 33, 34    |
|-------------------------------------|-----------|
| CC Kreatív mód                      | 33, 50    |
| SCENE Motívumprogram mód            | 33, 35    |
| A Rekesz-előválasztásos automatiku  | s mód     |
|                                     | 33, 52    |
| S Idő-előválasztásos automatikus me | ód        |
|                                     | 33, 52    |
| Rövid videobemutató mód             | 33, 95    |
| P Programozott automatikus mód      | 33, 52    |
| Manuális mód                        | 33, 52    |
| Visszajátszási mód                  | 20, 75    |
| Dátum szerinti lista mód            |           |
| [¤, (Zoom visszaállító) gomb        | 66        |
| <b>Q</b> Nagyított visszajátszás    | 20, 76    |
| W (Nagylátószög)                    | 18, 65    |
| Kisképes megjelenítés               | 20, 77    |
| T (Telefotó)                        | 18, 65    |
| 🕑 Választás jóváhagyása gomb        | 3, 14     |
| Visszajátszás gomb                  | 3, 20     |
| Törlés gomb                         | 3, 21, 80 |
| ● (▶ Videofelvétel) gomb            | 3, 19, 88 |
| Svakufelnyitó vezérlő               | 3, 19, 57 |
| MENU Menü gomb                      | 3, 112    |
| Önkioldó                            | 56, 60    |
| 🗱 Makró mód                         | 56, 61    |
| ✤ Vaku mód                          | 56, 57    |
| 🞽 Kreatív csúszka                   | 56, 62    |
| Expozíciókompenzáció                | 56, 64    |
| N-mark                              | 25        |
| Δ                                   |           |

| Akkumulátor 10, 11, 164, 185               |
|--------------------------------------------|
| Akkumulátor töltöttségi szintjének jelzése |
|                                            |
| Akkumulátor, újratölthető 10, 11, 164, 186 |
| Akkutöltő 182                              |
| Aktív D-Lighting 56, 62                    |
| Alapbeáll. visszaállítása 117, 143         |
| Alapértékek 117, 158                       |
| Alkalmazás 24                              |
| Alkonyat/hajnal 🚔 35                       |
| Arcérzékelés 42, 68                        |
| Arcprioritás 115, 126                      |
| Auto. küldési beállítások 25, 116, 143     |
| Autofókusz                                 |
| Autofókusz mód 115, 129, 135               |
| Automatikus kikapcsolás 19, 117, 152       |
| Automatikus programválasztó 🗺 33, 36       |
| Automatikus vakuzás 58                     |
| Automatikus, vörösszemhatás-csökkentéssel  |
|                                            |
| Az időzónák közötti eltérés 145            |
| Azonosító 181                              |
| Á                                          |
| Állóképek kinyerése                        |
| Állóképek szerkesztése                     |

#### R

| <u>D</u>                |            |
|-------------------------|------------|
| Beállítás menü          | 117, 145   |
| Bekapcsolás jelzőfény   | 2, 3, 19   |
| Belső memória           |            |
| Belső memória formázása | 117, 153   |
| Belső memória kijelzése | 4, 6, 17   |
| Bluetooth               | 117, 143   |
| Bőrlágyítás             | 42, 46, 83 |
| С                       |            |
| Célkereső AF            |            |

| A súgó megjelenítése            | 33, 147      |
|---------------------------------|--------------|
| A vezeték nélküli kommunikációs | funkciókkal  |
| kapcsolatos megjegyzések        | 161          |
| AF-mező mód 1                   | 15, 126, 134 |
| AF-segédfény                    | 117, 151     |
|                                 |              |

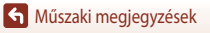

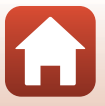

<u>Cs</u> Csatlakozás az okoseszközhöz

|                 |    | 25       |
|-----------------|----|----------|
| Csatlakozófedél | 2, | 11, 102  |
| Csillagcsíkok   |    | . 41, 92 |

## D

| Dátum és idő             | . 14, 117, 145 |
|--------------------------|----------------|
| Dátum szerinti lista mód |                |
| Dátumbélyegző            | 117, 149       |
| Derítés                  | 58             |
| Diavetítés               | 116, 139       |
| Digitális zoom           | 65, 117, 151   |
| D-Lighting               | 82, 116        |
| Dynamic Fine Zoom        | 65             |
|                          |                |

## <u>E</u>

| Egy kép                       | 115, 123        |
|-------------------------------|-----------------|
| Egyidejűleg nem használható f | unkciók 73      |
| Egyszeri AF                   | . 115, 129, 135 |
| Egyszerű panoráma 🛱           | 35, 43          |
| Ellenfény 🜇                   | 35, 39          |
| Expozíció beállítása          | 53              |
| Expozíciókompenzáció          | 56, 64          |

....

# É

| Ejszakai portré 🖍            | 35, 37             |
|------------------------------|--------------------|
| Éjszakai táj + csillagcsíkok | 41                 |
| Éjszakai táj + fénycsóvák    | 41                 |
| Éjszakai tájkép 료            | 35, 37             |
| Élesség                      | . 18, 67, 129, 135 |
| Élességjelző                 | 4, 18              |
| Élességrögzítés              |                    |
| Élénkség                     | 46, 56, 62         |
| Étel <b>¶1</b>               | 35, 38             |
| F                            |                    |

#### F

| Fájlnév                       | 181        |
|-------------------------------|------------|
| Fehéregyensúly                | . 115, 120 |
| Fennmaradó videorögzítési idő | 88, 89     |
| Félig történő lenyomás        | 18, 67     |
|                               |            |

| Fényerő                     | 117, 147         |
|-----------------------------|------------------|
| Fényk. előtti gyorstár      | 123, 124         |
| Fénykép VR                  | 117, 150         |
| Fényképezés                 | 17, 32, 88       |
| Fényképezés menü 11         | 2, 115, 118, 120 |
| Fényképezési mód            |                  |
| Fényképezőgépszíj bújtatója | 9                |
| Fénymérés                   | 115, 122         |
| F-érték                     |                  |
| Firmware verzió             | 117, 158         |
| Folyamatos AF               | 129, 135         |
| Forgatható választógomb     |                  |
| Forgatható választótárcsa   |                  |
| Formázás                    | 10, 117, 153     |
| Fókuszmező                  | 18, 40, 67, 126  |
| Főkapcsoló                  | 2, 3, 14         |

#### G

| Glamour retusálás | 83, 116 |
|-------------------|---------|
| Gombnyomás hangja | 152     |

## <u>Gy</u>

| Gyors effektusok  | 20, 81   |
|-------------------|----------|
| Gyors retusálás   |          |
| Gyorsított videók | 131, 133 |
| Gyújtótávolság    |          |

## H

| Hangbeállítások         | 117, 152 |
|-------------------------|----------|
| Hangerő                 |          |
| Hálózat menü            | 112, 143 |
| Hálózati tápegység      | 102, 182 |
| Háziállat portré 🦋      |          |
| HDR                     |          |
| Helyadatok              | 117, 156 |
| Hibaüzenetek            | 168      |
| Hisztogram              | 62, 64   |
| Hosszú záridős szinkron |          |
| Hó 🕒                    |          |
| HS-videók               | 131, 133 |
|                         |          |

## l

| ldő-előválasztásos automatikus mód | 52       |
|------------------------------------|----------|
| Idősűrítő videó 📅                  | 35, 94   |
| Időzített videó 🔁                  | 35, 92   |
| Időzóna                            | 15, 145  |
| Időzóna és dátum 14,               | 117, 145 |
| Intelligens portré 🙂               | 35, 46   |
| ISO-érzékenység                    | 115, 125 |
|                                    |          |

## <u>K</u>

| Kapcs. intell. eszközhöz 14     | l, 116, 143 |
|---------------------------------|-------------|
| Kártya formázása                | 117, 153    |
| Kép elforgatása                 | . 116, 140  |
| Képkiválasztó képernyő          | 114         |
| Képkockasebesség                | 116, 137    |
| Képméret                        | 115, 119    |
| Képminőség                      | 115, 118    |
| Kioldógomb                      | . 2, 18, 67 |
| Kis kép                         | 85, 116     |
| Kisképes visszajátszás          | 20, 77      |
| Kiterjesztés                    | 181         |
| Kivágás                         | 76, 86      |
| Kísérőszöveg                    | 117, 154    |
| Kompozíciós rács                | 148         |
| Közeli 🗱                        | 35, 38      |
| Közvetlen nyomtatás             | . 102, 104  |
| Kreatív csúszka                 | 56, 62      |
| Kreatív mód                     | 33, 50      |
| Külön megvásárolható tartozékok |             |

# Ļ

| Lassított videók                | 131, | 133 |
|---------------------------------|------|-----|
| Letöltés eszközről              |      | 156 |
| Lítiumion akkumulátor 10, 11, 1 | 164, | 186 |

## Μ

| M expozíció előnézet | 115, 129 |
|----------------------|----------|
| Makró mód            | 56, 61   |
| Manuális beállítás   | 121      |
| Manuális mód         | 52       |
| Másolás              | 116, 141 |

| Megfelelőségi jelölések     | 117, 158         |
|-----------------------------|------------------|
| Megjelölés feltöltésre      | 116, 138         |
| Memória formázása           | 117, 153         |
| Memóriakapacitás            | 17, 88           |
| Memóriakártya               | 10, 166, 186     |
| Memóriakártyák formázása    |                  |
|                             | 0, 117, 153, 166 |
| Még készíthető képek száma. |                  |
| Mikro HDMI-csatlakozó       | 102, 103         |
| Mikro USB-csatlakozó        | 11, 104, 108     |
| Monitor                     | 4, 13, 167       |
| Monitorbeállítások          | 117, 147         |
| Mosolyidőzítő               |                  |
| Motívumprogram mód          |                  |
| Módválasztó tárcsa          | 17, 33           |
| Művész                      | 155              |

#### N

| Nagy sebességű sorozatfelvétel | 123    |
|--------------------------------|--------|
| Nagyított visszajátszás        | 20, 76 |
| Naplemente 🚔                   |        |
| Naptár megjelenítése           |        |
| Nikon Transfer 2               | 110    |
| N-Mark (NFC antenna)           | 2, 25  |
| Normál vaku                    | 58     |
|                                |        |

## <u>Ny</u>

| Nyári időszámítás |               |
|-------------------|---------------|
| Nyelv/Language    | 117, 153      |
| Nyomtatás         | 104, 105, 106 |
| Nyomtató          | 102, 104      |
| 0                 |               |

#### 

## <u>Ö</u>

| 56, | 60             |
|-----|----------------|
| 56, | 60             |
|     | 60             |
| 35, | 37             |
|     | 56,<br>56,<br> |

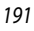

## <u>P</u>

| Panoráma                     | 35, 43     |
|------------------------------|------------|
| Papírméret                   | . 105, 106 |
| PictBridge                   | . 102, 104 |
| Pislogásmentesítés           | 48         |
| Portré 🔰                     | 35         |
| Programozott automatikus mód | 52         |

# <u>R</u>

| Rázkódáscsökkentés         | 115, 117, 136, 150 |
|----------------------------|--------------------|
| Rekesz-előválasztásos auto | matikus mód 52     |
| Repülőgép üzemmód          | 116, 143           |
| Rövid videobemutató mód    |                    |

# <u>S</u>

| Saját kollázs         |              |
|-----------------------|--------------|
| SD-memóriakártya      | 10, 166, 186 |
| SnapBridge alkalmazás |              |
| Sorozat               |              |
| Sorozatfelvétel       | 115, 123     |
| Sorozatmegjelenítés   | 116, 142     |
| Speciális hatások     |              |
| Sport 🌂               |              |

# <u>Sz</u>

| Számítógép               | 102, 108          |
|--------------------------|-------------------|
| Szerzői jogi információk | 117, 155          |
| Szél zajának csökkentése | 115, 137          |
| Szink. int. eszközzel    |                   |
| Színárnyalat             | . 38, 56, 62, 120 |
| Szövegbevitel            |                   |
|                          |                   |

# Ι

| Tájkép 🛃                          |               |
|-----------------------------------|---------------|
| Teljes képes visszajátszás        | 6, 20, 76, 77 |
| Témakövetés                       | 127, 128      |
| Többszörös expozíciós világosítá: | s 🔊           |
|                                   | 35.41         |

|                      | ,            |
|----------------------|--------------|
| Töltés jelzőfénye    |              |
| Töltés számítógépről | 117, 157     |
| Töltési idő          | 11, 157, 185 |
| Töltőadapter         | 11, 165, 186 |
|                      |              |

| Törlés                    |                   |
|---------------------------|-------------------|
| Tűzijáték 🏶               |                   |
| TV                        | 102, 103          |
| <u>U</u>                  |                   |
| USB-kábel                 | 11, 102, 104, 108 |
| V                         |                   |
| Vaku                      | 19, 57            |
| Vaku mód                  |                   |
| Választógomb              |                   |
| Vezérlőtárcsa             |                   |
| Védelem                   | 116, 140          |
| Videobeállítások          |                   |
| Videokeret                |                   |
| Videorészlet kinyerése    |                   |
| Videó menü                | 115, 130          |
| Videó rögzítése           | 19, 88            |
| Videó visszajátszása      |                   |
| Videó VR                  | 115, 136          |
| Videók szerkesztése       |                   |
| ViewNX-i                  | 102, 108          |
| Visszajátszás             |                   |
| Visszajátszás menü        | 112, 116          |
| Visszajátszási mód        |                   |
| Vízpart 😤                 |                   |
| Vörösszemhatás-csökkentés | 58, <b>59</b>     |
| Vörösszemhatás-korrekció  |                   |
| W                         |                   |
| Wi-Fi                     | 116, 143          |
| <u>Z</u>                  |                   |

| Zár hangja             | 152    |
|------------------------|--------|
| Záridő                 | 52, 55 |
| Zoom                   | 18, 65 |
| Zoomvezérlő            | 18, 65 |
| Zoom-visszaállító gomb | 66     |
|                        |        |

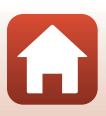

A NIKON CORPORATION írásbeli engedélye nélkül a jelen használati útmutatót sem részleteiben, sem egészében nem szabad semmilyen formában reprodukálni (kivéve a fontos cikkekben és termékleírásokban szereplő rövid idézeteket).

# NIKON CORPORATION

© 2016 Nikon Corporation

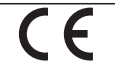

FX8E05(1M) 6MN6701M-05